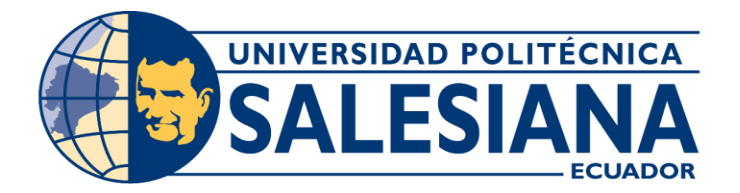

# UNIVERSIDAD POLITÉCNICA SALESIANA SEDE GUAYAQUIL

## PROYECTO TÉCNICO PREVIO A LA OBTENCIÓN DEL TÍTULO DE: INGENIERO DE SISTEMAS

CARRERA: INGENIERÍA DE SISTEMAS

TEMA:

"DESARROLLO E IMPLEMENTACIÓN DE APLICACIÓN WEB PARA CONTROL ACADÉMICO, REGISTRO DE MATRÍCULAS Y COBRO DE PENSIONES PARA LA ESCUELA DE EDUCACIÓN BÁSICA PARTICULAR DR. AQUILES RODRÍGUEZ VENEGAS"

AUTORES:

RAYSA MARIA SOLANO SILVA JERSON RICHARD ARMIJOS JAÉN

### TUTOR:

ING. RICARDO NARANJO, MUSS

MAYO, 2019 GUAYAQUIL – ECUADOR

# CRETIFICADO DE RESPONSABILIDAD Y AUTORÍA DEL TRABAJO DE TITULACIÓN.

Nosotros Jerson Richard Armijos Jaén y Raysa María Solano Silva, autorizamos a la Universidad Politécnica Salesiana la publicación total o parcial de este trabajo de titulación y su reproducción sin fines de lucro.

Además, declaramos que los conceptos y análisis desarrollados y las conclusiones del presente trabajo son de exclusiva responsabilidad de los autores.

Jerson Richard Armijos Jaén

Raysa María Solano Silva

C.I.: 0929806859

C.I.: 0919682096

### CERTIFICADO DE CESIÓN DE DERECHOS DE AUTOR DEL TRABAJO DE TITULACIÓN A LA UPS

Nosotros Jerson Richard Armijos Jaén y Raysa María Solano Silva, con documento de identificación No. 0929806859 y 0919682096 respectivamente, manifiesto nuestra voluntad y cedo a la Universidad Politécnica Salesiana la titularidad sobre los derechos patrimoniales en virtud de que somos autores del del proyecto técnico intitulado: "Desarrollo e implementación de aplicación web para control académico, registro de matrículas y cobro de pensiones para la Escuela de Educación Básica Particular Dr. Aquiles Rodríguez Venegas", mismo que ha sido desarrollado para optar por el título de: Ingeniero en sistemas, en la Universidad Politécnica Salesiana, quedando la Universidad facultada para ejercer plenamente los derechos cedidos anteriormente.

En aplicación a lo determinado en la Ley de Propiedad Intelectual, en nuestra condición de autores nos reservamos los derechos morales de la obra antes citada. En concordancia, suscribo este documento en el momento que hago entrega del trabajo final en formato impreso y digital a la Biblioteca de la Universidad Politécnica Salesiana.

Jerson Richard Armijos Jaén

Raysa María Solano Silva

C.I.: 0929806859 Guayaquil, mayo 2019 C.I.: 0919682096 Guayaquil, mayo 2019

### CERTIFICADO DE DIRECCIÓN DEL TRABAJO DE TITULACIÓN

Certifico que el presente proyecto técnico fue desarrollado por Jerson Richard Armijos Jaén y Raysa María Solano Silva bajo mi supervisión.

Ing. Ricardo Naranjo, MUSS

### DEDICATORIA

Dedico este trabajo a mis padres, Richard Armijos Davalos y Anggeline Jaén Montes que, con su apoyo incondicional, amor y confianza permitieron que logre culminar mi carrera profesional.

A mi esposa, Raysa Solano Silva por su apoyo y ánimo que me brinda día con día para alcanzar nuevas metas.

A mi hija, Raysa Armijos Solano que con su afecto y cariño son los detonantes de mi felicidad, de mi esfuerzo, de mis ganas de buscar lo mejor para ella.

Jerson Richard Armijos Jaén

### DEDICATORIA

Dedico este proyecto a Dios, por no dejarme vencer ante las adversidades, por llenarme de bendiciones, salud, y el amor de mi familia.

A mi papá Dr. Ramsés Antonio Solano Macías, por su amor incondicional, por cada día y noche a mi lado enseñándome a escribir, ayudándome con mis deberes, en la escuela, en el colegio, y en la universidad, por tantos días de duro trabajo, para darme todo lo que necesitaba, este día quiero dedicarle este triunfo a él.

Dra. María de Lourdes Silva Espín, por sus consejos, por su apoyo, por enseñarme que si uno quiere algo en la vida debe luchar día a día para conseguirlo, por ser ejemplo de perseverancia, y que el estudiar es un placer, gracias, mamá.

A mis hermanos, Katyhusca del Carmen Solano Silva, Raquel Dayanara Solano Silva, Ramsés Antonio Solano Silva, mis cómplices de travesuras en la infancia, mi conciencia en la adolescencia y mi apoyo toda la vida, gracias ñaños por ayudarme siempre, los amo.

A mi esposo Jerson Richard Armijos Jaén por luchar siempre a mi lado para conseguir nuestras metas, caminar de tú mano en la vida es una de mis mayores bendiciones, a mi hija Raysa Malú Armijos Solano por ser la luz de mi vida y mostrarme la grandeza de la vida con su presencia.

Raysa María Solano Silva

### AGRADECIMIENTO

Quiero expresar mi gratitud a Dios, quien con su bendición llena siempre mi vida.

Mi profundo agradecimiento a todas las autoridades y personal que hacen la Escuela de Educación Básica Particular Dr. Aquiles Rodríguez Venegas, por confiar en nosotros, abrirnos las puertas y permitirme realizar el trabajo de titulación dentro de su establecimiento educativo.

De igual manera mis agradecimientos a la Universidad Politécnica Salesiana, a los docentes quienes con la enseñanza de sus valiosos conocimientos hicieron que pueda crecer día a día como profesional, gracias a cada uno de ustedes por su paciencia y dedicación.

A mi esposa, la persona que se preocupó por mí en cada momento y que siempre quiso lo mejor para mi porvenir. Te agradezco por tantas ayudas y tantos aportes no solo para el desarrollo de este trabajo, sino también para mi vida.

Finalmente quiero expresar mi sincero agradecimiento al Mg. Ricardo Naranjo, principal colaborador durante este proceso, quien, con su dirección, conocimiento y colaboración permitió el desarrollo de este trabajo.

Jerson Richard Armijos Jaén

#### AGRADECIMIENTO

Agradezco a la Universidad Politécnica Salesiana por permitir culminar está etapa de mi vida con éxito, por darme las herramientas necesarias para desenvolverme exitosamente en el ámbito personal y laboral basado en principios cristianos.

También agradezco a todos los docentes por haber transmitido sus conocimientos en cada clase que impartieron, por su cordialidad, y por sus consejos, siempre guardare en mi corazón un eterno agradecimiento.

Agradezco también a mi tutor de proyecto Mg. Ricardo Naranjo quien con su conocimiento, experiencia y paciencia supo guiarnos para realizar cada etapa del proyecto de manera eficiente y eficaz, y así poder finalizar nuestro proyecto sin complicaciones.

A mi compañero de proyecto y de vida, por la amistad, y por el amor que creamos durante todo este periodo universitario, por estar siempre apoyándome, ayudándome a estudiar, trabajando en equipo, buscando administrar el tiempo para cumplir con todas nuestras obligaciones, hoy al fin podemos decir que cumplimos uno más de nuestros sueños juntos.

Y para finalizar, también agradezco a todos mis compañeros de clases durante toda la etapa universitaria por brindarme su amistad sincera, por su compañía, por apoyo, por ser incondicionales, gracias, chicos siempre estarán en mi corazón.

Raysa María Solano Silva

#### RESUMEN

El software comprende un conjunto de componentes específicos ya que están diseñados para facilitar el proceso de varias tareas conjunto a la intervención de personal administrativo designado a tareas específicas.

La implementación del sistema de matriculación, cobro de pensiones y control académico para la Escuela de Educación Básica Particular Dr. Aquiles Rodríguez Venegas ubicada en las calles 21 y Bolivia, fue propuesta como herramienta software para llevar el control de las matrículas, pensiones y calificaciones de los estudiantes.

En la Escuela el personal administrativo llevaba un registro de matriculación manual, lo que generaba pérdida de tiempo y errores, dado que existían documentos mal elaborados. Se desarrollo e implemento una aplicación web para la escuela, de tal manera que ahora pueden realizar el trabajo de una manera más rápida y eficaz.

Los módulos desarrollados fueron: Seguridad, Mantenimientos generales, Matriculación, Cobro de pensiones y Control académico utilizando el lenguaje Java (JDK 1.8) junto con el framework Primefaces 7.0, se utiliza Apache Tomcat 9.0 como servidor web y MySQL 5.7 para la gestión de base de datos.

El resultado final fue una aplicación web que permite realizar la matriculación de los estudiantes de forma rápida, el cobro de pensiones incluyendo notificaciones de pagos a los representantes y el registro de calificaciones.

### ABSTRACT

The software comprises a set of specific components as they are designed to facilitate the multi-task process together with the intervention of administrative personnel designated to specific tasks.

The implementation of the enrollment system, pension collection and academic control for the Dr. Aquiles Rodríguez Venegas Particular Basic Education School, located on 21st and Bolivia streets, was proposed as a software tool to keep track of enrollments, pensions and qualifications. the students.

In the School, the administrative staff kept a record of manual enrollment, which generated loss of time and errors, given that there were poorly prepared documents.

A web application was developed and implemented for the school, so that they can now perform the work in a faster and more efficient way.

The developed modules were: Security, General Maintenance, Registration, Pension Collection and Academic Control using the Java language (JDK 1.8) together with the Primefaces 7.0 framework, Apache Tomcat 9.0 is used as web server and MySQL 5.7 for the base management of data.

The result was a web application that allows the enrollment of students quickly, the collection of pensions including notifications of payments to representatives and the registration of qualifications.

### ÍNDICE GENERAL

| 1. IN                                                                                                    | 1. INTRODUCCION                                                                                                    |                                                                    |  |  |
|----------------------------------------------------------------------------------------------------|----------------------------------------------------------------------------------------------------|--------------------------------------------------------------------|--|--|
| 2. PL                                                                                                    | 2. PLANTEAMIENTO DEL PROBLEMA                                                                                                    |                                                                    |  |  |
| 2.1.                                                                                                    | Antecedentes                                                                                                    | 2                                                                  |  |  |
| 2.2.                                                                                                    | Importancia y Alcance                                                                                                    | 3                                                                  |  |  |
| 2.2.1.                                                                                                    | Beneficiarios                                                                                                    | 3                                                                  |  |  |
| 2.3.                                                                                                    | Delimitación                                                                                                    | 3                                                                  |  |  |
| 2.3.1.                                                                                                    | Delimitación Espacial                                                                                                    | 4                                                                  |  |  |
| 2.3.2.                                                                                                    | Delimitación Temporal                                                                                                    | 4                                                                  |  |  |
| 3. OB                                                                                                    | JETIVOS                                                                                                    | 4                                                                  |  |  |
| 3.1.                                                                                                    | Objetivos Generales                                                                                                    | 4                                                                  |  |  |
| 3.2.                                                                                                    | Objetivos Específicos                                                                                                    | 4                                                                  |  |  |
| 4. RE                                                                                                    | VISIÓN LITERARIA                                                                                                    | 5                                                                  |  |  |
| 4.1.                                                                                                    | Bases Teóricas                                                                                                    | 5                                                                  |  |  |
| 4.2.                                                                                                    | Aplicación Web                                                                                                    | 6                                                                  |  |  |
| 1 2                                                                                                    | Harramiantas dal Deserrollo del Software                                                                                                    | 6                                                                  |  |  |
| 4.3.                                                                                                    | nenamentas del Desarrono del Software                                                                                                    | 0                                                                  |  |  |
| 4.3.<br>4.4.                                                                                                    | RUP                                                                                                    | 7                                                                  |  |  |
| 4.3.<br>4.4.<br>5. MA                                                                                                    | RUP<br>ARCO METODOLÓGICO                                                                                                    | 7<br>9                                                             |  |  |
| 4.3.<br>4.4.<br>5. MA<br>5.1.                                                                                                    | RUP<br>ARCO METODOLÓGICO<br>Análisis del Problema                                                                                                    | 5<br>7<br>9<br>9                                                   |  |  |
| 4.3.<br>4.4.<br>5. MA<br>5.1.<br>5.1.1.                                                                                                    | RUP<br>ARCO METODOLÓGICO<br>Análisis del Problema                                                                                                    | 7<br>9<br>9<br>0                                                   |  |  |
| 4.3.<br>4.4.<br>5. MA<br>5.1.<br>5.1.1.<br>5.2.                                                                                                    | RUP                                                                                                    | 7<br>9<br>9<br>0<br>2                                              |  |  |
| 4.3.<br>4.4.<br>5. MA<br>5.1.<br>5.1.1.<br>5.2.<br>5.2.1.                                                                                                    | RUP         ARCO METODOLÓGICO         Análisis del Problema         Narrativa         1         Requerimientos         1         Requerimientos         1         Requerimientos         1         1         1         1         1         1         1         1         1         1         1         1         1         1         1         1         1         1         1         1         1         1         1         1         1         1         1         1         1         1         1         1         1         1         1         1         1         1         1         1         1         1         1         1      <                                                                                                    | 7<br>9<br>9<br>0<br>2<br>2                                         |  |  |
| 4.3.<br>4.4.<br>5. MA<br>5.1.<br>5.1.1.<br>5.2.<br>5.2.1.<br>5.2.2.                                                                                                    | RUP         ARCO METODOLÓGICO         Análisis del Problema         Narrativa         1         Requerimientos         1         Requerimientos del Usuario         1         Requerimientos del Sistema                                                                                                    | 7<br>9<br>9<br>0<br>2<br>2<br>4                                    |  |  |
| <ul> <li>4.3.</li> <li>4.4.</li> <li>5. MA</li> <li>5.1.</li> <li>5.1.1.</li> <li>5.2.</li> <li>5.2.1.</li> <li>5.2.2.</li> <li>5.2.2.</li> </ul>                                                                                       | RUP         ARCO METODOLÓGICO         Análisis del Problema         Narrativa         1         Requerimientos del Usuario         1         Requerimientos del Sistema         1         1         1         1         1         1         1         1         1         1         1         1         1         1         1         1         1         1         1         1         1         1         1         1         1         1         1         1         1         1         1         1         1         1         1         1         1         1         1         1         1         1         1         1         1         1                                                                                                    | 7<br>9<br>9<br>0<br>2<br>2<br>4<br>4                               |  |  |
| <ul> <li>4.3.</li> <li>4.4.</li> <li>5. MA</li> <li>5.1.</li> <li>5.1.1.</li> <li>5.2.</li> <li>5.2.1.</li> <li>5.2.2.</li> <li>5.2.2.</li> <li>5.2.2.</li> </ul>                                                                       | RUP         ARCO METODOLÓGICO         Análisis del Problema         Narrativa         1         Requerimientos del Usuario         1         Requerimientos del Sistema         1         Requerimientos Funcionales         1         2         Requerimientos No Funcionales                                                                                                    | 7<br>9<br>9<br>0<br>2<br>2<br>4<br>4<br>7                          |  |  |
| <ul> <li>4.3.</li> <li>4.4.</li> <li>5. MA</li> <li>5.1.</li> <li>5.1.1.</li> <li>5.2.</li> <li>5.2.1.</li> <li>5.2.2.</li> <li>5.2.2.</li> <li>5.2.2.</li> <li>5.3.</li> </ul>                                                         | RUP         ARCO METODOLÓGICO         Análisis del Problema         Narrativa         Narrativa         Requerimientos         1         Requerimientos del Usuario         1         Requerimientos funcionales         1         2.         Requerimientos No Funcionales         1         Casos de Uso         1                                                                                                    | 7<br>9<br>9<br>0<br>2<br>2<br>4<br>4<br>7<br>9                     |  |  |
| <ul> <li>4.3.</li> <li>4.4.</li> <li>5. MA</li> <li>5.1.</li> <li>5.1.1.</li> <li>5.2.</li> <li>5.2.1.</li> <li>5.2.2.</li> <li>5.2.2.</li> <li>5.2.2.</li> <li>5.3.</li> <li>5.4.</li> </ul>                                           | RUP       RUP         ARCO METODOLÓGICO       Análisis del Problema.         Narrativa       1         Requerimientos       1         Requerimientos del Usuario       1         Requerimientos del Sistema       1         1.       Requerimientos Funcionales         2.       Requerimientos No Funcionales         1       Casos de Uso         1       Modelo Entidad – Relación Base de Datos                                                                                                    | 7<br>9<br>9<br>0<br>2<br>2<br>4<br>4<br>7<br>9<br>3                |  |  |
| <ul> <li>4.3.</li> <li>4.4.</li> <li>5. MA</li> <li>5.1.</li> <li>5.1.1.</li> <li>5.2.</li> <li>5.2.1.</li> <li>5.2.2.</li> <li>5.2.2.</li> <li>5.2.2.</li> <li>5.3.</li> <li>5.4.</li> <li>5.5.</li> </ul>                             | RUP       RUP         ARCO METODOLÓGICO       Análisis del Problema         Narrativa       1         Requerimientos       1         Requerimientos del Usuario       1         Requerimientos del Sistema       1         1.       Requerimientos Funcionales         2.       Requerimientos No Funcionales       1         Casos de Uso       1         Modelo Entidad – Relación Base de Datos       4                                                                                                    | 7<br>9<br>9<br>0<br>2<br>2<br>4<br>4<br>7<br>9<br>3<br>5           |  |  |
| 4.3.<br>4.4.<br>5. MA<br>5.1.<br>5.2.<br>5.2.1.<br>5.2.2.<br>5.2.2.<br>5.2.2.<br>5.3.<br>5.4.<br>5.5.<br>5.6.                                                                                                    | RUP       RUP         ARCO METODOLÓGICO       Análisis del Problema         Narrativa       1         Requerimientos       1         Requerimientos del Usuario       1         Requerimientos del Sistema       1         1.       Requerimientos Funcionales         2.       Requerimientos No Funcionales       1         12.       Requerimientos No Funcionales       1         14.       Diagrama de Clases       6                                                                                                    | 7<br>9<br>9<br>0<br>2<br>2<br>4<br>4<br>7<br>9<br>3<br>5<br>0      |  |  |
| <ul> <li>4.3.</li> <li>4.4.</li> <li>5. MA</li> <li>5.1.</li> <li>5.1.1.</li> <li>5.2.</li> <li>5.2.1.</li> <li>5.2.2.</li> <li>5.2.2.</li> <li>5.2.2.</li> <li>5.3.</li> <li>5.4.</li> <li>5.5.</li> <li>5.6.</li> <li>5.7.</li> </ul> | RUP       ARCO METODOLÓGICO         Análisis del Problema       1         Narrativa       1         Requerimientos       1         Requerimientos del Usuario       1         Requerimientos del Sistema       1         1.       Requerimientos Funcionales         12.       Requerimientos No Funcionales         13.       Requerimientos No Funcionales         14.       Nodelo Entidad – Relación Base de Datos         15.       Análisis del Uso         16.       Análisis del Sistema         17.       Requerimientos Funcionales         18.       Análisis del Sistema         19.       Análisis del Sistema         10.       Requerimientos Funcionales         11.       Requerimientos No Funcionales         12.       Requerimientos No Funcionales         13.       Análise de Datos         14.       Análise de Datos         15.       Análise de Datos         16.       Análise de Datos         17.       Análise de Datos         18.       Análise de Datos         19.       Análise de Datos         10.       Análise de Clases         10.       Análise de Navegación <td>7<br/>9<br/>9<br/>0<br/>2<br/>2<br/>4<br/>4<br/>7<br/>9<br/>3<br/>5<br/>0<br/>3</td> | 7<br>9<br>9<br>0<br>2<br>2<br>4<br>4<br>7<br>9<br>3<br>5<br>0<br>3 |  |  |

| 5.9. Desarrollo e implementación |                               |                                         | 95 |
|----------------------------------|-------------------------------|-----------------------------------------|----|
|                                  | 5.9.1.                        | Diseño de Arquitectura de la aplicación | 95 |
| 5.9.2. Diseño de Infraestructura |                               | Diseño de Infraestructura               | 95 |
| 5.9.3. Esquema de Funcionamiento |                               | Esquema de Funcionamiento               | 96 |
| 5.9.4. Herramientas Informáticas |                               | Herramientas Informáticas               | 96 |
|                                  | 5.9.5.                        | Metodología RUP                         | 97 |
| 6.                               | RES                           | SULTADOS                                |    |
|                                  | 6.1.                          | Pruebas y Métricas                      |    |
| 6.1.1. Pruebas Unitarias         |                               |                                         |    |
| 6.2. Casos de Prueba             |                               | 147                                     |    |
| 6.3. Resultados de Pruebas       |                               |                                         |    |
|                                  | 6.4.                          | Resultados Obtenidos                    |    |
| 7.                               | CO                            | NCLUSIONES                              |    |
| 8.                               | REG                           | COMENDACIONES                           |    |
| 9.                               | 9. REFERENCIAS BIBLIOGRAFICAS |                                         |    |
| 10. ANEXOS                       |                               |                                         |    |

### ÍNDICE DE TABLAS

| Tabla 1: Asignación de Roles y Tareas       | 9  |
|---------------------------------------------|----|
| Tabla 2: Requerimiento del Usuario – RU1    | 12 |
| Tabla 3: Requerimiento del Usuario – RU2    | 12 |
| Tabla 4: Requerimiento del Usuario – RU3    | 13 |
| Tabla 5: Requerimiento del Usuario – RU4    | 13 |
| Tabla 6: Requerimiento del Usuario – RU5    | 13 |
| Tabla 7: Requerimiento Funcional – RF1      | 14 |
| Tabla 8: Requerimiento Funcional – RF2      | 14 |
| Tabla 9: Requerimiento Funcional – RF3      | 14 |
| Tabla 11: Requerimiento Funcional – RF5     | 15 |
| Tabla 12: Requerimiento Funcional – RF6     | 15 |
| Tabla 13: Requerimiento Funcional – RF7     | 15 |
| Tabla 14: Requerimiento Funcional – RF8     | 16 |
| Tabla 15: Requerimiento Funcional – RF9     | 16 |
| Tabla 16: Requerimiento Funcional – RF10    | 16 |
| Tabla 17: Requerimiento Funcional – RF11    | 17 |
| Tabla 18: Requerimiento Funcional – RF12    | 17 |
| Tabla 19: Requerimiento Funcional – RF13    | 17 |
| Tabla 20: Requerimiento No Funcional – RNF1 | 17 |
| Tabla 21: Requerimiento No Funcional – RNF2 | 18 |
| Tabla 22: Requerimiento No Funcional – RNF3 | 18 |
| Tabla 23: Requerimiento No Funcional – RNF4 | 18 |
| Tabla 24: Caso de Uso – CU-SEG-01           | 21 |
| Tabla 25: Caso de Uso – CU-SEG-02           | 22 |
| Tabla 26: Caso de Uso – CU-MAN-03           | 23 |
| Tabla 27: Caso de Uso – CU-MAN-04           | 24 |
| Tabla 28: Caso de Uso – CU-MAN-05           | 25 |
| Tabla 29: Caso de Uso – CU-MAN-06           | 26 |
| Tabla 30: Caso de Uso – CU-MAN-07           | 27 |
| Tabla 31: Caso de Uso – CU-MAN-08           | 28 |

| Tabla 32: Caso de Uso – CU-MAN-09         | 29 |
|-------------------------------------------|----|
| Tabla 33: Caso de Uso – CU-MAN-10         | 30 |
| Tabla 34: Caso de Uso – CU-MAT-11         | 31 |
| Tabla 35: Caso de Uso – CU-MAT-12         | 32 |
| Tabla 36: Caso de Uso – CU-MAT-13         | 33 |
| Tabla 37: Caso de Uso – CU-MAT-14         | 34 |
| Tabla 38: Caso de Uso – CU-MAT-15         | 35 |
| Tabla 39: Caso de Uso – CU-MAT-16         | 36 |
| Tabla 40: Caso de Uso – CU-GC-17          | 37 |
| Tabla 41: Diagrama Caso de Uso – CU-GC-18 | 38 |
| Tabla 42: Caso de Uso – CU-GC-19          | 39 |
| Tabla 43: Caso de Uso – CU-CAL-20         | 40 |
| Tabla 44: Caso de Uso – CU-CAL-21         | 41 |
| Tabla 45: Caso de Uso – CU-CAL-22         | 42 |
| Tabla 46: Tabla cal_asistencia            | 45 |
| Tabla 47: Tabla cal_asignatura            | 46 |
| Tabla 48: Tabla cal_comportamiento        | 46 |
| Tabla 49: Tabla cal_control               | 47 |
| Tabla 50: Tabla cal_escala                | 48 |
| Tabla 51: Tabla cal_reparto               | 48 |
| Tabla 52: Tabla catalogo_cab              | 49 |
| Tabla 53: Tabla catalogo_det              | 49 |
| Tabla 54: Tabla ges_descuento             | 50 |
| Tabla 55: Tabla ges_pension               | 50 |
| Tabla 56: Tabla info_escuela              | 51 |
| Tabla 57: Tabla mat_curso                 | 51 |
| Tabla 58: Tabla mat_docente               | 51 |
| Tabla 59: Tabla mat_estudiante            | 52 |
| Tabla 60: Tabla mat_matricula             | 55 |
| Tabla 61: Tabla mat_oferta                | 55 |
| Tabla 62: Tabla mat_paralelo              | 56 |
| Tabla 63: Tabla mat_periodo               | 56 |

| Tabla 64: Tabla mat_representante                       |     |
|---------------------------------------------------------|-----|
| Tabla 65: Tabla seg_menu                                |     |
| Tabla 66: Tabla seg_perfil                              |     |
| Tabla 67: Tabla seg_perfil_menu                         |     |
| Tabla 68: Tabla seg_usuario                             | 59  |
| Tabla 69: Relaciones de tablas                          | 59  |
| Tabla 70: Herramientas Informáticas                     | 96  |
| Tabla 71: PU – Perfiles – Agregar Perfil                |     |
| Tabla 72: PU – Perfiles – Editar Perfil                 |     |
| Tabla 73: PU – Perfiles – Permisos                      |     |
| Tabla 74: PU – Usuarios – Agregar Usuario               |     |
| Tabla 75: PU – Usuarios – Editar Usuario                |     |
| Tabla 76: PU – Usuarios – Reestablecer clave            |     |
| Tabla 77: PU – Catálogo – Buscar Catálogo               |     |
| Tabla 78: PU – Catálogo – Agregar detalle catálogo      |     |
| Tabla 79: PU – Catálogo – Modificar detalle catálogo    |     |
| Tabla 80: PU – Cursos – Agregar Curso                   |     |
| Tabla 81: PU – Cursos – Buscar Curso                    |     |
| Tabla 82: PU – Cursos – Editar Curso                    |     |
| Tabla 83: PU – Docentes – Agregar Docente               |     |
| Tabla 84: PU – Docentes – Buscar Docente                |     |
| Tabla 85: PU – Docentes – Editar Docente                |     |
| Tabla 86: PU – Asignaturas – Agregar Asignatura         |     |
| Tabla 87: PU – Asignaturas – Buscar Asignatura          |     |
| Tabla 88: PU – Asignaturas – Editar Asignatura          |     |
| Tabla 89: PU – Repartos – Agregar Reparto               |     |
| Tabla 90: PU – Repartos – Buscar Reparto                |     |
| Tabla 91: PU – Repartos – Editar Reparto                |     |
| Tabla 92: PU – Escalas – Agregar Escala                 |     |
| Tabla 93: PU – Escalas – Buscar Escala                  |     |
| Tabla 94: PU – Escalas – Editar Escala                  | 116 |
| Tabla 95: PU – Comportamientos – Agregar Comportamiento |     |

| Tabla 96: PU – Comportamientos – Buscar Comportamiento           | 117 |
|------------------------------------------------------------------|-----|
| Tabla 97: PU – Comportamientos – Editar Comportamiento           | 118 |
| Tabla 95: PU – Paralelos – Agregar Paralelo                      | 119 |
| Tabla 99: PU – Paralelos – Buscar Paralelo                       | 119 |
| Tabla 100: PU – Paralelos – Editar Paralelo                      | 120 |
| Tabla 101: PU – Períodos – Agregar Período                       | 121 |
| Tabla 102: PU – Períodos – Buscar Período                        | 122 |
| Tabla 103: PU – Períodos – Editar Período                        | 122 |
| Tabla 104: PU – Ofertas – Agregar Oferta                         | 123 |
| Tabla 105: PU – Ofertas – Buscar Oferta                          | 124 |
| Tabla 106: PU – Ofertas – Editar Oferta                          | 124 |
| Tabla 107: PU – Representantes – Agregar Representante           | 125 |
| Tabla 108: PU – Representantes – Buscar Representante            | 126 |
| Tabla 109: PU – Representantes – Editar Representante            | 127 |
| Tabla 110: PU – Estudiantes – Agregar Estudiante                 | 127 |
| Tabla 111: PU – Estudiantes – Buscar Estudiante                  | 128 |
| Tabla 112: PU – Estudiantes – Editar Estudiante                  | 129 |
| Tabla 113: PU – Matrículas – Generar Matrículas                  | 129 |
| Tabla 114: PU – Matrículas – Procesar Matrículas                 | 130 |
| Tabla 115: PU – Matrículas – Anular Matrícula                    | 131 |
| Tabla 116: PU – Matrículas – Buscar                              | 132 |
| Tabla 117: PU – Reportes – Ver Ficha Estudiante                  | 132 |
| Tabla 118: PU – Reportes – Imprimir Ficha Estudiante             | 133 |
| Tabla 119: PU – Reportes – Ver Listado de Matrículas             | 134 |
| Tabla 120: PU – Reportes – Imprimir Listado de Matrículas        | 134 |
| Tabla 121: PU – Reportes – Ver Gráfica Matriculación             | 135 |
| Tabla 122: PU – Descuentos – Agregar Descuento                   | 136 |
| Tabla 123: PU – Descuentos – Buscar Descuento                    | 137 |
| Tabla 124: PU – Descuentos – Editar Descuento                    | 137 |
| Tabla 125: PU – Matrículas y Pensiones – Cambiar día Vencimiento | 138 |
| Tabla 126: PU – Matrículas y Pensiones – Pagar                   | 139 |
| Tabla 127: PU – Matrículas y Pensiones – Notificar               | 139 |

| Tabla 128: PU – Matrículas y Pensiones – Imprimir Comprobante | 140 |
|---------------------------------------------------------------|-----|
| Tabla 129: PU – Reportes – Ver Estado de Cuenta               | 141 |
| Tabla 130: PU – Reportes – Imprimir Estado de Cuenta          | 142 |
| Tabla 131: PU – Reportes – Ver Gráfica Gestión de Cobros      | 142 |
| Tabla 132: PU – Calificaciones – Control Académico            | 143 |
| Tabla 133: PU – Calificaciones – Control Parcial              | 144 |
| Tabla 134: PU – Calificaciones – Ver Libreta                  | 144 |
| Tabla 135: PU – Calificaciones – Imprimir Libreta             | 145 |
| Tabla 136: PU – Calificaciones – Informe Final                | 146 |
| Tabla 137: PU – Calificaciones – Imprimir Informe Final       | 147 |
| Tabla 138: Resultados de Pruebas                              | 148 |

### ÍNDICE DE ILUSTRACIONES

| Ilustración 1: Exteriores de la escuela           | 4  |
|---------------------------------------------------|----|
| Ilustración 2: Diagrama Caso de Uso – CU-SEG-01   | 20 |
| Ilustración 3: Diagrama Caso de Uso – CU-SEG-02   | 21 |
| Ilustración 4: Diagrama Caso de Uso – CU-MAN-03   | 22 |
| Ilustración 5: Diagrama Caso de Uso – CU-MAN-04   | 23 |
| Ilustración 6: Diagrama Caso de Uso – CU-MAN-05   | 24 |
| Ilustración 7: Diagrama Caso de Uso – CU-MAN-06   | 25 |
| Ilustración 8: Diagrama Caso de Uso – CU-MAN-07   |    |
| Ilustración 9: Diagrama Caso de Uso – CU-MAN-08   | 27 |
| Ilustración 10: Diagrama Caso de Uso – CU-MAN-09  |    |
| Ilustración 11: Diagrama Caso de Uso – CU-MAN-10  | 29 |
| Ilustración 12: Diagrama Caso de Uso – CU-MAT-11  |    |
| Ilustración 13: Diagrama Caso de Uso – CU-MAT-12  |    |
| Ilustración 14: Diagrama Caso de Uso – CU-MAT-13  |    |
| Ilustración 15: Diagrama Caso de Uso – CU-MAT-14  |    |
| Ilustración 16: Diagrama Caso de Uso – CU-MAT-15  | 35 |
| Ilustración 17: Diagrama Caso de Uso – CU-MAT-16  | 35 |
| Ilustración 18: Diagrama Caso de Uso – CU-GC-17   |    |
| Ilustración 19: Diagrama Caso de Uso – CU-GC-18   |    |
| Ilustración 20: Diagrama Caso de Uso – CU-GC-19   |    |
| Ilustración 21: Diagrama Caso de Uso – CU-CAL-20  |    |
| Ilustración 22: Diagrama Caso de Uso – CU-CAL-21  | 40 |
| Ilustración 23: Diagrama Caso de Uso – CU-CAL-22  | 41 |
| Ilustración 24: Modelo Entidad – Relación Parte 1 | 43 |
| Ilustración 25: Modelo Entidad – Relación Parte 2 | 44 |
| Ilustración 26: Diagrama de Clases Parte 1        | 61 |
| Ilustración 27: Diagrama de Clases Parte 2        | 62 |
| Ilustración 28: Esquema de Navegación             | 63 |
| Ilustración 29: Wireframe Inicio de sesión        | 64 |
| Ilustración 30: Wireframe Cambio de contraseña    | 64 |

| Ilustración 31: Y | Wireframe Perfiles – Consulta                      | 64 |
|-------------------|----------------------------------------------------|----|
| Ilustración 32: Y | Wireframe Perfiles – Ingreso y Modificación        | 65 |
| Ilustración 33: Y | Wireframe Configuración de Permisos                | 65 |
| Ilustración 34: Y | Wireframe Usuarios – Consulta                      | 66 |
| Ilustración 35: Y | Wireframe Usuarios – Ingreso                       | 66 |
| Ilustración 36: Y | Wireframe Usuarios – Modificación                  | 67 |
| Ilustración 37: V | Wireframe Catálogos - Consulta                     | 67 |
| Ilustración 38: V | Wireframe Catálogos – Agregar detalle catálogo     | 68 |
| Ilustración 39: V | Wireframe Catálogos – Modificar detalle catálogo   | 68 |
| Ilustración 40: V | Wireframe Cursos – Consulta                        | 69 |
| Ilustración 41: V | Wireframe Cursos – Ingreso y Modificación          | 69 |
| Ilustración 42: V | Wireframe Docentes – Consulta                      | 70 |
| Ilustración 43: V | Wireframe Docentes – Ingreso y Modificación        | 70 |
| Ilustración 44: V | Wireframe Asignaturas – Consulta                   | 71 |
| Ilustración 45: V | Wireframe Asignaturas – Ingreso y Modificación     | 72 |
| Ilustración 46: V | Wireframe Repartos – Consulta                      | 72 |
| Ilustración 47: V | Wireframe Repartos – Ingreso y Modificación        | 73 |
| Ilustración 48: V | Wireframe Escalas – Consulta                       | 73 |
| Ilustración 49: V | Wireframe Escalas – Ingreso y Modificación         | 74 |
| Ilustración 50: V | Wireframe Comportamientos – Consulta               | 74 |
| Ilustración 51: V | Wireframe Comportamientos – Ingreso y Modificación | 75 |
| Ilustración 52: V | Wireframe Paralelos – Consulta                     | 75 |
| Ilustración 53: V | Wireframe Paralelos – Ingreso y Modificación       | 76 |
| Ilustración 54: V | Wireframe Períodos – Consulta                      | 76 |
| Ilustración 55: V | Wireframe Períodos – Ingreso y Modificación        | 77 |
| Ilustración 56: V | Wireframe Ofertas – Consulta                       | 77 |
| Ilustración 57: V | Wireframe Ofertas – Ingreso y Modificación         | 78 |
| Ilustración 58: V | Wireframe Representantes – Consulta                | 78 |
| Ilustración 59: V | Wireframe Representantes – Ingreso y Modificación  | 79 |
| Ilustración 60: V | Wireframe Estudiantes – Consulta                   | 79 |
| Ilustración 61: V | Wireframe Estudiantes – Datos Personales           | 80 |
| Ilustración 62: V | Wireframe Estudiantes – Datos de Residencia        | 81 |

| Ilustración 63: Wireframe Estudiantes – Datos Familiares             |    |
|----------------------------------------------------------------------|----|
| Ilustración 64: Wireframe Estudiantes – Datos Bio-Psico-Sociales     |    |
| Ilustración 65: Wireframe Estudiantes – Datos Médicos                |    |
| Ilustración 66: Wireframe Generar Matrículas                         |    |
| Ilustración 67: Wireframe Matrículas – Consulta                      |    |
| Ilustración 68: Wireframe Procesar Matrículas                        |    |
| Ilustración 69: Wireframe Anular Matrícula                           |    |
| Ilustración 70: Wireframe Ficha del Estudiante                       |    |
| Ilustración 71: Wireframe Listado de Matriculas                      |    |
| Ilustración 72: Wireframe Matriculación – Gráfica                    |    |
| Ilustración 73: Wireframe Descuentos – Consulta                      |    |
| Ilustración 74: Wireframe Descuentos – Ingreso y Modificación        |    |
| Ilustración 75: Wireframe Pagos de Matrículas y Pensiones – Consulta |    |
| Ilustración 76: Wireframe Cambiar día de vencimiento de pago         |    |
| Ilustración 77: Wireframe Pago de Matrícula                          |    |
| Ilustración 78: Wireframe Pago de Pensión                            |    |
| Ilustración 79: Wireframe Comprobante de pago                        | 90 |
| Ilustración 80: Wireframe Notificación de pago                       | 90 |
| Ilustración 81: Wireframe Estado de cuenta                           | 91 |
| Ilustración 82: Wireframe Gestión de cobro – Gráfica                 | 91 |
| Ilustración 83: Wireframe Control Académico                          |    |
| Ilustración 84: Wireframe – Resumen de Calificaciones                |    |
| Ilustración 85: Wireframe – Control Parcial                          |    |
| Ilustración 86: Wireframe Libreta de Calificaciones                  | 93 |
| Ilustración 87: Wireframe Informe Final Parte 1                      | 94 |
| Ilustración 88: Wireframe Informe Final Parte 2                      | 94 |
| Ilustración 89: Esquema de Navegación                                |    |
| Ilustración 90: Diseño de Infraestructura                            |    |
| Ilustración 91: Esquema de Funcionamiento                            | 96 |
| Ilustración 92: Metodología RUP                                      | 97 |
| Ilustración 93: Resultados Obtenidos                                 |    |

### 1. INTRODUCCION

En el presente trabajo de titulación se propone el desarrollo de una aplicación web SisMACC (Sistema de matriculación, cobro de pensiones y control académico) para la Escuela de Educación Básica Particular Dr. Aquiles Rodríguez Venegas ubicada en las calles 21 y Bolivia.

La institución ejecuta los procesos de matriculación, cobro de rubros y registro de notas de forma manual, por lo cual existen errores en el ingreso de información, por esta razón el tiempo de respuesta no es favorable tanto para los padres de familia como para los docentes. No cuentan con un software, ya que el costo es elevado y no disponen de los fondos necesarios para la compra de uno.

La implementación de este proyecto se encarga de automatizar los procesos manuales realizados por el personal administrativo y docente de la institución, reduciendo los tiempos en los procesos de matriculación, cobro de pensiones y entrega de informes finales.

Este trabajo de titulación está dividido en 6 secciones. En la primera se realiza el planteamiento del problema, donde se detalla los antecedentes, importancia, alcance del problema y delimitación.

En la segunda se detalla el objetivo general y los específicos.

En la tercera se describe a través de fundamentos teóricos o estado del arte las herramientas tecnológicas utilizadas en el desarrollo de la aplicación.

En la cuarta se detalla el análisis del problema, los requerimientos, diseño, desarrollo e implementación de la aplicación.

En la quinta se describen las pruebas unitarias y los resultados obtenidos.

En la sexta se detallan las conclusiones a las que se llegó luego de la implementación y las recomendaciones para el normal desempeño y mejoras futuras.

Finalmente, se detallan las referencias bibliográficas y anexos que corresponden a requerimientos, casos de uso, diccionario de datos, pruebas unitarias y manual de usuario.

### 2. PLANTEAMIENTO DEL PROBLEMA

En la Escuela de Educación Básica Particular Dr. Aquiles Rodríguez Venegas los procesos de matriculación, gestión de cobros y control académico se realizan de forma manual, la escuela no posee un sistema, lo que genera la falta de control de la información en los diversos procesos académicos; se pueden evidenciar problemas de pérdida de información debido a que los documentos de matriculación, calificaciones y la gestión de pagos se realizan de forma manual.

Al no estar la información sistematizada no es posible generar reportes ni poseer la información pertinente cuando se requiera lo que produce una gestión más lenta y genera la insatisfacción en los clientes que en este caso serían los padres de familia.

### 2.1. Antecedentes

En el año 1970, se fundó la Escuela de Educación Básica Particular Dr. Aquiles Rodríguez Venegas ubicada en las calles 21 y Bolivia, que es una institución educativa que recibe a estudiantes de educación básica de primero a décimo grado.

Al inicio de cada periodo lectivo, la institución realiza el proceso de matriculación, este proceso se realiza a través de una ficha de matriculación impresa.

No existe un control confiable para llevar registro de las matrículas y pensiones, por ende, se dificulta la tarea de llevar un registro claro de los pagos realizados, además de no poder realizar una estadística con datos reales del aumento o disminución de alumnos matriculados por período.

En el ámbito del control académico, pueden existir datos erróneos al momento de registrar las calificaciones y generar reportes con valores inconsistentes.

Es importante destacar la necesidad de la creación de esta herramienta que es aplicable a varios ámbitos dentro de la institución.

### 2.2. Importancia y Alcance

La aplicación web es importante, porque va a mejorar el servicio y brindar la información de forma rápida y actualizada que conlleve a un mejoramiento institucional y así elevar los estándares de calidad.

La aplicación web contará con el módulo de Gestión de cobro, pero no cubrirá el módulo de Facturación. Además, tendrá las opciones para consultar de los reportes finales del estudiante, pero no cubrirá la interacción en línea para que los padres de familia puedan visualizar la información académica de su representado.

#### 2.2.1. Beneficiarios

**Personal Administrativo:** El personal de la unidad educativa encargada de la parte organizacional y de cobranzas podrá registrar datos correspondientes a los nombres de los alumnos matriculados, curso, paralelo, fecha de matriculación, etc. Así como también, el departamento de cobranzas obtendrá cifras exactas del pago de las pensiones y matrículas con el respaldo de una base de datos digital lo que hará su trabajo menos rudimentario y eficiente.

**Directora:** Tendrá acceso a este sistema que le proporcionará datos verificables y un informe que coadyuvará a un análisis cuantitativo de los estudiantes.

**Representantes:** Obtendrán un comprobante elaborado digitalmente que refieran los pagos realizados en cuanto a matrículas y pensiones.

### 2.3. Delimitación

La aplicación solo podrá ser utilizada para la Escuela de Educación Básica Particular Dr. Aquiles Rodríguez Venegas, que deberá poseer conexión a internet para poder enviar las notificaciones por correo electrónico(opcional), solo pueden ingresar los usuarios que posean las credenciales facilitadas por el administrador de la aplicación.

### 2.3.1. Delimitación Espacial

El trabajo de titulación se llevó a cabo en la Escuela de Educación Básica Particular Dr. Aquiles Rodríguez Venegas, ubicada en Guayaquil, en la calle 21 entre Bolivia y Vacas Galindo.

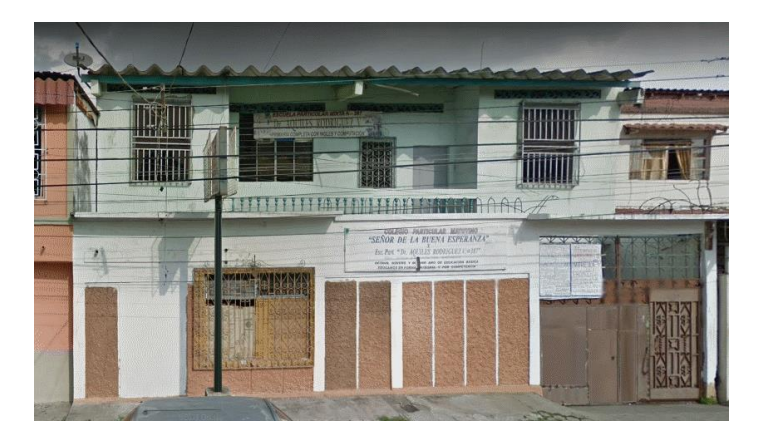

Ilustración 1: Exteriores de la escuela Elaborado por: Autores

### 2.3.2. Delimitación Temporal

El trabajo de titulación se llevó a cabo desde abril 2018 hasta abril 2019.

### 3. OBJETIVOS

### **3.1. Objetivos Generales**

Desarrollar una aplicación web para matriculación, cobro de pensiones y registro de notas.

### **3.2. Objetivos Específicos**

- Registrar el proceso de matriculación y notas de los estudiantes.
- Elaborar módulo de gestión de cobro de pensiones.
- Generar reportes de matriculación, deudas pendientes y notas.

### 4. REVISIÓN LITERARIA

### 4.1. Bases Teóricas

- Docentes: Personas oficialmente habilitadas en régimen de empleo pleno o parcial – para orientar y encauzar la experiencia de aprendizaje de estudiantes, cualquiera que sea su certificación profesional o la modalidad de enseñanza (por ejemplo, presencial o a distancia). (UNESCO, 2012)
- Estudiantes: Es toda persona que demanda servicios educativos y concurre a las aulas, dentro de lo programado por las instituciones educativas. (Ministerio de Educación, 2013)
- Persona matriculada: Es una persona que lleva a cabo, por sí misma o a través de su representante legal, el trámite de inscripción en una determinada institución educativa. (Ministerio de Educación, 2013)
- Año/Grado/Curso: Una etapa específica de instrucción de la educación formal normalmente cubierta durante un año académico. Los estudiantes de un mismo grado suelen tener una edad similar. En el marco legal educativo ecuatoriano, año es referente a la Educación Inicial, grado a Educación General Básica (EGB) y curso a Bachillerato. (Ministerio de Educación, 2013)
- **Período/Año lectivo:** Comprende el tiempo en que los niños, niñas o adolescentes asisten a clases. (Ministerio de Educación, 2013)
- Matriculación: Representa un registro de los datos personales de un individuo de manera específica, en un archivo con la finalidad de ingresar a un instituto educativo o para darle validez a la tenencia y uso de un vehículo frente a las autoridades. En las universidades, escuelas o institutos, la matriculación se le denomina proceso de matriculación, el cual consiste por lo general en dar cumplimiento a una serie de formularios correspondientes y dar entrega de toda la documentación requerida. (General M, 2017)
- **Reporte:** Un reporte es un informe o una noticia. Este tipo de documento (que puede ser impreso, digital, audiovisual, etc.) pretende transmitir una información, aunque puede tener diversos objetivos. (Julián Pérez Porto y María Merino, 2010)

### 4.2. Aplicación Web

EL usuario puede acceder a la aplicación para consultar datos o modificarlos directamente.

"Las aplicaciones web se encuadran dentro de las arquitecturas cliente/servidor: un ordenador solicita servicios (el cliente) y otro está a la espera de recibir solicitudes y las responde (el servidor)" (Luján Mora, 2002)

### Ventajas

- Para trabajar en la aplicación Web solo se necesita un computador
- Las aplicaciones web tienen un camino mucho más sencillo para la compatibilidad multiplataforma
- Las aplicaciones basadas en web pueden realmente ser utilizada por múltiples usuarios al mismo tiempo

### 4.3. Herramientas del Desarrollo del Software

Para el desarrollo del sistema para la institución educativa se utilizarán las siguientes herramientas:

- Eclipse (IDE): Es una plataforma muy sólida para el desarrollo de aplicaciones empresariales. Las herramientas de desarrollo Java (JDT) de Eclipse vienen con un depurador que proporciona una depuración estable y robusta de Java basada en GUI. (Kulkami, 2015)
- **PrimeFaces (Framework):** PrimeFaces Client Side Validation Framework es la solución CSV más completa y avanzada para JavaServer Faces (JSF). Implementa una API para la validación de JSF dentro del navegador. Esta implementación es compatible con la implementación del lado del servidor para que los usuarios no experimenten comportamientos diferentes en el lado del cliente y del servidor. (Caliskan and Varaksin, n.d.)
- Java (Lenguaje de programación): Se caracteriza a Java como un lenguaje sencillo, orientado a objetos, distribuido, interpretado, robusto, secularizado,

independiente de las arquitecturas, portable, eficaz, multihilo y dinámico. (Groussard, 2015)

- JavaScript (Lenguaje de programación): Es un sencillo lenguaje de programación, que presenta una característica especial: sus programas, llamados comúnmente scripts, se en las páginas HTML y se ejecutan en el navegador (Mozilla Firefox, Microsoft Internet Explorer). Estos scripts normalmente consisten en unas funciones que son llamadas desde el propio HTML cuando algún evento sucede. (Flanagan, 2006)
- MySQL (Gestor de base de datos): Es un gestor de bases de datos para sistemas pequeños, bastante eficiente. MySQL se distribuye bajo licencia GPL. (Seoane Balado, 2005)
- Workbench (Administrador visual de base de datos): Es una herramienta gráfica integrada, pensada tanto para el desarrollador como para el administrador. Permite realizar: Diseño y modelado de la base de datos. Desarrollo SOL (como reemplazo de MySQL Cuery Browser). -Administración de la base de datos (como reemplazo de MySQL Administrator). (Deléglise, 2013)
- **Tomcat (Servidor web):** Es un servidor web con soporte para servlets y páginas JSP, puede funcionar por sí solo como servidor Web pero normalmente deja esta tarea a un servidor más especializado, como es el caso de Apache (actualmente se soportan los servidores Apache, IIS y Netscape). (Ceballos Sierra, 2002)

### 4.4. RUP

El Proceso Unificado Racional, Rational Unified Process en inglés, y sus siglas RUP, es un proceso de desarrollo de software y junto con el Lenguaje Unificado de Modelado UML, constituye la metodología estándar más utilizada para el análisis, implementación y documentación de sistemas orientados a objetos. El RUP no es un sistema con pasos firmemente establecidos, sino que trata de un conjunto de metodologías adaptables al contexto y necesidades de cada organización, donde el software es organizado como una colección de unidades atómicas llamados objetos, constituidos por datos y funciones, que interactúan entre sí. RUP es un proceso para el desarrollo de un proyecto de un software que define claramente quien, cómo, cuándo y qué debe hacerse en el proyecto RUP es explícito en la definición de software y su trazabilidad, es decir, contempla en relación causal de los programas creados desde los requerimientos hasta la implementación y pruebas e identifica claramente a los profesionales (actores) involucrados en el desarrollo del software y sus responsabilidades en cada una de las actividades.

### **Características Principales**

- Es iterativo e incremental y está basado en los casos de uso.
- Verifica de manera seguida la calidad del software.

Este proceso de desarrollo tiene tanto artefactos como roles (que son las personas que están encargadas dentro del desarrollo o proceso).

### Ventajas

- Es el proceso de desarrollo más general de los existentes actualmente.
- Es una forma disciplinada de asignar tareas y responsabilidades (quién hace qué, cuándo y cómo).

### Desventajas

- Método pesado.
- Por el grado de complejidad puede ser no muy adecuado.
- En proyectos pequeños, es posible que no se puedan cubrir los costos de dedicación del equipo de profesionales necesarios.

### 5. MARCO METODOLÓGICO

### 5.1. Análisis del Problema

Toda aplicación para desarrollar debe tener especificados los requerimientos, teniendo clara la información identificada con el usuario.

Luego de la revisión, se definieron los siguientes módulos que sirvieron de apoyo para automatizar los procesos de matriculación, cobro de pensiones y registro de notas. Se detallan los módulos, roles y tareas que cumplen con cada uno de los requerimientos.

| Módulo          | Roles         | Tareas                                                      |
|-----------------|---------------|-------------------------------------------------------------|
|                 |               | Registrar/Modificar/Consultar perfiles.                     |
| Seguridad       | Administrador | <ul> <li>Registrar/Modificar/Consultar usuarios.</li> </ul> |
|                 |               | • Asignar perfil a usuarios.                                |
|                 |               | Modificar/Consultar catálogo.                               |
|                 |               | Registrar/Modificar/Consultar cursos.                       |
|                 |               | • Registrar/Modificar/Consultar paralelos.                  |
| Mantenimientos  | Secretario(a) | • Registrar/Modificar/Consultar docentes.                   |
|                 |               | • Registrar/Modificar/Consultar asignaturas.                |
|                 |               | • Registrar/Modificar/Consultar escalas.                    |
|                 |               | • Registrar/Modificar/Consultar comportamientos.            |
|                 |               | • Registrar/Modificar/Consultar repartos.                   |
|                 |               | Registrar/Modificar/Consultar períodos.                     |
|                 |               | Registrar/Modificar/Consultar ofertas.                      |
| Matriculación   |               | Registrar/Modificar/Consultar estudiantes.                  |
| which reduction |               | Registrar/Modificar/Consultar representantes.               |
|                 | Director(a) / | <ul> <li>Generar/Procesar/Anular matrícula.</li> </ul>      |
|                 |               | Consultar Reportes.                                         |
|                 | Secretario(a) | Registrar/Modificar descuentos.                             |
| Coatión do      |               | • Registrar/Consultar cobro de matrícula y pensiones.       |
| Gestion de      |               | • Generar comprobante de pago.                              |
| CODIOS          |               | <ul> <li>Enviar notificación de pago.</li> </ul>            |
|                 |               | Consultar Reportes.                                         |
| Control         | Director(a) / | • Registrar calificaciones                                  |
| académico       | Docente /     | Consultar Reportes                                          |
| actual meters   | Secretario(a) |                                                             |

### 5.1.1. Narrativa

### Seguridad

Módulo que permite administrar los perfiles y usuarios que acceden al sistema.

• <u>Perfiles:</u>

Permite registrar, modificar y consultar perfiles, además de configurar permisos.

• Usuarios:

Permite registrar, modificar y consultar usuarios, además de asignarle el perfil.

#### Mantenimientos

Módulo que permite configurar valores generales del sistema.

• <u>Catálogo:</u>

Permite la modificación y consulta de catálogos.

• <u>Cursos:</u>

Permite registrar, modificar y consultar cursos.

• <u>Paralelos:</u>

Permite registrar, modificar y consultar paralelos.

### • Asignaturas:

Permite registrar, modificar y consultar asignaturas, además de indicar el área de conocimiento.

• Escalas:

Permite registrar, modificar y consultar escalas.

### • <u>Comportamientos:</u>

Permite registrar, modificar y consultar comportamientos.

• <u>Repartos:</u>

Permite realizar y establecer la relación entre los cursos, docentes y asignaturas.

### Matriculación

Módulo que permite realizar el proceso de matriculación.

### • Período:

Permite registrar, modificar y consultar períodos, donde se configuran valores a cobrar de matrícula y pensiones.

### • Ofertas:

Permite registrar, modificar y consultar ofertas por periodo.

### • <u>Representantes:</u>

Permite registrar, modificar y consultar representantes.

### • Estudiantes:

Permite registrar, modificar y consultar estudiantes.

### • <u>Matrícula:</u>

Permite generar el listado de estudiantes a matricular, procesar el listado de estudiantes según la oferta seleccionada (se generan de forma automática los registros de valores a pagar y calificaciones) y realizar la anulación de matrícula.

### • <u>Reportes:</u>

Permite la consultar e imprimir reportes como la ficha del estudiante y listado de estudiantes matriculados, además de visualizar una gráfica con el porcentaje de estudiantes por oferta.

### Gestión de cobros

Módulo que permite realizar el cobro de matrículas y pensiones.

• <u>Descuentos:</u>

Permite registrar, modificar y consultar descuentos.

• <u>Matrículas y pensiones:</u>

Permite registrar los pagos de las matrículas y pensiones, además de generar comprobante y enviar notificaciones de pago.

#### • <u>Reportes:</u>

Permite consultar e imprimir el listado de valores pendientes de cobrar, además de visualizar una gráfica con los valores cobrados y pendientes de cobro por oferta.

### Control académico

Módulo que permite registrar calificaciones.

• <u>Control académico:</u>

Permite registrar las notas por cada estudiante según la asignatura, quimestre y parcial.

• <u>Control parcial:</u>

Permite registrar asistencias y comportamiento por cada estudiante según el quimestre y parcial.

• <u>Reportes:</u>

Permite consultar e imprimir informes finales del estudiante.

### **5.2. Requerimientos**

### 5.2.1. Requerimientos del Usuario

| <b>Responsable:</b>    | Jerson Armijos y Raysa Solano                            |      |  |  |
|------------------------|----------------------------------------------------------|------|--|--|
| ID:                    | RU1 <b>Prioridad:</b> Esencial                           |      |  |  |
| Descripción:           |                                                          |      |  |  |
| Registrar la informaci | ación pagos y calificaciones de los estudiantes de forma |      |  |  |
| correcta.              |                                                          |      |  |  |
| Usuario:               | Rectora de la Institu                                    | ción |  |  |

Elaborado por: Autores

Tabla 3: Requerimiento del Usuario – RU2

| <b>Responsable:</b>                                                           | Jerson Armijos y Raysa Solano  |      |  |  |
|-------------------------------------------------------------------------------|--------------------------------|------|--|--|
| ID:                                                                           | RU2 <b>Prioridad:</b> Esencial |      |  |  |
| Descripción:                                                                  | Descripción:                   |      |  |  |
| Enviar notificaciones de pago vía correo electrónico al representante de cada |                                |      |  |  |
| estudiante.                                                                   |                                |      |  |  |
| Usuario:                                                                      | Rectora de la Institu          | ción |  |  |

### Tabla 4: Requerimiento del Usuario - RU3

| Responsable:                       | Jerson Armijos y Raysa Solano  |                 |                     |  |
|------------------------------------|--------------------------------|-----------------|---------------------|--|
| ID:                                | RU3 <b>Prioridad:</b> Esencial |                 |                     |  |
| Descripción:                       |                                |                 |                     |  |
| Registrar las notas de             | l estudiante por cada          | asignatura cump | liendo el siguiente |  |
| formato:                           |                                |                 |                     |  |
| <ul> <li>Actividades Ir</li> </ul> | Individuales (5 casillas)      |                 |                     |  |
| Actividades G                      | Grupales (5 casillas)          |                 |                     |  |
| • Tareas (5 casi                   | sillas)                        |                 |                     |  |
| • Lecciones (5 c                   | casillas)                      |                 |                     |  |
| Usuario:                           | Rectora de la Institu          | ción            |                     |  |

Elaborado por: Autores

Tabla 5: Requerimiento del Usuario – RU4

| <b>Responsable:</b>                                                     | Jerson Armijos y Raysa Solano  |  |  |  |  |
|-------------------------------------------------------------------------|--------------------------------|--|--|--|--|
| ID:                                                                     | RU4 <b>Prioridad:</b> Esencial |  |  |  |  |
| Descripción:                                                            | Descripción:                   |  |  |  |  |
| Generar de forma automática el informe final de rendimiento académico e |                                |  |  |  |  |
| imprimirlo.                                                             |                                |  |  |  |  |
| Usuario:                                                                | Rectora de la Institución      |  |  |  |  |

Elaborado por: Autores

Tabla 6: Requerimiento del Usuario – RU5

| <b>Responsable:</b>                                                                                   | Jerson Armijos y Raysa Solano  |  |  |  |
|----------------------------------------------------------------------------------------------------|--------------------------------|--|--|--|
| ID:                                                                                                   | RU5 <b>Prioridad:</b> Esencial |  |  |  |
| Descripción:                                                                                          | Descripción:                   |  |  |  |
| Mostrar la foto del estudiante en la ficha de ingreso y en el informe final de rendimiento académico. |                                |  |  |  |
| Usuario:                                                                                              | Rectora de la Institución      |  |  |  |

### 5.2.2. Requerimientos del Sistema

### 5.2.2.1. Requerimientos Funcionales

Tabla 7: Requerimiento Funcional – RF1

| <b>Responsable:</b>                                                              | Jerson Armijos y Raysa Solano  |  |  |  |
|----------------------------------------------------------------------------------|--------------------------------|--|--|--|
| ID:                                                                              | RF1 <b>Prioridad:</b> Esencial |  |  |  |
| Descripción:                                                                     |                                |  |  |  |
| El usuario podrá acceder a la aplicación con las credenciales facilitadas por el |                                |  |  |  |
| administrador.                                                                   |                                |  |  |  |

Elaborado por: Autores

### Tabla 8: Requerimiento Funcional – RF2

| Responsable:           | Jerson Armijos y Raysa Solano        |                                |                  |  |  |  |
|------------------------|--------------------------------------|--------------------------------|------------------|--|--|--|
| ID:                    | RF2                                  | RF2 <b>Prioridad:</b> Esencial |                  |  |  |  |
| Descripción:           |                                      |                                |                  |  |  |  |
| En el módulo de segu   | ridad el administrado                | or de la aplicación            | n podrá agregar, |  |  |  |
| modificar y consultar  | tar las siguientes opciones:         |                                |                  |  |  |  |
| • Perfiles             |                                      |                                |                  |  |  |  |
| Usuarios               |                                      |                                |                  |  |  |  |
| Adicional:             |                                      |                                |                  |  |  |  |
| En la opción de Perfil | files podrá configurar los permisos. |                                |                  |  |  |  |
| En la opción de usuar  | arios podrá seleccionar el perfil.   |                                |                  |  |  |  |

Elaborado por: Autores

Tabla 9: Requerimiento Funcional – RF3

| <b>Responsable:</b>                                                  | Jerson Armijos y Raysa Solano  |  |  |  |
|----------------------------------------------------------------------|--------------------------------|--|--|--|
| ID:                                                                  | RF3 <b>Prioridad:</b> Esencial |  |  |  |
| Descripción:                                                         |                                |  |  |  |
| Cada usuario tendrá la opción para realizar el cambio de contraseña. |                                |  |  |  |

| Tabla 11: | Requerimiento | Funcional - | - RF5 |
|-----------|---------------|-------------|-------|
|-----------|---------------|-------------|-------|

| <b>Responsable:</b>             | Jerson Armijos y Raysa Solano |                   |                     |
|---------------------------------|-------------------------------|-------------------|---------------------|
| ID:                             | RF5                           | Prioridad:        | Esencial            |
| Descripción:                    |                               |                   |                     |
| En el módulo de man             | tenimientos el person         | al administrativo | o podrá agregar,    |
| modificar y consultar           | las siguientes opcion         | les:              |                     |
| • Detalle de cata               | álogos                        |                   |                     |
| Cursos                          |                               |                   |                     |
| <ul> <li>Docentes</li> </ul>    |                               |                   |                     |
| <ul> <li>Asignaturas</li> </ul> |                               |                   |                     |
| • Repartos: Per                 | mitirá realizar la con        | figuración docen  | te-curso-asignatura |
| • Escalas                       |                               |                   |                     |
| Comportamient                   | ntos                          |                   |                     |
| <ul> <li>Paralelos</li> </ul>   |                               |                   |                     |

### Elaborado por: Autores

### Tabla 12: Requerimiento Funcional – RF6

| Responsable:            | Jerson Armijos y Raysa Solano                             |                  |               |  |  |
|-------------------------|-----------------------------------------------------------|------------------|---------------|--|--|
| ID:                     | RF6 <b>Prioridad:</b> Esencial                            |                  |               |  |  |
| Descripción:            |                                                           |                  |               |  |  |
| En el módulo de matr    | iculación el personal                                     | administrativo p | odrá agregar, |  |  |
| modificar y consultar   | r las siguientes opciones:                                |                  |               |  |  |
| • <b>Períodos</b> : Per | ermitirá al usuario configurar los precios de matrícula y |                  |               |  |  |
| pensión, adem           | nás de dar cierre al período.                             |                  |               |  |  |
| • Ofertas               |                                                           |                  |               |  |  |
| • Representante         | es                                                        |                  |               |  |  |
| • Estudiantes: ]        | Permitirá el ingreso de datos personales, familiares, de  |                  |               |  |  |
| residencia, bio         | p-psico-sociales y médicos                                |                  |               |  |  |

Elaborado por: Autores

### Tabla 13: Requerimiento Funcional – RF7

| <b>Responsable:</b>                                                                                                    | Jerson Armijos y Raysa Solano |            |          |  |  |
|----------------------------------------------------------------------------------------------------|-------------------------------|------------|----------|--|--|
| ID:                                                                                                    | RF7                           | Prioridad: | Esencial |  |  |
| Descripción:                                                                                                    |                               |            |          |  |  |
| En el módulo de matriculación el personal administrativo podrá generar y procesar listado de matrículas en base a los estudiantes registrados y la |                               |            |          |  |  |

selección de oferta, también permitirá realizar la anulación de la matrícula indicando el motivo de esta.

#### Elaborado por: Autores

### Tabla 14: Requerimiento Funcional - RF8

| <b>Responsable:</b>                                                           | Jerson Armijos y Raysa Solano |            |          |  |
|-------------------------------------------------------------------------------|-------------------------------|------------|----------|--|
| ID:                                                                           | RF8                           | Prioridad: | Esencial |  |
| Descripción:                                                                  |                               |            |          |  |
| En el módulo de matriculación la rectora de la institución podrá consultar el |                               |            |          |  |
| listado de matrículas por oferta.                                             |                               |            |          |  |
| Adicional, permitirá la visualización de una gráfica con el porcentaje de     |                               |            |          |  |
| matrículas por oferta.                                                        |                               |            |          |  |

Elaborado por: Autores

### Tabla 15: Requerimiento Funcional - RF9

| <b>Responsable:</b>                                                                                             | Jerson Armijos y Raysa Solano |            |          |  |  |
|----------------------------------------------------------------------------------------------------|-------------------------------|------------|----------|--|--|
| ID:                                                                                                    | RF9                           | Prioridad: | Esencial |  |  |
| Descripción:                                                                                                    |                               |            |          |  |  |
| En el módulo de matriculación la rectora de la institución podrá consultar el listado de matrículas por oferta. |                               |            |          |  |  |

Elaborado por: Autores

Tabla 16: Requerimiento Funcional – RF10

| <b>Responsable:</b>                                                         | Jerson Armijos y Raysa Solano |            |          |  |  |
|-----------------------------------------------------------------------------|-------------------------------|------------|----------|--|--|
| ID:                                                                         | RF10                          | Prioridad: | Esencial |  |  |
| Descripción:                                                                |                               |            |          |  |  |
| En el módulo de gestión de cobros el personal administrativo podrá agregar, |                               |            |          |  |  |
| modificar y consultar las siguientes opciones:                              |                               |            |          |  |  |
| • Descuentos                                                                |                               |            |          |  |  |
| • Matriculas y Pensiones: permitirá registrar pagos parciales(abonos) y     |                               |            |          |  |  |
| totales.                                                                    | _                             |            | -        |  |  |
### Tabla 17: Requerimiento Funcional – RF11

| <b>Responsable:</b>                                                            | Jerson Armijos y Raysa Solano   |  |  |
|--------------------------------------------------------------------------------|---------------------------------|--|--|
| ID:                                                                            | RF11 <b>Prioridad:</b> Esencial |  |  |
| Descripción:                                                                   |                                 |  |  |
| En el módulo de gestión de cobros la rectora de la institución podrá consultar |                                 |  |  |
| el estado de cuenta por período.                                               |                                 |  |  |
| Adicional, permitirá la visualización de una gráfica con los valores cobrados  |                                 |  |  |
| por ofertas.                                                                   |                                 |  |  |

Elaborado por: Autores

Tabla 18: Requerimiento Funcional – RF12

| <b>Responsable:</b>                                                                                                    | Jerson Armijos y Raysa Solano   |  |
|----------------------------------------------------------------------------------------------------|---------------------------------|--|
| ID:                                                                                                    | RF12 <b>Prioridad:</b> Esencial |  |
| Descripción:                                                                                                    |                                 |  |
| En el módulo de control académico el docente podrá registrar las notas,<br>asistencias, comportamientos de los estudiantes.<br>Adicional, podrá consultar un resumen de las notas ingresadas por materia. |                                 |  |

Elaborado por: Autores

Tabla 19: Requerimiento Funcional - RF13

| <b>Responsable:</b>                                                           | Jerson Armijos y Raysa Solano   |  |  |
|-------------------------------------------------------------------------------|---------------------------------|--|--|
| ID:                                                                           | RF13 <b>Prioridad:</b> Esencial |  |  |
| Descripción:                                                                  |                                 |  |  |
| En el módulo de control académico la rectora de la institución debe consultar |                                 |  |  |
| los informes finales del estudiante.                                          |                                 |  |  |

Elaborado por: Autores

### 5.2.2.2. Requerimientos No Funcionales

Tabla 20: Requerimiento No Funcional - RNF1

| <b>Responsable:</b> | Jerson Armijos y Raysa Solano |            |          |
|---------------------|-------------------------------|------------|----------|
| ID:                 | RNF1                          | Prioridad: | Esencial |
| Descripción:        |                               |            |          |

La aplicación debe ser fácil de utilizar.

Elaborado por: Autores

# Tabla 21: Requerimiento No Funcional - RNF2

| <b>Responsable:</b>                                               | Jerson Armijos y Raysa Solano |            |          |
|-------------------------------------------------------------------|-------------------------------|------------|----------|
| ID:                                                               | RNF2                          | Prioridad: | Esencial |
| Descripción:                                                      |                               |            |          |
| Las interfaces de la aplicación deben ser amigables e intuitivas. |                               |            |          |

Elaborado por: Autores

Tabla 22: Requerimiento No Funcional - RNF3

| <b>Responsable:</b>                                              | Jerson Armijos y Raysa Solano   |  |  |
|------------------------------------------------------------------|---------------------------------|--|--|
| ID:                                                              | RNF3 <b>Prioridad:</b> Esencial |  |  |
| Descripción:                                                     |                                 |  |  |
| La aplicación debe de proporcionar tiempos de respuesta rápidos. |                                 |  |  |

Elaborado por: Autores

### Tabla 23: Requerimiento No Funcional – RNF4

| <b>Responsable:</b>                                           | Jerson Armijos y Raysa Solano   |  |  |
|---------------------------------------------------------------|---------------------------------|--|--|
| ID:                                                           | RNF4 <b>Prioridad:</b> Esencial |  |  |
| Descripción:                                                  |                                 |  |  |
| La aplicación debe de mantener los datos almacenados seguros. |                                 |  |  |

#### 5.3. Casos de Uso

a. Lista de Casos de Uso

CU: CU-SEG-01, Perfiles

- **CU:** CU-SEG-02, Usuarios
- CU: CU-MAN-03, Catálogo
- CU: CU-MAN-04, Cursos
- CU: CU-MAN-05, Docentes
- CU: CU-MAN-06, Asignaturas
- CU: CU-MAN-07, Repartos
- CU: CU-MAN-08, Escalas
- CU: CU-MAN-09, Comportamientos
- CU: CU-MAN-10, Paralelos
- CU: CU-MAT-11, Períodos
- CU: CU-MAT-12, Ofertas
- CU: CU-MAT-13, Representantes
- CU: CU-MAT-14, Estudiantes
- CU: CU-MAT-15, Matriculas
- CU: CU-MAT-16, Reportes
- CU: CU-GC-17, Descuentos
- CU: CU-GC-18, Matrículas y pensiones
- CU: CU-GC-19, Reportes
- CU: CU-CAL-20, Control académico
- CU: CU-CAL-21, Control parcial
- CU: CU-CAL-22, Reportes
- b. Lista de actores
  - Nombre: Administrador

Descripción: Tiene acceso a todas las opciones de la aplicación.

Tipo: Primario

**Nombre:** Director(a)

Descripción: Tiene acceso a todas las opciones de la aplicación.

Tipo: Primario

**Nombre:** Secretario(a)

Descripción: Tiene accesos a ciertas opciones de la aplicación

**Tipo: Secundario** 

Nombre: Docente

Descripción: Tiene accesos a ciertas opciones de la aplicación

Tipo: Secundario

#### c. Descripción de los Casos de Uso

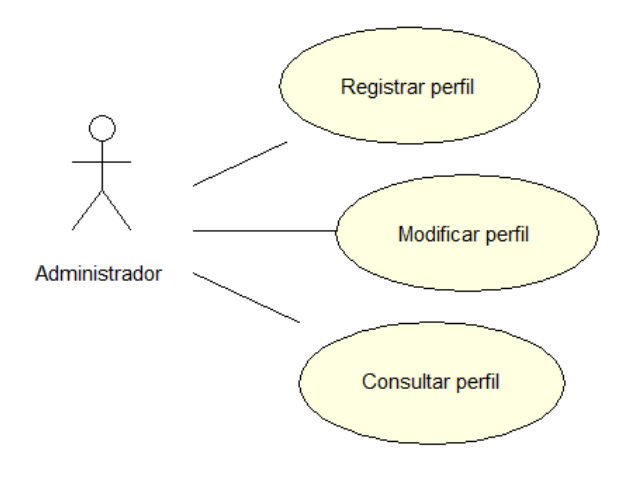

Ilustración 2: Diagrama Caso de Uso – CU-SEG-01 Elaborado por: Autores

| Tabla 24: Caso de Uso | -CU-SEG-01 |
|-----------------------|------------|
|-----------------------|------------|

| CU-SEG-01           | Perfiles                                                  |
|---------------------|-----------------------------------------------------------|
| Actor               | Administrador                                             |
|                     | Permite al usuario crear los perfiles.                    |
|                     | Permite al usuario modificar los perfiles cambiando el    |
| Descripción         | nombre y su estado: activo e inactivo                     |
|                     | Permite al usuario consultar los diferentes perfiles      |
|                     | existentes.                                               |
| Función             | Crear, modificar, consultar                               |
|                     | 1 El usuario ingresa al módulo Seguridad y se va a la     |
|                     | opción "Perfiles"                                         |
|                     | 3 El perfil creado aparece en una tabla en la parte       |
|                     | inferior.                                                 |
| Flujo de eventos    | 2 Para crear un Perfil, se da clic en el botón            |
|                     | "Agregar", aparece una pantalla donde se ingresa el       |
|                     | nombre del perfil, se verifica el estado y se presiona el |
|                     | botón "Guardar".                                          |
|                     | 4 Para modificar se presiona el botón "Editar".           |
| Escenarios          |                                                           |
| 1 Registro de perfi | il                                                        |
| 2 Modificación de   | perfil                                                    |
| 3 Consultar perfile | 28                                                        |

Elaborado por: Autores

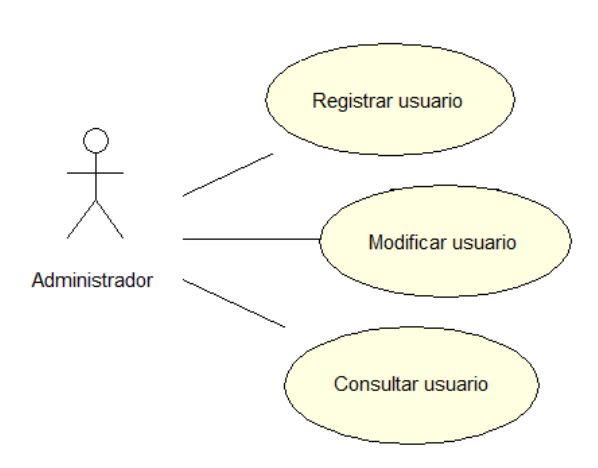

Ilustración 3: Diagrama Caso de Uso – CU-SEG-02 Elaborado por: Autores

| CU-SEG-02         | Usuarios                                             |
|-------------------|------------------------------------------------------|
| Actor             | Administrador                                        |
| Descripción       | Permite al usuario crear otros usuarios.             |
| -                 | Permite al usuario modificar los usuarios cambiando  |
|                   | el nombre y su estado: activo e inactivo             |
|                   | Permite al usuario consultar los diferentes usuarios |
|                   | existentes.                                          |
| Función           | Crear, modificar, consultar                          |
| Flujo de eventos  | El usuario ingresa al módulo Seguridad y se va a la  |
|                   | opción "Usuarios"                                    |
|                   | 2 Para crear un Usuario, se da clic en el botón      |
|                   | "Agregar", aparece una pantalla donde se ingresa el  |
|                   | nombre del Usuario, cambio de clave, se verifica el  |
|                   | estado, y se presiona el botón "Guardar".            |
|                   | 3 El usuario creado aparece en una tabla en la parte |
|                   | inferior.                                            |
|                   | 4 Para modificar se presiona el botón "Editar".      |
|                   | 5Para modificar clave se presiona el botón           |
|                   | "Resetear clave".                                    |
| Escenarios        |                                                      |
| 1 Registro de usu | ario                                                 |
| 2 Modificación de | e usuario                                            |
| 3 Consultar usuar | io                                                   |

Tabla 25: Caso de Uso – CU-SEG-02

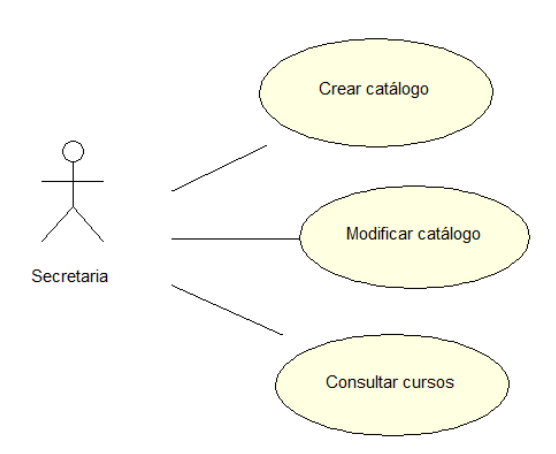

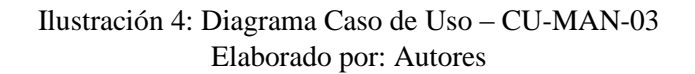

Tabla 26: Caso de Uso – CU-MAN-03

| CU-MAN-03          | Catálogo                                              |
|--------------------|-------------------------------------------------------|
| Actor              | Secretaria                                            |
| Descripción        | Permite al usuario crear un nuevo catálogo.           |
|                    | Permite al usuario modificar los catálogos cambiando  |
|                    | su estado: activo e inactivo.                         |
|                    | Permite al usuario consultar los diferentes catálogos |
|                    | existentes.                                           |
| Función            | Crear, modificar, consultar                           |
| Flujo de eventos   | El usuario ingresa al módulo Mantenimiento y se va    |
|                    | a la opción "Catálogos"                               |
|                    | 2 Para crear un Catálogo, se da clic en el botón      |
|                    | "Detalle", aparece una pantalla donde se ingresa el   |
|                    | nombre del Catálogo, se verifica el estado.           |
|                    | 3 El catálogo creado aparece en una tabla en la       |
|                    | parte inferior.                                       |
| Escenarios         |                                                       |
| 1 Consultar catálo | ogo                                                   |
| 2 Registro de catá | logo                                                  |
| 3 Modificación de  | e estado de catálogo                                  |

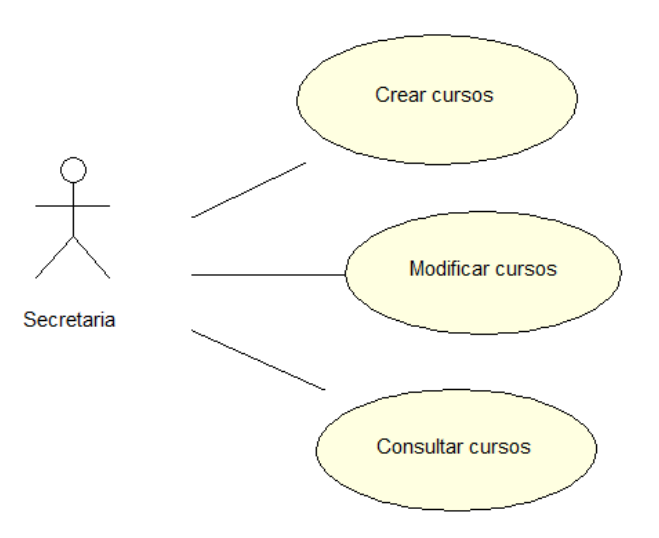

Ilustración 5: Diagrama Caso de Uso – CU-MAN-04 Elaborado por: Autores

| CIINANI 04         | 0                                                     |
|--------------------|-------------------------------------------------------|
| CU-MAN-04          | Cursos                                                |
| Actor              | Secretaria                                            |
| Descripción        | Permite al usuario crear un nuevo curso.              |
|                    | Permite al usuario modificar los cursos cambiando su  |
|                    | nombre y su estado: activo e inactivo.                |
|                    | Permite al usuario consultar los diferentes cursos    |
|                    | existentes.                                           |
| Función            | Crear, modificar, consultar                           |
| Flujo de eventos   | El usuario ingresa al módulo Mantenimiento y se va    |
|                    | a la opción "Cursos"                                  |
|                    | 2 Para crear un curso, se da clic en el botón         |
|                    | "Agregar", aparece una pantalla donde se ingresa el   |
|                    | nombre del curso, se verifica el estado y se presiona |
|                    | el botón "Guardar".                                   |
|                    | 3 El curso creado aparece en una tabla en la parte    |
|                    | inferior.                                             |
| Escenarios         |                                                       |
| 1 Consultar catálo | go                                                    |
| 2 Registro de catá | logo                                                  |
| 3 Modificación de  | e estado de catálogo                                  |

Tabla 27: Caso de Uso – CU-MAN-04

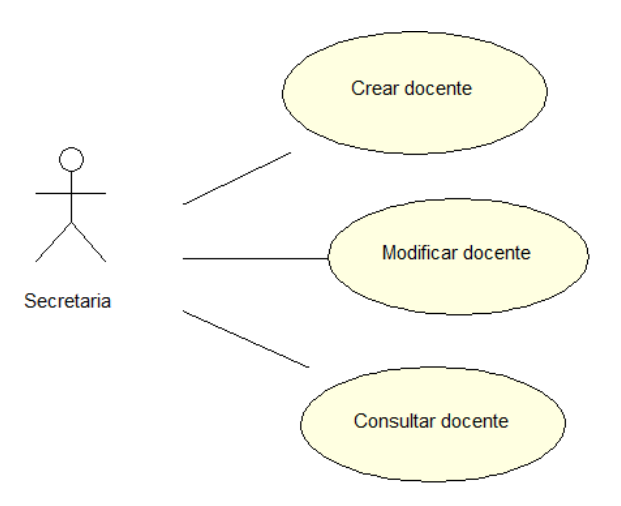

Ilustración 6: Diagrama Caso de Uso – CU-MAN-05 Elaborado por: Autores

| CU-MAN-05          | Docentes                                             |
|--------------------|------------------------------------------------------|
| Actor              | Secretaria                                           |
| Descripción        | Permite al usuario crear un nuevo docente.           |
| -                  | Permite al usuario modificar los docentes cambiando  |
|                    | su nombre y su estado: activo e inactivo.            |
|                    | Permite al usuario consultar los diferentes docentes |
|                    | existentes.                                          |
| Función            | Crear, modificar, consultar                          |
| Flujo de eventos   | El usuario ingresa al módulo Mantenimiento y se va   |
|                    | a la opción "Docentes"                               |
|                    | 2 Para crear un docente, se da clic en el botón      |
|                    | "Agregar", aparece una pantalla donde se ingresa el  |
|                    | nombre del docente, datos personales, se verifica el |
|                    | estado y se presiona el botón "Guardar".             |
|                    | 3 El docente creado aparece en una tabla en la parte |
|                    | inferior.                                            |
| Escenarios         |                                                      |
| 1 Registro de doce | entes                                                |
| 2 Modificación do  | ocentes                                              |
| 3 Consultar docen  | ites                                                 |

| Tabla 28:      | Caso | de Uso  | - CU-MAN-05  |
|----------------|------|---------|--------------|
| $1 a01a \ 20.$ | Caso | uc 0.50 | CO-101111-03 |

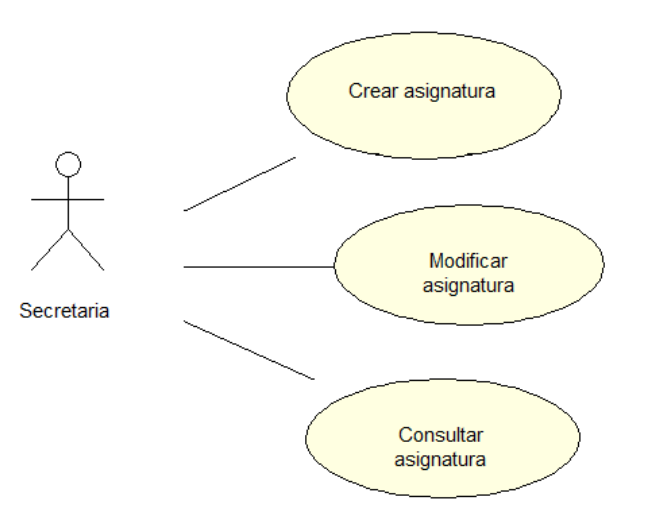

Ilustración 7: Diagrama Caso de Uso – CU-MAN-06 Elaborado por: Autores

| CU-MAN-06          | Asignaturas                                             |  |  |
|--------------------|---------------------------------------------------------|--|--|
| Actor              | Secretaria                                              |  |  |
| Descripción        | Permite al usuario crear una nueva asignatura.          |  |  |
|                    | Permite al usuario modificar las asignaturas            |  |  |
|                    | cambiando su nombre y su estado: activo e inactivo.     |  |  |
|                    | Permite al usuario consultar las diferentes asignaturas |  |  |
|                    | existentes.                                             |  |  |
| Función            | Crear, modificar, consultar                             |  |  |
| Flujo de eventos   | El usuario ingresa al módulo Mantenimiento y se va      |  |  |
|                    | a la opción "Docentes"                                  |  |  |
|                    | 2 Para crear una asignatura, se da clic en el botón     |  |  |
|                    | "Agregar", aparece una pantalla donde se ingresa el     |  |  |
|                    | nombre de la asignatura, se verifica el estado y se     |  |  |
|                    | presiona el botón "Guardar".                            |  |  |
|                    | 3 La asignatura creada aparece en una tabla en la       |  |  |
|                    | parte inferior.                                         |  |  |
| Escenarios         |                                                         |  |  |
| 1 Registro de asig | naturas                                                 |  |  |
| 2 Modificación de  | e asignaturas                                           |  |  |
| 3 Consultar asigna | 3 Consultar asignaturas                                 |  |  |

### Tabla 29: Caso de Uso - CU-MAN-06

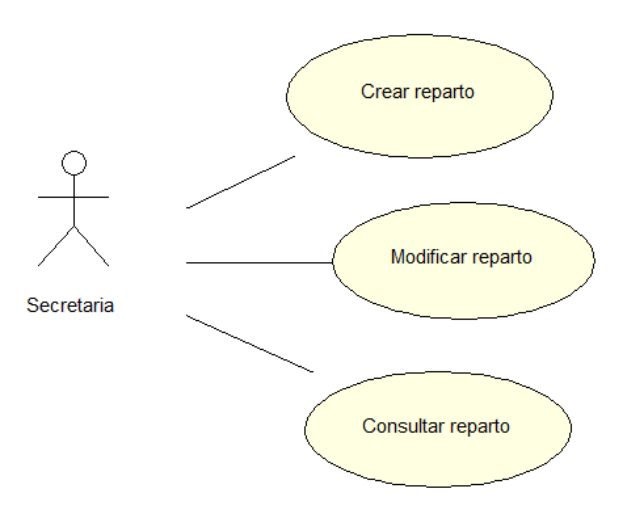

Ilustración 8: Diagrama Caso de Uso – CU-MAN-07 Elaborado por: Autores

| CU-MAN-07                     | Repartos                                                |  |  |
|-------------------------------|---------------------------------------------------------|--|--|
| Actor                         | Secretaria                                              |  |  |
| Descripción                   | Permite al usuario crear un nuevo reparto.              |  |  |
| -                             | Permite al usuario modificar las asignaturas            |  |  |
|                               | cambiando su nombre y su estado: activo e inactivo.     |  |  |
|                               | Permite al usuario consultar las diferentes asignaturas |  |  |
|                               | existentes.                                             |  |  |
| Función                       | Crear, modificar, consultar                             |  |  |
| Flujo de eventos              | El usuario ingresa al módulo Mantenimiento y se va      |  |  |
|                               | a la opción "Docentes"                                  |  |  |
|                               | 2 Para crear una asignatura, se da clic en el botón     |  |  |
|                               | "Agregar", aparece una pantalla donde se ingresa el     |  |  |
|                               | nombre de la asignatura, se verifica el estado y se     |  |  |
|                               | presiona el botón "Guardar".                            |  |  |
|                               | 3 La asignatura creada aparece en una tabla en la       |  |  |
|                               | parte inferior.                                         |  |  |
| Escenarios                    |                                                         |  |  |
| 1 Registro de asig            | naturas                                                 |  |  |
| 2 Modificación de asignaturas |                                                         |  |  |
| 3 Consultar asigna            | aturas                                                  |  |  |

| 1 abla 30. Caso de $0.50 - CO-MAN-0$ | Tabla | 30: | Caso | de | Uso – | CU | -M | [A] | <b>V</b> -I | 0́ | 7 |
|--------------------------------------|-------|-----|------|----|-------|----|----|-----|-------------|----|---|
|--------------------------------------|-------|-----|------|----|-------|----|----|-----|-------------|----|---|

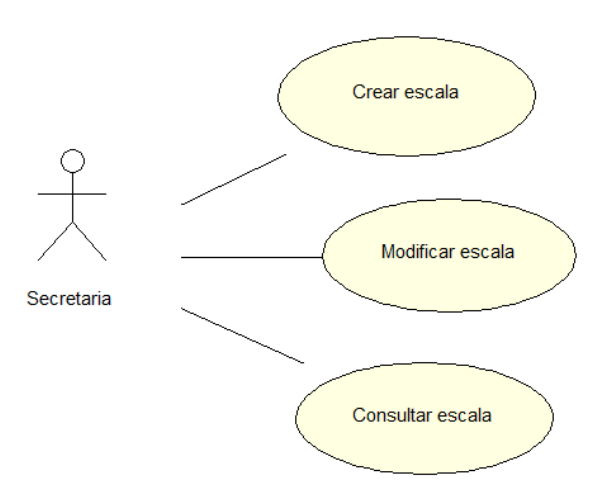

Ilustración 9: Diagrama Caso de Uso – CU-MAN-08 Elaborado por: Autores

| CU-MAN-08          | Escalas                                             |
|--------------------|-----------------------------------------------------|
| Actor              | Secretaria                                          |
| Descripción        | Permite al usuario crear una nueva escala.          |
|                    | Permite al usuario modificar las escalas cambiando  |
|                    | su nombre y su estado: activo e inactivo.           |
|                    | Permite al usuario consultar las diferentes escalas |
|                    | existentes.                                         |
| Función            | Crear, modificar, consultar                         |
| Flujo de eventos   | El usuario ingresa al módulo Mantenimiento y se va  |
|                    | a la opción "Escalas"                               |
|                    | 2 Para crear una escala, se da clic en el botón     |
|                    | "Agregar", aparece una pantalla donde se ingresa el |
|                    | nombre de la escala, se verifica el estado y se     |
|                    | presiona el botón "Guardar".                        |
|                    | 3 La escala creada aparece en una tabla en la parte |
|                    | inferior.                                           |
| Escenarios         |                                                     |
| 1 Registro de esca | la                                                  |
| 2 Modificación de  | escala                                              |
| 3 Consultar escala | L                                                   |

## Tabla 31: Caso de Uso - CU-MAN-08

Elaborado por: Autores

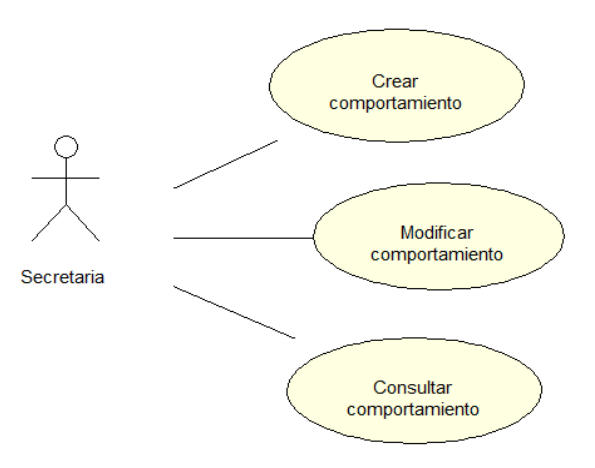

### Ilustración 10: Diagrama Caso de Uso – CU-MAN-09 Elaborado por: Autores

| CU-MAN-09                        | Comportamientos                                    |  |  |
|----------------------------------|----------------------------------------------------|--|--|
| Actor                            | Secretaria                                         |  |  |
| Descripción                      | Permite al usuario crear nuevos comportamientos.   |  |  |
|                                  | Permite al usuario modificar los nuevos            |  |  |
|                                  | comportamientos cambiando su nombre y su           |  |  |
|                                  | estado: activo e inactivo.                         |  |  |
|                                  | Permite al usuario consultar los diferentes        |  |  |
|                                  | comportamientos existentes.                        |  |  |
| Función                          | Crear, modificar, consultar                        |  |  |
| Flujo de eventos                 | El usuario ingresa al módulo Mantenimiento y se va |  |  |
|                                  | a la opción "Comportamientos"                      |  |  |
|                                  | 2 Para crear un comportamiento, se da clic en el   |  |  |
|                                  | botón "Agregar", aparece una pantalla donde se     |  |  |
|                                  | ingresa el nombre del comportamiento, se verifica  |  |  |
|                                  | el estado y se presiona el botón "Guardar".        |  |  |
|                                  | 3 El comportamiento creado aparece en una tabla    |  |  |
|                                  | en la parte inferior.                              |  |  |
| Escenarios                       |                                                    |  |  |
| 1 Registro de com                | portamiento                                        |  |  |
| 2 Modificación de comportamiento |                                                    |  |  |
| 3 Consultar comp                 | 3 Consultar comportamiento                         |  |  |

Tabla 32: Caso de Uso - CU-MAN-09

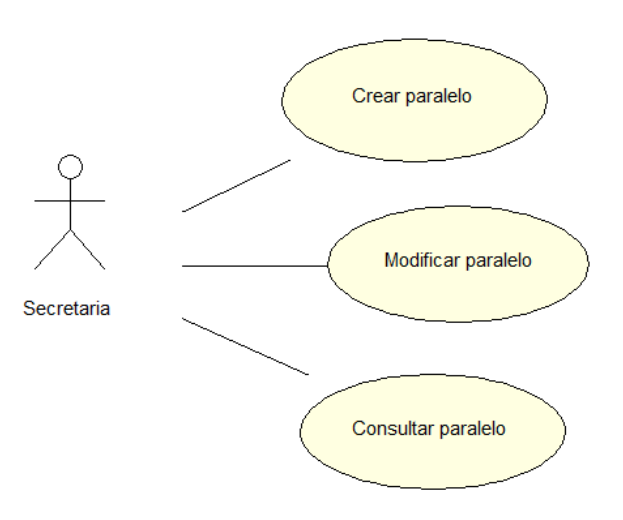

Ilustración 11: Diagrama Caso de Uso – CU-MAN-10 Elaborado por: Autores

| CU-MAN-10          | Paralelos                                             |
|--------------------|-------------------------------------------------------|
| Actor              | Secretaria                                            |
| Descripción        | Permite al usuario crear nuevos paralelos             |
| _                  | Permite al usuario modificar los nuevos paralelos     |
|                    | cambiando su nombre y su estado: activo e inactivo.   |
|                    | Permite al usuario consultar los diferentes paralelos |
|                    | existentes.                                           |
| Función            | Crear, modificar, consultar                           |
| Flujo de eventos   | El usuario ingresa al módulo Mantenimiento y se va    |
|                    | a la opción "Paralelos"                               |
|                    | 2 Para crear un paralelo, se da clic en el botón      |
|                    | "Agregar", aparece una pantalla donde se ingresa la   |
|                    | letra del comportamiento, se verifica el estado y se  |
|                    | presiona el botón "Guardar".                          |
|                    | 3 El paralelo creado aparece en una tabla en la       |
|                    | parte inferior.                                       |
| Escenarios         |                                                       |
| 1 Registro del par | alelo                                                 |
| 2 Modificación de  | el paralelo                                           |
| 3 Consultar parale | elo                                                   |

Tabla 33: Caso de Uso – CU-MAN-10

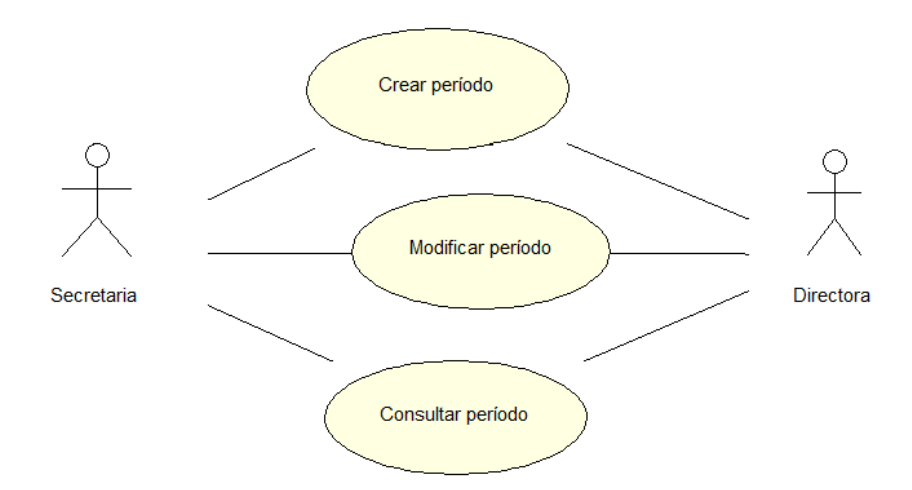

### Ilustración 12: Diagrama Caso de Uso – CU-MAT-11 Elaborado por: Autores

| CU-MAT-11          | Períodos                                               |
|--------------------|--------------------------------------------------------|
| Actor              | Directora, secretaria                                  |
| Descripción        | Permite al usuario crear nuevos períodos               |
| _                  | Permite al usuario modificar los períodos              |
|                    | cambiando su nombre y su estado: activo e inactivo.    |
|                    | Permite al usuario consultar los diferentes períodos   |
|                    | existentes.                                            |
| Función            | Crear, modificar, consultar                            |
| Flujo de eventos   | El usuario ingresa al módulo Matriculación y se va     |
|                    | a la opción "Períodos"                                 |
|                    | 2 Para crear un período, se da clic en el botón        |
|                    | "Agregar", aparece una pantalla donde se ingresa       |
|                    | los datos correspondientes, se verifica el estado y se |
|                    | presiona el botón "Guardar".                           |
|                    | 3 El período creado aparece en una tabla en la         |
|                    | parte inferior.                                        |
| Escenarios         |                                                        |
| 1 Registro del per | íodo                                                   |
| 2 Modificación de  | el período                                             |
| 3 Consultar períod | lo                                                     |

Tabla 34: Caso de Uso – CU-MAT-11

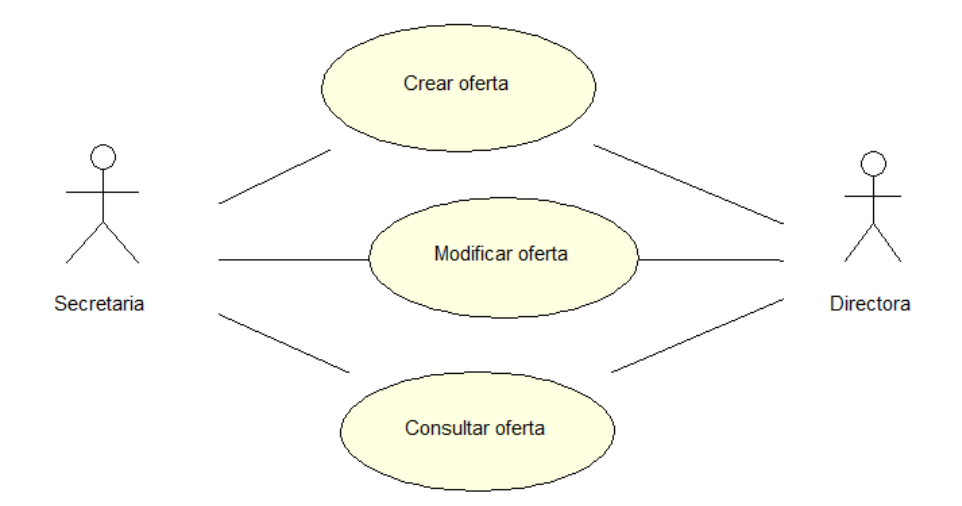

Ilustración 13: Diagrama Caso de Uso – CU-MAT-12 Elaborado por: Autores

| CU-MAT-12           | Ofertas                                                |
|---------------------|--------------------------------------------------------|
| Actor               | Directora, secretaria                                  |
| Descripción         | Permite al usuario crear nuevas ofertas                |
| -                   | Permite al usuario modificar las ofertas cambiando     |
|                     | su nombre y su estado: activo e inactivo.              |
|                     | Permite al usuario consultar las diferentes ofertas    |
|                     | existentes.                                            |
| Función             | Crear, modificar, consultar                            |
| Flujo de eventos    | El usuario ingresa al módulo Matriculación y se va     |
|                     | a la opción "Ofertas"                                  |
|                     | 2 Para crear una oferta, se da clic en el botón        |
|                     | "Agregar", aparece una pantalla donde se ingresa       |
|                     | los datos correspondientes, se verifica el estado y se |
|                     | presiona el botón "Guardar".                           |
|                     | 3 La oferta creada aparece en una tabla en la parte    |
|                     | inferior.                                              |
| Escenarios          |                                                        |
| 1 Registro de la ot | ferta                                                  |
| 2 Modificación de   | e la oferta                                            |
| 3 Consultar oferta  |                                                        |

Tabla 35: Caso de Uso – CU-MAT-12

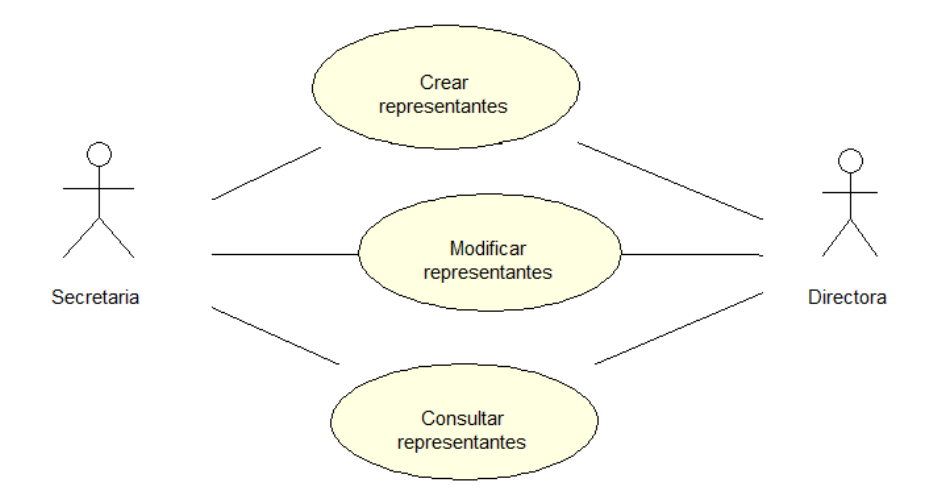

### Ilustración 14: Diagrama Caso de Uso – CU-MAT-13 Elaborado por: Autores

| CU-MAT-13                        | Representantes                                      |  |
|----------------------------------|-----------------------------------------------------|--|
| Actor                            | Directora, secretaria                               |  |
| Descripción                      | Permite al usuario crear nuevos representantes.     |  |
|                                  | Permite al usuario modificar los representantes     |  |
|                                  | cambiando su nombre y su estado: activo e inactivo. |  |
|                                  | Permite al usuario consultar los diferentes         |  |
|                                  | representantes existentes.                          |  |
| Función                          | Crear, modificar, consultar                         |  |
| Flujo de eventos                 | El usuario ingresa al módulo Matriculación y se va  |  |
|                                  | a la opción "Representantes"                        |  |
|                                  | 2 Para crear un representante, se da clic en el     |  |
|                                  | botón "Agregar", aparece una pantalla donde se      |  |
|                                  | ingresa los datos correspondientes, se verifica el  |  |
|                                  | estado y se presiona el botón "Guardar".            |  |
|                                  | 3 El representante creado aparece en una tabla en   |  |
|                                  | la parte inferior.                                  |  |
| Escenarios                       |                                                     |  |
| 1 Registro del rep               | resentante                                          |  |
| 2 Modificación del representante |                                                     |  |
| 3 Consultar representante        |                                                     |  |

Tabla 36: Caso de Uso - CU-MAT-13

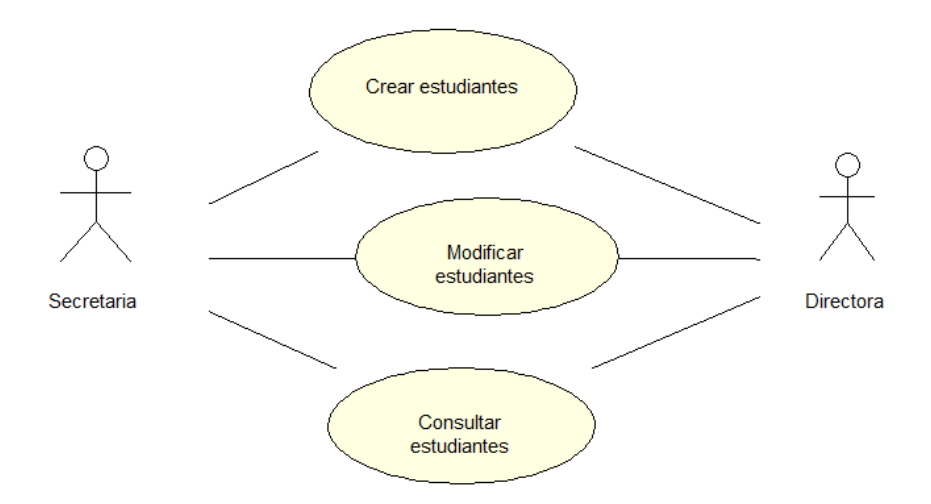

### Ilustración 15: Diagrama Caso de Uso – CU-MAT-14 Elaborado por: Autores

| CU-MAT-14                     | Estudiantes                                            |  |
|-------------------------------|--------------------------------------------------------|--|
| Actor                         | Directora, secretaria                                  |  |
| Descripción                   | Permite al usuario crear nuevos estudiantes.           |  |
|                               | Permite al usuario modificar los estudiantes           |  |
|                               | cambiando su nombre y su estado: activo e inactivo.    |  |
|                               | Permite al usuario consultar los diferentes            |  |
|                               | estudiantes existentes.                                |  |
| Función                       | Crear, modificar, consultar                            |  |
| Flujo de eventos              | El usuario ingresa al módulo Matriculación y se va     |  |
|                               | a la opción "Estudiantes"                              |  |
|                               | 2 Para crear un estudiante, se da clic en el botón     |  |
|                               | "Agregar", aparece una pantalla donde se ingresa       |  |
|                               | los datos correspondientes, se verifica el estado y se |  |
|                               | presiona el botón "Guardar".                           |  |
|                               | 3 El estudiante creado aparece en una tabla en la      |  |
|                               | parte inferior.                                        |  |
| Escenarios                    |                                                        |  |
| 1 Registro del estu           | udiante                                                |  |
| 2 Modificación del estudiante |                                                        |  |
| 3 Consultar estudiante        |                                                        |  |

Tabla 37: Caso de Uso - CU-MAT-14

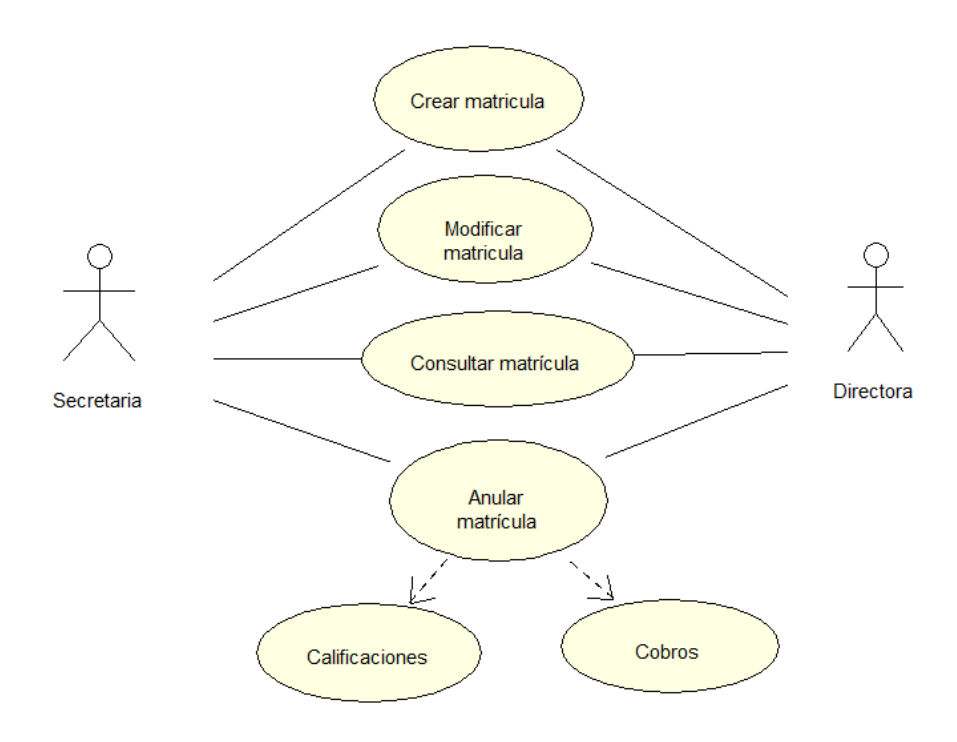

### Ilustración 16: Diagrama Caso de Uso – CU-MAT-15 Elaborado por: Autores

#### Tabla 38: Caso de Uso - CU-MAT-15

| CU-MAT-15           | Matrículas                                                                              |  |  |  |  |  |  |
|---------------------|-----------------------------------------------------------------------------------------|--|--|--|--|--|--|
| Actor               | Directora, secretaria                                                                   |  |  |  |  |  |  |
| Descripción         | Permite al usuario generar nuevas matrículas                                            |  |  |  |  |  |  |
|                     | Permite al usuario procesar matrículas                                                  |  |  |  |  |  |  |
|                     | Permite al usuario anular matrículas                                                    |  |  |  |  |  |  |
| Función             | Genera, procesa, consulta y anula                                                       |  |  |  |  |  |  |
| Flujo de eventos    | El usuario ingresa al módulo Matriculación y se va                                      |  |  |  |  |  |  |
|                     | a la opción "Matrículas"                                                                |  |  |  |  |  |  |
|                     | 2 Para generar una matrícula, se da clic en el                                          |  |  |  |  |  |  |
|                     | botón "Generar matrícula", aparece una pantalla                                         |  |  |  |  |  |  |
|                     | donde se muestran los datos correspondientes, y se presiona el botón "Generar listado". |  |  |  |  |  |  |
|                     | 3 La matrícula generada aparece en una tabla en la                                      |  |  |  |  |  |  |
|                     | parte inferior.                                                                         |  |  |  |  |  |  |
| Escenarios          |                                                                                         |  |  |  |  |  |  |
| 1 Genera matrícula  |                                                                                         |  |  |  |  |  |  |
| 2 Procesa matrícula |                                                                                         |  |  |  |  |  |  |
| 3 Anula matrícula   |                                                                                         |  |  |  |  |  |  |

### Elaborado por: Autores

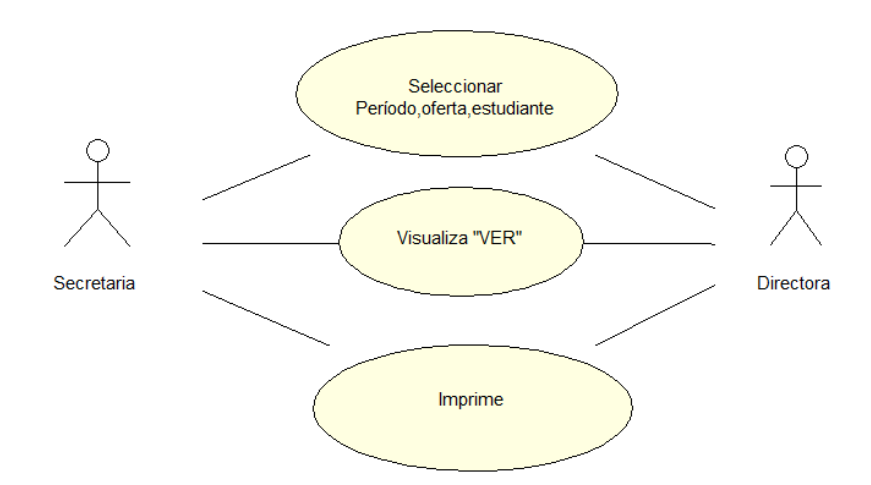

### Ilustración 17: Diagrama Caso de Uso – CU-MAT-16 Elaborado por: Autores

|                  | _                                                     |  |  |  |  |  |  |
|------------------|-------------------------------------------------------|--|--|--|--|--|--|
| CU-MAT-16        | Reporte                                               |  |  |  |  |  |  |
| Actor            | Directora, secretaria                                 |  |  |  |  |  |  |
| Descripción      | Permite al usuario seleccionar período, oferta, y     |  |  |  |  |  |  |
|                  | estudiante                                            |  |  |  |  |  |  |
|                  | Permite al usuario seleccionar "VER"                  |  |  |  |  |  |  |
|                  | Permite al usuario imprimir                           |  |  |  |  |  |  |
| Función          | Seleccionar, ver, imprimir                            |  |  |  |  |  |  |
| Flujo de eventos | 1El usuario ingresa al módulo Matriculación y se      |  |  |  |  |  |  |
|                  | va a la opción "Reportes"                             |  |  |  |  |  |  |
|                  | 2 Para visualizar la primera opción se da clic en     |  |  |  |  |  |  |
|                  | "Ficha del estudiante", se selecciona el período, la  |  |  |  |  |  |  |
|                  | oferta y el estudiante, se da clic en "Ver" e         |  |  |  |  |  |  |
|                  | "Imprimir" si así lo desea                            |  |  |  |  |  |  |
|                  | 3 Para visualizar la segunda opción se da clic en     |  |  |  |  |  |  |
|                  | "Listado de matrículas", se selecciona el período, se |  |  |  |  |  |  |
|                  | da clic en "Ver" e "Imprimir" si así lo desea.        |  |  |  |  |  |  |
|                  | 4 Para visualizar la tercera opción se da clic en     |  |  |  |  |  |  |
|                  | "Gráfica", se selecciona el período, se da clic en    |  |  |  |  |  |  |
|                  | "Ver".                                                |  |  |  |  |  |  |
| Escenarios       |                                                       |  |  |  |  |  |  |
| 1 Selecciona     |                                                       |  |  |  |  |  |  |
| 2 Visualiza      |                                                       |  |  |  |  |  |  |
| 3 Imprime        |                                                       |  |  |  |  |  |  |

Tabla 39: Caso de Uso - CU-MAT-16

Elaborado por: Autores

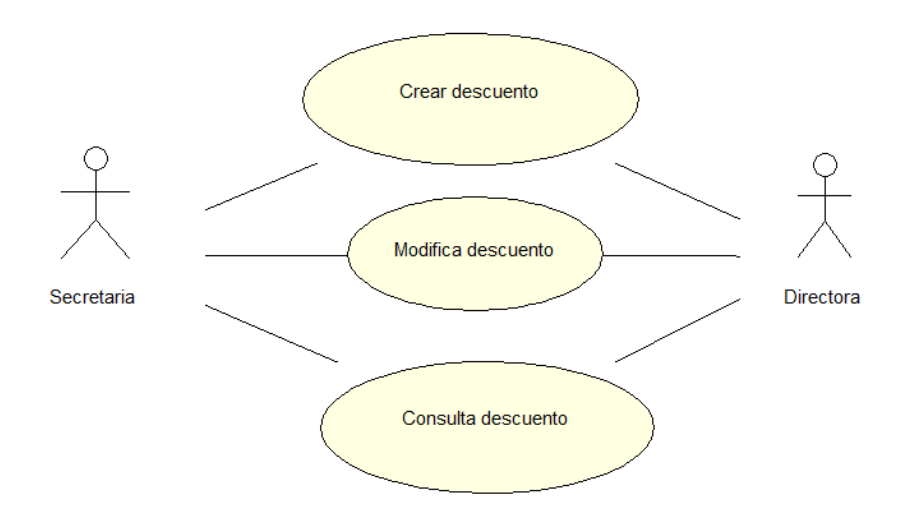

Ilustración 18: Diagrama Caso de Uso – CU-GC-17 Elaborado por: Autores

| CU-GC-17            | Descuentos                                                                          |  |  |  |  |  |
|---------------------|-------------------------------------------------------------------------------------|--|--|--|--|--|
| Actor               | Directora, secretaria                                                               |  |  |  |  |  |
| Descripción         | Permite al usuario generar nuevos descuentos                                        |  |  |  |  |  |
| _                   | Permite al usuario procesar descuentos                                              |  |  |  |  |  |
|                     | Permite al usuario anular descuentos                                                |  |  |  |  |  |
| Función             | Genera, procesa, anula                                                              |  |  |  |  |  |
| Flujo de eventos    | El usuario ingresa al módulo Gestión de cobros y se                                 |  |  |  |  |  |
|                     | va a la opción "Descuentos"                                                         |  |  |  |  |  |
|                     | 2 Para crear un descuento, se da clic en el botón                                   |  |  |  |  |  |
|                     | "Agregar", aparece una pantalla donde se ingresa                                    |  |  |  |  |  |
|                     | los datos correspondientes, se verifica el estado y se presiona el botón "Guardar". |  |  |  |  |  |
|                     | 3 El descuento creado aparece en una tabla en la                                    |  |  |  |  |  |
|                     | parte inferior.                                                                     |  |  |  |  |  |
| Escenarios          |                                                                                     |  |  |  |  |  |
| 1 Genera descuento  |                                                                                     |  |  |  |  |  |
| 2 Procesa descuento |                                                                                     |  |  |  |  |  |
| 3 Anula descuento   |                                                                                     |  |  |  |  |  |

Tabla 40: Caso de Uso - CU-GC-17

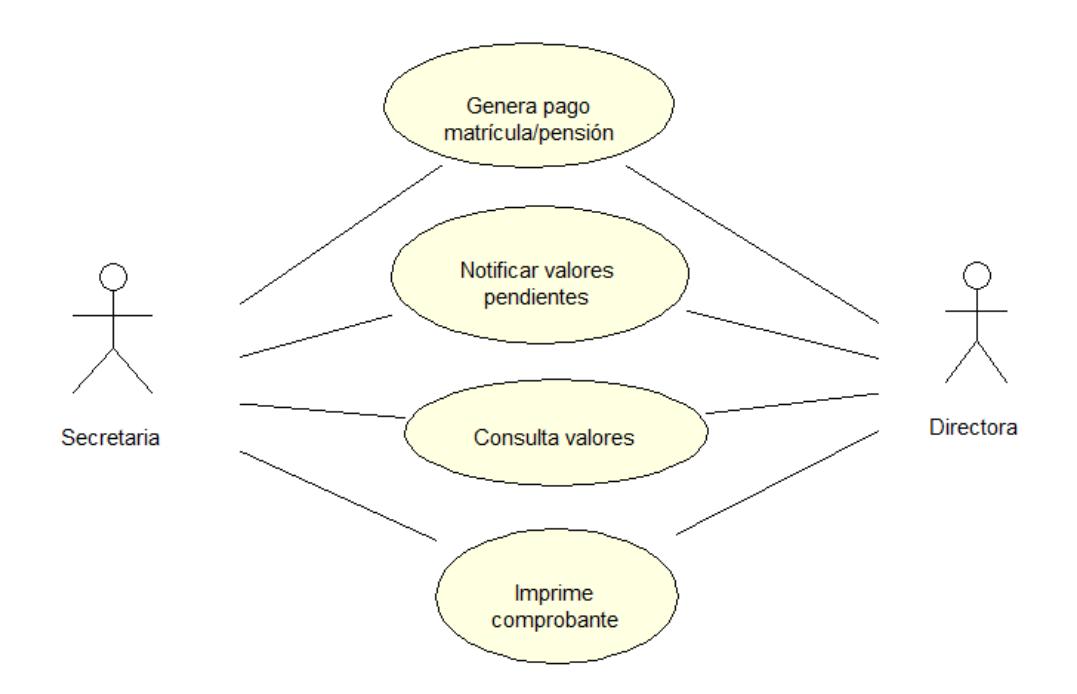

Ilustración 19: Diagrama Caso de Uso – CU-GC-18 Elaborado por: Autores

| CU-GC-18         | Matrículas y pensiones                              |  |  |  |  |  |  |
|------------------|-----------------------------------------------------|--|--|--|--|--|--|
| Actor            | Directora, secretaria                               |  |  |  |  |  |  |
| Descripción      | Permite al usuario pagar matricula y pensiones      |  |  |  |  |  |  |
|                  | Permite al usuario notificar valores pendientes     |  |  |  |  |  |  |
|                  | Permite al usuario consultar valores                |  |  |  |  |  |  |
|                  | Permite al usuario imprimir comprobante de pago     |  |  |  |  |  |  |
| Función          | Genera pago, notifica, consulta, imprimé            |  |  |  |  |  |  |
| Flujo de eventos | El usuario ingresa al módulo Gestión de cobros y se |  |  |  |  |  |  |
|                  | va a la opción "Matriculas y pensiones"             |  |  |  |  |  |  |
|                  | 2 Para cambiar el día de pago, se da clic en el     |  |  |  |  |  |  |
|                  | botón "Cambiar día de vencimiento", aparece una     |  |  |  |  |  |  |
|                  | pantalla donde se ingresan los datos                |  |  |  |  |  |  |
|                  | correspondientes.                                   |  |  |  |  |  |  |
|                  | 3 En una tabla en la parte inferior aparece los     |  |  |  |  |  |  |
|                  | datos del estudiante con las opciones para pagar,   |  |  |  |  |  |  |
|                  | notificar, imprimir, según se requiera              |  |  |  |  |  |  |
| Escenarios       |                                                     |  |  |  |  |  |  |
| 1 Paga           |                                                     |  |  |  |  |  |  |
| 2 Notifica       |                                                     |  |  |  |  |  |  |
| 3 Imprime        |                                                     |  |  |  |  |  |  |

Tabla 41: Diagrama Caso de Uso - CU-GC-18

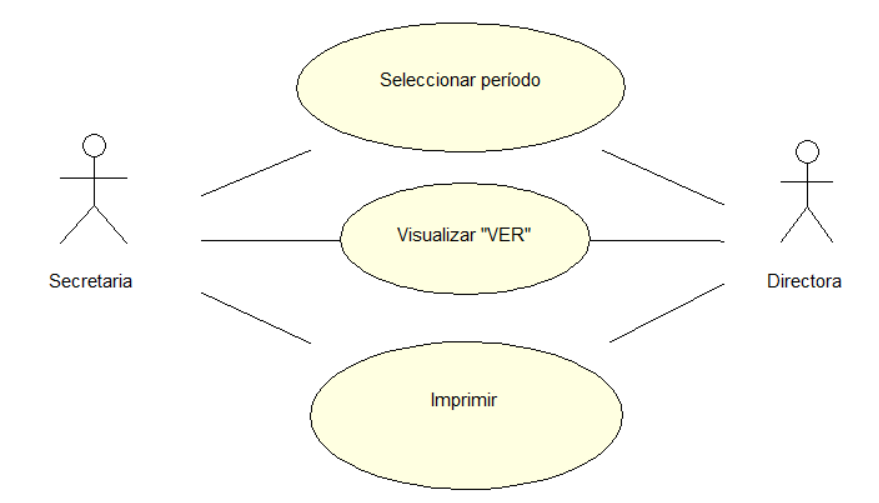

Ilustración 20: Diagrama Caso de Uso – CU-GC-19 Elaborado por: Autores

| CU-GC-19         | Reporte                                             |  |  |  |  |  |
|------------------|-----------------------------------------------------|--|--|--|--|--|
| Actor            | Directora, secretaria                               |  |  |  |  |  |
| Descripción      | Permite al usuario seleccionar período, oferta, y   |  |  |  |  |  |
|                  | estudiante                                          |  |  |  |  |  |
|                  | Permite al usuario seleccionar "VER"                |  |  |  |  |  |
|                  | Permite al usuario imprimir                         |  |  |  |  |  |
| Función          | Seleccionar, ver, imprimir                          |  |  |  |  |  |
| Flujo de eventos | 1El usuario ingresa al módulo Gestión de cobros y   |  |  |  |  |  |
|                  | se va a la opción "Reportes"                        |  |  |  |  |  |
|                  | 2 Para visualizar la primera opción se da clic en   |  |  |  |  |  |
|                  | "Estado de cuenta", se selecciona el período, se da |  |  |  |  |  |
|                  | clic en "Ver" e "Imprimir" si así lo desea          |  |  |  |  |  |
|                  | 3 Para visualizar la tercera opción se da clic en   |  |  |  |  |  |
|                  | "Gráfica", se selecciona el período, se da clic en  |  |  |  |  |  |
|                  | "Ver".                                              |  |  |  |  |  |
| Escenarios       |                                                     |  |  |  |  |  |
| 1 Selecciona     |                                                     |  |  |  |  |  |
| 2 Visualiza      |                                                     |  |  |  |  |  |
| 3 Imprime        |                                                     |  |  |  |  |  |

Tabla 42: Caso de Uso – CU-GC-19

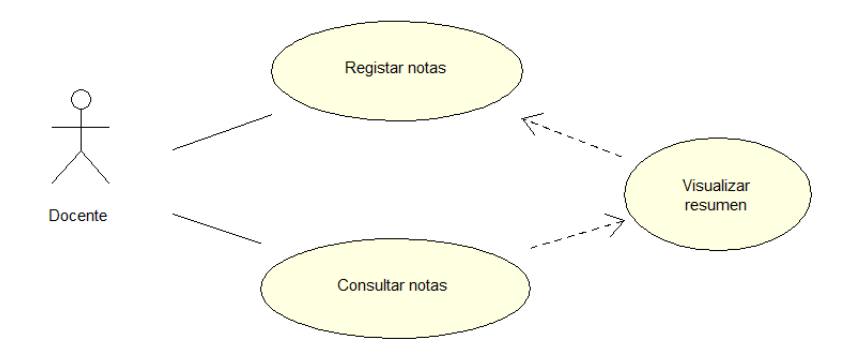

Ilustración 21: Diagrama Caso de Uso – CU-CAL-20 Elaborado por: Autores

| CU-CAL-20        | Control académico                                     |  |  |  |  |  |
|------------------|-------------------------------------------------------|--|--|--|--|--|
| Actor            | Docente                                               |  |  |  |  |  |
| Actor            | Docente                                               |  |  |  |  |  |
| Descripción      | Permite al usuario registrar notas                    |  |  |  |  |  |
|                  | Permite al usuario consultar notas                    |  |  |  |  |  |
|                  | Permite visualizar resumen                            |  |  |  |  |  |
| Función          | Registrar, consultar, visualizar                      |  |  |  |  |  |
| Flujo de eventos | 1El usuario ingresa al módulo calificaciones y se     |  |  |  |  |  |
|                  | va a la opción "Control académico"                    |  |  |  |  |  |
|                  | 2 Selecciona el período, la oferta, la asignatura, el |  |  |  |  |  |
|                  | quimestre y el registro                               |  |  |  |  |  |
|                  | 3Para visualizar el resumen se da clic en             |  |  |  |  |  |
|                  | "Resumen"                                             |  |  |  |  |  |
|                  | 4Se ingresan las notas                                |  |  |  |  |  |
| Escenarios       |                                                       |  |  |  |  |  |
| 1 Registrar      |                                                       |  |  |  |  |  |
| 2 Consultar      |                                                       |  |  |  |  |  |
| 3 Visualizar     |                                                       |  |  |  |  |  |

Tabla 43: Caso de Uso - CU-CAL-20

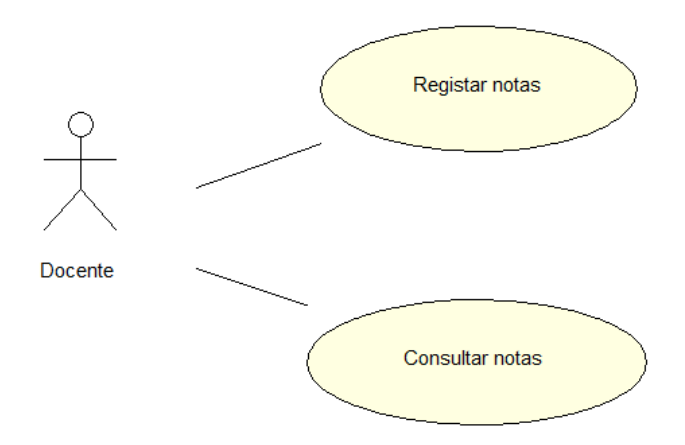

Ilustración 22: Diagrama Caso de Uso – CU-CAL-21 Elaborado por: Autores

|  | Tabla 44: | Caso d | le Uso – | CU-CAL | L-21 |
|--|-----------|--------|----------|--------|------|
|--|-----------|--------|----------|--------|------|

| CU-CAL-21           | Control parcial                                    |  |  |  |  |  |
|---------------------|----------------------------------------------------|--|--|--|--|--|
| Actor               | Docente                                            |  |  |  |  |  |
| Descripción         | Permite al usuario seleccionar período, oferta,    |  |  |  |  |  |
|                     | asignatura, quimestre, y registro                  |  |  |  |  |  |
|                     | Permite al usuario visualizar Resumen              |  |  |  |  |  |
|                     |                                                    |  |  |  |  |  |
| Función             | Seleccionar, ver resumen                           |  |  |  |  |  |
| Flujo de eventos    | 1El usuario ingresa al módulo calificaciones y se  |  |  |  |  |  |
|                     | va a la opción "Control parcial"                   |  |  |  |  |  |
|                     | 2 Selecciona período, oferta, quimestre y registro |  |  |  |  |  |
|                     | 3 Ingresa y selecciona las calificaciones          |  |  |  |  |  |
|                     | cuantitativas y cualitativas.                      |  |  |  |  |  |
| Escenarios          |                                                    |  |  |  |  |  |
| 1 Selecciona        |                                                    |  |  |  |  |  |
| 2 Visualiza Resumen |                                                    |  |  |  |  |  |

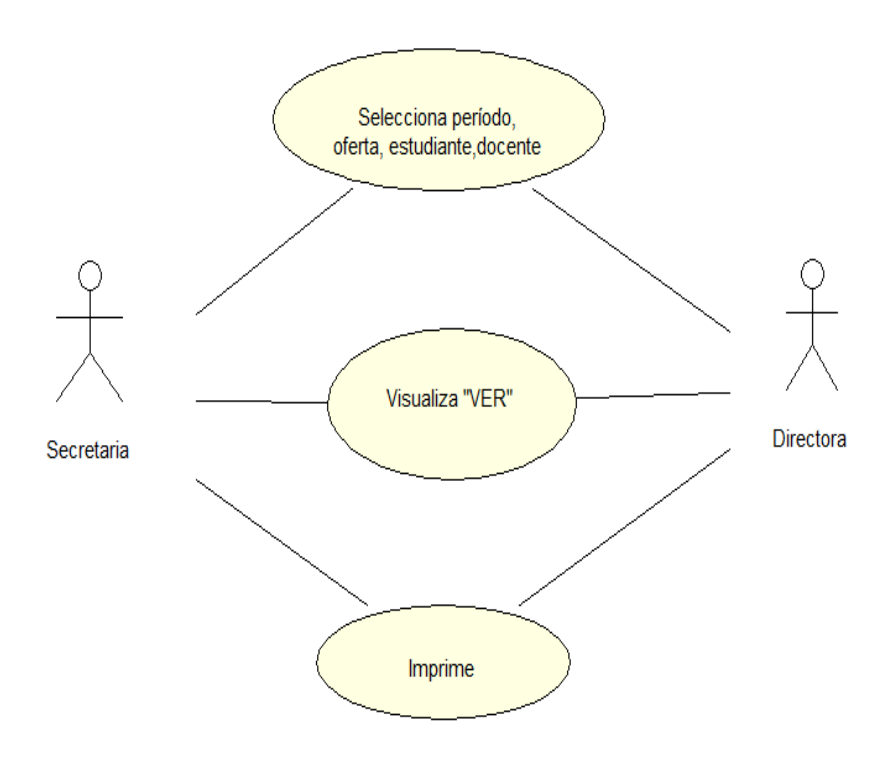

Ilustración 23: Diagrama Caso de Uso – CU-CAL-22 Elaborado por: Autores

| CU-CAL-22        | Reporte                                                 |  |  |  |  |  |
|------------------|---------------------------------------------------------|--|--|--|--|--|
| Actor            | Directora, secretaria, docente                          |  |  |  |  |  |
| Descripción      | Permite al usuario seleccionar período, oferta,         |  |  |  |  |  |
|                  | estudiante, docente, quimestre y registro               |  |  |  |  |  |
|                  | Permite al usuario seleccionar "VER"                    |  |  |  |  |  |
|                  | Permite al usuario imprimir                             |  |  |  |  |  |
| Función          | Seleccionar, ver, imprimir                              |  |  |  |  |  |
| Flujo de eventos | 1El usuario ingresa al módulo Calificación y se va      |  |  |  |  |  |
|                  | a la opción "Reportes"                                  |  |  |  |  |  |
|                  | 2 Para visualizar la primera opción se da clic en       |  |  |  |  |  |
|                  | "Libreta de calificaciones", se selecciona el           |  |  |  |  |  |
|                  | período, la oferta y el estudiante, se da clic en "Ver" |  |  |  |  |  |
|                  | e "Imprimir" si así lo desea                            |  |  |  |  |  |
|                  | 3 Para visualizar la segunda opción se da clic en       |  |  |  |  |  |
|                  | "Informe final", se selecciona el período, la oferta,   |  |  |  |  |  |
|                  | estudiante, y docente se da clic en "Ver" e             |  |  |  |  |  |
|                  | "Imprimir" si así lo desea.                             |  |  |  |  |  |
| Escenarios       |                                                         |  |  |  |  |  |
| 1 Selecciona     |                                                         |  |  |  |  |  |
| 2 Visualiza      |                                                         |  |  |  |  |  |
| 3 Imprime        |                                                         |  |  |  |  |  |

Tabla 45: Caso de Uso – CU-CAL-22

#### 5.4. Modelo Entidad – Relación Base de Datos

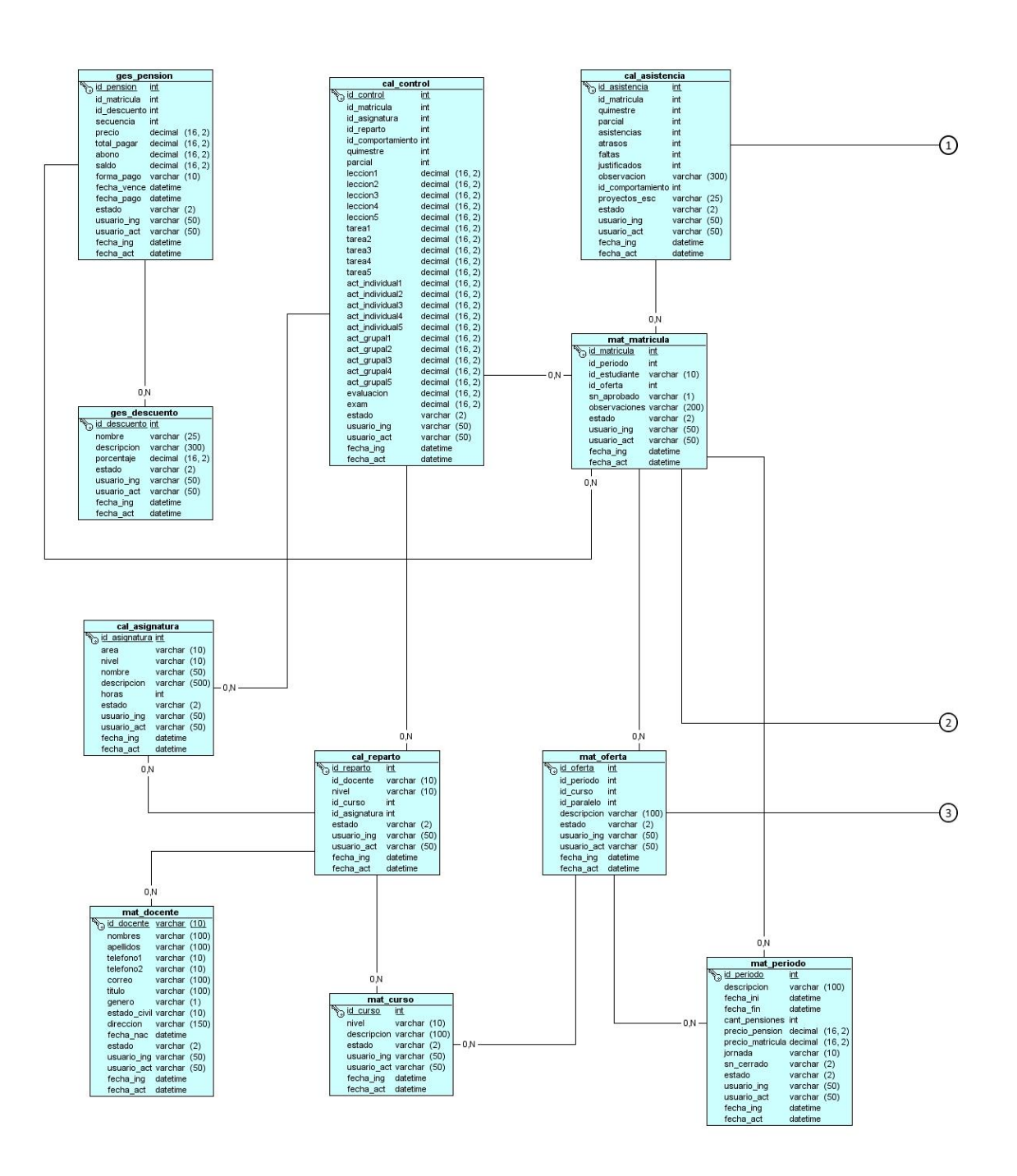

Ilustración 24: Modelo Entidad – Relación Parte 1 Elaborado por: Autores

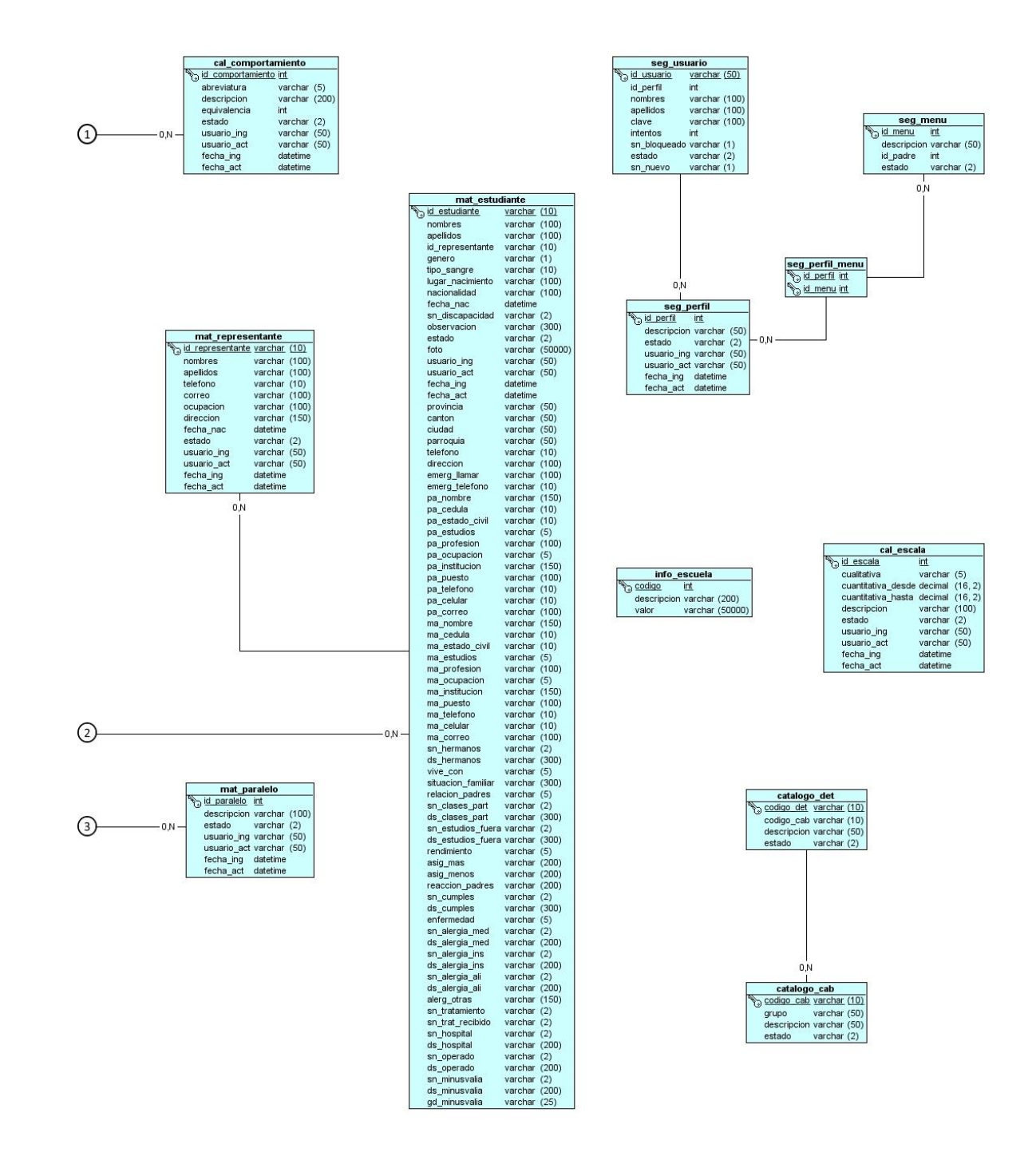

Ilustración 25: Modelo Entidad – Relación Parte 2 Elaborado por: Autores

# 5.5. Diccionario de Datos

Se detalla el nombre y la descripción de las tablas usadas en la aplicación web, indicando lo siguiente:

- No. (Posición ordinal)
- Columna
- Nulo (Indica si permite valores nulos)
- Tipo de dato
- Tamaño
- Descripción

| Tab          | la:               | cal_asistencia                                      |            |           | l_asistencia                        |  |
|--------------|-------------------|-----------------------------------------------------|------------|-----------|-------------------------------------|--|
|              |                   | Almacena información por quimestre y parcial de las |            |           |                                     |  |
| Descripción: |                   | asister                                             | ncias, com | portamien | tos y proyectos escolares de los    |  |
|              |                   | estudi                                              | antes.     |           |                                     |  |
| No.          | Columna           | Nulo                                                | Tipo       | Tamaño    | Descripción                         |  |
| 1            | id_asistencia     | NO                                                  | int        | 10        | Identificador de la tabla           |  |
| 2            | id_matricula      | NO                                                  | int        | 10        | Identificador de la matrícula       |  |
| 3            | quimestre         | SI                                                  | int        | 10        | Quimestre                           |  |
| 4            | parcial           | SI                                                  | int        | 10        | Parcial                             |  |
| 5            | asistencias       | SI                                                  | int        | 10        | Número de asistencias               |  |
| 6            | atrasos           | SI                                                  | int        | 10        | Número de atrasos                   |  |
| 7            | faltas            | SI                                                  | int        | 10        | Número de faltas                    |  |
| 8            | justificados      | SI                                                  | int        | 10        | Número de faltas jusificadas        |  |
| 9            | observacion       | SI                                                  | varchar    | 300       | Observación                         |  |
| 10           | id_comportamiento | SI                                                  | int        | 10        | Identificador del comportamiento    |  |
|              |                   |                                                     |            |           | Descripción de proyectos            |  |
| 11           | proyectos_esc     | SI                                                  | varchar    | 25        | escolares                           |  |
| 12           | estado            | SI                                                  | varchar    | 2         | Estado del registro                 |  |
| 13           | usuario_ing       | SI                                                  | varchar    | 50        | Usuario que ingresa el registro     |  |
| 14           | usuario_act       | SI                                                  | varchar    | 50        | Usuario que actualiza el registro   |  |
| 15           | fecha_ing         | SI                                                  | datetime   |           | Fecha de ingreso del registro       |  |
| 16           | fecha_act         | SI                                                  | datetime   |           | Fecha de actualización del registro |  |

#### Tabla 46: Tabla cal\_asistencia

| Tabl         | la:           | cal_asignatura                                                  |          |        |                                     |  |
|--------------|---------------|-----------------------------------------------------------------|----------|--------|-------------------------------------|--|
| Descripción: |               | Almacena información de las asignaturas creadas por el usuario. |          |        |                                     |  |
| No. Columna  |               | Nulo                                                            | Tipo     | Tamaño | Descripción                         |  |
| 1            | id_asignatura | NO                                                              | int      | 10     | Identificador de la tabla           |  |
| 2            | area          | SI                                                              | varchar  | 10     | Nombre del área de conocimiento     |  |
| 3            | nivel         | SI                                                              | varchar  | 10     | Nivel de la asignatura              |  |
| 4            | nombre        | SI                                                              | varchar  | 50     | Nombre de la asignatura             |  |
| 5            | descripcion   | SI                                                              | varchar  | 500    | Descripción de la asignatura        |  |
| 6            | horas         | SI                                                              | int      | 10     | Número de horas de la asignatura    |  |
| 7            | estado        | SI                                                              | varchar  | 2      | Estado de la asignatura             |  |
| 8            | usuario_ing   | SI                                                              | varchar  | 50     | Usuario que ingresa el registro     |  |
| 9            | usuario_act   | SI                                                              | varchar  | 50     | Usuario que actualiza el registro   |  |
| 10           | fecha_ing     | SI                                                              | datetime |        | Fecha de ingreso del registro       |  |
| 11           | fecha_act     | SI                                                              | datetime |        | Fecha de actualización del registro |  |

Tabla 47: Tabla cal\_asignatura

## Tabla 48: Tabla cal\_comportamiento

| Tab          | la:               | cal_comportamiento                                                  |          |        |                                   |  |
|--------------|-------------------|---------------------------------------------------------------------|----------|--------|-----------------------------------|--|
| Descripción: |                   | Almacena información de los comportamientos creados por el usuario. |          |        |                                   |  |
| No.          | Columna           | Nulo                                                                | Tipo     | Tamaño | Descripción                       |  |
|              |                   |                                                                     |          |        | Identificador del                 |  |
| 1            | id_comportamiento | NO                                                                  | int      | 10     | comportamiento                    |  |
| 2            | abreviatura       | SI                                                                  | varchar  | 5      | Abreviatura del comportamiento    |  |
| 3            | descripcion       | SI                                                                  | varchar  | 200    | Descripción del comportamiento    |  |
| 4            | equivalencia      | SI                                                                  | int      | 10     | Equivalencia en número            |  |
| 5            | estado            | SI                                                                  | varchar  | 2      | Estado del registro               |  |
| 6            | usuario_ing       | SI                                                                  | varchar  | 50     | Usuario que ingresa el registro   |  |
| 7            | usuario_act       | SI                                                                  | varchar  | 50     | Usuario que actualiza el registro |  |
| 8            | fecha_ing         | SI                                                                  | datetime |        | Fecha de ingreso del registro     |  |
|              |                   |                                                                     |          |        | Fecha de actualización del        |  |
| 9            | fecha_act         | SI                                                                  | datetime |        | registro                          |  |

| Tabla 49: | Tabla ca | l control |
|-----------|----------|-----------|
|-----------|----------|-----------|

| Tab | la:               | (    |             |                                         | al_control                                 |  |
|-----|-------------------|------|-------------|-----------------------------------------|--------------------------------------------|--|
| Des | cripción:         | Alma | cena inform | mación de las notas de los estudiantes. |                                            |  |
| No. | Columna           | Nulo | Tipo        | Tamaño                                  | Descripción                                |  |
| 1   | id_control        | NO   | int         | 10                                      | Indentificador de la tabla                 |  |
| 2   | id_matricula      | NO   | int         | 10                                      | Identificador de la matrícula              |  |
| 3   | id_asignatura     | NO   | int         | 10                                      | Identificador de la asignatura             |  |
| 4   | id_reparto        | SI   | int         | 10                                      | Identificador del reparto                  |  |
|     |                   |      |             |                                         | Identificador del                          |  |
| 5   | id_comportamiento | SI   | int         | 10                                      | comportamiento                             |  |
| 6   | quimestre         | SI   | int         | 10                                      | Quimestre                                  |  |
| 7   | parcial           | SI   | int         | 10                                      | Parcial                                    |  |
| 8   | leccion1          | SI   | decimal     | 16                                      | Nota de la primera lección                 |  |
| 9   | leccion2          | SI   | decimal     | 16                                      | Nota de la segunda lección                 |  |
| 10  | leccion3          | SI   | decimal     | 16                                      | Nota de la tercera lección                 |  |
| 11  | leccion4          | SI   | decimal     | 16                                      | Nota de la cuarta lección                  |  |
| 12  | leccion5          | SI   | decimal     | 16                                      | Nota de la quinta lección                  |  |
| 13  | tarea1            | SI   | decimal     | 16                                      | Nota de la primera tarea                   |  |
| 14  | tarea2            | SI   | decimal     | 16                                      | Nota de la segunda tarea                   |  |
| 15  | tarea3            | SI   | decimal     | 16                                      | Nota de la tercera tarea                   |  |
| 16  | tarea4            | SI   | decimal     | 16                                      | Nota de la cuarta tarea                    |  |
| 17  | tarea5            | SI   | decimal     | 16                                      | Nota de la quinta tarea                    |  |
| 18  | act_individual1   | SI   | decimal     | 16                                      | Nota de la primera actividad individual    |  |
| 19  | act_individual2   | SI   | decimal     | 16                                      | Nota de la segunda actividad<br>individual |  |
| 20  | act_individual3   | SI   | decimal     | 16                                      | Nota de la tercera actividad individual    |  |
| 21  | act_individual4   | SI   | decimal     | 16                                      | Nota de la cuarta actividad<br>individual  |  |
| 22  | act_individual5   | SI   | decimal     | 16                                      | Nota de la quinta actividad<br>individual  |  |
| 23  | act_grupal1       | SI   | decimal     | 16                                      | Nota de la primera actividad grupal        |  |
| 24  | act_grupal2       | SI   | decimal     | 16                                      | Nota de la segunda actividad<br>grupal     |  |
| 25  | act_grupal3       | SI   | decimal     | 16                                      | Nota de la tercera actividad<br>grupal     |  |
| 26  | act_grupal4       | SI   | decimal     | 16                                      | Nota de la cuarta actividad<br>grupal      |  |

|    |             |    |          |    | Nota de la quinta actividad     |
|----|-------------|----|----------|----|---------------------------------|
| 27 | act_grupal5 | SI | decimal  | 16 | grupal                          |
| 28 | evaluacion  | SI | decimal  | 16 | Nota de la evaluación           |
| 29 | exam        | SI | decimal  | 16 | Nota del examen                 |
| 30 | estado      | SI | varchar  | 2  | Estado del registro             |
| 31 | usuario_ing | SI | varchar  | 50 | Usuario que ingresa el registro |
|    |             |    |          |    | Usuario que actualiza el        |
| 32 | usuario_act | SI | varchar  | 50 | registro                        |
| 33 | fecha_ing   | SI | datetime |    | Fecha de ingreso del registro   |
|    |             |    |          |    | Fecha de actualización del      |
| 34 | fecha_act   | SI | datetime |    | registro                        |

# Tabla 50: Tabla cal\_escala

| Tab  | la:                |      |             | cal          | _escala                           |
|------|--------------------|------|-------------|--------------|-----------------------------------|
| Dese | cripción:          | Alma | cena inform | nación de la | s escalas creadas por el usuario. |
| No.  | Columna            | Nulo | Тіро        | Tamaño       | Descripción                       |
| 1    | id_escala          | NO   | int         | 10           | Identificador de la tabla         |
| 2    | cualitativa        | SI   | varchar     | 5            | Valor cualitativo                 |
| 3    | cuantitativa_desde | SI   | decimal     | 16           | Valor cuantitativo inicial        |
| 4    | cuantitativa_hasta | SI   | decimal     | 16           | Valor cuantitativo final          |
| 5    | descripcion        | SI   | varchar     | 100          | Descripción                       |
| 6    | estado             | SI   | varchar     | 2            | Estado del registro               |
| 7    | usuario_ing        | SI   | varchar     | 50           | Usuario que ingresa el registro   |
|      |                    |      |             |              | Usuario que actualiza el          |
| 8    | usuario_act        | SI   | varchar     | 50           | registro                          |
| 9    | fecha_ing          | SI   | datetime    |              | Fecha de ingreso del registro     |
|      |                    |      |             |              | Fecha de actualización del        |
| 10   | fecha_act          | SI   | datetime    |              | registro                          |

## Elaborado por: Autores

# Tabla 51: Tabla cal\_reparto

| Tabl | la:        | cal_reparto                                                       |     |    |                           |  |
|------|------------|-------------------------------------------------------------------|-----|----|---------------------------|--|
| Desc | cripción:  | Almacena información de los repartos configurados por el usuario. |     |    |                           |  |
| No.  | Columna    | Nulo Tipo Tamaño Descripción                                      |     |    |                           |  |
| 1    | id_reparto | NO                                                                | int | 10 | Identificador de la tabla |  |

| 2  | id_docente    | NO | varchar  | 10 | Identificador del docente       |
|----|---------------|----|----------|----|---------------------------------|
| 3  | nivel         | SI | varchar  | 10 | Nivel                           |
| 4  | id_curso      | NO | int      | 10 | Identificador del curso         |
| 5  | id_asignatura | NO | int      | 10 | Identificador de la asignatura  |
| 6  | estado        | SI | varchar  | 2  | Estado del registro             |
| 7  | usuario_ing   | SI | varchar  | 50 | Usuario que ingresa el registro |
|    |               |    |          |    | Usuario que actualiza el        |
| 8  | usuario_act   | SI | varchar  | 50 | registro                        |
| 9  | fecha_ing     | SI | datetime |    | Fecha de ingreso del registro   |
|    |               |    |          |    | Fecha de actualización del      |
| 10 | fecha_act     | SI | datetime |    | registro                        |

#### Tabla 52: Tabla catalogo\_cab

| Tabl        | a:          | catalogo_cab |                                                      |        |                          |  |  |
|-------------|-------------|--------------|------------------------------------------------------|--------|--------------------------|--|--|
| Degeningión |             | Contie       | Contiene información predeterminada a utilizar en el |        |                          |  |  |
| Desci       |             | sistem       | sistema.                                             |        |                          |  |  |
| No.         | Columna     | Nulo         | Tipo                                                 | Tamaño | Descripción              |  |  |
| 1           | codigo_cab  | NO           | varchar                                              | 10     | Código de la cabecera    |  |  |
| 2           | grupo       | SI           | varchar                                              | 50     | Grupo al que pertenece   |  |  |
| 3           | descripcion | SI           | varchar                                              | 50     | Descripción del catálogo |  |  |
| 4           | estado      | SI           | varchar                                              | 2      | Estado del registro      |  |  |

Elaborado por: Autores

Tabla 53: Tabla catalogo\_det

| Tabl        | a:          | catalogo_det |                                                              |        |                                  |  |  |
|-------------|-------------|--------------|--------------------------------------------------------------|--------|----------------------------------|--|--|
| Degeningión |             | Alma         | Almacena información del detalle del catálogo creados por el |        |                                  |  |  |
| Desci       |             | usuari       | usuario.                                                     |        |                                  |  |  |
| No.         | Columna     | Nulo         | Tipo                                                         | Tamaño | Descripción                      |  |  |
| 1           | codigo_det  | NO           | varchar                                                      | 10     | Código del detalle               |  |  |
| 2           | codigo_cab  | NO           | varchar                                                      | 10     | Código de la cabecera            |  |  |
| 3           | descripcion | SI           | varchar                                                      | 50     | Descripción del detalle catálogo |  |  |
| 4           | estado      | SI           | varchar                                                      | 2      | Estado del registro              |  |  |

| Tabl | a:           | ges_descuento |             |               |                                     |  |
|------|--------------|---------------|-------------|---------------|-------------------------------------|--|
| Desc | ripción:     | Almac         | ena informa | ción de los d | lescuentos creados por el usuario.  |  |
| No.  | Columna      | Nulo          | Tipo        | Tamaño        | Descripción                         |  |
| 1    | id_descuento | NO            | int         | 10            | Identificador de la tabla           |  |
| 2    | nombre       | SI            | varchar     | 25            | Nombre del descuento                |  |
| 3    | descripcion  | SI            | varchar     | 300           | Descripción del descuento           |  |
| 4    | porcentaje   | SI            | decimal     | 16            | Porcentaje que descontar            |  |
| 5    | estado       | SI            | varchar     | 2             | Estado del registro                 |  |
| 6    | usuario_ing  | SI            | varchar     | 50            | Usuario que ingresa el registro     |  |
| 7    | usuario_act  | SI            | varchar     | 50            | Usuario que actualiza el registro   |  |
| 8    | fecha_ing    | SI            | datetime    |               | Fecha de ingreso del registro       |  |
| 9    | fecha_act    | SI            | datetime    |               | Fecha de actualización del registro |  |

Tabla 54: Tabla ges\_descuento

# Tabla 55: Tabla ges\_pension

| Tabl | a:           | ges_pension                                  |          |        |                                 |  |
|------|--------------|----------------------------------------------|----------|--------|---------------------------------|--|
| Desc | ripción:     | Almacena información matrículas y pensiones. |          |        |                                 |  |
| No.  | Columna      | Nulo                                         | Tipo     | Tamaño | Descripción                     |  |
| 1    | id_pension   | NO                                           | int      | 10     | Identificador de la tabla       |  |
| 2    | id_matricula | NO                                           | int      | 10     | Identificador de la matrícula   |  |
| 3    | id_descuento | SI                                           | int      | 10     | Identificador del descuento     |  |
| 4    | secuencia    | SI                                           | int      | 10     | Secuencia de pago               |  |
| 5    | precio       | SI                                           | decimal  | 16     | Precio                          |  |
| 6    | total_pagar  | SI                                           | decimal  | 16     | Total, a pagar                  |  |
| 7    | abono        | SI                                           | decimal  | 16     | Abono                           |  |
| 8    | saldo        | SI                                           | decimal  | 16     | Saldo                           |  |
| 9    | forma_pago   | SI                                           | varchar  | 10     | Forma de pago                   |  |
| 10   | fecha_vence  | SI                                           | datetime |        | Fecha en la que vence el pago   |  |
| 11   | fecha_pago   | SI                                           | datetime |        | Fecha que se realizó el pago    |  |
| 12   | estado       | SI                                           | varchar  | 2      | Estado del registro             |  |
| 13   | usuario_ing  | SI                                           | varchar  | 50     | Usuario que ingresa el registro |  |
|      |              |                                              |          |        | Usuario que actualiza el        |  |
| 14   | usuario_act  | SI                                           | varchar  | 50     | registro                        |  |
| 15   | fecha_ing    | SI                                           | datetime |        | Fecha de ingreso del registro   |  |
|      |              |                                              |          |        | Fecha de actualización del      |  |
| 16   | fecha_act    | SI                                           | datetime |        | registro                        |  |

## Tabla 56: Tabla info\_escuela

| Tabl | a:          | info_escuela      |                                                                                      |       |                               |  |  |
|------|-------------|-------------------|--------------------------------------------------------------------------------------|-------|-------------------------------|--|--|
| Desc | ripción:    | Contie<br>la rect | Contiene información general de la escuela (logo, nombre de la rectora y dirección). |       |                               |  |  |
| No.  | Columna     | Nulo              | Nulo Tipo Tamaño Descripción                                                         |       |                               |  |  |
| 1    | codigo      | NO                | int                                                                                  | 10    | Código de la tabla            |  |  |
| 2    | descripcion | SI                | varchar                                                                              | 200   | Descripción de la información |  |  |
|      |             |                   |                                                                                      |       | Valor según la descripción    |  |  |
| 3    | valor       | SI                | varchar                                                                              | 50000 | detallada                     |  |  |

Elaborado por: Autores

## Tabla 57: Tabla mat\_curso

| Tabl | a:          | mat_curso |                                                            |        |                                 |  |  |  |
|------|-------------|-----------|------------------------------------------------------------|--------|---------------------------------|--|--|--|
| Desc | ripción:    | Almad     | Almacena información de los cursos creados por el usuario. |        |                                 |  |  |  |
| No.  | Columna     | Nulo      | Tipo                                                       | Tamaño | Descripción                     |  |  |  |
| 1    | id_curso    | NO        | int                                                        | 10     | Identificador de la tabla       |  |  |  |
| 2    | nivel       | SI        | varchar                                                    | 10     | Nivel                           |  |  |  |
| 3    | descripcion | SI        | varchar                                                    | 100    | Descripción del curso           |  |  |  |
| 4    | estado      | SI        | varchar                                                    | 2      | Estado del registro             |  |  |  |
| 5    | usuario_ing | SI        | varchar                                                    | 50     | Usuario que ingresa el registro |  |  |  |
|      |             |           |                                                            |        | Usuario que actualiza el        |  |  |  |
| 6    | usuario_act | SI        | varchar                                                    | 50     | registro                        |  |  |  |
| 7    | fecha_ing   | SI        | datetime                                                   |        | Fecha de ingreso del registro   |  |  |  |
|      |             |           |                                                            |        | Fecha de actualización del      |  |  |  |
| 8    | fecha_act   | SI        | datetime                                                   |        | registro                        |  |  |  |

Elaborado por: Autores

# Tabla 58: Tabla mat\_docente

| Tabla:       |            | mat_docente                                                  |         |        |                           |  |  |
|--------------|------------|--------------------------------------------------------------|---------|--------|---------------------------|--|--|
| Descripción: |            | Almacena información de los docentes creados por el usuario. |         |        |                           |  |  |
| No.          | Columna    | Nulo                                                         | Tipo    | Tamaño | Descripción               |  |  |
| 1            | id_docente | NO                                                           | varchar | 10     | Identificador de la tabla |  |  |

| 2  | nombres      | SI | varchar  | 100 | Nombres del docente             |
|----|--------------|----|----------|-----|---------------------------------|
| 3  | apellidos    | SI | varchar  | 100 | Apellidos del docente           |
| 4  | telefono1    | SI | varchar  | 10  | Número de teléfono 1            |
| 5  | telefono2    | SI | varchar  | 10  | Número de teléfono 2            |
| 6  | correo       | SI | varchar  | 100 | Correo del docente              |
| 7  | titulo       | SI | varchar  | 100 | Titulo                          |
| 8  | genero       | SI | varchar  | 1   | Genero del docente              |
| 9  | estado_civil | SI | varchar  | 10  | Estado civil                    |
| 10 | direccion    | SI | varchar  | 150 | Dirección                       |
| 11 | fecha_nac    | SI | datetime |     | Fecha de nacimiento             |
| 12 | estado       | SI | varchar  | 2   | Estado del registro             |
| 13 | usuario_ing  | SI | varchar  | 50  | Usuario que ingresa el registro |
|    |              |    |          |     | Usuario que actualiza el        |
| 14 | usuario_act  | SI | varchar  | 50  | registro                        |
| 15 | fecha_ing    | SI | datetime |     | Fecha de ingreso del registro   |
|    |              |    |          |     | Fecha de actualización del      |
| 16 | fecha_act    | SI | datetime |     | registro                        |

# Tabla 59: Tabla mat\_estudiante

| Tabla:       |                  | mat_estudiante                                                                                                    |          |        |                                 |  |
|--------------|------------------|----------------------------------------------------------------------------------------------------|----------|--------|---------------------------------|--|
| Descripción: |                  | Almacena información de datos personales, familiares, de residencia, bio-psico-sociales y médicos del estudiante. |          |        |                                 |  |
| No.          | Columna          | Nulo                                                                                                    | Tipo     | Tamaño | Descripción                     |  |
| 1            | id_estudiante    | NO                                                                                                    | varchar  | 10     | Identificador de la tabla       |  |
| 2            | nombres          | SI                                                                                                    | varchar  | 100    | Nombres del estudiante          |  |
| 3            | apellidos        | SI                                                                                                    | varchar  | 100    | Apellidos del estudiante        |  |
| 4            | id_representante | NO                                                                                                    | varchar  | 10     | Identificador del representante |  |
| 5            | genero           | SI                                                                                                    | varchar  | 1      | Genero del estudiante           |  |
| 6            | tipo_sangre      | SI                                                                                                    | varchar  | 10     | Tipo de sangre                  |  |
| 7            | lugar_nacimiento | SI                                                                                                    | varchar  | 100    | Lugar de nacimiento             |  |
| 8            | nacionalidad     | SI                                                                                                    | varchar  | 100    | Nacionalidad                    |  |
| 9            | fecha_nac        | SI                                                                                                    | datetime |        | Fecha de nacimiento             |  |
| 10           | sn_discapacidad  | SI                                                                                                    | varchar  | 2      | Indica si tiene discapacidad    |  |
| 11           | observacion      | SI                                                                                                    | varchar  | 300    | Observación                     |  |
| 12           | estado           | SI                                                                                                    | varchar  | 2      | Estado del registro             |  |
| 13           | foto             | SI                                                                                                    | varchar  | 50000  | Valor en Base64 de la imagen    |  |
|    |                 |     |          |     | Usuario que ingresa el           |
|----|-----------------|-----|----------|-----|----------------------------------|
| 14 | usuario_ing     | SI  | varchar  | 50  | registro                         |
|    |                 |     |          |     | Usuario que actualiza el         |
| 15 | usuario_act     | SI  | varchar  | 50  | registro                         |
| 16 | fecha_ing       | SI  | datetime |     | Fecha de ingreso del registro    |
|    |                 | ~ - |          |     | Fecha de actualización del       |
| 17 | fecha_act       | SI  | datetime |     | registro                         |
| 18 | provincia       | SI  | varchar  | 50  | Provincia                        |
| 19 | canton          | SI  | varchar  | 50  | Cantón                           |
| 20 | ciudad          | SI  | varchar  | 50  | Ciudad                           |
| 21 | parroquia       | SI  | varchar  | 50  | Parroquia                        |
| 22 | telefono        | SI  | varchar  | 10  | Número de teléfono               |
| 23 | direccion       | SI  | varchar  | 100 | Dirección                        |
|    |                 |     |          |     | Nombre de la persona a           |
| 24 | emerg_llamar    | SI  | varchar  | 100 | llamar en caso de emergencia     |
|    |                 |     |          |     | Número de teléfono de la         |
| 25 | emerg_telefono  | SI  | varchar  | 10  | persona a llamar                 |
| 26 | pa_nombre       | SI  | varchar  | 150 | Nombre del padre                 |
| 27 | pa_cedula       | SI  | varchar  | 10  | Número de cédula del padre       |
| 28 | pa_estado_civil | SI  | varchar  | 10  | Estado civil del padre           |
| 29 | pa_estudios     | SI  | varchar  | 5   | Nivel de estudios del padre      |
| 30 | pa_profesion    | SI  | varchar  | 100 | Profesión del padre              |
| 31 | pa_ocupacion    | SI  | varchar  | 5   | Ocupación del padre              |
|    |                 |     |          |     | Institución en la que trabaja el |
| 32 | pa_institucion  | SI  | varchar  | 150 | padre                            |
|    |                 | ~ ~ |          | 100 | Puesto en la institución del     |
| 33 | pa_puesto       | SI  | varchar  | 100 | padre                            |
| 34 | pa_telefono     | SI  | varchar  | 10  | Número de teléfono del padre     |
| 35 | pa_celular      | SI  | varchar  | 10  | Número celular del padre         |
| 36 | pa_correo       | SI  | varchar  | 100 | Correo del padre                 |
| 37 | ma_nombre       | SI  | varchar  | 150 | Nombre de la madre               |
| 38 | ma_cedula       | SI  | varchar  | 10  | Número de cédula la madre        |
| 39 | ma_estado_civil | SI  | varchar  | 10  | Estado civil de la madre         |
| 40 | ma_estudios     | SI  | varchar  | 5   | Nivel de estudios de la madre    |
| 41 | ma_profesion    | SI  | varchar  | 100 | Profesión de la madre            |
| 42 | ma ocupacion    | SI  | varchar  | 5   | Ocupación de la madre            |
|    |                 |     |          | _   | Institución en la que trabaja la |
| 43 | ma_institucion  | SI  | varchar  | 150 | madre                            |
|    |                 |     |          |     | Puesto en la institución de la   |
| 44 | ma_puesto       | SI  | varchar  | 100 | madre                            |
|    |                 |     |          |     | Número de teléfono de la         |
| 45 | ma_telefono     | SI  | varchar  | 10  | madre                            |

| 46  | ma_celular         | SI  | varchar  | 10  | Número celular de la madre       |
|-----|--------------------|-----|----------|-----|----------------------------------|
| 47  | ma_correo          | SI  | varchar  | 100 | Correo de la madre               |
|     |                    |     |          |     | Indica si tiene hermanos         |
| 48  | sn_hermanos        | SI  | varchar  | 2   | estudiando en la institución     |
| 49  | ds_hermanos        | SI  | varchar  | 300 | Nombre de los hermanos           |
| 50  | vive_con           | SI  | varchar  | 5   | Indica con quien vive            |
| 51  | situacion_familiar | SI  | varchar  | 300 | Situación familiar               |
| 52  | relacion_padres    | SI  | varchar  | 5   | Relación con los padres          |
|     |                    |     |          |     | Indica si recibe clases          |
| 53  | sn_clases_part     | SI  | varchar  | 2   | particulares                     |
| ~ 4 |                    | OT. |          | 200 | Descripción de las clases        |
| 54  | ds_clases_part     | SI  | varchar  | 300 | particulares que recibe          |
| 55  | an actudios fuero  | C1  | vorabor  | 2   | Indica si realiza estudios fuera |
| 33  | sn_estudios_fuera  | 51  | varchar  | L   | Deseringión de les estudios      |
| 56  | de estudios fuero  | CI  | wanahan  | 200 | Descripcion de los estudios      |
| 50  | ds_estudios_fuera  | 51  | varchar  | 500 |                                  |
| 57  | rendimiento        | 51  | varchar  | 5   | Rendimiento en la escuela        |
| 50  | asia mas           | C1  | vorabor  | 200 | Descripcion de las asignaturas   |
| 20  | asig_mas           | 51  | varchai  | 200 | Que mas le gustan                |
| 50  | asig menos         | SI  | varchar  | 200 | due menos le gustan              |
| 57  | asig_menos         | 51  | varchai  | 200 | Reacción de los padres hacia     |
| 60  | reaccion nadres    | SI  | varchar  | 200 | el rendimiento                   |
| 00  | reaction_padres    | 51  | varenar  | 200 | Indica si cumple con lo que      |
| 61  | sn cumples         | SI  | varchar  | 2   | esperan sus padres               |
| 62  | ds_cumples         | SI  | varchar  | 300 | Descrinción de pregunta          |
| 63  | enfermedad         | SI  | varchar  | 5   | Selección de una enfermedad      |
| 05  | emermedad          | 51  | varchai  | 5   | Indica si es alérgico algún      |
| 64  | sn alergia med     | SI  | varchar  | 2   | medicamento                      |
| 65  | ds alergia med     | SI  | varchar  | 200 | Descripción de pregunta          |
| 05  | us_alergia_mea     | 51  | varenar  | 200 | Indica si es alérgico algún      |
| 66  | sn alergia ins     | SI  | varchar  | 2   | insecto                          |
| 67  | ds alergia ins     | SI  | varchar  | 200 | Descripción de pregunta          |
| 07  |                    | 51  | vurontur | 200 | Indica si es alérgico algún      |
| 68  | sn alergia ali     | SI  | varchar  | 2   | alimento                         |
| 69  | ds alergia ali     | SI  | varchar  | 200 | Descripción de pregunta          |
| 70  | alerg otras        | SI  | varchar  | 150 | Descripción de otras alergias    |
| , , |                    | ~1  | ·····    | 100 | Indica si tiene algún            |
| 71  | sn_tratamiento     | SI  | varchar  | 2   | tratamiento actualmente          |
|     |                    |     |          |     | Indica si recibió algún          |
| 72  | sn_trat_recibido   | SI  | varchar  | 2   | tratamiento                      |
| 73  | sn_hospital        | SI  | varchar  | 2   | Indica si fue hospitalizado      |
| 74  | ds_hospital        | SI  | varchar  | 200 | Descripción de pregunta          |

| 75 | sn_operado    | SI | varchar | 2   | Indica si fue operado      |
|----|---------------|----|---------|-----|----------------------------|
| 76 | ds_operado    | SI | varchar | 200 | Descripción de pregunta    |
| 77 | sn_minusvalia | SI | varchar | 2   | Indica si tiene minusvalía |
| 78 | ds_minusvalia | SI | varchar | 200 | Descripción de minusvalía  |
| 79 | gd_minusvalia | SI | varchar | 25  | Grado de minusvalía        |

# Tabla 60: Tabla mat\_matricula

| Tabla:       |               | mat_matricula    |                                                                                       |        |                                         |  |  |  |
|--------------|---------------|------------------|---------------------------------------------------------------------------------------|--------|-----------------------------------------|--|--|--|
| Descripción: |               | Almac<br>registr | Almacena información de las matrículas de cada estudiante registradas por el usuario. |        |                                         |  |  |  |
| No.          | Columna       | Nulo             | Tipo                                                                                  | Tamaño | Descripción                             |  |  |  |
| 1            | id_matricula  | NO               | int                                                                                   | 10     | Identificador de la tabla               |  |  |  |
| 2            | id_periodo    | NO               | int                                                                                   | 10     | Identificador del período               |  |  |  |
| 3            | id_estudiante | NO               | varchar                                                                               | 10     | Identificador del estudiante            |  |  |  |
| 4            | id_oferta     | SI               | int                                                                                   | 10     | Identificador de la oferta              |  |  |  |
| 5            | sn_aprobado   | SI               | varchar                                                                               | 1      | Indica si la matrícula está<br>aprobada |  |  |  |
| 6            | observaciones | SI               | varchar                                                                               | 200    | Observación                             |  |  |  |
| 7            | estado        | SI               | varchar                                                                               | 2      | Estado del registro                     |  |  |  |
| 8            | usuario_ing   | SI               | varchar                                                                               | 50     | Usuario que ingresa el registro         |  |  |  |
| 9            | usuario_act   | SI               | varchar                                                                               | 50     | Usuario que actualiza el registro       |  |  |  |
| 10           | fecha_ing     | SI               | datetime                                                                              |        | Fecha de ingreso del registro           |  |  |  |
| 11           | fecha_act     | SI               | datetime                                                                              |        | Fecha de actualización del registro     |  |  |  |

# Elaborado por: Autores

### Tabla 61: Tabla mat\_oferta

| Tabla:       |            | mat_oferta |                                                             |        |                           |  |  |  |
|--------------|------------|------------|-------------------------------------------------------------|--------|---------------------------|--|--|--|
| Descripción: |            | Almac      | Almacena información de las ofertas creadas por el usuario. |        |                           |  |  |  |
| No.          | Columna    | Nulo       | Tipo                                                        | Tamaño | Descripción               |  |  |  |
| 1            | id_oferta  | NO         | int                                                         | 10     | Identificador de la tabla |  |  |  |
| 2            | id_periodo | NO         | int                                                         | 10     | Identificador del período |  |  |  |
| 3            | id_curso   | NO         | int                                                         | 10     | Identificador del curso   |  |  |  |

| 4  | id_paralelo | NO | int      | 10  | Identificador del paralelo      |
|----|-------------|----|----------|-----|---------------------------------|
| 5  | descripcion | SI | varchar  | 100 | Descripción de la oferta        |
| 6  | estado      | SI | varchar  | 2   | Estado del registro             |
| 7  | usuario_ing | SI | varchar  | 50  | Usuario que ingresa el registro |
|    |             |    |          |     | Usuario que actualiza el        |
| 8  | usuario_act | SI | varchar  | 50  | registro                        |
| 9  | fecha_ing   | SI | datetime |     | Fecha de ingreso del registro   |
|    |             |    |          |     | Fecha de actualización del      |
| 10 | fecha_act   | SI | datetime |     | registro                        |

# Tabla 62: Tabla mat\_paralelo

| Tabla:       |             | mat_paralelo                                                  |          |        |                                 |  |  |
|--------------|-------------|---------------------------------------------------------------|----------|--------|---------------------------------|--|--|
| Descripción: |             | Almacena información de los paralelos creados por el usuario. |          |        |                                 |  |  |
| No.          | Columna     | Nulo                                                          | Tipo     | Tamaño | Descripción                     |  |  |
| 1            | id_paralelo | NO                                                            | int      | 10     | Identificador de la tabla       |  |  |
| 2            | descripcion | SI                                                            | varchar  | 100    | Descripción del paralelo        |  |  |
| 3            | estado      | SI                                                            | varchar  | 2      | Estado del registro             |  |  |
| 4            | usuario_ing | SI                                                            | varchar  | 50     | Usuario que ingresa el registro |  |  |
|              |             |                                                               |          |        | Usuario que actualiza el        |  |  |
| 5            | usuario_act | SI                                                            | varchar  | 50     | registro                        |  |  |
| 6            | fecha_ing   | SI                                                            | datetime |        | Fecha de ingreso del registro   |  |  |
|              |             |                                                               |          |        | Fecha de actualización del      |  |  |
| 7            | fecha_act   | SI                                                            | datetime |        | registro                        |  |  |

Elaborado por: Autores

### Tabla 63: Tabla mat\_periodo

| Tabla: |             | mat_paralelo                                                                                                    |          |        |                           |  |  |
|--------|-------------|----------------------------------------------------------------------------------------------------|----------|--------|---------------------------|--|--|
| Des    | cripción:   | Almacena información (fechas de inicio y fin, precios de matrículas y pensiones) de los períodos creados por el usuario. |          |        |                           |  |  |
| No.    | Columna     | Nulo                                                                                                    | Tipo     | Tamaño | Descripción               |  |  |
| 1      | id_periodo  | NO                                                                                                    | int      | 10     | Identificador de la tabla |  |  |
| 2      | descripcion | SI                                                                                                    | varchar  | 100    | Descripción del período   |  |  |
| 3      | fecha_ini   | SI                                                                                                    | datetime |        | Fecha inicio del período  |  |  |

| 4  | fecha fin        | SI | datetime |    | Fecha fin del período               |
|----|------------------|----|----------|----|-------------------------------------|
| 5  | cant_pensiones   | SI | int      | 10 | Cantidad de pensiones               |
| 6  | precio_pension   | SI | decimal  | 16 | Precio de la pensión                |
| 7  | precio_matricula | SI | decimal  | 16 | Precio de la matrícula              |
| 8  | jornada          | SI | varchar  | 10 | Jornada                             |
| 9  | sn_cerrado       | SI | varchar  | 2  | Indica si el período está cerrado   |
| 10 | estado           | SI | varchar  | 2  | Usuario que ingresa el registro     |
| 11 | usuario_ing      | SI | varchar  | 50 | Usuario que ingresa el registro     |
| 12 | usuario_act      | SI | varchar  | 50 | Usuario que actualiza el registro   |
| 13 | fecha_ing        | SI | datetime |    | Fecha de ingreso del registro       |
| 14 | fecha_act        | SI | datetime |    | Fecha de actualización del registro |

# Tabla 64: Tabla mat\_representante

| Tabla:       |                  | mat_representante |                                                                    |        |                                     |  |  |  |  |
|--------------|------------------|-------------------|--------------------------------------------------------------------|--------|-------------------------------------|--|--|--|--|
| Descripción: |                  | Almac<br>usuari   | Almacena información de los representantes creados por el usuario. |        |                                     |  |  |  |  |
| No.          | Columna          | Nulo              | Tipo                                                               | Tamaño | Descripción                         |  |  |  |  |
| 1            | id_representante | NO                | varchar                                                            | 10     | Identificador de la tabla           |  |  |  |  |
| 2            | nombres          | SI                | varchar                                                            | 100    | Nombres del representante           |  |  |  |  |
| 3            | apellidos        | SI                | varchar                                                            | 100    | Apellidos del representante         |  |  |  |  |
| 4            | telefono         | SI                | varchar                                                            | 10     | Número de teléfono                  |  |  |  |  |
| 5            | correo           | SI                | varchar                                                            | 100    | Correo del representante            |  |  |  |  |
| 6            | ocupacion        | SI                | varchar                                                            | 100    | Ocupación                           |  |  |  |  |
| 7            | direccion        | SI                | varchar                                                            | 150    | Dirección                           |  |  |  |  |
| 8            | fecha_nac        | SI                | datetime                                                           |        | Fecha de nacimiento                 |  |  |  |  |
| 9            | estado           | SI                | varchar                                                            | 2      | Estado del registro                 |  |  |  |  |
| 10           | usuario_ing      | SI                | varchar                                                            | 50     | Usuario que ingresa el registro     |  |  |  |  |
| 11           | usuario_act      | SI                | varchar                                                            | 50     | Usuario que actualiza el registro   |  |  |  |  |
| 12           | fecha_ing        | SI                | datetime                                                           |        | Fecha de ingreso del registro       |  |  |  |  |
| 13           | fecha_act        | SI                | datetime                                                           |        | Fecha de actualización del registro |  |  |  |  |

# Elaborado por: Autores

# Tabla 65: Tabla seg\_menu

| Tabla:       |             | seg_menu          |                                                                           |        |                           |  |  |  |
|--------------|-------------|-------------------|---------------------------------------------------------------------------|--------|---------------------------|--|--|--|
| Descripción: |             | Contie<br>aplicad | Contiene información predeterminada de las opciones de la aplicación web. |        |                           |  |  |  |
| No.          | Columna     | Nulo              | Tipo                                                                      | Tamaño | Descripción               |  |  |  |
| 1            | id_menu     | NO                | int                                                                       | 10     | Identificador de la tabla |  |  |  |
| 2            | descripcion | SI                | varchar                                                                   | 50     | Descripción del menú      |  |  |  |
| 3            | id_padre    | SI                | int                                                                       | 10     | Identificador padre       |  |  |  |
| 4            | estado      | SI                | varchar                                                                   | 2      | Estado del registro       |  |  |  |

Elaborado por: Autores

# Tabla 66: Tabla seg\_perfil

| Tabla:       |             | seg_perfil                                                                          |          |        |                                     |  |  |
|--------------|-------------|-------------------------------------------------------------------------------------|----------|--------|-------------------------------------|--|--|
| Descripción: |             | Almacena información de los perfiles creados por el administrador de la aplicación. |          |        |                                     |  |  |
| No.          | Columna     | Nulo                                                                                | Tipo     | Tamaño | Descripción                         |  |  |
| 1            | id_perfil   | NO                                                                                  | int      | 10     | Identificador de la tabla           |  |  |
| 2            | descripcion | SI                                                                                  | varchar  | 50     | Descripción                         |  |  |
| 3            | estado      | SI                                                                                  | varchar  | 2      | Estado del registro                 |  |  |
| 4            | usuario_ing | SI                                                                                  | varchar  | 50     | Usuario que ingresa el registro     |  |  |
| 5            | usuario_act | SI                                                                                  | varchar  | 50     | Usuario que actualiza el registro   |  |  |
| 6            | fecha_ing   | SI                                                                                  | datetime |        | Fecha de ingreso del registro       |  |  |
| 7            | fecha_act   | SI                                                                                  | datetime |        | Fecha de actualización del registro |  |  |

Elaborado por: Autores

Tabla 67: Tabla seg\_perfil\_menu

| Tabla:       |           |                                                                    |      | seg_]  | perfil_menu              |
|--------------|-----------|--------------------------------------------------------------------|------|--------|--------------------------|
| Descripción: |           | Almacena la relación del perfil con las opciones de la aplicación. |      |        |                          |
| No.          | Columna   | Nulo                                                               | Tipo | Tamaño | Descripción              |
| 1            | id_perfil | NO                                                                 | int  | 10     | Identificador del perfil |
| 2            | id_menu   | NO                                                                 | int  | 10     | Identificador del menu   |

### Tabla 68: Tabla seg\_usuario

| Tabla:       |              | seg_usuario    |                           |                              |                                                                                               |  |
|--------------|--------------|----------------|---------------------------|------------------------------|-----------------------------------------------------------------------------------------------|--|
| Descripción: |              | Almac<br>admin | ena inforn<br>istrador de | nación de lo<br>la aplicació | s usuarios creados por el<br>ón.                                                              |  |
| No.          | Columna      | Nulo           | Tipo                      | Tamaño                       | Descripción                                                                                   |  |
| 1            | id_usuario   | NO             | varchar                   | 50                           | Identificador de la tabla                                                                     |  |
| 2            | id_perfil    | NO             | int                       | 10                           | Identificador del perfil                                                                      |  |
| 3            | nombres      | SI             | varchar                   | 100                          | Nombres del usuario                                                                           |  |
| 4            | apellidos    | SI             | varchar                   | 100                          | Apellidos del usuario                                                                         |  |
| 5            | clave        | SI             | varchar                   | 100                          | Contraseña del usuario                                                                        |  |
| 6            | intentos     | SI             | int                       | 10                           | Número de intentos                                                                            |  |
| 7            | sn_bloqueado | SI             | varchar                   | 1                            | Indica si el usuario está<br>bloqueado                                                        |  |
| 8            | estado       | SI             | varchar                   | 2                            | Estado del registro                                                                           |  |
| 9            | sn nuevo     | SI             | varchar                   | 1                            | Indica si el usuario creado es<br>nuevo (de ser la aplicación<br>pedirá cambio de contraseña) |  |

# Elaborado por: Autores

Se detallan las relaciones entre las tablas, indicando lo siguiente:

Tabla 69: Relaciones de tablas

| Tabla          | Nombre Ref.           | Tabla Ref.         | Columna Ref.      |
|----------------|-----------------------|--------------------|-------------------|
| aal agistangia | cal_asistencia_ibfk_1 | mat_matricula      | id_matricula      |
| cal_asistencia | cal_asistencia_ibfk_2 | cal_comportamiento | id_comportamiento |
|                | cal_control_ibfk_1    | mat_matricula      | id_matricula      |
| cal_control    | cal_control_ibfk_2    | cal_asignatura     | id_asignatura     |
|                | cal_control_ibfk_4    | cal_reparto        | id_reparto        |
|                | cal_reparto_ibfk_1    | mat_curso          | id_curso          |
| cal_reparto    | cal_reparto_ibfk_2    | mat_docente        | id_docente        |
|                | cal_reparto_ibfk_3    | cal_asignatura     | id_asignatura     |
| catalogo_det   | catalogo_det_ibfk_1   | catalogo_cab       | codigo_cab        |
| ges_pension    | ges_pension_ibfk_1    | mat_matricula      | id_matricula      |

|                 | ges_pension_ibfk_2     | ges_descuento     | id_descuento     |
|-----------------|------------------------|-------------------|------------------|
| mat_estudiante  | mat_estudiante_ibfk_1  | mat_representante | id_representante |
|                 | mat_matricula_ibfk_1   | mat_oferta        | id_oferta        |
| mat_matricula   | mat_matricula_ibfk_2   | mat_estudiante    | id_estudiante    |
|                 | mat_matricula_ibfk_3   | mat_periodo       | id_periodo       |
|                 | mat_oferta_ibfk_1      | mat_periodo       | id_periodo       |
| mat_oferta      | mat_oferta_ibfk_2      | mat_curso         | id_curso         |
|                 | mat_oferta_ibfk_3      | mat_paralelo      | id_paralelo      |
| and norfil many | seg_perfil_menu_ibfk_1 | seg_perfil        | id_perfil        |
| seg_perm_menu   | seg_perfil_menu_ibfk_2 | seg_menu          | id_menu          |
| seg_usuario     | seg_usuario_ibfk_1     | seg_perfil        | id_perfil        |

5.6. Diagrama de Clases

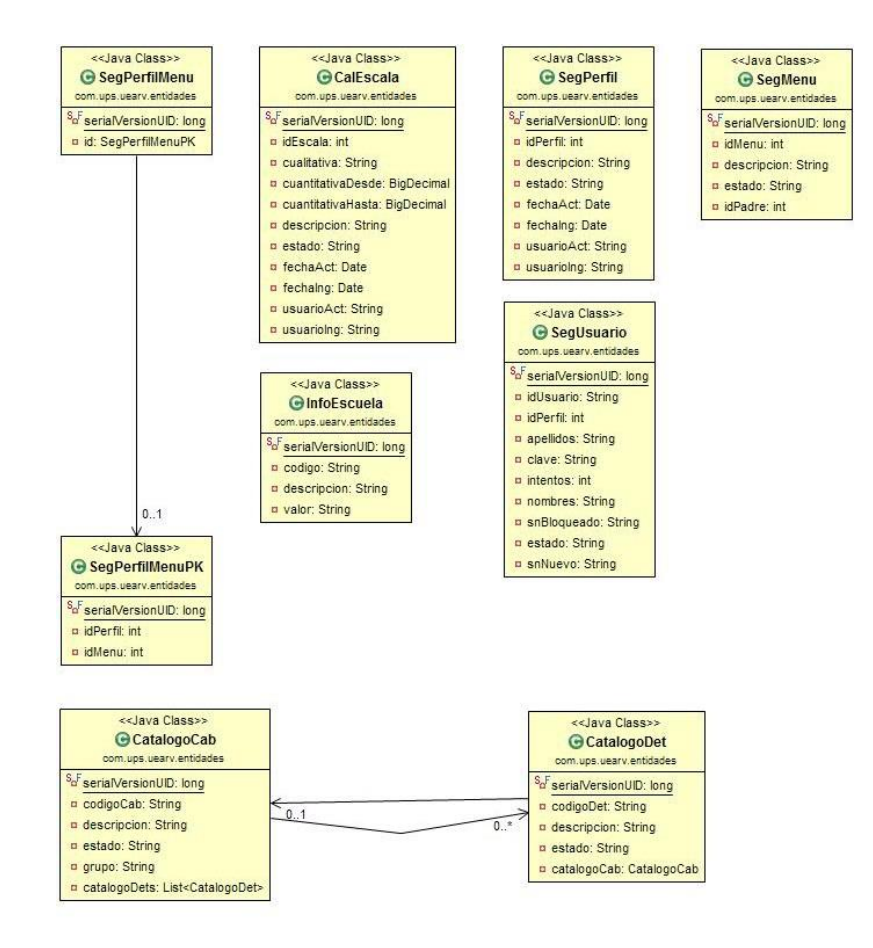

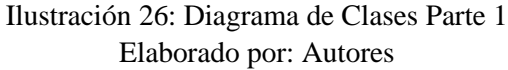

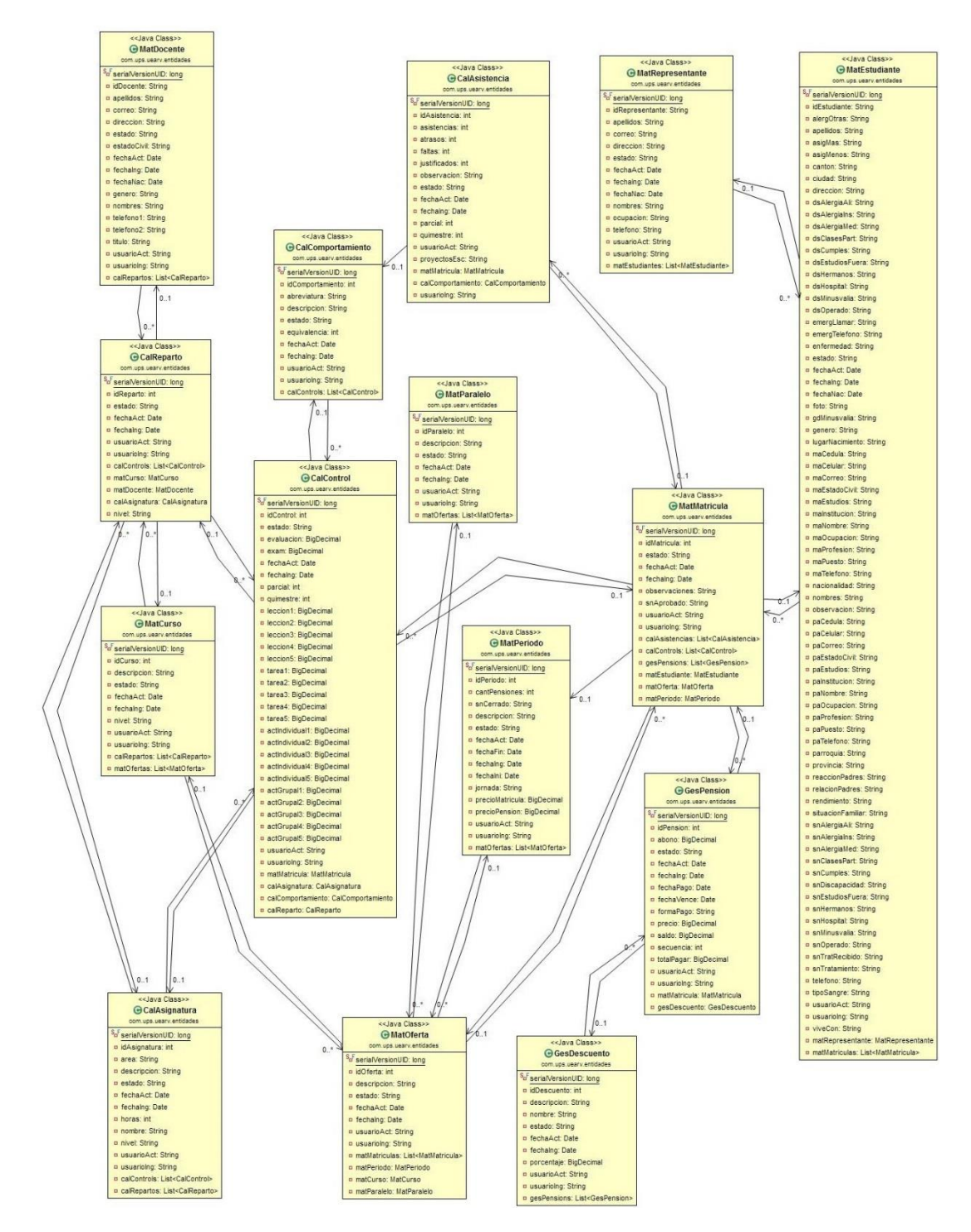

Ilustración 27: Diagrama de Clases Parte 2 Elaborado por: Autores

### 5.7. Esquema de Navegación

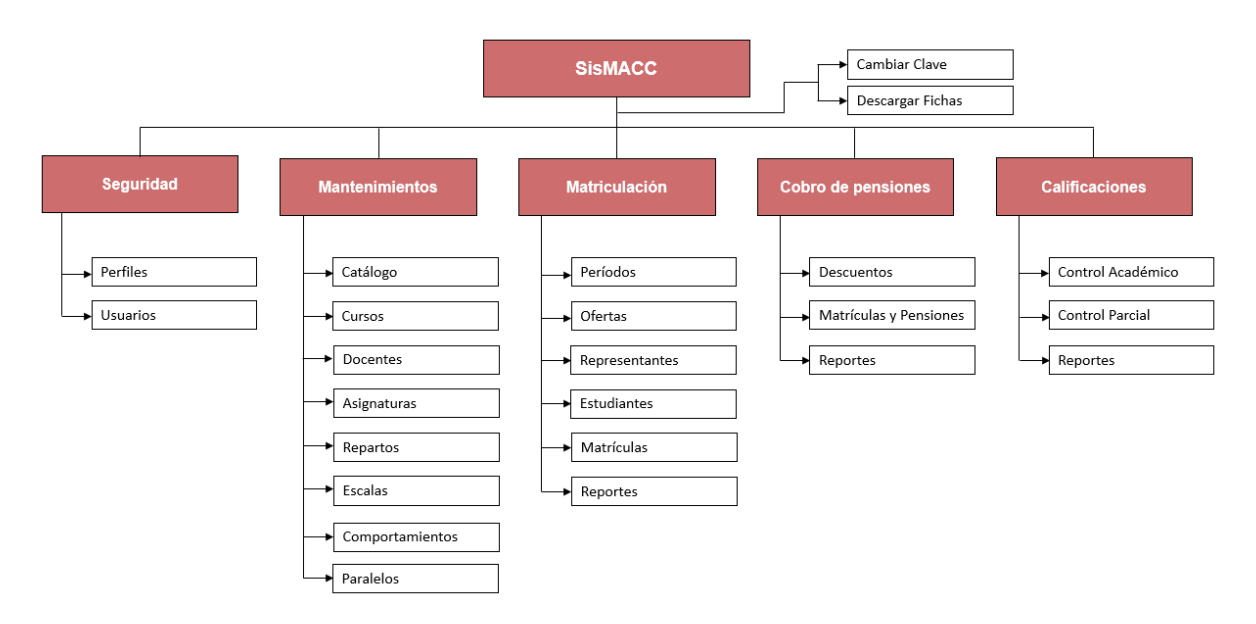

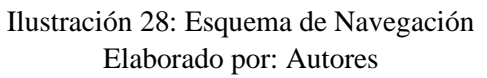

# 5.8. Diseño de la Aplicación

### Autenticación

La ilustración 29, muestra cómo se visualizará el inicio de sesión en la aplicación web, donde podrá ingresar el usuario y la contraseña.

| SISTEMA DE MATRICULACIÓN, COBRO DE PENSIONES Y CONTROL ACADÉMICO<br>Inicio de Sesión<br>Usuario<br>Contraseña<br>Ingresor |
|----------------------------------------------------------------------------------------------------|
| 1                                                                                                    |

### Ilustración 29: Wireframe Inicio de sesión Elaborado por: Autores

#### Cambio de contraseña

La ilustración 30 muestra la opción que tendrá el usuario para poder realizar el cambio de su contraseña.

| Cambiar contraseña                                 | × |
|----------------------------------------------------|---|
| Ingrese nueva contraseña:<br>Repita la contraseña: |   |
| Cambiar 3                                          |   |

Ilustración 30: Wireframe Cambio de contraseña Elaborado por: Autores

# Módulo de Seguridad

La ilustración 31 muestra cómo se visualizará de la consulta de perfiles.

| Buscar        | Mostrar inactivos     | 1                                       |               |
|---------------|-----------------------|-----------------------------------------|---------------|
|               | 10 🗣 << < 1 de 1 > >> |                                         |               |
| Descripción   | Activo                | Editor                                  | Permisos(Menú |
| Adminstrador  | $\checkmark$          | 1                                       | ≡             |
| Desarrollador | <b>a</b>              |                                         | ≡             |
| Docente       | 2                     |                                         | =             |
| Rector(a)     |                       |                                         | ≡             |
| Secretario(a) |                       | A 1 1 1 1 1 1 1 1 1 1 1 1 1 1 1 1 1 1 1 | =             |

Ilustración 31: Wireframe Perfiles – Consulta Elaborado por: Autores

La ilustración 32 muestra la ventana en la que el administrador podrá registrar y modificar los datos del perfil.

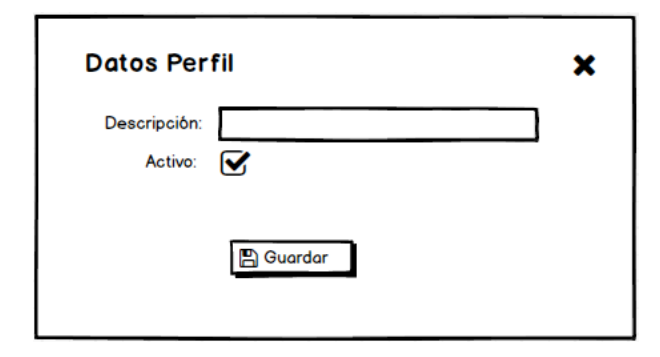

Ilustración 32: Wireframe Perfiles – Ingreso y Modificación Elaborado por: Autores

La ilustración 33 muestra los permisos que podrá configurar el administrador de la aplicación según el perfil escogido.

| DMINISTRADOR(A)   | × |
|-------------------|---|
| Seguridad         | + |
| Mantenimientos    | + |
| Matriculación     | - |
| Periodos          |   |
| Ofertas           | R |
| Representantes    |   |
| Estudiantes       | ⊠ |
| Matriculas        | ⊠ |
| Reportes          | ⊠ |
| Gestión de cobros | + |

Ilustración 33: Wireframe Configuración de Permisos Elaborado por: Autores

La ilustración 34 muestra cómo se visualizará de la consulta de usuarios.

| Buscar 🗌 Mostrar inactivos |                    |                  |           |        |        |                |
|----------------------------|--------------------|------------------|-----------|--------|--------|----------------|
|                            | 5 🖨                | << < 1 de 1 > >> |           |        |        | -              |
| Usuario                    | Nombre completo    | Perfil           | Bloqueado | Activo | Editor | Resetear clave |
| odmin                      | Administrador      | Administrador(a) |           | Z      |        |                |
| rsolano                    | Raysa Solano       | Administrador(a) |           | ¥      | ø      | 0              |
| jarmijos                   | Jerson Armijos     | Administrador(a) |           | ¥      | ø      | 3              |
| rnaranjo                   | Ricardo Naranjo    | Docente          |           | V      | ۶      | 0              |
| msanalemente               | Marlys Sanclemente | Recto(ra)        |           | Ø      | 1      | 3              |
|                            | i laiyo calcemente | neoto(na)        |           | •      |        | v              |

Ilustración 34: Wireframe Usuarios – Consulta Elaborado por: Autores

La ilustración 35 muestra la ventana en la que el administrador podrá registrar los datos del usuario, en la parte superior de la ventana se mostrará la clave temporal del usuario a crear.

| Datos Usuario 🗙 🗙         |
|---------------------------|
| Clave temporal: Usuario19 |
| Usuario:                  |
| Perfil: Administrador(a)  |
| Nombres:                  |
| Apellidos:                |
| Bloqueado: 🔲              |
| Cambio de clave: 🗹        |
| Activo: 🗹                 |
| 🖺 Guardar                 |

Ilustración 35: Wireframe Usuarios – Ingreso Elaborado por: Autores

La ilustración 36 muestra la ventana en la que el administrador podrá modificar los datos del perfil.

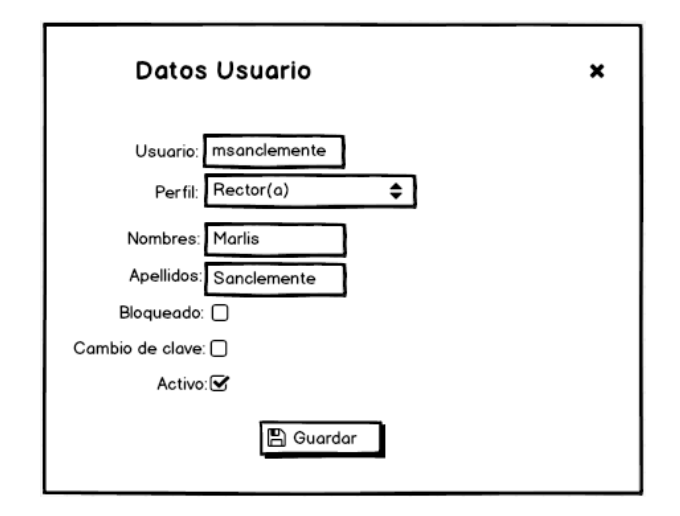

Ilustración 36: Wireframe Usuarios – Modificación Elaborado por: Autores

### Módulo de Mantenimientos

La ilustración 37 muestra cómo se visualizará de la consulta de catálogos.

| Buscar               |         |
|----------------------|---------|
| 10 🖨 << < 1 de       | 1 > >>  |
| Descripción          | Detalle |
| Área de conocimiento | =       |
| Estado civil         | =       |
| Formas de pago       | =       |
| Grupo sanguineo      | =       |
| Jornada              | =       |

Ilustración 37: Wireframe Catálogos - Consulta Elaborado por: Autores

La ilustración 38 muestra la ventana donde se visualizará la consulta del detalle de

catálogo.

| Detalle Catálogo               |              | ×      |
|--------------------------------|--------------|--------|
| Nueva(o) área de conocimien    | to 🕒         |        |
| Descripción                    | Activo       | Editor |
| Ciencias Naturales             | $\checkmark$ | ø      |
| Ciencias Sociales              | ¥            | ø      |
| Educación Cultural y Artistica | Z            | ø      |
| Educación Estética             |              | ø      |
|                                |              |        |

Ilustración 38: Wireframe Catálogos – Agregar detalle catálogo Elaborado por: Autores

La ilustración 39 muestra la ventana donde el/la secretario(a) podrá modificar el detalle del catálogo.

| Detalle Catálogo              |                             | ×      |
|-------------------------------|-----------------------------|--------|
| Nue                           | eva(o) área de conocimiento | 0      |
| Descripción                   | Activo                      | Editor |
| Ciencias Naturales            | ×                           | /      |
| Ciencias Sociales             | ×                           | 1      |
| Educación Cultural y Artistic | ×                           | ✓ ×    |
| Educación Estética            | Z                           | 1      |
| Educación fisica              | ¥                           | 1      |
| Lengua extranjera             | ×                           | ~ ×    |
| Lengua y literatura           |                             | 1      |
| Matemática                    | <b>∠</b>                    | ~ x    |
| Optativa                      | ×                           | 1      |
| Proyectos escolares           |                             | ✓ ×    |

Ilustración 39: Wireframe Catálogos – Modificar detalle catálogo Elaborado por: Autores

La ilustración 40 muestra cómo se visualizará de la consulta de cursos.

| Buscar     | Mostrar inact        | ivos     |       |
|------------|----------------------|----------|-------|
|            | 5 🌻 << < 1 de 1 > >> |          |       |
| Curso      | Nivel                | Activo   | Edito |
| 1er grado  | EGB- Preparatoria    | Ø        | ø     |
| 2do grado  | EGB- Elemental       | ₩.       | 1     |
| 3ero grado | EGB- Elemental       | ¥        | 1     |
| 4to grado  | EGB- Elemental       | ¥        |       |
| 5to grado  | EGB- Media           | ¥        | 1     |
| 6to grado  | EGB- Medio           | ¥        |       |
| 7mo grado  | EGB- Media           | ¥        | 1     |
| 8vo grado  | EGB- Superior        | ¥        | 1     |
| 9no grado  | EGB- Superior        | ¥        | 1     |
| 10mp grado | EGB- Superior        | <b>∠</b> |       |

Ilustración 40: Wireframe Cursos – Consulta Elaborado por: Autores

La ilustración 41 muestra la ventana donde el/la secretario(a) podrá registrar y modificar los datos del curso.

| Datos Cur | s0                    |   | × |
|-----------|-----------------------|---|---|
| Curso:    |                       |   |   |
| Nivel:    | EGB-Básica elemental  | ¢ |   |
| Activo:   | $\mathbf{\mathbf{V}}$ |   |   |
|           | 🖺 Guardar             |   |   |
|           |                       |   |   |

Ilustración 41: Wireframe Cursos – Ingreso y Modificación Elaborado por: Autores

La ilustración 42 muestra cómo se visualizará de la consulta de docentes.

| Buscar     |                        |          |            | lostrar inactivos  |                |          |            |
|------------|------------------------|----------|------------|--------------------|----------------|----------|------------|
|            |                        | 5 🌩      | << < 1 de  | 1 > >>             |                |          |            |
| Cedula     | Nombre completo        | Estado c | Telefonos  | Correo             | Dirección      | Activo   | Editor     |
| 0919682036 | <b>Richard Armijos</b> | Casado   | 0988965256 | rarmijos@gmail.com | Guasmo central | V        | ø          |
| 0919656955 | Raysa Silva            | Casado   | 0988963263 | rsilva@gmail.com   | La Joya        | ¥        | <i>ø</i> * |
|            |                        |          |            |                    | Expo           | rtar a E | xcel       |

Ilustración 42: Wireframe Docentes – Consulta Elaborado por: Autores

La ilustración 43 muestra la ventana donde el/la secretario(a) podrá registrar y modificar los datos del docente.

| Datos Docente ×                |  |
|--------------------------------|--|
| Cédula:                        |  |
| Nombres:                       |  |
| Apellidos:                     |  |
| Estado civil: Casado(a) ♦      |  |
| Teléono 1:                     |  |
| Teléfono 2:                    |  |
| Correo:                        |  |
| Dirección:                     |  |
| Genero: 🗿 Masculino 🔿 Femenino |  |
| Fecha de Nac:                  |  |
| Activo: 🗹                      |  |
| 🖺 Guardar                      |  |

Ilustración 43: Wireframe Docentes – Ingreso y Modificación Elaborado por: Autores

La ilustración 44 muestra cómo se visualizará de la consulta de asignaturas.

| Buscar                         | □ •                            | lostrar inactivos |      |        |        |
|--------------------------------|--------------------------------|-------------------|------|--------|--------|
| Arianaturan                    | 5 🖨 << < 1 de                  | 1 > >>            | Here | Active | Editor |
| Matematica                     | Matematica                     | EGB- Elemental    | 8    | ACUVO  | Ealtar |
| Lengua y literatura            | Lengua y literatura            | EGB- Elemental    | 10   | Z      |        |
| Estudios sociales              | Estudios sociales              | EGB- Elemental    | 2    | Ø      |        |
| Ciencias naturales             | Ciencias naturales             | EGB- Elemental    | 3    | Ø      | 1      |
| Educación cultural y artistica | Educación cultural y artistica | EGB- Elemental    | 3    | Ø      | 1      |
| Educación fisica               | Educación física               | EGB- Elemental    | 2    | Ø      | 1      |
| Ingles                         | Lengua extranjera              | EGB- Elemental    | 3    | Ø      | 1      |
| Proyectos Escolares            | Proyectos Escolares            | EGB- Elemental    | 5    | Ø      | 1      |
| Matematica                     | Matematica                     | EGB-Básica Media  | 7    | Ø      | 1      |
| Lengua y literatura            | Lengua y literatura            | EGB-Básica Media  | 8    | Ø      | 1      |

Ilustración 44: Wireframe Asignaturas – Consulta Elaborado por: Autores

La ilustración 45 muestra la ventana donde el/la secretario(a) podrá registrar y modificar los datos de la asignatura.

| Datos        | Asignatura           |    | × |
|--------------|----------------------|----|---|
| Asignatura:  |                      |    |   |
| Descripción: |                      |    |   |
|              |                      |    |   |
| Área:        | Ciencias naturales   | \$ |   |
| Nivel:       | EGB-Básica elemental | \$ |   |
| Horas:       | 0                    |    |   |
| Activo:      | Y                    |    |   |
|              | 🖺 Guardar            |    |   |

Ilustración 45: Wireframe Asignaturas – Ingreso y Modificación Elaborado por: Autores

La ilustración 46 muestra cómo se visualizará de la consulta de repartos.

| Buscar          |                | - Mo          | ostrar inactivos               |        |        |
|-----------------|----------------|---------------|--------------------------------|--------|--------|
|                 | 5              | 🛊 << < 1 de 1 | > >>                           |        |        |
| Docente         | Nivel          | Curso         | Asignaturas                    | Activo | Editor |
| Armijos Richard | EGB- Elemental | 2do grado     | Matematica                     |        | 1      |
| Armijos Richard | EGB- Elemental | 2do grado     | Lengua y literatura            | V      |        |
| Armijos Richord | EGB- Elemental | 2 do arodo    | Estudios socioles              | R      |        |
|                 |                |               |                                |        |        |
| Armijos Richard | EGB- Elemental | 2do grado     | Ciencias naturales             |        | 1      |
| Armijos Richard | EGB- Elemental | 2do grado     | Educación cultural y artistica |        | 1      |
| Armijos Richard | EGB- Elemental | 2do grado     | Educación física               | V      | 1      |
| Armijos Richard | EGB- Elemental | 3er grado     | Ingles                         |        | 1      |
| Armijos Richard | EGB- Elemental | 3er grado     | Proyectos Escolores            | ø      | 1      |
| Armijos Richard | EGB- Elemental | 3er grado     | Matematica                     |        |        |
| Armijos Richard | EGB- Elemental | 3er grado     | Lengua y literatura            |        | 1      |

Ilustración 46: Wireframe Repartos – Consulta Elaborado por: Autores

La ilustración 47 muestra la ventana donde el/la secretario(a) podrá registrar y configurar

los datos del reparto.

| Docente:    | Blanca Romero        | \$ |
|-------------|----------------------|----|
| Nivel:      | EGB-Básica elemental | \$ |
| Curso:      | 2do grado 🗢          |    |
| Asignatura: | Lengua y literatura  | \$ |
| Activo:     |                      |    |

Ilustración 47: Wireframe Repartos – Ingreso y Modificación Elaborado por: Autores

La ilustración 48 muestra cómo se visualizará de la consulta de escalas.

| Buscar      | 🗌 Mostrar ina                                  | ctivos       |              |        |           |
|-------------|------------------------------------------------|--------------|--------------|--------|-----------|
|             | 5 € << < 1 de 1 > >>                           |              |              |        |           |
|             |                                                | Cuantitativa | Cuantitativa |        |           |
| Cualitativa | Escalas                                        | Desde        | Hasta        | Activo | Editor    |
| SAR         | Supera los aprendizajes requeridos             | 10           | 10           | V      | ø         |
| DAR         | Domina los aprendizajes requeridos             | 8            | 9.99         | ¥      | <b>*</b>  |
| AAR         | Alcanza los aprendizajes requeridos            | 7.01         | 7.99         | ¥      | <b>*</b>  |
| PAAR        | Proximo a alcanzar los aprendizajes requeridos | 4.01         | 7.00         | ¥      | <b>\$</b> |
| NAAR        | No alcanza los aprendizajes requeridos         | 0.00         | 4.00         | V      | ۲         |

Ilustración 48: Wireframe Escalas – Consulta Elaborado por: Autores

La ilustración 49 muestra la ventana donde el/la secretario(a) podrá registrar y modificar los datos de la escala.

| Dato                                                | s Escala                 | × |
|-----------------------------------------------------|--------------------------|---|
| Cualitativa:<br>Escala:<br>Cuantitativa:<br>Activo: | Desde: Hasta:<br>Guardar |   |

Ilustración 49: Wireframe Escalas – Ingreso y Modificación Elaborado por: Autores

La ilustración 50 muestra cómo se visualizará de la consulta de comportamientos.

| Buscar    | Mostrar inactivos                                                         |              |        |          |
|-----------|---------------------------------------------------------------------------|--------------|--------|----------|
|           | 5 <b>♦</b> << < 1 de 1 > >>                                               |              |        |          |
| Abreviatu | ra Comportamiento                                                         | Equivalencia | Activo | Edito    |
| Α         | Lidera en el cumplimiento de los compromisos establecidos para la sana co | 1            | ¥      | ø        |
| в         | Cumple con los compromisos establecidos para la sana convivencia          | 2            | ¥      | ø        |
| С         | Falta parcialmente en el cumplimiento de los compromisos establecidos par | 3            | ¥      | ø        |
| D         | Falta reiteradamente en el cumplimiento de los compromisos establecidos s | 4            | V      | <b>*</b> |
| Е         | No cumple con los compromisos establecidos para la sana convivencia       | 5            | Ø      | ø        |

Ilustración 50: Wireframe Comportamientos – Consulta Elaborado por: Autores

La ilustración 51 muestra la ventana donde el/la secretario(a) podrá registrar y modificar los datos del comportamiento.

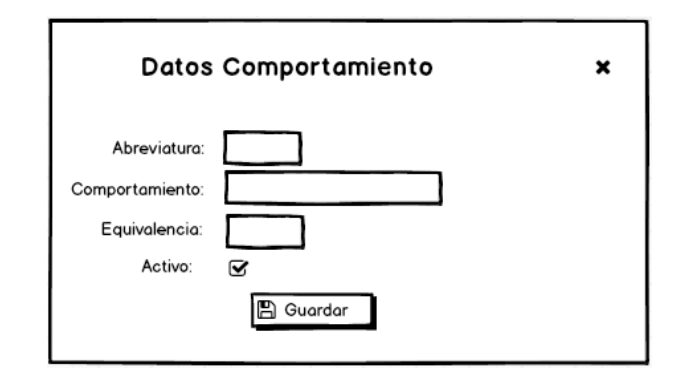

Ilustración 51: Wireframe Comportamientos – Ingreso y Modificación Elaborado por: Autores

La ilustración 52 muestra cómo se visualizará de la consulta de paralelos.

| Buscar   | Mostrar inactivos    |               |
|----------|----------------------|---------------|
|          | 5 🖨 << < 1 de 1 > >> |               |
| Paralelo | Activo               | Editar        |
| Α        | ĭ<br>Z               | (A)           |
| В        | ¥                    | 6ª            |
|          |                      | Exportor o Ex |

Ilustración 52: Wireframe Paralelos – Consulta Elaborado por: Autores

La ilustración 53 muestra la ventana donde el/la secretario(a) podrá registrar y modificar los datos del paralelo.

| Datos                | Paralelo    | × |
|----------------------|-------------|---|
| Paralelo:<br>Activo: | ✓ ■ Guardar |   |

Ilustración 53: Wireframe Paralelos – Ingreso y Modificación Elaborado por: Autores

# Módulo de Seguridad

La ilustración 54 muestra cómo se visualizará de la consulta de períodos.

| Buscar 🗌 Mostrar inactivos |            |            |           |         |                 |         |        |          |
|----------------------------|------------|------------|-----------|---------|-----------------|---------|--------|----------|
| 5 € << < 1 de 1 > >>       |            |            |           |         |                 |         |        |          |
|                            | Fecha      | Fecha      | Valor     | Valor   |                 |         |        |          |
| Período                    | Inicio     | Fin        | Matricula | Pensión | Cant. Pensiones | Cerrado | Activo | Editor   |
| 20018-2019                 | 09/04/2018 | 25/01/2019 | \$40.00   | \$25.00 | 10              | ¥       | V      | <b>*</b> |
| 20019-2020                 | 11/04/2019 | 31/01/2020 | \$40.00   | \$25.00 | 10              |         | V      | <b>*</b> |

Ilustración 54: Wireframe Períodos – Consulta Elaborado por: Autores

La ilustración 55 muestra la ventana donde el personal administrativo podrá registrar y modificar los datos del período, en esta opción se configurará el valor de la matrícula y pensión, además de poder cerrar los periodos.

| Datos Período                                               | × |
|-------------------------------------------------------------|---|
| Periodo:<br>Jornada: Matutina 🜩<br>Fecha inicio:            |   |
| Fecha fin:<br>Cant.Pensiones: 0<br>Precio Matricula: \$0.00 |   |
| Cerrado:<br>Activo:                                         |   |
| 🖺 Guardar                                                   |   |

Ilustración 55: Wireframe Períodos – Ingreso y Modificación Elaborado por: Autores

La ilustración 56 muestra cómo se visualizará de la consulta de ofertas.

| 2019-2020 🖨 B                       | uscar     |               | 🗌 Ma     | Mostrar inactivos |        |  |
|-------------------------------------|-----------|---------------|----------|-------------------|--------|--|
|                                     | 5 🖨 <<    | < 1 de 1 > >> |          |                   |        |  |
| Oferta                              | Período   | Curso         | Paralelo | Activo            | Editor |  |
| 2019-2020 <u>1er grado A</u>        | 2019-2020 | 1er grado     | A        |                   | 1      |  |
| 2019-2020 2do grado A               | 2019-2020 | 2do grado     | A        | V                 | 1      |  |
| <u>2019-2020</u> <u>3er grado A</u> | 2019-2020 | 3er grado     | A        | Ø                 | 1      |  |
| 2019-2020 4to grado A               | 2019-2020 | 4to grado     | A        | ¥                 | 1      |  |
| 2019-2020 <u>5to grado</u> A        | 2019-2020 | 5to grado     | A        | ¥                 | 1      |  |
| 2019-2020 <u>6to grado</u> <u>A</u> | 2019-2020 | 6to grado     | A        | V                 | 1      |  |
| 2019-2020 7mo grado A               | 2019-2020 | 7mo grado     | A        | Ø                 | 1      |  |
| 2019-2020 <u>8vo grado A</u>        | 2019-2020 | 8vo grado     | A        | ¥                 | 1      |  |
| 2019-2020 9no grado A               | 2019-2020 | 9no grado     | A        | ¥                 | 1      |  |
| 2019-2020 10mo grado A              | 2019-2020 | 10mo grado    | A        | V                 | 1      |  |

Ilustración 56: Wireframe Ofertas – Consulta Elaborado por: Autores

La ilustración 57 muestra la ventana donde el personal administrativo podrá registrar y modificar los datos de la oferta.

| Datos Ofe | rta                   | ×  |
|-----------|-----------------------|----|
| Oferta:   | 2019-2020 1er grado A | \$ |
| Período:  | 2018-2019 🖨           |    |
| Curso:    | 1er grado 🜲           |    |
| Paralelo: | A 🗢                   |    |
| Activo:   |                       |    |
|           | 🖺 Guardar             |    |

Ilustración 57: Wireframe Ofertas – Ingreso y Modificación Elaborado por: Autores

La ilustración 58 muestra cómo se visualizará de la consulta de representantes.

| Buscar       |                   |           | Mostrar inactivos    |                |          |        |
|--------------|-------------------|-----------|----------------------|----------------|----------|--------|
|              | 5                 | ♦ << <    | 1 de 1 > >>          |                |          |        |
| Cédula       | Nombre completo 🜲 | Teléfonos | Correo               | Dirección      | Activo 🖨 | Editor |
| 0919682036   | Richard Armijos   | 09889652  | rarmijos@gmail.com   | Guasmo central | ¥        | ø      |
| 0919656955   | Raysa Silva       | 09889632  | rsilva@gmail.com     | La Joya        | V        | ø      |
| 0919680536   | Eduardo Navarrete | 09889856  | enavarrete@gmail.com | Barrio Cuba    | ⊾        | ø      |
| 0919656955   | Ginger Carrera    | 09853978  | gcarrera@gmail.com   | Huancavilca    | ¥        | ۶      |
| 0919682036   | Carmen Castillo   | 09889652  | ccastillo@gmail.com  | Simón Bolivar  | <b>⊻</b> | ø      |
| 22 Registros |                   |           |                      |                |          |        |

Ilustración 58: Wireframe Representantes – Consulta Elaborado por: Autores

La ilustración 59 muestra la ventana donde el personal administrativo podrá registrar y modificar los datos del representante.

| Datos Representante | × |
|---------------------|---|
| Cédula:             |   |
| Nombres:            |   |
| Apellidos:          |   |
| Ocupación:          |   |
| Teléono:            |   |
| Correo:             |   |
| Dirección:          |   |
| Fecha de Nac:       |   |
| Activo: 🗹           |   |
| 图 Guardar           |   |

Ilustración 59: Wireframe Representantes – Ingreso y Modificación Elaborado por: Autores

La ilustración 60 muestra cómo se visualizará de la consulta de estudiantes.

| Buscar       |            |                    | 🗌 Mostra  | r inactive | 08                    |        |          |
|--------------|------------|--------------------|-----------|------------|-----------------------|--------|----------|
|              |            | 5 🖨 << < 1         | de 1 >    | >>         |                       |        |          |
| Foto         | Cédula     | Nombre completo    | Genero    | Teléfono   | Dirección             | Activo | Edita    |
|              | 0925579047 | Acosta Charchipul  | Masculino | 042445     | Avenida 25 y calle 17 | ¥      | ø        |
|              | 0929387736 | Angulo Cuero Ann   | Femenino  | 048545     | La Joya               | Z      | ø        |
|              | 0919680536 | Apolo Valverde Ke  | Femenino  | 042452     | Barrio Cuba           | Ø      | <b>*</b> |
|              | 0706054106 | Ayala Velez Ricard | Masculino | 0985397    | Huancavilca           | ¥      | ø        |
|              | 0930057286 | Burgos Merchan N   | Femenino  | 098896     | Simón Bolivar         | V      | <b>*</b> |
| 45 Registros |            |                    |           |            |                       |        |          |

Ilustración 60: Wireframe Estudiantes – Consulta Elaborado por: Autores

Las ilustraciones 61, 62, 63, 64 y 65 muestran la ventana donde el personal administrativo podrá registrar y modificar los datos del estudiante, que se divide en cinco bloques de información que son: datos personales, de residencia, familiares, biopsicosociales y médicos.

| Datos Estu            | diante      |                    |         | ×    |
|-----------------------|-------------|--------------------|---------|------|
| Personales Residencia | Familiares  | Bio-Psico-Sociales | Medicos |      |
| Cédula:               |             |                    |         |      |
| Nombres:              |             |                    |         |      |
| Apellidos:            |             |                    |         |      |
| Representante: Alexis | Nuñez 🖨     | ]                  |         |      |
| Género: 🛈 Mas         | culino OFer | menino             |         | ו עב |
| Tipo de songre: A+    |             |                    |         |      |
| Lugar de nac:         |             |                    |         |      |
| Nacionalidad:         |             |                    |         | I    |
| Fecha de Nac: 26/10   | /1993       |                    |         |      |
| Discapacidad:         |             |                    |         | I    |
| Observaciones:        |             |                    |         |      |
|                       |             |                    |         | I    |
| Activo: 🗹             |             |                    |         |      |
|                       |             | ðuardar            |         |      |

Ilustración 61: Wireframe Estudiantes – Datos Personales Elaborado por: Autores

| Dato       |               | ×          |              |         |         |
|------------|---------------|------------|--------------|---------|---------|
| Personales | Residencia    | Familiares | Bio-Psico-Sc | ociales | Medicos |
| Provincia  | Seleccione    |            | \$           |         |         |
| Cantón:    |               |            |              |         |         |
| Ciudad:    |               |            |              |         |         |
| Parroquia: |               |            |              |         |         |
| Teléfono:  |               |            |              |         |         |
| Dirección: |               |            |              |         |         |
| En caso c  | le emergencio |            |              |         |         |
| Llamar a:  |               |            |              |         |         |
| Teléfono:  |               |            |              |         |         |
| ·          |               | 🖺 Guardar  | ]            |         |         |

Ilustración 62: Wireframe Estudiantes – Datos de Residencia Elaborado por: Autores

| Datos I       | Estudiante          |                   | ×                           |         |
|---------------|---------------------|-------------------|-----------------------------|---------|
| Personales    | Residencia          | Familiares        | Bio-Psico-Sociales          | Medicos |
| Padre         |                     |                   |                             | -       |
| Nombres:      |                     |                   |                             |         |
| Estudios: O E |                     | Estado civil: Se  |                             |         |
| Profesión:    |                     |                   |                             |         |
| Estudios: O E | mpleado público 🔿 E | mpleado privado C | ) Independiente () Jubilado |         |
| Institución:  |                     |                   |                             |         |
| Teléfono:     |                     |                   |                             |         |
| Celular:      | Correo:             |                   |                             |         |
| Modre         |                     |                   |                             | +       |
| Hermonos      |                     |                   |                             | +       |
|               |                     | 🖺 Guardar         |                             |         |

Ilustración 63: Wireframe Estudiantes – Datos Familiares Elaborado por: Autores

| Datos         | s Estudiante                                                         |                                     |                      | ×       |  |  |  |  |  |  |
|---------------|----------------------------------------------------------------------|-------------------------------------|----------------------|---------|--|--|--|--|--|--|
| Personales    | Residencia                                                           | Familiares                          | Bio-Psico-Sociales   | Medicos |  |  |  |  |  |  |
| Sección 1     | Sección 1 -                                                          |                                     |                      |         |  |  |  |  |  |  |
| Actualmente   | Actualmente vive con:                                                |                                     |                      |         |  |  |  |  |  |  |
| O Podre O     | Madre O Ambos p                                                      | adres O Herman                      | os O Abuelos O Otros |         |  |  |  |  |  |  |
| ¿Hay algo de  | ¿Hay algo de la situación familiar que se pueda considerar especial? |                                     |                      |         |  |  |  |  |  |  |
|               |                                                                      |                                     |                      |         |  |  |  |  |  |  |
| ¿Como es su   | ¿Como es su relación con sus padres?                                 |                                     |                      |         |  |  |  |  |  |  |
| ¿Recibe clas  | a O Buena O Regu<br>es particulares o cor                            | lar O Mala O Mu<br>ntrol de tareas? | iy mala              |         |  |  |  |  |  |  |
|               | ¿Por qué?                                                            |                                     |                      |         |  |  |  |  |  |  |
| ¿Realiza otro | ¿Realiza otro tipo de estudios fuera del instituto?                  |                                     |                      |         |  |  |  |  |  |  |
| OSi O No      | OSi O No ¿Cuál?                                                      |                                     |                      |         |  |  |  |  |  |  |
| Sección 2     | Sección 2 +                                                          |                                     |                      |         |  |  |  |  |  |  |
|               |                                                                      |                                     |                      |         |  |  |  |  |  |  |
|               |                                                                      | 🖺 Guardar                           | ב<br>ב               |         |  |  |  |  |  |  |

Ilustración 64: Wireframe Estudiantes – Datos Bio-Psico-Sociales Elaborado por: Autores

| Dates           | s Estudiante          | ł                  |                             | ×       |  |  |  |
|-----------------|-----------------------|--------------------|-----------------------------|---------|--|--|--|
| Personales      | Residencia            | Familiares         | Bio-Psico-Sociales          | Medicos |  |  |  |
| Sección 1       |                       |                    |                             | -       |  |  |  |
| Padece alguna   | a enfermedad o exis   | ste alguna condicó | on fisica que le afecte:    |         |  |  |  |
| O Asma O E      | pilepsia 🔿 Diabetes   | O Migraña O Ar     | ritmia cardiaca O Hemofilia |         |  |  |  |
| ¿Es alérgico a  | algún medicament      | 0?                 |                             |         |  |  |  |
| OSi O No ¿Cuál? |                       |                    |                             |         |  |  |  |
| ¿Es alérgico a  | a la picadura de algo | ún insecto?        |                             |         |  |  |  |
| OSi O № ¿       | Cuál?                 |                    |                             |         |  |  |  |
| ¿Es alérgico a  | algún alimento?       |                    |                             |         |  |  |  |
| OSiONo (        | ¿Cuál?                |                    |                             |         |  |  |  |
| Otras:          |                       |                    |                             |         |  |  |  |
| Sección 2       |                       |                    |                             |         |  |  |  |
|                 |                       |                    |                             | +       |  |  |  |
|                 |                       | Guardar            |                             |         |  |  |  |

Ilustración 65: Wireframe Estudiantes – Datos Médicos Elaborado por: Autores

La ilustración 66 muestra la ventana donde el personal administrativo podrá generar el listado de matrículas.

| Generar I    | ×                                      |   |  |  |  |  |  |  |
|--------------|----------------------------------------|---|--|--|--|--|--|--|
|              | 2019-2020 🜩                            |   |  |  |  |  |  |  |
|              | ₩ ₩ 1 2 3 4 5 ₩ ₩ 10-                  |   |  |  |  |  |  |  |
| Cédula       | Estudionte                             |   |  |  |  |  |  |  |
| 0952710695   | Acosta Carchipulla Xavier Andres       |   |  |  |  |  |  |  |
| 0951738984   | Angulo Cuero Anny Ali                  |   |  |  |  |  |  |  |
| 0952355290   | )952355290 Apolo Valverde Kerly Nicole |   |  |  |  |  |  |  |
| 0979962291   | Ayala Velez Ricardo Daniel             |   |  |  |  |  |  |  |
| 0941547273   | Burgos Merchan Nathalia Carolina       |   |  |  |  |  |  |  |
| 45 Registros |                                        | i |  |  |  |  |  |  |
|              | i <b>≣</b> Generar listado             |   |  |  |  |  |  |  |

Ilustración 66: Wireframe Generar Matrículas Elaborado por: Autores

La ilustración 67 muestra cómo se visualizará de la consulta de matrículas, donde se podrá configurar la oferta por cada estudiante y marcar la aprobación.

| 1  | Generar    | ✓ Proceso  | ir 🖉 An                          | ular                                |    |            |
|----|------------|------------|----------------------------------|-------------------------------------|----|------------|
| 20 | 019-2020 🖨 | Buscor     |                                  |                                     |    |            |
|    | Matricula  | Cédula     | Estudiante 🔺                     | Oferta                              | \$ | Aprobada 🗘 |
| 1  | 00101      | 0952710695 | Acosta Carchipulla Xavier Andres | 2019-2020 <u>1er grado</u> <u>A</u> | •  |            |
| 2  | 00115      | 0951738984 | Angulo Cuero Anny Ali            | 2019-2020 2do grado A               | •  |            |
| 3  | 00124      | 0952355290 | Apolo Valverde Kerly Nicole      | <u>2019-2020 3er grado A</u>        | •  |            |
| 4  | 00107      | 0979962291 | Ayala Velez Ricardo Daniel       | 2019-2020 4to grado A               | •  |            |
| 5  | 00108      | 0941547273 | Burgos Merchan Nathalia Carolina | 2019-2020 <u>5to grado A</u>        | •  |            |
| 6  | 00099      | 0951899077 | Burgos Moreira Christopher Mauri | 2019-2020 6to grado A               | •  |            |
| 7  | 00136      | 0939568175 | Calderon Peña Mike Joseph        | 2019-2020 7mo grado <u>A</u>        | •  |            |
| 8  | 00112      | 0952755672 | Cañar Cevallos Sandra Estefania  | Seleccione oferta                   | •  |            |
| ۹  | 00138      | 0952817196 | Capa Lazo Christell Maria        | Seleccione oferta                   | -  |            |
| 10 | 00142      | 0952960227 | Cardenas Moran Carlos Andres     | Seleccione oferta                   | -  |            |

Ilustración 67: Wireframe Matrículas – Consulta Elaborado por: Autores

La ilustración 68 muestra la ventana donde el personal administrativo podrá procesar las matrículas generadas y configuradas según el periodo seleccionado.

| Proce       | ×                                   |                                     |
|-------------|-------------------------------------|-------------------------------------|
|             | 2019-2020 🖨                         |                                     |
|             | H 🕊 🚺 🕨 H 🛽                         | 0-                                  |
| Cédula      | Estudiante                          | Oferta                              |
| 0952710695  | Acosta Carchipulla Xavier Andres    | 2019-2020 1er grado A               |
| 0951738984  | Angulo Cuero Anny Ali               | 2019-2020 2do grado A               |
| 0952355290  | Apolo Valverde Kerly Nicole         | 2019-2020 <u>3er grado</u> <u>A</u> |
| 0979962291  | Ayala Velez Ricardo Daniel          | 2019-2020 4to grado A               |
| 0941547273  | Burgos Merchan Nathalia Carolina    | 2019-2020 5to grado A               |
| 0951899077  | Burgos Moreira Christopher Mauricio | 2019-2020 6to grado A               |
| 0939568175  | Calderon Peña Mike Joseph           | 2019-2020 7mo grado A               |
| 9 Registros |                                     |                                     |
| 9 Registros | ✓ Procesar matriculas               | ]                                   |

Ilustración 68: Wireframe Procesar Matrículas Elaborado por: Autores

La ilustración 70 muestra la ventana donde el personal administrativo podrá realizar la anular la matrícula, indicando el motivo de anulación.

| Anular matrícula                                                | × |
|-----------------------------------------------------------------|---|
| 2018-2019 ♦ ♦<br>Estudiante                                     |   |
| Observación(motivo de anulación)<br>Se retira de la institución |   |
| ⊘ Anular matrícula                                              |   |

Ilustración 69: Wireframe Anular Matrícula Elaborado por: Autores

La ilustración 71 muestra cómo se visualizar la ficha del estudiante.

| _ |                                                                |                                                                                           | _                  |      |  |
|---|----------------------------------------------------------------|-------------------------------------------------------------------------------------------|--------------------|------|--|
| E | Matriculación/ Reportes                                        |                                                                                           |                    | <br> |  |
| 2 | 2019-2020 🖨                                                    |                                                                                           |                    |      |  |
|   | icha del estudiante                                            | Listado de matriculas                                                                     | Gráfica            | <br> |  |
| 2 | 019-2020 2do grado A 🖨                                         | Acosta Carchipulla Xavier An                                                              | dres 🖨 🛛 Ver       |      |  |
|   |                                                                | Escuela particular mixta<br>"DR AQUILES RODRIGU<br>Fundada en 1970<br>Guayaquil - Ecuador | No. 387<br>JEZ V." |      |  |
|   | Datos personales:                                              |                                                                                           |                    |      |  |
|   | Cédula: 0952710695<br>Nombre completo: Acosta                  | Carchipulla Xavier Andres                                                                 |                    |      |  |
|   | Cénero:  Masculino                                             | Sierra Israel Esteven<br>Semenino                                                         |                    |      |  |
|   | Tipo de sangre: O+<br>Lugar de nac:Guayaquil                   | Nacionalidad: ecuat                                                                       | oriana             |      |  |
|   | Fecha de Nac: 25 mayo 20<br>Discapacidad:<br>Datos Residencia: | 011                                                                                       |                    |      |  |
|   | Provincia: Guayas Cantór<br>Parroquia: Ximena                  | : Guayaquil Ciudad: Guayaquil                                                             |                    |      |  |
|   | Teléfono: 0424458521                                           | Dirección: Av 25 y calle 17                                                               |                    |      |  |
|   | En caso de emergencia                                          |                                                                                           |                    |      |  |
|   | Liamar a: Acosta Juan                                          | Teléfono: 04244585                                                                        | 21                 |      |  |
|   | Datos Familiares:<br>Padre<br>Nombre: Acosta Juan              |                                                                                           |                    |      |  |
|   | Cédula: 0999999999                                             |                                                                                           |                    |      |  |
|   | Estado civil: casado(a)                                        |                                                                                           |                    |      |  |
|   |                                                                |                                                                                           |                    |      |  |

Ilustración 70: Wireframe Ficha del Estudiante Elaborado por: Autores

La ilustración 72 muestra cómo se visualizará la ficha del estudiante.

| 🖪 Matriculación/ Reportes                                                                               |                      |            |                          |              |          |                                      |  |  |  |
|----------------------------------------------------------------------------------------------------|----------------------|------------|--------------------------|--------------|----------|--------------------------------------|--|--|--|
| 2019-2020 🗢                                                                                             |                      |            |                          |              |          |                                      |  |  |  |
| Ficha del estudiante                                                                                    | Lista <u>do de m</u> | atriculas  | Gráfica                  |              |          |                                      |  |  |  |
| Ver 🖨 Imprimir                                                                                          |                      |            |                          |              |          |                                      |  |  |  |
| Escuela particular mixta No. 387<br>"DR AQUILES RODRIGUEZ V."<br>Fundada en 1970<br>Guayaquil - Ecuador |                      |            |                          |              |          |                                      |  |  |  |
| [ Períodos ] [ Ofertas ] [ Pa                                                                           | ralelo Códig         | Cédula     | Estudiante               |              | Estado   | Observación                          |  |  |  |
| 2019-2020 2do grado A                                                                                   | 00101                | 0952710695 | Acosta Carchipulla Xavie | er Andres    | Activa   | Ninguna                              |  |  |  |
| Activas:4                                                                                               | 00115                | 0951738984 | Angulo Cuero Anny Ali    |              | Activa   | Ninguna                              |  |  |  |
| Inactivas:1                                                                                             | 00124                | 0952355290 | Apolo Valverde Kerly Nic | ole          | Activa   | Ninguna                              |  |  |  |
|                                                                                                    | 00107                | 0979962291 | Ayala Velez Ricardo Dan  | iel          | Activa   | Ninguna                              |  |  |  |
| 2019-2020 <u>3er grado A</u>                                                                            | 00108                | 0941547273 | Burgos Merchan Nathalia  | Carolina     | Inactiva | Anulada: Se retira de la institución |  |  |  |
| Activas:4                                                                                               | 00099                | 0951899077 | Burgos Moreira Christoph | her Mauricio | Activa   | Ninguna                              |  |  |  |
| Inactivas:0                                                                                             | 00136                | 0939568175 | Calderon Peña Mike Jose  | eph          | Activa   | Ninguna                              |  |  |  |
|                                                                                                    |                      |            |                          |              |          | Exportar a Excel                     |  |  |  |

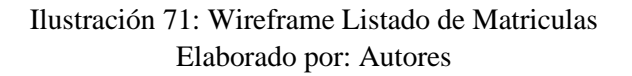

La ilustración 72 muestra una gráfica donde se mostraran las matrículas por oferta.

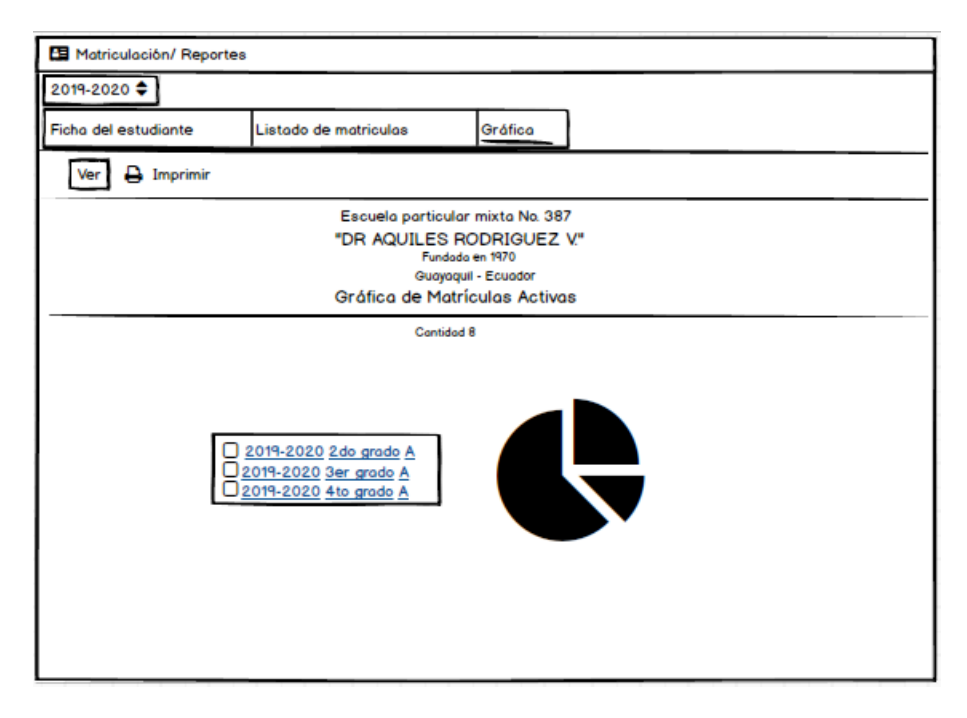

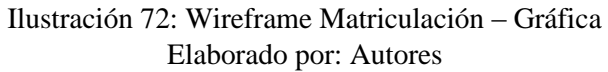

### Módulo de Gestión de cobros

La ilustración 73 muestra cómo se visualizará de la consulta de descuentos.

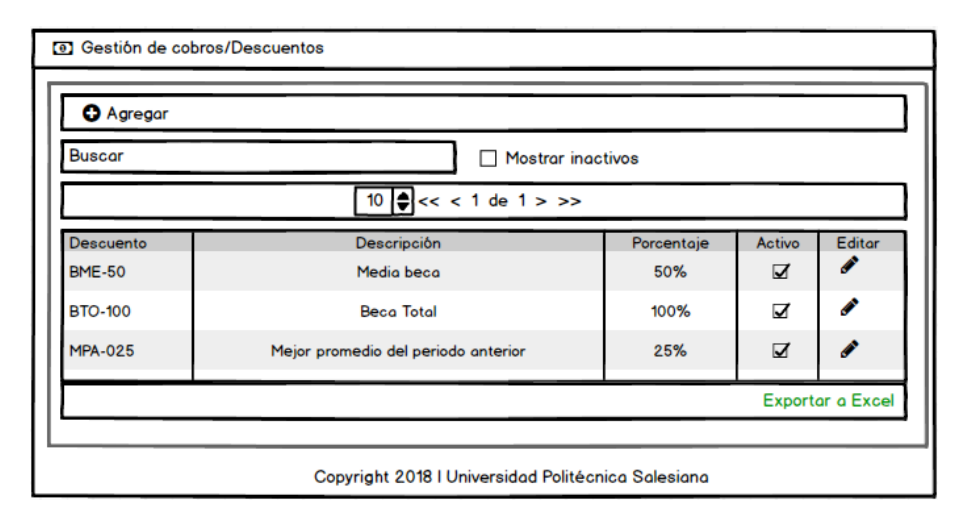

Ilustración 73: Wireframe Descuentos – Consulta Elaborado por: Autores

La ilustración 74 muestra la ventana donde el personal administrativo podrá registrar y modificar los datos del descuento.

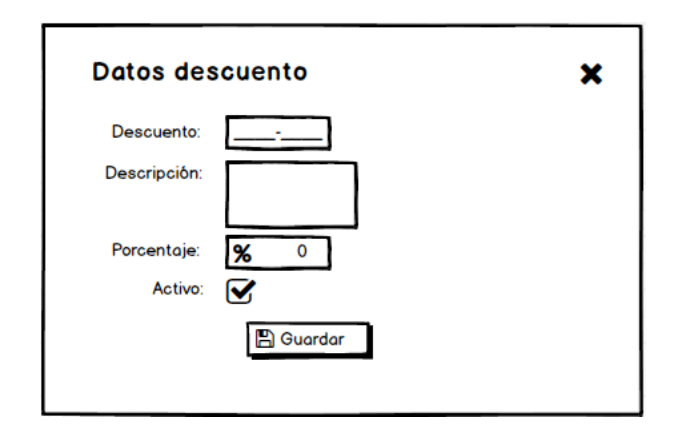

Ilustración 74: Wireframe Descuentos – Ingreso y Modificación Elaborado por: Autores

La ilustración 75 muestra cómo se visualizará de la consulta de cobros de matrículas y pensiones.

| eleccione  | e pago | \$ 2  | 2019-2020 🖨 | Selecci    | ione ofer | rta 🖨 | Se     | leccio | ne estudi | ante 🚖 |       |        |       |
|------------|--------|-------|-------------|------------|-----------|-------|--------|--------|-----------|--------|-------|--------|-------|
| 1atricula  | Nc ♦   | Estud | Fecha V.    | Fecha P.   | Valor     | Desc. | Total  | Abone  | Saldo     | Esta   | do 🗘  | Accion | ies 🗘 |
| 00124      | 00     | Acost | 15/04/2019  | 11/04/2019 | \$50.00   | -     | \$0.0C | \$0.00 | \$50.00   | Reali  | zado  | \$1    | € י⊈  |
| 0999       | 00     | Angu  | 15/04/2019  | 11/04/2019 | \$50.00   | -     | \$0.0C | \$0.0C | \$50.00   | Pend   | iente | \$1    | ≙ י   |
| 2 Registro | os     |       |             |            |           |       | Valo   | r T    | Fotal /   | Abono  | Sald  | lo     |       |

Ilustración 75: Wireframe Pagos de Matrículas y Pensiones – Consulta Elaborado por: Autores

La ilustración 76 muestra la ventana donde el personal administrativo cambiar el día de vencimiento del pago.

| Cambiar día de vencimiento | × |
|----------------------------|---|
| 2019-2020 <b>♦</b>         |   |
| Bia actual: 15 de cada mes |   |
| Cambiar dia de vencimiento |   |

Ilustración 76: Wireframe Cambiar día de vencimiento de pago Elaborado por: Autores

La ilustración 77 y 78 muestran las ventanas donde el personal administrativo podrá registrar los pagos de la matrícula y pensión, cargaran campos de forma automática indicando el valor a cancelar y el saldo.
| Pagar           | Matrícula ×                         |
|-----------------|-------------------------------------|
| Matrícula:      | 0099                                |
| Pago de:        | Matrícula Vence el día: 08/04/2019  |
| Estudiante:     | BURGOS MOREIRA CHIRSTOPHER MAURICIO |
| Forma de pago:  | Efectivo 🖨                          |
| Valor:          | \$ 50.00                            |
| Descuento:      | 0                                   |
| Total a pagar:  | \$ 50.00                            |
| Opción de pago: | Total 🗢                             |
| Valor a pagar:  | \$ 0.00                             |
| Valor abonado:  | \$ 0.00                             |
| Saldo:          | \$ 50.00                            |
|                 | \$ Registrar pago                   |

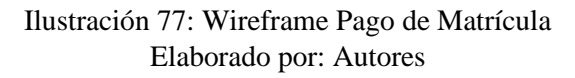

| Pagar           | Pensión X                               |
|-----------------|-----------------------------------------|
| Matrícula:      | 0099                                    |
| Pogo de:        | Pensión No. 02 Vence el día: 08/05/2019 |
| Estudiante:     | BURGOS MOREIRA CHIRSTOPHER MAURICIO     |
| Forma de pago:  | Efectivo 🖨                              |
| Valor:          | \$ 40.00                                |
| Descuento:      | 0                                       |
| Total a pagar:  | \$ 40.00                                |
| Opción de pago: | Total 🗢                                 |
| Valor a pagar:  | \$ 0.00                                 |
| Valor abonado:  | \$ 0.00                                 |
| Saldo:          | \$ 40.00                                |
|                 | \$ Registrar pago                       |

Ilustración 78: Wireframe Pago de Pensión Elaborado por: Autores

La ilustración 79 muestra el comprobante de pago que se genera una vez registrado el pago.

|                |                                     | Comprobante de pago No. 002212<br>Fecha y hora: 11/04/2019, 115523<br>Usuario: Jerson Armijoa. |
|----------------|-------------------------------------|------------------------------------------------------------------------------------------------|
| Matrícula:     | 0099                                |                                                                                                |
| Estudiante:    | BURGOS MOREIRA CHIRSTOPHER MAURICIO |                                                                                                |
| Forma de pago: | Efectivo                            | Fecha y hora: 11/04/2019 15:56:23                                                              |
| Valor:         | \$ 50.00                            |                                                                                                |
| Concepto:      | Pago de matrícula                   |                                                                                                |
| Descuento:     |                                     |                                                                                                |
| Total a pagar: | \$ 50.00                            | Valor pagado: \$ 50.00                                                                         |
| Saldo:         | \$ 0.00                             |                                                                                                |
|                |                                     |                                                                                                |

Ilustración 79: Wireframe Comprobante de pago Elaborado por: Autores

La ilustración 80 muestra la ventana donde se podrá realizar el envió de la notificación de pago al representante del estudiante.

| Notificar                                                                                                    |                                                                                                    | ×                                                                                                    |
|----------------------------------------------------------------------------------------------------|----------------------------------------------------------------------------------------------------|----------------------------------------------------------------------------------------------------|
|                                                                                                    | 街 Copiar                                                                                                    | <b>⊕</b> Imprimir                                                                                                    |
|                                                                                                    | NOTIFICA                                                                                                    | CIÓN DE PAGO                                                                                                    |
| Buen dia estimaa<br>Escuela de Educa<br>El motivo de este<br>pendiente (\$50.0<br>estudiante: LIMO<br>Saludos,<br>Escuela DR. Aquil | io (a) Sr.(a) Jorga<br>oción Básica Pa<br>mensaje es par<br>O) de cancelar p<br>NES LAZO CRIS<br>les Rodriguez V. | e, reciba un cordial saludo departe de la<br>rticular Dr. Aquiles Rodriguez V.<br>ar recordarle que tiene un valor<br>sor concepto de: Pago de Matricula del<br>ITELL MARIA. |
| Para: jlimones@rr                                                                                                    | nail.com                                                                                                    |                                                                                                    |

Ilustración 80: Wireframe Notificación de pago Elaborado por: Autores

La ilustración 81 muestra el estado de cuenta.

| Gestion de cobros / Reportes                                         | J                                                                                                    |      |                         |           |                |              |              |
|----------------------------------------------------------------------|----------------------------------------------------------------------------------------------------|------|-------------------------|-----------|----------------|--------------|--------------|
| 2019-2020 🖨                                                          |                                                                                                    |      |                         |           |                |              |              |
| Estado de cuenta                                                     | Gráfica                                                                                                | 7    |                         |           |                |              |              |
| Ver 🔒 Imprimir                                                       |                                                                                                    | _    |                         |           |                |              |              |
|                                                                      | Escuela particular mixta No. 387<br>DR AQUILES RODRIGUEZ V."<br>Fundada en 1970<br>Guayaquil - Ecuador |      |                         |           |                |              |              |
| Total: \$4.900 Pagado: \$20.00 So                                    | ldo: \$4.880.00                                                                                        |      |                         |           |                |              |              |
| 6                                                                    |                                                                                                    |      |                         | v         | alores         |              |              |
| Conc                                                                 | epto                                                                                                   |      | Precio                  | Descuento | Total          | Pagado       | Saldo        |
| 2019-2020 1er grado A   095271                                       | 0695 - Acosta Carchipulla Xavier And                                                                   | ires |                         |           |                |              |              |
| Pogo de Matrícula                                                    |                                                                                                    |      | 50.00                   | 0%        | 50.00          | 20.00        | 30.0         |
| r ago ac r latitodia                                                 |                                                                                                    |      |                         | 0%        | 30.00          | 0.00         | 30.0         |
| Pago de pensión No 1                                                 |                                                                                                    |      | 30.00                   | v.~       |                |              |              |
| Pago de pensión No 1<br>Pago de pensión No 2                         |                                                                                                    |      | 30.00                   | 0%        | 30.00          | 0.00         | 30.0         |
| Pago de pensión No 1<br>Pago de pensión No 2<br>Pago de pensión No 3 |                                                                                                    |      | 30.00<br>30.00<br>30.00 | 0%        | 30.00<br>30.00 | 0.00<br>0.00 | 30.0<br>30.0 |

Ilustración 81: Wireframe Estado de cuenta Elaborado por: Autores

La ilustración 82 muestra una gráfica donde se mostrarán los valores totales y pagados por oferta.

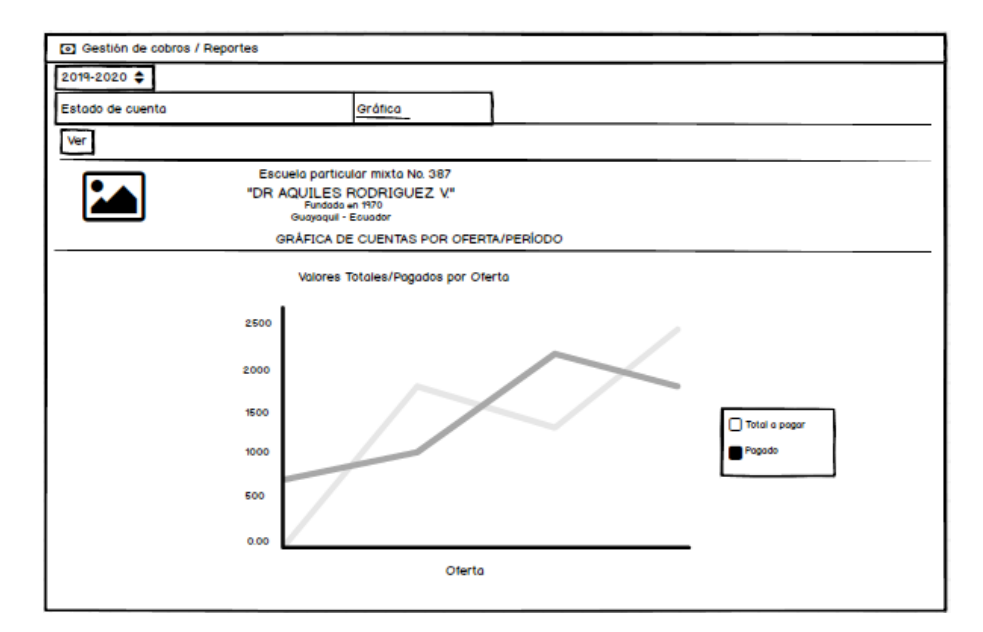

Ilustración 82: Wireframe Gestión de cobro – Gráfica Elaborado por: Autores

### Módulo de Control Académico

La ilustración 83 muestra cómo se visualizará el control académico, en esta opción el docente podrá registrar las notas de los estudiantes por periodo, oferta, asignatura, quimestre y parcial.

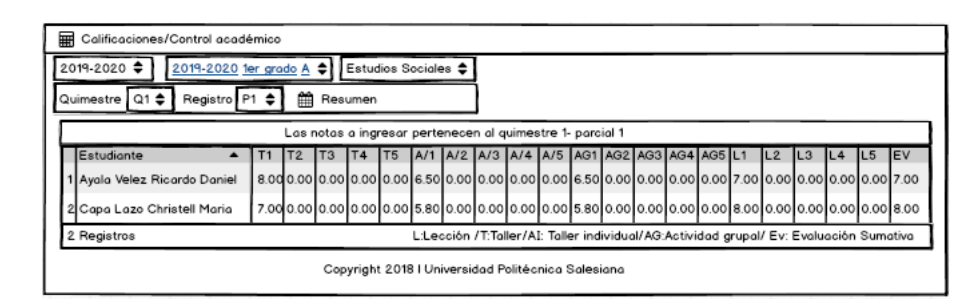

Ilustración 83: Wireframe Control Académico Elaborado por: Autores

La ilustración 84 muestra la ventana donde el docente podrá consultar las notas ingresadas por período y asignatura.

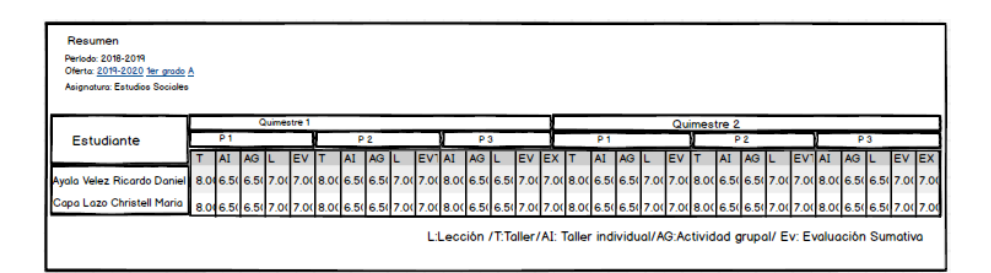

Ilustración 84: Wireframe – Resumen de Calificaciones Elaborado por: Autores

La ilustración 85 muestra cómo se visualizará el control parcial, en esta opción el docente podrá registrar las asistencias, el comportamiento y nota del proyecto escolar de los estudiantes por quimestre y parcial.

| 201<br>Qui | Calificaciones/Control acade<br>19-2020 <b>2</b> 019-2020 <u>1</u><br>imestre Q1 <b>Registro</b> P | er gr | • (A<br>ado | <u>A</u> : | enci | o,Comportamiento y Proyecto Escolar)                                               |     |                  |      |
|------------|----------------------------------------------------------------------------------------------------|-------|-------------|------------|------|------------------------------------------------------------------------------------|-----|------------------|------|
| Γ          |                                                                                                    |       | Lo          | as ne      | otas | a ingresar pertenecen al quimestre 1- parcial 1                                    |     |                  |      |
|            | Estudiante 🔺                                                                                       | AS    | AT          | FT         | FJ   | Comportamiento                                                                     | ¢   | Proyecto Esc.    | i. 🗘 |
| 1          | Ayala Velez Ricardo Daniel                                                                         | 10    | 0           | 0          | 0    | Lidera en el cumplimiento de los compromisos establecidos para la sana convivencia | •   | Excelente        | •    |
| 2          | Capa Lazo Christell Maria                                                                          | 0     | 0           | 0          | 0    | Seleccione comportamiento                                                          | •   | Seleccione       | •    |
| 2          | Registros                                                                                          |       |             |            |      | AS: Asistencias/AT:Atrasos/FT:Faltas/                                              | FJ: | Faltas justifica | ada  |
|            | Copyright 2018 I Universidad Politécnica Salesiana                                                 |       |             |            |      |                                                                                    |     |                  |      |

Ilustración 85: Wireframe – Control Parcial Elaborado por: Autores

La ilustración 86 muestra cómo se visualizará la libreta de calificaciones.

| Colificación                                                                                  | es/ Reportes                                                                                                    |                         |               |               |               |                   |                                                                                    |              |                       |
|-----------------------------------------------------------------------------------------------|----------------------------------------------------------------------------------------------------|-------------------------|---------------|---------------|---------------|-------------------|------------------------------------------------------------------------------------|--------------|-----------------------|
| 2019-2020 🖨                                                                                   | 2019-2020                                                                                                    | 2do grado A 🗘           | Acos          | ita Carchi    | pulla Xavier  | Andres 🖨          | Blor                                                                               | ica Romero 🗘 |                       |
| Libreta de cali                                                                               | ficaciones                                                                                                    |                         | Informe final |               |               |                   |                                                                                    |              |                       |
| Quimestre Q                                                                                   | 1 🌲 Registr                                                                                                    | 10 P1 🛊                 | Ver           | 🔒 Impe        | imir          |                   |                                                                                    |              |                       |
| Escuelo porticulor mixto No. 387 "DR AQUILES RODRIGUEZ V." Fundado en 1970 Outyaqui - Ecuador |                                                                                                    |                         |               |               |               |                   |                                                                                    |              |                       |
| Estudiante: Acosta Carchipulia Xavier Andres<br>Docente: Blanca Romero                        |                                                                                                    |                         |               |               |               |                   |                                                                                    |              |                       |
|                                                                                               |                                                                                                    |                         |               | Del           |               |                   |                                                                                    |              |                       |
| Area                                                                                          | TAREAS                                                                                                    | Activided<br>Individual | Activ<br>Gru  | vided<br>Ipol | Lecciones     | Evoluco<br>Sumoti | ión<br>va                                                                          | Promedio     | Escolo<br>Cuolitativo |
|                                                                                               |                                                                                                    |                         |               |               |               |                   |                                                                                    |              |                       |
| Comportamien                                                                                  | to                                                                                                    | [                       | Promedi       | io Final      |               |                   |                                                                                    |              |                       |
| Asistencias de<br>Días asistidos<br>Faltas justifica<br>Faltas Injustifica<br>Atrosos         | Asistencias del estudionte         Evaluación del comportamiento           Días asistidos         A         Lidera en el cumplimiento de los compromisos establecidos para la sana           Fatas justificadas         B         cumple con los compromisos establecidos para la sana           Fatas injustificadas         C         Fata parcialmente en el cumplimiento de los compromisos establecidos           Atrasos         D         Fata reteradamente en el cumplimiento de los compromisos establecidos |                         |               |               |               |                   | os para la sone<br>onvivencia<br>s establecidos<br>sos establecid<br>a convivencia |              |                       |
| Provectos Escol                                                                               | 07#6                                                                                                    | - i                     | _             | Colifica      | ción Cualitat | iva               | _                                                                                  |              |                       |
| EXExcelente                                                                                   |                                                                                                    | - i                     | SAR           | Supera        | los aprendiza | jes requer        | idos                                                                               |              |                       |
| MB:Muy bueno                                                                                  |                                                                                                    |                         | DAR           | Domina        | los aprendiz  | ojes requer       | idos                                                                               |              |                       |
| B:Bueno                                                                                       |                                                                                                    |                         | AAR           | Alconzo       | los aprendiz  | ojes reque        | ridos                                                                              |              |                       |
| RRegular                                                                                      |                                                                                                    |                         | PAAR          | Proximo       | a alcanzar i  | os aprendiz       | cojes i                                                                            | equeridos    |                       |
|                                                                                               |                                                                                                    | _                       | NAAR          | No alca       | nza los aprer | dizojes rec       | querid                                                                             | 08           |                       |
| Dra. Mariis San<br>Directora                                                                  | demente J                                                                                                    |                         | Doc           | sente         |               | R                 | eprese<br>Leg                                                                      | entante      |                       |

Ilustración 86: Wireframe Libreta de Calificaciones Elaborado por: Autores

La ilustración 87 y 88 muestra cómo se visualizará el informe final del estudiante.

| 🛢 Calificaciones/ Repo             | ortes                   |                 |             |                                             |
|------------------------------------|-------------------------|-----------------|-------------|---------------------------------------------|
| 2019-2020 🖨 2019-2                 | 2020 <u>2do grado A</u> | Acosta Carchi   | pulla Xavie | er Andres 🖨 Blanca Romero 🖨                 |
| Libreta de calificaciones          | 8                       | Informe final   | _           | 7                                           |
| Ver 🔒 Imprimir                     |                         |                 |             |                                             |
|                                    |                         |                 |             | Escuela particular mixta No. 387            |
|                                    |                         |                 |             | "DR AQUILES RODRIGUEZ V."                   |
|                                    | Comportamiento          | Aprovechamiento | Escola      |                                             |
| Primer Quimestre                   | в                       | 8.21            | DAR         |                                             |
| Segundo Quimestre                  | в                       | 8.63            | DAR         |                                             |
| Promedio final                     | в                       | 8.42            | DAR         |                                             |
| Inform                             | ne final del estudia    | nte             |             |                                             |
|                                    |                         |                 |             | Informe de rendimiento académico            |
|                                    |                         |                 |             | Estudiante:Acosta Carchipulla Xavier Andres |
|                                    |                         |                 |             |                                             |
|                                    |                         |                 |             |                                             |
| Dra. Marlis Sanclemer<br>Directora | nte J.                  | Docente         |             | Representante<br>Legal                      |
| Dra. Marlis Sanclemer<br>Directora | nte J.                  | Docente         |             | Legol                                       |

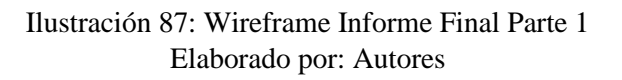

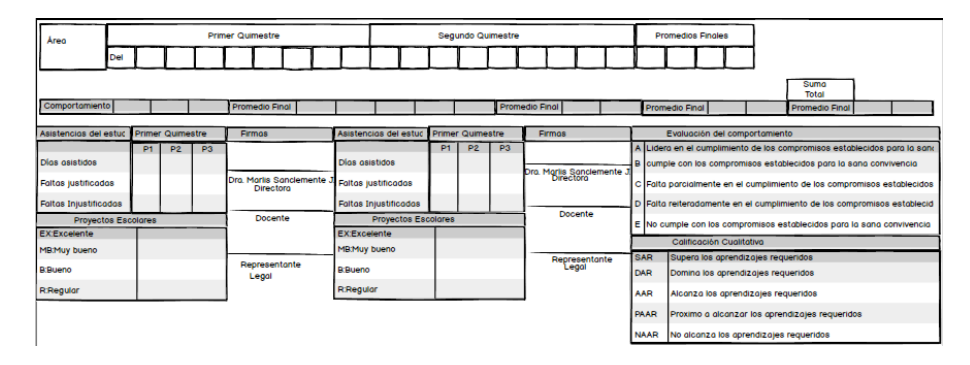

Ilustración 88: Wireframe Informe Final Parte 2 Elaborado por: Autores

## 5.9. Desarrollo e implementación

## 5.9.1. Diseño de Arquitectura de la aplicación

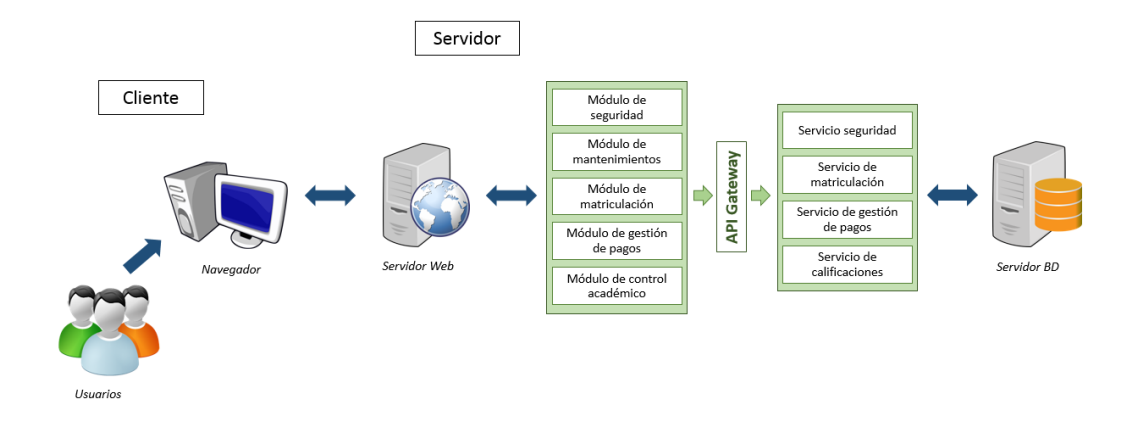

Ilustración 89: Diseño de Arquitectura de la aplicación Elaborado por: Autores

### 5.9.2. Diseño de Infraestructura

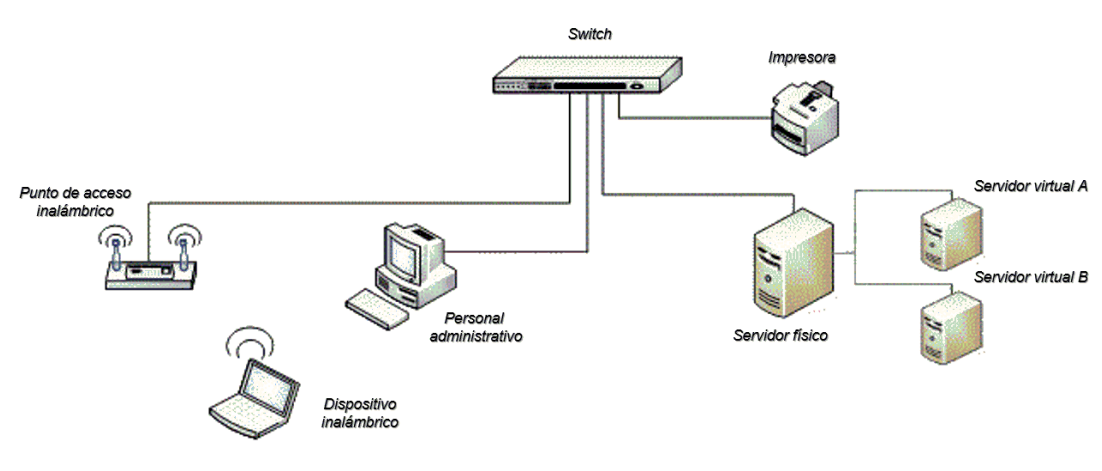

Ilustración 90: Diseño de Infraestructura Elaborado por: Autores

### 5.9.3. Esquema de Funcionamiento

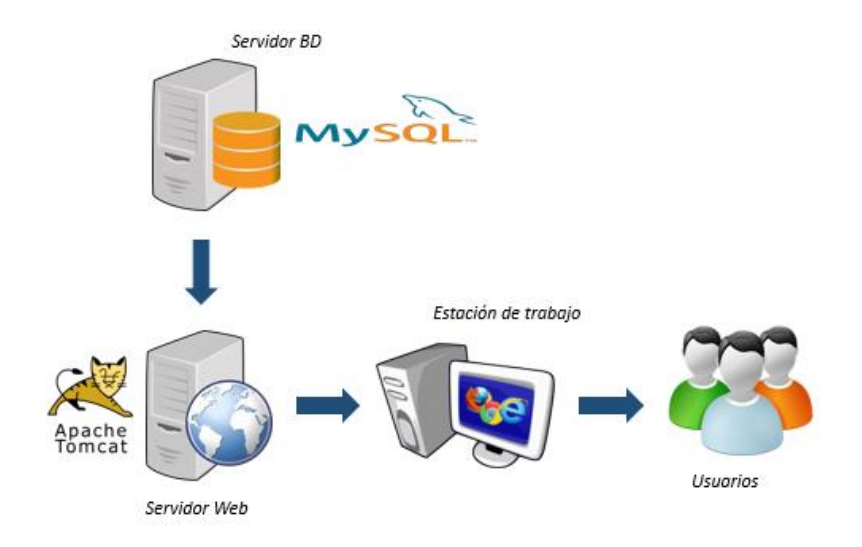

Ilustración 91: Esquema de Funcionamiento Elaborado por: Autores

**Servidor BD:** Almacena los datos que son utilizados para el funcionamiento de la aplicación web.

Servidor de Web: Ejecuta los componentes para el funcionamiento de la aplicación web.

**Estación de Trabajo:** Equipo donde se ingresa a la aplicación a través de un navegador web.

Usuarios: Personas que van a utilizar la aplicación.

### 5.9.4. Herramientas Informáticas

Para el desarrollo e implementación de la aplicación se utilizaron las siguientes herramientas informáticas:

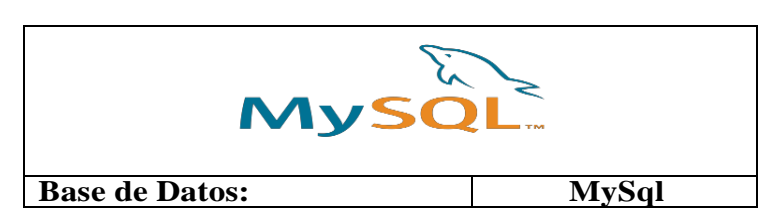

Tabla 70: Herramientas Informáticas

| SQLyog                                   |                                     |  |  |  |  |  |
|------------------------------------------|-------------------------------------|--|--|--|--|--|
| Cliente de Base de Datos:                | SQLyog                              |  |  |  |  |  |
|                                          |                                     |  |  |  |  |  |
| Servidor de Aplicaciones:                | Apache Tomcat                       |  |  |  |  |  |
| PRIME                                    |                                     |  |  |  |  |  |
| _                                        |                                     |  |  |  |  |  |
| Framework:                               | PrimeFaces                          |  |  |  |  |  |
| Framework:                               | PrimeFaces<br>EE                    |  |  |  |  |  |
| Framework:<br>Java<br>Lenguaje:          | PrimeFaces<br>EE<br>Java EE         |  |  |  |  |  |
| Framework:<br>Java<br>Lenguaje:<br>EClip | PrimeFaces<br>EE™<br>Java EE<br>OSE |  |  |  |  |  |

Elaborado por: Autores

# 5.9.5. Metodología RUP

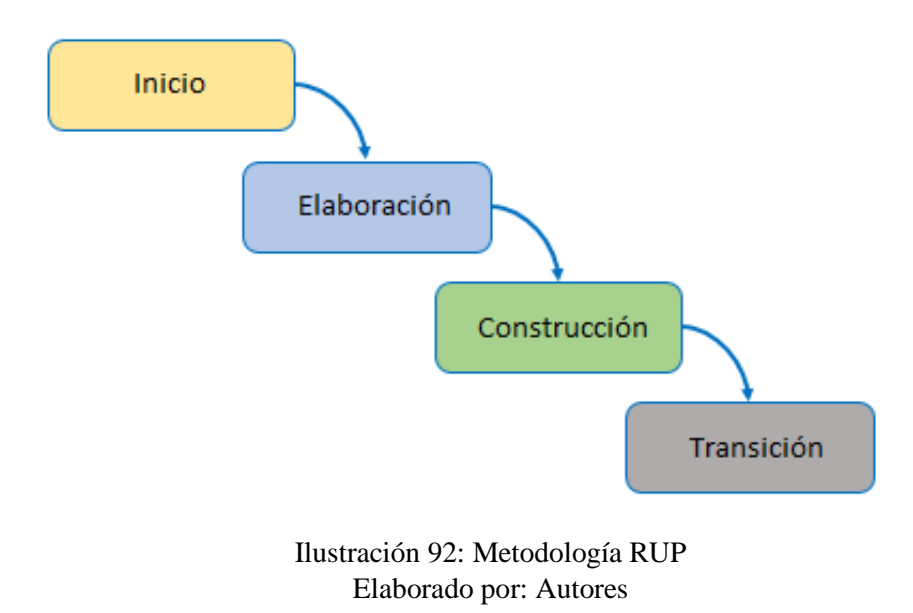

### Descripción de las Fases

### Fase de inicio

Se realizará un plan de fases, donde se identifican los principales casos de uso. Se concreta la idea, la visión del producto, el alcance del proyecto. El objetivo en esta etapa es determinar la visión del proyecto.

### Modelado

En esta fase el equipo se familiarizará más al funcionamiento de la institución educativa, sobre conocer sus procesos.

- Entender la estructura y la dinámica de la organización para la cual el sistema va a ser desarrollado.
- Entender el problema actual en la organización objetivo e identificar potenciales mejoras.

### Requisitos

En esta línea los requisitos son los puntos que se debe cumplir, de modo que los usuarios finales tienen que comprender y aceptar los requisitos que especifiquemos.

- Proveer a los desarrolladores un mejor entendimiento de los requisitos del sistema.
- Definir el ámbito del sistema.
- Definir una interfaz de usuarios para el sistema, enfocada a las necesidades y metas del usuario.

### Fase de elaboración

Se realizará el plan de proyecto, donde se completan los casos de uso y se mitigan los riesgos.

#### Análisis y Diseño

En esta actividad se especificarán los requerimientos y se describen sobre cómo se van a implementar en el sistema.

- Transformar los requisitos al diseño del sistema.
- Desarrollar una arquitectura para el sistema.
- Adaptar el diseño para que sea consistente con el entorno de implementación.

#### Fase de construcción

Se elaborará un producto totalmente operativo con su respectivo manual de usuario. En esta etapa el objetivo es llevar a obtener la capacidad operacional inicial.

#### Implementación

Se implementarán las clases y objetos en ficheros ejecutables y demás. El resultado final es un sistema ejecutable.

• Se integra el sistema siguiendo el plan.

#### Pruebas

Este flujo de trabajo es el encargado de evaluar la calidad del producto que estamos desarrollando.

- Verificar las funciones del producto de software según lo diseñado.
- Verificar que los requisitos tengan su apropiada implementación.

#### Fase de transición

Se realiza la instalación del sistema y se procede la capacitación a los usuarios.

#### 6. RESULTADOS

### 6.1. Pruebas y Métricas

#### 6.1.1. Pruebas Unitarias

Las pruebas unitarias ayudaran a comprobar el correcto funcionamiento de la aplicación y a detectar posibles errores, se realizaron las pruebas con los usuarios que usarán la aplicación.

| CASOS DE USO:       | Perfiles                    | N°     | 001        |
|---------------------|-----------------------------|--------|------------|
| ESCENARIO:          | Agregar perfil              |        |            |
| <b>RESPONSABLE:</b> | Jerson Armijos-Raysa Solano | Fecha: | 11/05/2019 |

Tabla 71: PU - Perfiles - Agregar Perfil

| PRECONDICIONES:   | Deberá ser ejecutado por un usuario Administrador.                                                               |                  |     |   |  |  |  |  |
|-------------------|----------------------------------------------------------------------------------------------------|------------------|-----|---|--|--|--|--|
| DATOS DE          | usuario, contraseña                                                                                              | 1                |     |   |  |  |  |  |
| ENTRADA           |                                                                                                    |                  |     |   |  |  |  |  |
| DESCRIPCION DE    | Clic en el módulo                                                                                                | de seguridad     |     |   |  |  |  |  |
| PASOS:            | Clic en perfiles<br>Clic en agregar<br>Ingresar la descripción<br>Verificar que este activo<br>Clic en "Guardar" |                  |     |   |  |  |  |  |
| RESULTADO         | Agregar un perfil                                                                                                | Cumplimiento:    | Si  | Х |  |  |  |  |
| ESPERADO:         |                                                                                                    |                  | No  |   |  |  |  |  |
| RESULTADOS        | Errores:                                                                                                    | Fallas Provocada | as: |   |  |  |  |  |
| <b>OBTENIDOS:</b> |                                                                                                    |                  |     |   |  |  |  |  |
| RECOMENDACIÓN     |                                                                                                    |                  |     |   |  |  |  |  |
| U OBSERVACIÓN:    |                                                                                                    |                  |     |   |  |  |  |  |

## Tabla 72: PU – Perfiles – Editar Perfil

| CASOS DE USO:       | Perfil                                                                                                    | es            | N°     | 002        |  |  |  |
|---------------------|----------------------------------------------------------------------------------------------------|---------------|--------|------------|--|--|--|
| ESCENARIO:          | Editar perfil                                                                                                   |               |        |            |  |  |  |
| <b>RESPONSABLE:</b> | Jerson Armijos-Ray                                                                                              | ysa Solano    | Fecha: | 11/05/2019 |  |  |  |
| PRECONDICIONES:     | Deberá ser ejecutado por un usuario Administrador.                                                              |               |        |            |  |  |  |
| DATOS DE            | usuario, contraseña                                                                                             |               |        |            |  |  |  |
| ENTRADA             |                                                                                                    |               |        |            |  |  |  |
| DESCRIPCION DE      | Clic en el módulo d                                                                                             | le seguridad  |        |            |  |  |  |
| PASOS:              | Clic en perfiles<br>Clic en editar<br>Ingresar la descripción<br>Verificar que este activo<br>Clic en "Guardar" |               |        |            |  |  |  |
| RESULTADO           | Editar un perfil                                                                                                | Cumplimiento: | Si     | X          |  |  |  |

| ESPERADO:         |          |                   | No |  |
|-------------------|----------|-------------------|----|--|
| RESULTADOS        | Errores: | Fallas Provocadas | 5: |  |
| <b>OBTENIDOS:</b> |          |                   |    |  |
| RECOMENDACIÓN     |          |                   |    |  |
| U OBSERVACIÓN:    |          |                   |    |  |

Tabla 73: PU – Perfiles – Permisos

| CASOS DE USO:                   | Perfi                                                                   | les                        | N°       | 003       |  |  |  |
|---------------------------------|-------------------------------------------------------------------------|----------------------------|----------|-----------|--|--|--|
| ESCENARIO:                      | Otorgar o denegar p                                                     | Otorgar o denegar permisos |          |           |  |  |  |
| <b>RESPONSABLE:</b>             | Jerson Armijos-Ra                                                       | ysa Solano                 | Fecha: 1 | 1/05/2019 |  |  |  |
| PRECONDICIONES:                 | Deberá ser ejecutad                                                     | lo por un usuario          | Adminis  | trador.   |  |  |  |
| DATOS DE                        | usuario, contraseña                                                     | usuario, contraseña        |          |           |  |  |  |
| ENTRADA                         |                                                                         |                            |          |           |  |  |  |
| DESCRIPCION DE                  | Clic en el módulo de seguridad                                          |                            |          |           |  |  |  |
| PASOS:                          | Clic en perfiles<br>Clic en Permisos (Menú)<br>Seleccionar los permisos |                            |          |           |  |  |  |
| RESULTADO                       | Otorgar o denegar                                                       | Cumplimiento: Si           |          |           |  |  |  |
| ESPERADO:                       | No                                                                      |                            |          |           |  |  |  |
| RESULTADOS                      | Errores:                                                                | Fallas Provocadas:         |          |           |  |  |  |
| <b>OBTENIDOS:</b>               |                                                                         |                            |          |           |  |  |  |
| RECOMENDACIÓN<br>U OBSERVACIÓN: |                                                                         |                            |          |           |  |  |  |

| Tabla 74: PU – Usuarios – | Agregar | Usuario |
|---------------------------|---------|---------|
|---------------------------|---------|---------|

| CASOS DE USO:       | Usuai                                                                                            | rios              | N°       | 004       |  |  |  |
|---------------------|--------------------------------------------------------------------------------------------------|-------------------|----------|-----------|--|--|--|
| ESCENARIO:          | Agregar usuario                                                                                  |                   |          |           |  |  |  |
| <b>RESPONSABLE:</b> | Jerson Armijos-Ra                                                                                | ysa Solano        | Fecha: 1 | 1/05/2019 |  |  |  |
| PRECONDICIONES:     | Deberá ser ejecuta                                                                               | do por un usuario | Administ | rador.    |  |  |  |
| DATOS DE            | usuario, contraseña                                                                              | a                 |          |           |  |  |  |
| ENTRADA             |                                                                                                  |                   |          |           |  |  |  |
| DESCRIPCION DE      | Clic en el módulo de seguridad                                                                   |                   |          |           |  |  |  |
| PASOS:              | Clic en usuarios<br>Clic en agregar<br>Se añaden los datos correspondientes<br>Clic en "Guardar" |                   |          |           |  |  |  |
| RESULTADO           | Añadir un usuario                                                                                | Cumplimiento:     | Si       | Х         |  |  |  |
| ESPERADO:           | No                                                                                               |                   |          |           |  |  |  |
| RESULTADOS          | Errores:                                                                                         | Fallas Provocad   | as:      |           |  |  |  |
| <b>OBTENIDOS:</b>   |                                                                                                  |                   |          |           |  |  |  |
| RECOMENDACIÓN       |                                                                                                  |                   |          |           |  |  |  |
| U OBSERVACIÓN:      |                                                                                                  |                   |          |           |  |  |  |

Tabla 75: PU – Usuarios – Editar Usuario

| CASOS DE USO:       | Usuarios                            | N°       | 005       |
|---------------------|-------------------------------------|----------|-----------|
| ESCENARIO:          | Editar usuario                      |          |           |
| <b>RESPONSABLE:</b> | Jerson Armijos-Raysa Solano         | Fecha: 1 | 1/05/2019 |
| PRECONDICIONES:     | Deberá ser ejecutado por un usuario | Administ | rador.    |
| DATOS DE            | usuario, contraseña                 |          |           |
| ENTRADA             |                                     |          |           |

| DESCRIPCION DE    | Clic en el módulo                                                                               | de seguridad     |     |   |
|-------------------|-------------------------------------------------------------------------------------------------|------------------|-----|---|
| PASOS:            | Clic en usuarios<br>Clic en editar<br>Se añaden los datos correspondientes<br>Clic en "Guardar" |                  |     |   |
| RESULTADO         | Añadir un usuario                                                                               | Cumplimiento:    | Si  | Х |
| ESPERADO:         |                                                                                                 |                  | No  |   |
| RESULTADOS        | Errores:                                                                                        | Fallas Provocada | as: | - |
| <b>OBTENIDOS:</b> |                                                                                                 |                  |     |   |
| RECOMENDACIÓN     |                                                                                                 |                  |     |   |
| U OBSERVACIÓN:    |                                                                                                 |                  |     |   |

Tabla 76: PU – Usuarios – Reestablecer clave

| CASOS DE USO:       | Usuarios                                                                              |                    | N°       | 006    |  |  |
|---------------------|---------------------------------------------------------------------------------------|--------------------|----------|--------|--|--|
| ESCENARIO:          | Reestablecer clave de usuario                                                         |                    |          |        |  |  |
| <b>RESPONSABLE:</b> | Jerson Armijos-Raysa Solano Fecha: 11/05/2019                                         |                    |          |        |  |  |
| PRECONDICIONES:     | Deberá ser ejecutado por                                                              | un usuario         | Administ | rador. |  |  |
| DATOS DE            | usuario, contraseña                                                                   |                    |          |        |  |  |
| ENTRADA             |                                                                                       |                    |          |        |  |  |
| DESCRIPCION DE      | Clic en el módulo de seguridad                                                        |                    |          |        |  |  |
| PASOS:              | Clic en usuarios<br>Clic en "Resetear clave"<br>Clic en "SI" de la pantalla emergente |                    |          |        |  |  |
| RESULTADO           | Modificar la clave Cum                                                                | plimiento:         | Si       | Х      |  |  |
| ESPERADO:           |                                                                                       |                    | No       |        |  |  |
| RESULTADOS          | Errores: Fallas                                                                       | Fallas Provocadas: |          |        |  |  |
| <b>OBTENIDOS:</b>   |                                                                                       |                    |          |        |  |  |

| CASOS DE USO:       | Catálogo                                   | ]           | N°      | 007       |  |  |  |
|---------------------|--------------------------------------------|-------------|---------|-----------|--|--|--|
| ESCENARIO:          | Buscar por descripción                     |             |         |           |  |  |  |
| <b>RESPONSABLE:</b> | Jerson Armijos-Raysa Solano                | Fecl        | ha: 1   | 1/05/2019 |  |  |  |
| PRECONDICIONES:     | Deberá ser ejecutado por la di             | rectora o s | secreta | ria.      |  |  |  |
| DATOS DE            | usuario, contraseña                        |             |         |           |  |  |  |
| ENTRADA             |                                            |             |         |           |  |  |  |
| DESCRIPCION DE      | Clic en el módulo de mantenimiento         |             |         |           |  |  |  |
| PASOS:              | Clic en catalogo<br>Ingrese la descripción |             |         |           |  |  |  |
|                     |                                            |             |         |           |  |  |  |
| RESULTADO           | Coincidencia con la Cumplimi               | ento: Si    |         | Х         |  |  |  |
| ESPERADO:           | descripción<br>solicitada                  |             |         |           |  |  |  |
| RESULTADOS          | Errores: Fallas Pro                        | vocadas:    |         |           |  |  |  |
| <b>OBTENIDOS:</b>   |                                            |             |         |           |  |  |  |
| RECOMENDACIÓN       |                                            |             |         |           |  |  |  |
| U OBSERVACIÓN:      |                                            |             |         |           |  |  |  |

Tabla 77: PU – Catálogo – Buscar Catálogo

Elaborado por: Autores

Tabla 78: PU – Catálogo – Agregar detalle catálogo

| CASOS DE USO:       | Catálogo                    | N°     | 008        |
|---------------------|-----------------------------|--------|------------|
| ESCENARIO:          | Añadir detalle catálogo     |        |            |
| <b>RESPONSABLE:</b> | Jerson Armijos-Raysa Solano | Fecha: | 11/05/2019 |

| PRECONDICIONES:   | Deberá ser ejecutado por la directora o secretaria.        |                  |     |   |  |
|-------------------|------------------------------------------------------------|------------------|-----|---|--|
| DATOS DE          | usuario, contraseña                                        |                  |     |   |  |
| ENTRADA           |                                                            |                  |     |   |  |
| DESCRIPCION DE    | Clic en el módulo de mantenimiento                         |                  |     |   |  |
| PASOS:            | Clic en catálogo<br>Clic en detalle<br>Ingrese nuevo detal | lle de catálogo  |     |   |  |
| RESULTADO         | Coincidencia con la                                        | Cumplimiento:    | Si  | Х |  |
| ESPERADO:         | solicitada                                                 |                  | No  |   |  |
| RESULTADOS        | Errores:                                                   | Fallas Provocada | IS: |   |  |
| <b>OBTENIDOS:</b> |                                                            |                  |     |   |  |
| RECOMENDACIÓN     |                                                            |                  |     |   |  |
| U OBSERVACIÓN:    |                                                            |                  |     |   |  |

# Tabla 79: PU – Catálogo – Modificar detalle catálogo

| CASOS DE USO:       | Catálogo                                                                                                    | N°                         | 009        |  |  |  |  |
|---------------------|----------------------------------------------------------------------------------------------------|----------------------------|------------|--|--|--|--|
| ESCENARIO:          | Editar detalle de catálogo                                                                                                    | Editar detalle de catálogo |            |  |  |  |  |
| <b>RESPONSABLE:</b> | Jerson Armijos-Raysa Solano                                                                                                    | Fecha:                     | 11/05/2019 |  |  |  |  |
| PRECONDICIONES:     | Deberá ser ejecutado por la director                                                                                                    | a o secret                 | aria.      |  |  |  |  |
| DATOS DE            | usuario, contraseña                                                                                                    |                            |            |  |  |  |  |
| ENTRADA             |                                                                                                    |                            |            |  |  |  |  |
| DESCRIPCION DE      | Clic en el módulo de mantenimiento                                                                                                    |                            |            |  |  |  |  |
| PASOS:              | Clic en catálogo<br>Clic en detalle<br>Clic en "editar" de la opción requerida<br>Clic en visto para activar, clic en equis para inactivar |                            |            |  |  |  |  |
| RESULTADO           | Cambios de estado Cumplimiento:                                                                                                    | Si                         | X          |  |  |  |  |

| ESPERADO:         |          |                   | No |  |
|-------------------|----------|-------------------|----|--|
| RESULTADOS        | Errores: | Fallas Provocadas | 5: |  |
| <b>OBTENIDOS:</b> |          |                   |    |  |
| RECOMENDACIÓN     |          |                   |    |  |
| U OBSERVACIÓN:    |          |                   |    |  |

Tabla 80: PU – Cursos – Agregar Curso

| CASOS DE USO:                   | Cursos                                                                                        |                    | N°          | 010       |  |
|---------------------------------|-----------------------------------------------------------------------------------------------|--------------------|-------------|-----------|--|
| ESCENARIO:                      | Agregar curso                                                                                 |                    |             |           |  |
| <b>RESPONSABLE:</b>             | Jerson Armijos-Ray                                                                            | ysa Solano         | Fecha: 1    | 1/05/2019 |  |
| PRECONDICIONES:                 | Deberá ser ejecutad                                                                           | lo por la director | a o secreta | ria.      |  |
| DATOS DE                        | usuario, contraseña                                                                           |                    |             |           |  |
| ENTRADA                         |                                                                                               |                    |             |           |  |
| DESCRIPCION DE                  | Clic en el módulo d                                                                           | le mantenimiento   | )           |           |  |
| PASOS:                          | Clic en curso<br>Clic en agregar<br>Se añaden los datos correspondientes<br>Clic en "Guardar" |                    |             |           |  |
| RESULTADO                       | Agregar curso                                                                                 | Cumplimiento:      | Si          | X         |  |
| ESPERADO:                       |                                                                                               |                    | No          |           |  |
| RESULTADOS                      | Errores:                                                                                      | Fallas Provocada   | as:         |           |  |
| <b>OBTENIDOS:</b>               |                                                                                               |                    |             |           |  |
| RECOMENDACIÓN<br>U OBSERVACIÓN: |                                                                                               |                    |             |           |  |

| CASOS DE USO:       | Cursos                                              |                    | N° | 011 |  |
|---------------------|-----------------------------------------------------|--------------------|----|-----|--|
| ESCENARIO:          | Buscar por nivel o curso                            |                    |    |     |  |
| <b>RESPONSABLE:</b> | Jerson Armijos-Raysa Solano Fecha: 11/05/2019       |                    |    |     |  |
| PRECONDICIONES:     | Deberá ser ejecutado por la directora o secretaria. |                    |    |     |  |
| DATOS DE            | usuario, contraseña                                 |                    |    |     |  |
| ENTRADA             |                                                     |                    |    |     |  |
| DESCRIPCION DE      | Clic en el módulo de mantenimiento                  |                    |    |     |  |
| PASOS:              | Ingrese el nivel o curso                            |                    |    |     |  |
|                     |                                                     |                    |    |     |  |
| RESULTADO           | Coincidencia con                                    | Cumplimiento:      | Si | X   |  |
| ESPERADO:           | solicitado                                          |                    | No |     |  |
| RESULTADOS          | Errores:                                            | Fallas Provocadas: |    |     |  |
| <b>OBTENIDOS:</b>   |                                                     |                    |    |     |  |
| RECOMENDACIÓN       |                                                     | •                  |    |     |  |
| U OBSERVACIÓN:      |                                                     |                    |    |     |  |

Tabla 81: PU – Cursos – Buscar Curso

Tabla 82: PU – Cursos – Editar Curso

| CASOS DE USO:       | Cursos                               | N°         | 012        |
|---------------------|--------------------------------------|------------|------------|
| ESCENARIO:          | Editar curso                         |            |            |
| <b>RESPONSABLE:</b> | Jerson Armijos-Raysa Solano          | Fecha:     | 11/05/2019 |
| PRECONDICIONES:     | Deberá ser ejecutado por la director | a o secret | aria.      |
| DATOS DE            | usuario, contraseña                  |            |            |
| ENTRADA             |                                      |            |            |

| DESCRIPCION DE    | Clic en el módulo d                                                             | de mantenimiento |     |   |
|-------------------|---------------------------------------------------------------------------------|------------------|-----|---|
| PASOS:            | Clic en curso<br>Clic en editar de la<br>Ingrese los datos<br>Clic en "Guardar" | opción requerida |     |   |
| RESULTADO         | Cambiar el curso,                                                               | Cumplimiento:    | Si  | Х |
| ESPERADO:         | nivel, y estado                                                                 |                  | No  |   |
| RESULTADOS        | Errores:                                                                        | Fallas Provocada | is: |   |
| <b>OBTENIDOS:</b> |                                                                                 |                  |     |   |
| RECOMENDACIÓN     |                                                                                 |                  |     |   |
| U OBSERVACIÓN:    |                                                                                 |                  |     |   |

Tabla 83: PU – Docentes – Agregar Docente

| CASOS DE USO:            | Docentes                                                                                                    | N°                                            | 013   |  |  |  |
|--------------------------|----------------------------------------------------------------------------------------------------|-----------------------------------------------|-------|--|--|--|
| ESCENARIO:               | Agregar docente                                                                                                    |                                               |       |  |  |  |
| <b>RESPONSABLE:</b>      | Jerson Armijos-Raysa Solano                                                                                                    | Jerson Armijos-Raysa Solano Fecha: 11/05/2019 |       |  |  |  |
| PRECONDICIONES:          | Deberá ser ejecutado por la director                                                                                                  | ra o secreta                                  | iria. |  |  |  |
| DATOS DE                 | usuario, contraseña                                                                                                    |                                               |       |  |  |  |
| ENTRADA                  |                                                                                                    |                                               |       |  |  |  |
| DESCRIPCION DE<br>PASOS: | Clic en el módulo de mantenimiento<br>Clic en docente<br>Clic en agregar<br>Se añaden los datos correspondientes<br>Clic en "Guardar" |                                               |       |  |  |  |
| RESULTADO                | Agregar docente Cumplimiento:                                                                                                    | Si                                            | Х     |  |  |  |
| ESPERADO:                | No                                                                                                    |                                               |       |  |  |  |
| RESULTADOS               | Errores: Fallas Provocadas:                                                                                                    |                                               |       |  |  |  |
| <b>OBTENIDOS:</b>        |                                                                                                    |                                               |       |  |  |  |

| CASOS DE USO:                   | Docentes                                |                                               | N°          | 014  |  |  |
|---------------------------------|-----------------------------------------|-----------------------------------------------|-------------|------|--|--|
| ESCENARIO:                      | Buscar por apellidos                    | Buscar por apellidos                          |             |      |  |  |
| <b>RESPONSABLE:</b>             | Jerson Armijos-Ra                       | Jerson Armijos-Raysa Solano Fecha: 11/05/2019 |             |      |  |  |
| PRECONDICIONES:                 | Deberá ser ejecutad                     | do por la director                            | a o secreta | ria. |  |  |
| DATOS DE                        | usuario, contraseña                     |                                               |             |      |  |  |
| ENTRADA                         |                                         |                                               |             |      |  |  |
| DESCRIPCION DE                  | Clic en el módulo de mantenimiento      |                                               |             |      |  |  |
| PASOS:                          | Clic en Docentes<br>Ingrese el apellido |                                               |             |      |  |  |
| RESULTADO                       | Coincidencia con                        | Cumplimiento:                                 | Si          | X    |  |  |
| ESPERADO:                       | apellido solicitado                     |                                               | No          |      |  |  |
| RESULTADOS                      | Errores:                                | Fallas Provocad                               | as:         |      |  |  |
| <b>OBTENIDOS:</b>               |                                         |                                               |             |      |  |  |
| RECOMENDACIÓN<br>U OBSERVACIÓN: |                                         | 1                                             |             |      |  |  |

Tabla 84: PU – Docentes – Buscar Docente

Elaborado por: Autores

Tabla 85: PU – Docentes – Editar Docente

| CASOS DE USO:       | Docentes                    | $\mathbf{N}^{\circ}$ | 015        |
|---------------------|-----------------------------|----------------------|------------|
| ESCENARIO:          | Editar docente              |                      |            |
| <b>RESPONSABLE:</b> | Jerson Armijos-Raysa Solano | Fecha:               | 11/05/2019 |

| PRECONDICIONES:   | Deberá ser ejecutado por la directora o secretaria.                               |                  |     |   |
|-------------------|-----------------------------------------------------------------------------------|------------------|-----|---|
| DATOS DE          | usuario, contraseña                                                               |                  |     |   |
| ENTRADA           |                                                                                   |                  |     |   |
| DESCRIPCION DE    | Clic en el módulo d                                                               | de mantenimiento |     |   |
| PASOS:            | Clic en docente<br>Clic en editar de la<br>Ingrese los datos<br>Clic en "Guardar" | opción requerida |     |   |
| RESULTADO         | Cambiar los datos                                                                 | Cumplimiento:    | Si  | Х |
| ESPERADO:         | del docente                                                                       |                  | No  |   |
| RESULTADOS        | Errores:                                                                          | Fallas Provocada | IS: |   |
| <b>OBTENIDOS:</b> |                                                                                   |                  |     |   |
| RECOMENDACIÓN     |                                                                                   |                  |     |   |
| U OBSERVACIÓN:    |                                                                                   |                  |     |   |

| Tabla | 86: | PU – | Asignaturas - | – Agregar | Asignatura |
|-------|-----|------|---------------|-----------|------------|
|       |     |      |               | 00        |            |

| CASOS DE USO:       | Asignaturas                                                                                        | N°        | 016        |  |  |
|---------------------|----------------------------------------------------------------------------------------------------|-----------|------------|--|--|
| ESCENARIO:          | Agregar asignatura                                                                                 |           |            |  |  |
| <b>RESPONSABLE:</b> | Jerson Armijos-Raysa Solano                                                                        | Fecha:    | 11/05/2019 |  |  |
| PRECONDICIONES:     | Deberá ser ejecutado por la director                                                               | a o secre | taria.     |  |  |
| DATOS DE            | usuario, contraseña                                                                                |           |            |  |  |
| ENTRADA             |                                                                                                    |           |            |  |  |
| DESCRIPCION DE      | Clic en el módulo de mantenimient                                                                  | 0         |            |  |  |
| PASOS:              | Clic en asignatura<br>Clic en agregar<br>Se añaden los datos correspondientes<br>Clic en "Guardar" |           |            |  |  |
| RESULTADO           | Agregar asignatura Cumplimiento:                                                                   | Si        | X          |  |  |

| ESPERADO:         |          |                   | No |  |
|-------------------|----------|-------------------|----|--|
| RESULTADOS        | Errores: | Fallas Provocadas | 5: |  |
| <b>OBTENIDOS:</b> |          |                   |    |  |
| RECOMENDACIÓN     |          |                   |    |  |
| U OBSERVACIÓN:    |          |                   |    |  |

Tabla 87: PU – Asignaturas – Buscar Asignatura

| CASOS DE USO:                   | Asignaturas                                 |                   | N°          | 017       |  |
|---------------------------------|---------------------------------------------|-------------------|-------------|-----------|--|
| ESCENARIO:                      | Buscar por asignatura                       |                   |             |           |  |
| <b>RESPONSABLE:</b>             | Jerson Armijos-Ray                          | /sa Solano        | Fecha: 1    | 1/05/2019 |  |
| PRECONDICIONES:                 | Deberá ser ejecutad                         | o por la director | a o secreta | ıria.     |  |
| DATOS DE                        | usuario, contraseña                         |                   |             |           |  |
| ENTRADA                         |                                             |                   |             |           |  |
| DESCRIPCION DE                  | Clic en el módulo d                         | le mantenimiento  | )           |           |  |
| PASOS:                          | Clic en Asignatura<br>Ingrese la asignatura |                   |             |           |  |
| RESULTADO                       | Coincidencia con                            | Cumplimiento:     | Si          | X         |  |
| ESPERADO:                       | asignatura sonenada                         |                   | No          |           |  |
| RESULTADOS                      | Errores:                                    | Fallas Provocada  | as:         |           |  |
| <b>OBTENIDOS:</b>               |                                             |                   |             |           |  |
| RECOMENDACIÓN<br>U OBSERVACIÓN: |                                             |                   |             |           |  |

| CASOS DE USO:                   | Asignaturas                                                                                           |                    | N°          | 018       |  |  |  |
|---------------------------------|----------------------------------------------------------------------------------------------------|--------------------|-------------|-----------|--|--|--|
| ESCENARIO:                      | Editar asignatura                                                                                     | Editar asignatura  |             |           |  |  |  |
| <b>RESPONSABLE:</b>             | Jerson Armijos-Ra                                                                                     | ysa Solano         | Fecha: 1    | 1/05/2019 |  |  |  |
| PRECONDICIONES:                 | Deberá ser ejecuta                                                                                    | do por la director | a o secreta | aria.     |  |  |  |
| DATOS DE                        | usuario, contraseña                                                                                   | 1                  |             |           |  |  |  |
| ENTRADA                         |                                                                                                    |                    |             |           |  |  |  |
| DESCRIPCION DE                  | Clic en el módulo de mantenimiento                                                                    |                    |             |           |  |  |  |
| PASOS:                          | Clic en asignatura<br>Clic en editar de la opción requerida<br>Ingrese los datos<br>Clic en "Guardar" |                    |             |           |  |  |  |
| RESULTADO                       | Cambiar los datos                                                                                     | Cumplimiento:      | Si          | Х         |  |  |  |
| ESPERADO:                       | de la asignatura No                                                                                   |                    |             |           |  |  |  |
| RESULTADOS                      | Errores:                                                                                              | Fallas Provocadas: |             |           |  |  |  |
| <b>OBTENIDOS:</b>               |                                                                                                    |                    |             |           |  |  |  |
| RECOMENDACIÓN<br>U OBSERVACIÓN: |                                                                                                    |                    |             |           |  |  |  |

Tabla 88: PU – Asignaturas – Editar Asignatura

Tabla 89: PU – Repartos – Agregar Reparto

| CASOS DE USO:       | Repartos                                            | N° | 019 |  |
|---------------------|-----------------------------------------------------|----|-----|--|
| ESCENARIO:          | Agregar reparto                                     |    |     |  |
| <b>RESPONSABLE:</b> | Jerson Armijos-Raysa Solano Fecha: 11/05/2019       |    |     |  |
| PRECONDICIONES:     | Deberá ser ejecutado por la directora o secretaria. |    |     |  |
| DATOS DE            | usuario, contraseña                                 |    |     |  |
| ENTRADA             |                                                     |    |     |  |

| DESCRIPCION DE | Clic en el módulo                                                                               | de mantenimiento | )   |   |
|----------------|-------------------------------------------------------------------------------------------------|------------------|-----|---|
| PASOS:         | Clic en reparto<br>Clic en agregar<br>Se añaden los datos correspondientes<br>Clic en "Guardar" |                  |     |   |
| RESULTADO      | Agregar reparto                                                                                 | Cumplimiento:    | Si  | X |
| ESPERADO:      |                                                                                                 |                  | No  |   |
| RESULTADOS     | Errores:                                                                                        | Fallas Provocada | as: |   |
| OBTENIDOS:     |                                                                                                 |                  |     |   |
| RECOMENDACIÓN  |                                                                                                 |                  |     |   |
| U OBSERVACIÓN: |                                                                                                 |                  |     |   |

Tabla 90: PU – Repartos – Buscar Reparto

| CASOS DE USO:       | Repartos                             | N°          | 020       |  |  |
|---------------------|--------------------------------------|-------------|-----------|--|--|
| ESCENARIO:          | Buscar por docente                   |             |           |  |  |
| <b>RESPONSABLE:</b> | Jerson Armijos-Raysa Solano          | Fecha: 1    | 1/05/2019 |  |  |
| PRECONDICIONES:     | Deberá ser ejecutado por la director | a o secreta | aria.     |  |  |
| DATOS DE            | usuario, contraseña                  |             |           |  |  |
| ENTRADA             |                                      |             |           |  |  |
| DESCRIPCION DE      | Clic en el módulo de mantenimiento   |             |           |  |  |
| PASOS:              | Clic en reparto<br>Ingrese docente   |             |           |  |  |
| RESULTADO           | Coincidencia con Cumplimiento:       | Si          | X         |  |  |
| ESPERADO:           | docente solicitado                   | No          |           |  |  |
| RESULTADOS          | Errores: Fallas Provocad             | as:         |           |  |  |
| <b>OBTENIDOS:</b>   |                                      |             |           |  |  |

| CASOS DE USO:                   | Repartos                                                                                                    |                         | N°          | 021       |  |  |  |
|---------------------------------|----------------------------------------------------------------------------------------------------|-------------------------|-------------|-----------|--|--|--|
| ESCENARIO:                      | Editar datos de repa                                                                                                    | Editar datos de reparto |             |           |  |  |  |
| <b>RESPONSABLE:</b>             | Jerson Armijos-Ra                                                                                                    | ysa Solano              | Fecha: 1    | 1/05/2019 |  |  |  |
| PRECONDICIONES:                 | Deberá ser ejecuta                                                                                                    | do por la director      | a o secreta | ria.      |  |  |  |
| DATOS DE                        | usuario, contraseña                                                                                                    | a                       |             |           |  |  |  |
| ENTRADA                         |                                                                                                    |                         |             |           |  |  |  |
| DESCRIPCION DE<br>PASOS:        | Clic en el módulo de mantenimiento<br>Clic en reparto<br>Clic en editar de la opción requerida<br>Ingrese los datos<br>Clic en "Guardar" |                         |             |           |  |  |  |
| RESULTADO<br>ESPERADO:          | Cambiar los datos<br>del reparto                                                                                                    | Cumplimiento:           | Si<br>No    | X         |  |  |  |
| RESULTADOS<br>OBTENIDOS:        | Errores:                                                                                                    | Fallas Provocad         | as:         | 1         |  |  |  |
| RECOMENDACIÓN<br>U OBSERVACIÓN: |                                                                                                    |                         |             |           |  |  |  |

Tabla 91: PU - Repartos - Editar Reparto

Elaborado por: Autores

Tabla 92: PU – Escalas – Agregar Escala

| CASOS DE USO:       | Escalas                     | N°     | 022        |
|---------------------|-----------------------------|--------|------------|
| ESCENARIO:          | Agregar escala              |        |            |
| <b>RESPONSABLE:</b> | Jerson Armijos-Raysa Solano | Fecha: | 11/05/2019 |

| PRECONDICIONES:   | Deberá ser ejecutado por la directora o secretaria.                                            |                  |     |   |  |
|-------------------|------------------------------------------------------------------------------------------------|------------------|-----|---|--|
| DATOS DE          | usuario, contraseña                                                                            |                  |     |   |  |
| ENTRADA           |                                                                                                |                  |     |   |  |
| DESCRIPCION DE    | Clic en el módulo de mantenimiento                                                             |                  |     |   |  |
| PASOS:            | Clic en escala<br>Clic en agregar<br>Se añaden los datos correspondientes<br>Clic en "Guardar" |                  |     |   |  |
| RESULTADO         | Agregar escala                                                                                 | Cumplimiento:    | Si  | Х |  |
| ESPERADO:         |                                                                                                |                  | No  |   |  |
| RESULTADOS        | Errores:                                                                                       | Fallas Provocada | as: |   |  |
| <b>OBTENIDOS:</b> |                                                                                                |                  |     |   |  |
| RECOMENDACIÓN     |                                                                                                |                  |     |   |  |
| U OBSERVACIÓN:    |                                                                                                |                  |     |   |  |

## Tabla 93: PU – Escalas – Buscar Escala

| CASOS DE USO:       | Escalas                              | N°         | 023        |  |  |
|---------------------|--------------------------------------|------------|------------|--|--|
| ESCENARIO:          | Buscar por escala                    |            |            |  |  |
| <b>RESPONSABLE:</b> | Jerson Armijos-Raysa Solano          | Fecha:     | 11/05/2019 |  |  |
| PRECONDICIONES:     | Deberá ser ejecutado por la director | a o secret | aria.      |  |  |
| DATOS DE            | usuario, contraseña                  |            |            |  |  |
| ENTRADA             |                                      |            |            |  |  |
| DESCRIPCION DE      | Clic en el módulo de mantenimiento   |            |            |  |  |
| PASOS:              | Ingrese escala                       |            |            |  |  |
| RESULTADO           | Coincidencia con Cumplimiento:       | Si         | X          |  |  |

| ESPERADO:         | escala solicitada |                   | No |  |
|-------------------|-------------------|-------------------|----|--|
| RESULTADOS        | Errores:          | Fallas Provocadas | 8: |  |
| <b>OBTENIDOS:</b> |                   |                   |    |  |
| RECOMENDACIÓN     |                   |                   |    |  |
| U OBSERVACIÓN:    |                   |                   |    |  |

Tabla 94: PU – Escalas – Editar Escala

| CASOS DE USO:                   | Escalas                                                                                            |                    | N°          | 024       |  |
|---------------------------------|----------------------------------------------------------------------------------------------------|--------------------|-------------|-----------|--|
| ESCENARIO:                      | Editar escala                                                                                      |                    |             |           |  |
| <b>RESPONSABLE:</b>             | Jerson Armijos-Ra                                                                                  | ysa Solano         | Fecha: 1    | 1/05/2019 |  |
| PRECONDICIONES:                 | Deberá ser ejecutad                                                                                | do por la director | a o secreta | aria.     |  |
| DATOS DE                        | usuario, contraseña                                                                                | 1                  |             |           |  |
| ENTRADA                         |                                                                                                    |                    |             |           |  |
| DESCRIPCION DE                  | Clic en el módulo de mantenimiento                                                                 |                    |             |           |  |
| PASOS:                          | Clic en escalas<br>Clic en editar de la opción requerida<br>Ingrese los datos<br>Clic en "Guardar" |                    |             |           |  |
| RESULTADO                       | Cambiar los datos                                                                                  | Cumplimiento:      | Si          | X         |  |
| ESPERADO:                       | ue escala                                                                                          |                    | No          |           |  |
| RESULTADOS                      | Errores:                                                                                           | Fallas Provocad    | as:         |           |  |
| <b>OBTENIDOS:</b>               |                                                                                                    |                    |             |           |  |
| RECOMENDACIÓN<br>U OBSERVACIÓN: |                                                                                                    |                    |             |           |  |

| CASOS DE USO:       | Comportamiento                                                                                         |                     | N°         | 025       |  |  |
|---------------------|----------------------------------------------------------------------------------------------------|---------------------|------------|-----------|--|--|
| ESCENARIO:          | Agregar comportamiento                                                                                 |                     |            |           |  |  |
| <b>RESPONSABLE:</b> | Jerson Armijos-Ray                                                                                     | ysa Solano          | Fecha:     | 1/05/2019 |  |  |
| PRECONDICIONES:     | Deberá ser ejecutac                                                                                    | lo por la director  | a o secret | aria.     |  |  |
| DATOS DE            | usuario, contraseña                                                                                    | usuario, contraseña |            |           |  |  |
| ENTRADA             |                                                                                                    |                     |            |           |  |  |
| DESCRIPCION DE      | Clic en el módulo de mantenimiento                                                                     |                     |            |           |  |  |
| PASOS:              | Clic en comportamiento<br>Clic en agregar<br>Se añaden los datos correspondientes<br>Clic en "Guardar" |                     |            |           |  |  |
| RESULTADO           | Agregar                                                                                                | Cumplimiento:       | Si         | X         |  |  |
| ESPERADO:           | comportamiento                                                                                         |                     | No         |           |  |  |
| RESULTADOS          | Errores:                                                                                               | Fallas Provocadas:  |            |           |  |  |
| <b>OBTENIDOS:</b>   |                                                                                                    |                     |            |           |  |  |
| RECOMENDACIÓN       |                                                                                                    |                     |            |           |  |  |
| U OBSERVACIÓN:      |                                                                                                    |                     |            |           |  |  |

Tabla 95: PU – Comportamientos – Agregar Comportamiento

Elaborado por: Autores

Tabla 96: PU - Comportamientos - Buscar Comportamiento

| CASOS DE USO:       | Comportamiento                                      | N° | 026 |  |  |
|---------------------|-----------------------------------------------------|----|-----|--|--|
| ESCENARIO:          | Buscar por comportamiento                           |    |     |  |  |
| <b>RESPONSABLE:</b> | Jerson Armijos-Raysa Solano Fecha: 11/05/2019       |    |     |  |  |
| PRECONDICIONES:     | Deberá ser ejecutado por la directora o secretaria. |    |     |  |  |
| DATOS DE            | usuario, contraseña                                 |    |     |  |  |
| ENTRADA             |                                                     |    |     |  |  |

| DESCRIPCION DE<br>PASOS:        | Clic en el módulo o<br>Clic en comportam<br>Ingrese comportam | de mantenimiento<br>liento<br>liento | ,        |   |
|---------------------------------|---------------------------------------------------------------|--------------------------------------|----------|---|
| RESULTADO<br>ESPERADO:          | Coincidencia con<br>comportamiento<br>solicitado              | Cumplimiento:                        | Si<br>No | X |
| RESULTADOS<br>OBTENIDOS:        | Errores:                                                      | Fallas Provocada                     | as:      |   |
| RECOMENDACIÓN<br>U OBSERVACIÓN: |                                                               |                                      |          |   |

| Tabla 97: PU - Comportamientos - | - Editar Comportamiento |
|----------------------------------|-------------------------|
|----------------------------------|-------------------------|

| CASOS DE USO:            | Comportamiento                                                                                                    | N°                  | 027        |  |  |
|--------------------------|----------------------------------------------------------------------------------------------------|---------------------|------------|--|--|
| ESCENARIO:               | Editar Comportamiento                                                                                                    |                     |            |  |  |
| <b>RESPONSABLE:</b>      | Jerson Armijos-Raysa Solano                                                                                                    | Fecha:              | 11/05/2019 |  |  |
| PRECONDICIONES:          | Deberá ser ejecutado por la direc                                                                                                    | tora o secre        | taria.     |  |  |
| DATOS DE                 | usuario, contraseña                                                                                                    | usuario, contraseña |            |  |  |
| ENTRADA                  |                                                                                                    |                     |            |  |  |
| DESCRIPCION DE<br>PASOS: | Clic en el módulo de mantenimiento<br>Clic en comportamiento<br>Clic en editar de la opción requerida<br>Ingrese los datos<br>Clic en "Guardar" |                     |            |  |  |
| RESULTADO<br>ESPERADO:   | Cambiar los datos Cumplimient de comportamiento                                                                                                 | .o: Si<br>No        | X          |  |  |
| RESULTADOS<br>OBTENIDOS: | Errores: Fallas Provod                                                                                                    | cadas:              |            |  |  |

| CASOS DE USO:                   | Paralelos                                                                                        |           | N°          | 028 |  |
|---------------------------------|--------------------------------------------------------------------------------------------------|-----------|-------------|-----|--|
| ESCENARIO:                      | Agregar paralelo                                                                                 |           |             |     |  |
| RESPONSABLE:                    | Jerson Armijos-Raysa Solano Fecha: 11/05/201                                                     |           |             |     |  |
| PRECONDICIONES:                 | Deberá ser ejecutado por la                                                                      | directora | o secretari | a.  |  |
| DATOS DE                        | usuario, contraseña                                                                              |           |             |     |  |
| ENTRADA                         |                                                                                                  |           |             |     |  |
| DESCRIPCION DE                  | Clic en el módulo de mantenimiento                                                               |           |             |     |  |
| PASOS:                          | Clic en paralelo<br>Clic en agregar<br>Se añaden los datos correspondientes<br>Clic en "Guardar" |           |             |     |  |
| RESULTADO                       | Agregar paralelo Cump                                                                            | limiento: | Si          | X   |  |
| ESPERADO:                       |                                                                                                  |           | No          |     |  |
| RESULTADOS                      | Errores: Fallas                                                                                  | Provocad  | as:         |     |  |
| <b>OBTENIDOS:</b>               |                                                                                                  |           |             |     |  |
| RECOMENDACIÓN<br>U OBSERVACIÓN: |                                                                                                  |           |             |     |  |

Tabla 95: PU – Paralelos – Agregar Paralelo

Elaborado por: Autores

Tabla 99: PU – Paralelos – Buscar Paralelo

| CASOS DE USO:       | Paralelos                   | N°     | 029        |
|---------------------|-----------------------------|--------|------------|
| ESCENARIO:          | Buscar por paralelo         |        |            |
| <b>RESPONSABLE:</b> | Jerson Armijos-Raysa Solano | Fecha: | 11/05/2019 |

| PRECONDICIONES: | Deberá ser ejecutado por la directora o secretaria. |                  |     |   |
|-----------------|-----------------------------------------------------|------------------|-----|---|
| DATOS DE        | usuario, contraseña                                 |                  |     |   |
| ENTRADA         |                                                     |                  |     |   |
| DESCRIPCION DE  | Clic en el módulo                                   | de mantenimiento |     |   |
| PASOS:          | Clic en paralelo<br>Ingrese paralelo                |                  | la: |   |
| RESULTADO       | Coincidencia con                                    | Cumplimiento:    | Si  | X |
| ESPERADO:       |                                                     |                  | No  |   |
| RESULTADOS      | Errores:                                            | Fallas Provocada | is: |   |
| OBTENIDOS:      |                                                     |                  |     |   |
| RECOMENDACIÓN   |                                                     |                  |     |   |
| U OBSERVACIÓN:  |                                                     |                  |     |   |

## Tabla 100: PU – Paralelos – Editar Paralelo

| CASOS DE USO:   | Paralelos                                                                                           | N°         | 030        |  |  |
|-----------------|----------------------------------------------------------------------------------------------------|------------|------------|--|--|
| ESCENARIO:      | Editar paralelo                                                                                     |            |            |  |  |
| RESPONSABLE:    | Jerson Armijos-Raysa Solano                                                                         | Fecha:     | 11/05/2019 |  |  |
| PRECONDICIONES: | Deberá ser ejecutado por la director                                                                | ra o secre | taria.     |  |  |
| DATOS DE        | usuario, contraseña                                                                                 |            |            |  |  |
| ENTRADA         |                                                                                                    |            |            |  |  |
| DESCRIPCION DE  | Clic en el módulo de mantenimiento                                                                  |            |            |  |  |
| PASOS:          | Clic en paralelo<br>Clic en editar de la opción requerida<br>Ingrese los datos<br>Clic en "Guardar" |            |            |  |  |
| RESULTADO       | Cambiar los datos Cumplimiento:                                                                     | Si         | Х          |  |  |

| ESPERADO:         | de paralelo |                   | No |  |
|-------------------|-------------|-------------------|----|--|
| RESULTADOS        | Errores:    | Fallas Provocadas | 8: |  |
| <b>OBTENIDOS:</b> |             |                   |    |  |
| RECOMENDACIÓN     |             |                   |    |  |
| U OBSERVACIÓN:    |             |                   |    |  |

Tabla 101: PU - Períodos - Agregar Período

| CASOS DE USO:       | Período                                                                                         |                    | N°         | 031       |  |
|---------------------|-------------------------------------------------------------------------------------------------|--------------------|------------|-----------|--|
| ESCENARIO:          | Agregar período                                                                                 |                    |            |           |  |
| <b>RESPONSABLE:</b> | Jerson Armijos-Ray                                                                              | ysa Solano         | Fecha:     | 1/05/2019 |  |
| PRECONDICIONES:     | Deberá ser ejecutad                                                                             | lo por la director | a o secret | aria.     |  |
| DATOS DE            | usuario, contraseña                                                                             |                    |            |           |  |
| ENTRADA             |                                                                                                 |                    |            |           |  |
| DESCRIPCION DE      | Clic en el módulo de matriculación                                                              |                    |            |           |  |
| PASOS:              | Clic en período<br>Clic en agregar<br>Se añaden los datos correspondientes<br>Clic en "Guardar" |                    |            |           |  |
| RESULTADO           | Agregar período                                                                                 | Cumplimiento:      | Si         | X         |  |
| ESPERADO:           |                                                                                                 |                    | No         |           |  |
| RESULTADOS          | Errores: Fallas Provocadas:                                                                     |                    |            |           |  |
| <b>OBTENIDOS:</b>   |                                                                                                 |                    |            |           |  |
| RECOMENDACIÓN       |                                                                                                 |                    |            |           |  |
| U OBSERVACIÓN:      |                                                                                                 |                    |            |           |  |

| Tabla 102: PU – Períodos – Buscar Per | íodo |
|---------------------------------------|------|
|---------------------------------------|------|

| CASOS DE USO:                   | Período                            | N°             | 032        |  |  |  |
|---------------------------------|------------------------------------|----------------|------------|--|--|--|
| ESCENARIO:                      | Buscar por período                 |                |            |  |  |  |
| <b>RESPONSABLE:</b>             | Jerson Armijos-Raysa Solano        | Fecha:         | 11/05/2019 |  |  |  |
| PRECONDICIONES:                 | Deberá ser ejecutado por la direc  | ctora o secret | taria.     |  |  |  |
| DATOS DE                        | usuario, contraseña                |                |            |  |  |  |
| ENTRADA                         |                                    |                |            |  |  |  |
| DESCRIPCION DE                  | Clic en el módulo de matriculación |                |            |  |  |  |
| PASOS:                          | Clic en período<br>Ingrese período |                |            |  |  |  |
| RESULTADO                       | Coincidencia con Cumplimient       | to: Si         | X          |  |  |  |
| ESPERADO:                       | período solicitado                 | No             |            |  |  |  |
| RESULTADOS                      | Errores: Fallas Provo              | cadas:         |            |  |  |  |
| <b>OBTENIDOS:</b>               |                                    |                |            |  |  |  |
| RECOMENDACIÓN<br>U OBSERVACIÓN: |                                    |                |            |  |  |  |

Tabla 103: PU – Períodos – Editar Período

| CASOS DE USO:       | Período                              | N°          | 033       |
|---------------------|--------------------------------------|-------------|-----------|
| ESCENARIO:          | Editar período                       |             |           |
| <b>RESPONSABLE:</b> | Jerson Armijos-Raysa Solano          | Fecha: 1    | 1/05/2019 |
| PRECONDICIONES:     | Deberá ser ejecutado por la director | a o secreta | aria.     |
| DATOS DE            | usuario, contraseña                  |             |           |
| ENTRADA             |                                      |             |           |

| DESCRIPCION DE<br>PASOS:        | Clic en el módulo o<br>Clic en período<br>Clic en editar de la<br>Ingrese los datos<br>Clic en "Guardar" | le matriculación<br>opción requerida |          |   |
|---------------------------------|----------------------------------------------------------------------------------------------------|--------------------------------------|----------|---|
| RESULTADO<br>ESPERADO:          | Cambiar los datos<br>de período                                                                          | Cumplimiento:                        | Si<br>No | Х |
| RESULTADOS<br>OBTENIDOS:        | Errores:                                                                                                 | Fallas Provocada                     | s:       |   |
| RECOMENDACIÓN<br>U OBSERVACIÓN: |                                                                                                    | •                                    |          |   |

Tabla 104: PU – Ofertas – Agregar Oferta

| CASOS DE USO:       | Ofertas                                                                                        |                    | N°     | 034        |
|---------------------|------------------------------------------------------------------------------------------------|--------------------|--------|------------|
| ESCENARIO:          | Agregar oferta                                                                                 |                    |        | •          |
| <b>RESPONSABLE:</b> | Jerson Armijos-Rays                                                                            | sa Solano          | Fecha: | 11/05/2019 |
| PRECONDICIONES:     | Deberá ser ejecutado por la directora o secretaria.                                            |                    |        |            |
| DATOS DE            | usuario, contraseña                                                                            |                    |        |            |
| ENTRADA             |                                                                                                |                    |        |            |
| DESCRIPCION DE      | Clic en el módulo de matriculación                                                             |                    |        |            |
| PASOS:              | Clic en oferta<br>Clic en agregar<br>Se añaden los datos correspondientes<br>Clic en "Guardar" |                    |        |            |
| RESULTADO           | Agregar oferta C                                                                               | Cumplimiento:      | Si     | Х          |
| ESPERADO:           |                                                                                                |                    | No     |            |
| RESULTADOS          | Errores: F                                                                                     | Fallas Provocadas: |        |            |
| <b>OBTENIDOS:</b>   |                                                                                                |                    |        |            |

| CASOS DE USO:       | Oferta                                                 |                 | N°     | 035       |
|---------------------|--------------------------------------------------------|-----------------|--------|-----------|
| ESCENARIO:          | Buscar por oferta                                      |                 |        |           |
| <b>RESPONSABLE:</b> | Jerson Armijos-Ray                                     | ysa Solano      | Fecha: | 1/05/2019 |
| PRECONDICIONES:     | Deberá ser ejecutado por la directora o secretaria.    |                 |        |           |
| DATOS DE            | usuario, contraseña                                    |                 |        |           |
| ENTRADA             |                                                        |                 |        |           |
| DESCRIPCION DE      | Clic en el módulo de matriculación                     |                 |        |           |
| PASOS:              | Clic en oferta<br>Ingrese oferta                       |                 |        |           |
| RESULTADO           | Coincidencia con la Cumplimiento:<br>oferta solicitada | Si              | X      |           |
| ESPERADO:           |                                                        | No              |        |           |
| RESULTADOS          | Errores:                                               | Fallas Provocad | as:    |           |
| OBTENIDOS:          |                                                        |                 |        |           |
| RECOMENDACIÓN       |                                                        |                 |        |           |
| U OBSERVACIÓN:      |                                                        |                 |        |           |

Tabla 105: PU - Ofertas - Buscar Oferta

Elaborado por: Autores

Tabla 106: PU – Ofertas – Editar Oferta

| CASOS DE USO:       | Oferta                      | N°     | 036       |
|---------------------|-----------------------------|--------|-----------|
| ESCENARIO:          | Editar oferta               |        |           |
| <b>RESPONSABLE:</b> | Jerson Armijos-Raysa Solano | Fecha: | 1/05/2019 |
| PRECONDICIONES:   | Deberá ser ejecutado por la directora o secretaria.                              |                  |     |   |
|-------------------|----------------------------------------------------------------------------------|------------------|-----|---|
| DATOS DE          | usuario, contraseña                                                              | ì                |     |   |
| ENTRADA           |                                                                                  |                  |     |   |
| DESCRIPCION DE    | Clic en el módulo de matriculación                                               |                  |     |   |
| PASOS:            | Clic en oferta<br>Clic en editar de la<br>Ingrese los datos<br>Clic en "Guardar" | opción requerida |     |   |
| RESULTADO         | Cambiar los datos                                                                | Cumplimiento:    | Si  | X |
| ESPERADO:         | de la oferta                                                                     |                  | No  |   |
| RESULTADOS        | Errores:                                                                         | Fallas Provocada | ıs: |   |
| <b>OBTENIDOS:</b> |                                                                                  |                  |     |   |
| RECOMENDACIÓN     |                                                                                  |                  |     |   |
| U OBSERVACIÓN:    |                                                                                  |                  |     |   |

| Tabla 107: | PU – Re | presentantes | – Agregar | Representante |
|------------|---------|--------------|-----------|---------------|
|            |         | r            |           |               |

| CASOS DE USO:       | Representantes                                                                                        |                                                     | N° | 037 |  |
|---------------------|----------------------------------------------------------------------------------------------------|-----------------------------------------------------|----|-----|--|
| ESCENARIO:          | Agregar representante                                                                                 |                                                     |    |     |  |
| <b>RESPONSABLE:</b> | Jerson Armijos-Raysa Solano Fecha: 11/05/2019                                                         |                                                     |    |     |  |
| PRECONDICIONES:     | Deberá ser ejecutad                                                                                   | Deberá ser ejecutado por la directora o secretaria. |    |     |  |
| DATOS DE            | usuario, contraseña                                                                                   |                                                     |    |     |  |
| ENTRADA             |                                                                                                    |                                                     |    |     |  |
| DESCRIPCION DE      | Clic en el módulo de matriculación                                                                    |                                                     |    |     |  |
| PASOS:              | Clic en representante<br>Clic en agregar<br>Se añaden los datos correspondientes<br>Clic en "Guardar" |                                                     |    |     |  |
| RESULTADO           | Agregar                                                                                               | Cumplimiento:                                       | Si | X   |  |

| ESPERADO:         | representante |                   | No |  |
|-------------------|---------------|-------------------|----|--|
| RESULTADOS        | Errores:      | Fallas Provocadas | 8: |  |
| <b>OBTENIDOS:</b> |               |                   |    |  |
| RECOMENDACIÓN     |               |                   |    |  |
| U OBSERVACIÓN:    |               |                   |    |  |

Tabla 108: PU - Representantes - Buscar Representante

| CASOS DE USO:       | Representantes                                      |                                               | N°  | 038 |  |  |
|---------------------|-----------------------------------------------------|-----------------------------------------------|-----|-----|--|--|
| ESCENARIO:          | Buscar por apellido                                 | Buscar por apellidos                          |     |     |  |  |
| <b>RESPONSABLE:</b> | Jerson Armijos-Ra                                   | Jerson Armijos-Raysa Solano Fecha: 11/05/2019 |     |     |  |  |
| PRECONDICIONES:     | Deberá ser ejecutado por la directora o secretaria. |                                               |     |     |  |  |
| DATOS DE            | usuario, contraseña                                 |                                               |     |     |  |  |
| ENTRADA             |                                                     |                                               |     |     |  |  |
| DESCRIPCION DE      | Clic en el módulo de matriculación                  |                                               |     |     |  |  |
| PASOS:              | Clic en representante                               |                                               |     |     |  |  |
|                     |                                                     |                                               |     |     |  |  |
| RESULTADO           | Coincidencia con                                    | Cumplimiento:                                 | Si  | X   |  |  |
| ESPERADO:           | solicitados                                         |                                               | No  |     |  |  |
| RESULTADOS          | Errores:                                            | Fallas Provocad                               | as: |     |  |  |
| <b>OBTENIDOS:</b>   |                                                     |                                               |     |     |  |  |
| RECOMENDACIÓN       |                                                     |                                               |     |     |  |  |
| U OBSERVACIÓN:      |                                                     |                                               |     |     |  |  |

| CASOS DE USO:                   | Representantes                                                                                           |                       | N°          | 039       |  |  |
|---------------------------------|----------------------------------------------------------------------------------------------------|-----------------------|-------------|-----------|--|--|
| ESCENARIO:                      | Editar representant                                                                                      | Editar representantes |             |           |  |  |
| <b>RESPONSABLE:</b>             | Jerson Armijos-Ra                                                                                        | ysa Solano            | Fecha: 1    | 1/05/2019 |  |  |
| PRECONDICIONES:                 | Deberá ser ejecuta                                                                                       | do por la director    | a o secreta | aria.     |  |  |
| DATOS DE                        | usuario, contraseña                                                                                      | usuario, contraseña   |             |           |  |  |
| ENTRADA                         |                                                                                                    |                       |             |           |  |  |
| DESCRIPCION DE                  | Clic en el módulo de matriculación                                                                       |                       |             |           |  |  |
| PASOS:                          | Clic en representante<br>Clic en editar de la opción requerida<br>Ingrese los datos<br>Clic en "Guardar" |                       |             |           |  |  |
| RESULTADO                       | Cambiar los datos                                                                                        | Cumplimiento:         | Si          | X         |  |  |
| ESPERADO:                       | dei representante                                                                                        |                       | No          |           |  |  |
| RESULTADOS                      | Errores:                                                                                                 | Fallas Provocad       | as:         | •         |  |  |
| <b>OBTENIDOS:</b>               |                                                                                                    |                       |             |           |  |  |
| RECOMENDACIÓN<br>U OBSERVACIÓN: |                                                                                                    |                       |             |           |  |  |

Tabla 109: PU - Representantes - Editar Representante

Elaborado por: Autores

Tabla 110: PU – Estudiantes – Agregar Estudiante

| CASOS DE USO:       | Estudiantes                          | N°          | 040       |
|---------------------|--------------------------------------|-------------|-----------|
| ESCENARIO:          | Agregar estudiante                   |             |           |
| <b>RESPONSABLE:</b> | Jerson Armijos-Raysa Solano          | Fecha: 1    | 1/05/2019 |
| PRECONDICIONES:     | Deberá ser ejecutado por la director | a o secreta | ria.      |
| DATOS DE            | usuario, contraseña                  |             |           |
| ENTRADA             |                                      |             |           |

| DESCRIPCION DE<br>PASOS: | Clic en el módulo o<br>Clic en estudiante<br>Se añaden los datos<br>Clic en "Guardar" | de matriculación<br>s correspondiente | s   |   |
|--------------------------|---------------------------------------------------------------------------------------|---------------------------------------|-----|---|
| RESULTADO                | Agregar estudiante                                                                    | Cumplimiento:                         | Si  | Х |
| ESPERADO:                |                                                                                       |                                       | No  |   |
| RESULTADOS               | Errores:                                                                              | Fallas Provocada                      | as: |   |
| <b>OBTENIDOS:</b>        |                                                                                       |                                       |     |   |
| RECOMENDACIÓN            |                                                                                       |                                       |     |   |
| U OBSERVACIÓN:           |                                                                                       |                                       |     |   |

Tabla 111: PU - Estudiantes - Buscar Estudiante

| CASOS DE USO:       | Estudiantes                                   | N°          | 041   |  |  |
|---------------------|-----------------------------------------------|-------------|-------|--|--|
| ESCENARIO:          | Buscar por apellidos                          |             |       |  |  |
| <b>RESPONSABLE:</b> | Jerson Armijos-Raysa Solano Fecha: 11/05/2019 |             |       |  |  |
| PRECONDICIONES:     | Deberá ser ejecutado por la director          | a o secreta | aria. |  |  |
| DATOS DE            | usuario, contraseña                           |             |       |  |  |
| ENTRADA             |                                               |             |       |  |  |
| DESCRIPCION DE      | Clic en el módulo de matriculación            |             |       |  |  |
| PASOS:              | Clic en estudiante<br>Ingrese apellidos       |             |       |  |  |
|                     |                                               |             |       |  |  |
|                     |                                               |             |       |  |  |
|                     |                                               |             |       |  |  |
| RESULTADO           | Coincidencia con Cumplimiento:                | Si          | X     |  |  |
| ESPERADO:           | solicitados                                   | No          |       |  |  |
| RESULTADOS          | Errores: Fallas Provocad                      | as:         |       |  |  |
| <b>OBTENIDOS:</b>   |                                               |             |       |  |  |

| CASOS DE USO:       | Estudiantes                                                                                           |                                                     | N°       | 042       |  |  |
|---------------------|----------------------------------------------------------------------------------------------------|-----------------------------------------------------|----------|-----------|--|--|
| ESCENARIO:          | Editar estudiantes                                                                                    | Editar estudiantes                                  |          |           |  |  |
| <b>RESPONSABLE:</b> | Jerson Armijos-Ra                                                                                     | ysa Solano                                          | Fecha: 1 | 1/05/2019 |  |  |
| PRECONDICIONES:     | Deberá ser ejecuta                                                                                    | Deberá ser ejecutado por la directora o secretaria. |          |           |  |  |
| DATOS DE            | usuario, contraseña                                                                                   | ı                                                   |          |           |  |  |
| ENTRADA             |                                                                                                    |                                                     |          |           |  |  |
| DESCRIPCION DE      | Clic en el módulo de matriculación                                                                    |                                                     |          |           |  |  |
| PASOS:              | Clic en estudiante<br>Clic en editar de la opción requerida<br>Ingrese los datos<br>Clic en "Guardar" |                                                     |          |           |  |  |
| RESULTADO           | Cambiar los datos                                                                                     | Cumplimiento:                                       | Si       | Х         |  |  |
| ESPERADO:           | der estudiante                                                                                        |                                                     | No       |           |  |  |
| RESULTADOS          | Errores:                                                                                              | Fallas Provocad                                     | as:      |           |  |  |
| <b>OBTENIDOS:</b>   |                                                                                                    |                                                     |          |           |  |  |
| RECOMENDACIÓN       |                                                                                                    |                                                     |          |           |  |  |
| U OBSERVACIÓN:      |                                                                                                    |                                                     |          |           |  |  |

Tabla 112: PU - Estudiantes - Editar Estudiante

Elaborado por: Autores

Tabla 113: PU - Matrículas - Generar Matrículas

| CASOS DE USO:       | Matrículas                  | N°     | 043        |
|---------------------|-----------------------------|--------|------------|
| ESCENARIO:          | Generar matrículas          |        |            |
| <b>RESPONSABLE:</b> | Jerson Armijos-Raysa Solano | Fecha: | 11/05/2019 |

| PRECONDICIONES:   | Deberá ser ejecutado por la directora o secretaria.                                                |                  |     |   |
|-------------------|----------------------------------------------------------------------------------------------------|------------------|-----|---|
| DATOS DE          | usuario, contraseña                                                                                | ı                |     |   |
| ENTRADA           |                                                                                                    |                  |     |   |
| DESCRIPCION DE    | Clic en el módulo de matriculación                                                                 |                  |     |   |
| PASOS:            | Clic en matrículas<br>Clic en Generar matrícula<br>Seleccione período<br>Clic en "Generar listado" |                  |     |   |
| RESULTADO         | Generar matrículas                                                                                 | Cumplimiento:    | Si  | Х |
| ESPERADO:         |                                                                                                    |                  | No  |   |
| RESULTADOS        | Errores:                                                                                           | Fallas Provocada | as: |   |
| <b>OBTENIDOS:</b> |                                                                                                    |                  |     |   |
| RECOMENDACIÓN     |                                                                                                    |                  |     |   |
| U OBSERVACIÓN:    |                                                                                                    |                  |     |   |

## Tabla 114: PU – Matrículas – Procesar Matrículas

| CASOS DE USO:       | Matrículas                                                                                              | N°                  | 044        |  |
|---------------------|----------------------------------------------------------------------------------------------------|---------------------|------------|--|
| ESCENARIO:          | Procesar matrículas                                                                                     |                     |            |  |
| <b>RESPONSABLE:</b> | Jerson Armijos-Raysa Solano                                                                             | Fecha:              | 11/05/2019 |  |
| PRECONDICIONES:     | Deberá ser ejecutado por la director                                                                    | ra o secre          | taria.     |  |
| DATOS DE            | usuario, contraseña                                                                                     | usuario, contraseña |            |  |
| ENTRADA             |                                                                                                    |                     |            |  |
| DESCRIPCION DE      | Clic en el módulo de matriculación                                                                      |                     |            |  |
| PASOS:              | Clic en matrículas<br>Clic en Procesar matrícula<br>Seleccione período<br>Clic en "Procesar matrículas" |                     |            |  |
| RESULTADO           | Procesar matrículas Cumplimiento:                                                                       | Si                  | X          |  |

| ESPERADO:         |          |                   | No |  |
|-------------------|----------|-------------------|----|--|
| RESULTADOS        | Errores: | Fallas Provocadas | 5: |  |
| <b>OBTENIDOS:</b> |          |                   |    |  |
| RECOMENDACIÓN     |          |                   |    |  |
| U OBSERVACIÓN:    |          |                   |    |  |

Tabla 115: PU – Matrículas – Anular Matrícula

| CASOS DE USO:       | Matrículas                         |                                               | N°          | 045  |  |  |
|---------------------|------------------------------------|-----------------------------------------------|-------------|------|--|--|
| ESCENARIO:          | Anular matrículas                  | Anular matrículas                             |             |      |  |  |
| <b>RESPONSABLE:</b> | Jerson Armijos-Ra                  | Jerson Armijos-Raysa Solano Fecha: 11/05/2019 |             |      |  |  |
| PRECONDICIONES:     | Deberá ser ejecutad                | lo por la director                            | a o secreta | ria. |  |  |
| DATOS DE            | usuario, contraseña                | L                                             |             |      |  |  |
| ENTRADA             |                                    |                                               |             |      |  |  |
| DESCRIPCION DE      | Clic en el módulo de matriculación |                                               |             |      |  |  |
| PASOS:              | Clic en matrículas                 |                                               |             |      |  |  |
|                     | Clic en Anular matricula           |                                               |             |      |  |  |
|                     | Seleccione matrícu                 | 1a                                            |             |      |  |  |
|                     | Ingrese observación (opcional)     |                                               |             |      |  |  |
|                     | Clic en "Anular ma                 | trículas"                                     |             |      |  |  |
| RESULTADO           | Anular matrículas                  | Cumplimiento:                                 | Si          | X    |  |  |
| ESPERADO:           |                                    |                                               | No          |      |  |  |
| RESULTADOS          | Errores:                           | Fallas Provocad                               | as:         |      |  |  |
| <b>OBTENIDOS:</b>   |                                    |                                               |             |      |  |  |
| RECOMENDACIÓN       |                                    |                                               |             |      |  |  |
| U OBSERVACIÓN:      |                                    |                                               |             |      |  |  |

Tabla 116: PU – Matrículas – Buscar

| CASOS DE USO:       | Matrículas                                          |                                               | $\mathbf{N}^{\circ}$ | 046 |  |  |
|---------------------|-----------------------------------------------------|-----------------------------------------------|----------------------|-----|--|--|
| ESCENARIO:          | Buscar por estudian                                 | Buscar por estudiante                         |                      |     |  |  |
| <b>RESPONSABLE:</b> | Jerson Armijos-Ra                                   | Jerson Armijos-Raysa Solano Fecha: 11/05/2019 |                      |     |  |  |
| PRECONDICIONES:     | Deberá ser ejecutado por la directora o secretaria. |                                               |                      |     |  |  |
| DATOS DE            | usuario, contraseña                                 | L                                             |                      |     |  |  |
| ENTRADA             |                                                     |                                               |                      |     |  |  |
| DESCRIPCION DE      | Clic en el módulo de matriculación                  |                                               |                      |     |  |  |
| PASOS:              | Clic en matrículas<br>Ingrese estudiante            |                                               |                      |     |  |  |
|                     |                                                     |                                               |                      |     |  |  |
| RESULTADO           | Coincidencia con                                    | Cumplimiento:                                 | Si                   | Х   |  |  |
| ESPERADO:           | estudiante<br>solicitados                           |                                               | No                   |     |  |  |
| RESULTADOS          | Errores:                                            | Fallas Provocad                               | as:                  |     |  |  |
| <b>OBTENIDOS:</b>   |                                                     |                                               |                      |     |  |  |
| RECOMENDACIÓN       |                                                     |                                               |                      |     |  |  |
| U OBSERVACIÓN:      |                                                     |                                               |                      |     |  |  |

#### Tabla 117: PU – Reportes – Ver Ficha Estudiante

| CASOS DE USO:       | Reportes                                            | N°     | 047        |  |
|---------------------|-----------------------------------------------------|--------|------------|--|
| ESCENARIO:          | Ver Ficha del estudiante                            |        |            |  |
| <b>RESPONSABLE:</b> | Jerson Armijos-Raysa Solano                         | Fecha: | 11/05/2019 |  |
| PRECONDICIONES:     | Deberá ser ejecutado por la directora o secretaria. |        |            |  |
| DATOS DE            | usuario, contraseña                                 |        |            |  |
| ENTRADA             |                                                     |        |            |  |

| DESCRIPCION DE<br>PASOS:                                    | Clic en el módulo de matriculación<br>Clic en reportes<br>Clic en Ficha del estudiante<br>Seleccione período<br>Seleccione oferta<br>Seleccione estudiante<br>Clic en "Ver" |                  |          |   |
|-------------------------------------------------------------|----------------------------------------------------------------------------------------------------|------------------|----------|---|
| RESULTADO<br>ESPERADO:                                      | Ver la ficha del<br>estudiante                                                                                                    | Cumplimiento:    | Si<br>No | X |
| RESULTADOS<br>OBTENIDOS:<br>RECOMENDACIÓN<br>U OBSERVACIÓN: | Errores:                                                                                                    | Fallas Provocada | is:      |   |

Tabla 118: PU - Reportes - Imprimir Ficha Estudiante

| CASOS DE USO:            | Reportes                                                                                                    |                                               | N°  | 048 |  |  |
|--------------------------|----------------------------------------------------------------------------------------------------|-----------------------------------------------|-----|-----|--|--|
| ESCENARIO:               | Imprimir Ficha del estudiante                                                                                          |                                               |     |     |  |  |
| <b>RESPONSABLE:</b>      | Jerson Armijos-Raysa Solan                                                                                             | Jerson Armijos-Raysa Solano Fecha: 11/05/2019 |     |     |  |  |
| PRECONDICIONES:          | Deberá ser ejecutado por la directora o secretaria.                                                                    |                                               |     |     |  |  |
| DATOS DE                 | usuario, contraseña                                                                                                    | usuario, contraseña                           |     |     |  |  |
| ENTRADA                  |                                                                                                    |                                               |     |     |  |  |
| DESCRIPCION DE<br>PASOS: | Clic en el módulo de matriculación<br>Clic en reportes                                                                 |                                               |     |     |  |  |
|                          | Clic en Ficha del estudiante<br>Seleccione período<br>Seleccione oferta<br>Seleccione estudiante<br>Clic en "Imprimir" |                                               |     |     |  |  |
| RESULTADO                | Imprimir la ficha Cumplin                                                                                              | niento:                                       | Si  | X   |  |  |
| ESPERADO:                | del estudiante                                                                                                    |                                               | No  |     |  |  |
| RESULTADOS               | Errores: Fallas Pr                                                                                                    | ovocada                                       | as: |     |  |  |
| <b>OBTENIDOS:</b>        |                                                                                                    |                                               |     |     |  |  |

| CASOS DE USO:            | Reportes                                                                                                    | N°                                            | 049 |  |  |  |
|--------------------------|----------------------------------------------------------------------------------------------------|-----------------------------------------------|-----|--|--|--|
| ESCENARIO:               | Ver Listado de matriculas                                                                                                    |                                               |     |  |  |  |
| <b>RESPONSABLE:</b>      | Jerson Armijos-Raysa Solano                                                                                                    | Jerson Armijos-Raysa Solano Fecha: 11/05/2019 |     |  |  |  |
| PRECONDICIONES:          | Deberá ser ejecutado por la directora o secretaria.                                                                            |                                               |     |  |  |  |
| DATOS DE                 | usuario, contraseña                                                                                                    | usuario, contraseña                           |     |  |  |  |
| ENTRADA                  |                                                                                                    |                                               |     |  |  |  |
| DESCRIPCION DE<br>PASOS: | Clic en el módulo de matriculación<br>Clic en reportes<br>Clic en Listado de matriculas<br>Seleccione período<br>Clic en "Ver" |                                               |     |  |  |  |
| RESULTADO<br>ESPERADO:   | Ver el listado de Cumplimiento:<br>matriculas                                                                                  | Si<br>No                                      | X   |  |  |  |
| RESULTADOS               | Errores: Fallas Provocad                                                                                                    | as:                                           |     |  |  |  |
| <b>OBTENIDOS:</b>        |                                                                                                    |                                               |     |  |  |  |
| RECOMENDACIÓN            |                                                                                                    |                                               |     |  |  |  |
| U OBSERVACIÓN:           |                                                                                                    |                                               |     |  |  |  |

Tabla 119: PU - Reportes - Ver Listado de Matrículas

Elaborado por: Autores

Tabla 120: PU - Reportes - Imprimir Listado de Matrículas

| CASOS DE USO:       | Reportes                       | N°     | 050        |
|---------------------|--------------------------------|--------|------------|
| ESCENARIO:          | Imprimir Listado de matriculas |        |            |
| <b>RESPONSABLE:</b> | Jerson Armijos-Raysa Solano    | Fecha: | 11/05/2019 |

| PRECONDICIONES:   | Deberá ser ejecutado por la directora o secretaria.                                  |                  |     |   |
|-------------------|--------------------------------------------------------------------------------------|------------------|-----|---|
| DATOS DE          | usuario, contraseña                                                                  |                  |     |   |
| ENTRADA           |                                                                                      |                  |     |   |
| DESCRIPCION DE    | Clic en el módulo d                                                                  | e matriculación  |     |   |
| PASOS:            | Clic en reportes<br>Clic en Listado de 1<br>Seleccione período<br>Clic en "Imprimir" | natriculas       |     |   |
| RESULTADO         | imprimir Listado de                                                                  | Cumplimiento:    | Si  | Х |
| ESPERADO:         | matriculas                                                                           |                  | No  |   |
| RESULTADOS        | Errores:                                                                             | Fallas Provocada | is: |   |
| <b>OBTENIDOS:</b> |                                                                                      |                  |     |   |
| RECOMENDACIÓN     | Guardar reporte en for                                                               | mato PDF         |     |   |
| U OBSERVACIÓN:    |                                                                                      |                  |     |   |

## Tabla 121: PU - Reportes - Ver Gráfica Matriculación

| CASOS DE USO:       | Reportes                                               |                                               | N°         | 051   |  |  |
|---------------------|--------------------------------------------------------|-----------------------------------------------|------------|-------|--|--|
| ESCENARIO:          | Ver gráfica                                            |                                               |            |       |  |  |
| <b>RESPONSABLE:</b> | Jerson Armijos-Ray                                     | Jerson Armijos-Raysa Solano Fecha: 11/05/2019 |            |       |  |  |
| PRECONDICIONES:     | Deberá ser ejecutad                                    | o por la director                             | a o secret | aria. |  |  |
| DATOS DE            | usuario, contraseña                                    |                                               |            |       |  |  |
| ENTRADA             |                                                        |                                               |            |       |  |  |
| DESCRIPCION DE      | Clic en el módulo d                                    | e matriculación                               |            |       |  |  |
| PASOS:              | Clic en Gráfica<br>Seleccione período<br>Clic en "Ver" |                                               |            |       |  |  |
| RESULTADO           | Ver gráfica                                            | Cumplimiento:                                 | Si         | X     |  |  |

| ESPERADO:         |          |                   | No |  |
|-------------------|----------|-------------------|----|--|
| RESULTADOS        | Errores: | Fallas Provocadas | 5: |  |
| <b>OBTENIDOS:</b> |          |                   |    |  |
| RECOMENDACIÓN     |          |                   |    |  |
| U OBSERVACIÓN:    |          |                   |    |  |

Tabla 122: PU – Descuentos – Agregar Descuento

| CASOS DE USO:       | Descuentos                             |                                               | $\mathbf{N}^{\circ}$ | 052  |  |  |  |  |
|---------------------|----------------------------------------|-----------------------------------------------|----------------------|------|--|--|--|--|
| ESCENARIO:          | Agregar descuentos                     |                                               |                      |      |  |  |  |  |
| <b>RESPONSABLE:</b> | Jerson Armijos-Ray                     | Jerson Armijos-Raysa Solano Fecha: 11/05/2019 |                      |      |  |  |  |  |
| PRECONDICIONES:     | Deberá ser ejecutad                    | o por la director                             | a o secreta          | ria. |  |  |  |  |
| DATOS DE            | usuario, contraseña                    | usuario, contraseña                           |                      |      |  |  |  |  |
| ENTRADA             |                                        |                                               |                      |      |  |  |  |  |
| DESCRIPCION DE      | Clic en el módulo de Gestión de cobros |                                               |                      |      |  |  |  |  |
| PASOS:              | Clic en descuentos<br>Clic en agregar  |                                               |                      |      |  |  |  |  |
|                     | Se añaden los datos                    | correspondiente                               | S                    |      |  |  |  |  |
|                     | Clic en "Guardar"                      |                                               |                      |      |  |  |  |  |
|                     |                                        |                                               |                      |      |  |  |  |  |
| RESULTADO           | Ver gráfica                            | Cumplimiento:                                 | Si                   | X    |  |  |  |  |
| ESPERADO:           |                                        |                                               | No                   |      |  |  |  |  |
| RESULTADOS          | Errores:                               | ores: Fallas Provocadas:                      |                      |      |  |  |  |  |
| <b>OBTENIDOS:</b>   |                                        |                                               |                      |      |  |  |  |  |
| RECOMENDACIÓN       |                                        |                                               |                      |      |  |  |  |  |
| U OBSERVACIÓN:      |                                        |                                               |                      |      |  |  |  |  |

| CASOS DE USO:                   | Descuentos                             |                                               | N°          | 053  |  |  |  |  |  |
|---------------------------------|----------------------------------------|-----------------------------------------------|-------------|------|--|--|--|--|--|
| ESCENARIO:                      | Buscar por descuent                    | Buscar por descuento                          |             |      |  |  |  |  |  |
| <b>RESPONSABLE:</b>             | Jerson Armijos-Ray                     | Jerson Armijos-Raysa Solano Fecha: 11/05/2019 |             |      |  |  |  |  |  |
| PRECONDICIONES:                 | Deberá ser ejecutad                    | lo por la director                            | a o secreta | ria. |  |  |  |  |  |
| DATOS DE                        | usuario, contraseña                    |                                               |             |      |  |  |  |  |  |
| ENTRADA                         |                                        |                                               |             |      |  |  |  |  |  |
| DESCRIPCION DE                  | Clic en el módulo d                    | le Gestión de col                             | oro         |      |  |  |  |  |  |
| PASOS:                          | Clic en descuento<br>Ingrese descuento |                                               |             |      |  |  |  |  |  |
| RESULTADO                       | Coincidencia con                       | Cumplimiento:                                 | Si          | x    |  |  |  |  |  |
|                                 | descuento solicitado                   | cumplimento.                                  |             |      |  |  |  |  |  |
| ESPERADO:                       |                                        |                                               | No          |      |  |  |  |  |  |
| RESULTADOS                      | Errores:                               | Fallas Provocad                               | as:         |      |  |  |  |  |  |
| <b>OBTENIDOS:</b>               |                                        |                                               |             |      |  |  |  |  |  |
| RECOMENDACIÓN<br>U OBSERVACIÓN: |                                        |                                               |             |      |  |  |  |  |  |

Tabla 123: PU - Descuentos - Buscar Descuento

Elaborado por: Autores

Tabla 124: PU – Descuentos – Editar Descuento

| CASOS DE USO:       | Descuentos                                          | N°       | 054       |  |  |
|---------------------|-----------------------------------------------------|----------|-----------|--|--|
| ESCENARIO:          | Editar descuentos                                   |          |           |  |  |
| <b>RESPONSABLE:</b> | Jerson Armijos-Raysa Solano                         | Fecha: 1 | 1/05/2019 |  |  |
| PRECONDICIONES:     | Deberá ser ejecutado por la directora o secretaria. |          |           |  |  |
| DATOS DE            | usuario, contraseña                                 |          |           |  |  |
| ENTRADA             |                                                     |          |           |  |  |

| DESCRIPCION DE<br>PASOS:        | Clic en el módulo de Gestión de cobros<br>Clic en descuentos<br>Clic en editar de la opción requerida<br>Ingrese los datos<br>Clic en "Guardar" |                  |          |   |  |  |
|---------------------------------|----------------------------------------------------------------------------------------------------|------------------|----------|---|--|--|
| RESULTADO<br>ESPERADO:          | Cambiar los<br>descuentos                                                                                                    | Cumplimiento:    | Si<br>No | X |  |  |
| RESULTADOS<br>OBTENIDOS:        | Errores:                                                                                                    | Fallas Provocada | IS:      | 1 |  |  |
| RECOMENDACIÓN<br>U OBSERVACIÓN: |                                                                                                    |                  |          |   |  |  |

#### Tabla 125: PU - Matrículas y Pensiones - Cambiar día Vencimiento

| CASOS DE USO:            | Matrículas y pensiones                                                                                                    | N°                 | 055 |  |  |  |  |  |
|--------------------------|----------------------------------------------------------------------------------------------------|--------------------|-----|--|--|--|--|--|
| ESCENARIO:               | Cambiar día de vencimiento                                                                                                    |                    |     |  |  |  |  |  |
| <b>RESPONSABLE:</b>      | Jerson Armijos-Raysa Solano Fecha: 11/05/2019                                                                                                    |                    |     |  |  |  |  |  |
| PRECONDICIONES:          | Deberá ser ejecutado por la directora o secretaria.                                                                                                    |                    |     |  |  |  |  |  |
| DATOS DE                 | usuario, contraseña                                                                                                    |                    |     |  |  |  |  |  |
| ENTRADA                  |                                                                                                    |                    |     |  |  |  |  |  |
| DESCRIPCION DE<br>PASOS: | Clic en el módulo de Gestión de cobros<br>Clic en Cambiar día de vencimiento<br>Seleccione período<br>Seleccione Nuevo día<br>Clic en "Cambiar día de vencimiento" |                    |     |  |  |  |  |  |
| RESULTADO                | Cambiar día de Cumplimiento:                                                                                                    | Si                 | X   |  |  |  |  |  |
| ESPERADO:                | vencimiento                                                                                                    | No                 |     |  |  |  |  |  |
| RESULTADOS               | Errores: Fallas Provocad                                                                                                    | Fallas Provocadas: |     |  |  |  |  |  |
| <b>OBTENIDOS:</b>        |                                                                                                    |                    |     |  |  |  |  |  |

| CASOS DE USO:                   | Matrículas y pensi                                                                                                    | ones              | N°       | 056       |  |  |  |
|---------------------------------|----------------------------------------------------------------------------------------------------|-------------------|----------|-----------|--|--|--|
| ESCENARIO:                      | Pagar Matrícula o I                                                                                                    | Pensión           |          |           |  |  |  |
| <b>RESPONSABLE:</b>             | Jerson Armijos-Ra                                                                                                    | ysa Solano        | Fecha: 1 | 1/05/2019 |  |  |  |
| PRECONDICIONES:                 | Deberá ser ejecutado por la directora o secretaria.                                                                                                    |                   |          |           |  |  |  |
| DATOS DE                        | usuario, contraseña                                                                                                    | ı                 |          |           |  |  |  |
| ENTRADA                         |                                                                                                    |                   |          |           |  |  |  |
| DESCRIPCION DE                  | Clic en el módulo                                                                                                    | de Gestión de col | oros     |           |  |  |  |
| PASOS:                          | Seleccione pago, No, período, oferta, estudiante<br>Clic en Pagar de la opción requerida<br>Se ingresan los datos correspondientes<br>Clic en "Registrar pago" |                   |          |           |  |  |  |
| RESULTADO                       | Registrar pago                                                                                                    | Cumplimiento:     | Si       | X         |  |  |  |
| ESPERADO:                       |                                                                                                    |                   | No       |           |  |  |  |
| RESULTADOS                      | Errores: Fallas Provocadas:                                                                                                    |                   |          |           |  |  |  |
| <b>OBTENIDOS:</b>               |                                                                                                    |                   |          |           |  |  |  |
| RECOMENDACIÓN<br>U OBSERVACIÓN: |                                                                                                    |                   |          |           |  |  |  |

Tabla 126: PU – Matrículas y Pensiones – Pagar

Elaborado por: Autores

Tabla 127: PU - Matrículas y Pensiones - Notificar

| CASOS DE USO:       | Matrículas y pensiones      | N°     | 057        |
|---------------------|-----------------------------|--------|------------|
| ESCENARIO:          | Notificar                   |        |            |
| <b>RESPONSABLE:</b> | Jerson Armijos-Raysa Solano | Fecha: | 11/05/2019 |

| PRECONDICIONES:   | Deberá ser ejecutado por la directora o secretaria.                                                                                                    |                  |     |   |  |  |
|-------------------|----------------------------------------------------------------------------------------------------|------------------|-----|---|--|--|
| DATOS DE          | usuario, contraseña                                                                                                    |                  |     |   |  |  |
| ENTRADA           |                                                                                                    |                  |     |   |  |  |
| DESCRIPCION DE    | Clic en el módulo de Gestión de cobros                                                                                                    |                  |     |   |  |  |
| PASOS:            | Seleccione pago, No, período, oferta, estudiante<br>Clic en Notificar de la opción requerida<br>Clic en "Enviar notificación"<br>Clic en "copiar" si así lo requiere<br>Clic en "imprimir" si así lo requiere |                  |     |   |  |  |
| RESULTADO         | Notificación                                                                                                    | Cumplimiento:    | Si  | X |  |  |
| ESPERADO:         | enviada                                                                                                    |                  | No  |   |  |  |
| RESULTADOS        | Errores:                                                                                                    | Fallas Provocada | as: |   |  |  |
| <b>OBTENIDOS:</b> |                                                                                                    |                  |     |   |  |  |
| RECOMENDACIÓN     |                                                                                                    |                  |     |   |  |  |
| U OBSERVACIÓN:    |                                                                                                    |                  |     |   |  |  |

| Tabla  | 128: | PU- | Matrículas | v   | Pensiones   | _ | Imprimir | Com | probante  |
|--------|------|-----|------------|-----|-------------|---|----------|-----|-----------|
| 1 uoiu | 120. | 10  | manicula   | · . | 1 emotories |   | mpimm    | Com | probuille |

| CASOS DE USO:       | Matrículas y pensio                                                                         | N°               | 058  |   |  |  |  |
|---------------------|---------------------------------------------------------------------------------------------|------------------|------|---|--|--|--|
| ESCENARIO:          | Imprimir Comprobante                                                                        |                  |      |   |  |  |  |
| <b>RESPONSABLE:</b> | Jerson Armijos-Raysa Solano Fecha: 11/05/2019                                               |                  |      |   |  |  |  |
| PRECONDICIONES:     | Deberá ser ejecutado por la directora o secretaria.                                         |                  |      |   |  |  |  |
| DATOS DE            | usuario, contraseña                                                                         |                  |      |   |  |  |  |
| ENTRADA             |                                                                                             |                  |      |   |  |  |  |
| DESCRIPCION DE      | Clic en el módulo d                                                                         | e Gestión de cob | oros |   |  |  |  |
| PASOS:              | Seleccione pago, No, período, oferta, estudiante<br>Clic en Imprimir de la opción requerida |                  |      |   |  |  |  |
| RESULTADO           | Imprimir                                                                                    | Cumplimiento:    | Si   | X |  |  |  |

| ESPERADO:         |                     |                   | No |  |
|-------------------|---------------------|-------------------|----|--|
| RESULTADOS        | Errores:            | Fallas Provocadas | s: |  |
| <b>OBTENIDOS:</b> |                     |                   |    |  |
| RECOMENDACIÓN     | Guardar comprobante | en formato PDF    |    |  |
| U OBSERVACIÓN:    |                     |                   |    |  |

Tabla 129: PU – Reportes – Ver Estado de Cuenta

| CASOS DE USO:       | Reportes                                                                                      |                    | N°         | 059    |  |  |  |
|---------------------|-----------------------------------------------------------------------------------------------|--------------------|------------|--------|--|--|--|
| ESCENARIO:          | Ver estado de cuent                                                                           | a                  |            | ·      |  |  |  |
| <b>RESPONSABLE:</b> | Jerson Armijos-Raysa Solano Fecha: 11/05/2019                                                 |                    |            |        |  |  |  |
| PRECONDICIONES:     | Deberá ser ejecutad                                                                           | lo por la director | a o secret | taria. |  |  |  |
| DATOS DE            | usuario, contraseña                                                                           |                    |            |        |  |  |  |
| ENTRADA             |                                                                                               |                    |            |        |  |  |  |
| DESCRIPCION DE      | Clic en el módulo de Gestión de cobros                                                        |                    |            |        |  |  |  |
| PASOS:              | Seleccione período<br>Clic en "Ver"                                                           |                    |            |        |  |  |  |
|                     |                                                                                               |                    |            |        |  |  |  |
|                     |                                                                                               |                    |            |        |  |  |  |
| RESULTADO           | Ver estado de                                                                                 | Cumplimiento:      | Si         |        |  |  |  |
| ESPERADO:           | cuenta                                                                                        |                    | No         | X      |  |  |  |
| RESULTADOS          | Errores:                                                                                      | Fallas Provocad    | as:        |        |  |  |  |
| OBTENIDOS:          | No se emitió<br>notificación vía<br>correo electrónico por<br>falta de conexión a<br>internet |                    |            |        |  |  |  |
| RECOMENDACIÓN       | Contratar servicio de i                                                                       | nternet            |            |        |  |  |  |
| U OBSERVACIÓN:      |                                                                                               |                    |            |        |  |  |  |

| CASOS DE USO:       | Reportes N° 060                          |                                               |             |      |  |  |  |
|---------------------|------------------------------------------|-----------------------------------------------|-------------|------|--|--|--|
| ESCENARIO:          | Imprimir estado de                       | cuenta                                        |             |      |  |  |  |
| <b>RESPONSABLE:</b> | Jerson Armijos-Ray                       | Jerson Armijos-Raysa Solano Fecha: 11/05/2019 |             |      |  |  |  |
| PRECONDICIONES:     | Deberá ser ejecutac                      | lo por la director                            | a o secreta | ria. |  |  |  |
| DATOS DE            | usuario, contraseña                      |                                               |             |      |  |  |  |
| ENTRADA             |                                          |                                               |             |      |  |  |  |
| DESCRIPCION DE      | Clic en el módulo d                      | le Gestión de col                             | oros        |      |  |  |  |
| PASOS:              | Seleccione período<br>Clic en "Imprimir" |                                               |             |      |  |  |  |
| RESULTADO           | Imprimir estado de                       | Cumplimiento:                                 | Si          | X    |  |  |  |
| ESPERADO:           | cuenta                                   |                                               | No          |      |  |  |  |
| RESULTADOS          | Errores:                                 | Fallas Provocad                               | as:         |      |  |  |  |
| <b>OBTENIDOS:</b>   |                                          |                                               |             |      |  |  |  |
| RECOMENDACIÓN       | Guardar reporte en for                   | mato PDF                                      |             |      |  |  |  |
| U OBSERVACIÓN:      |                                          |                                               |             |      |  |  |  |

Tabla 130: PU – Reportes – Imprimir Estado de Cuenta

Elaborado por: Autores

Tabla 131: PU - Reportes - Ver Gráfica Gestión de Cobros

| CASOS DE USO:       | Reportes                             | N°          | 061       |
|---------------------|--------------------------------------|-------------|-----------|
| ESCENARIO:          | Ver gráfica                          |             |           |
| <b>RESPONSABLE:</b> | Jerson Armijos-Raysa Solano          | Fecha: 1    | 1/05/2019 |
| PRECONDICIONES:     | Deberá ser ejecutado por la director | a o secreta | aria.     |
| DATOS DE            | usuario, contraseña                  |             |           |
| ENTRADA             |                                      |             |           |

| DESCRIPCION DE<br>PASOS: | Clic en el módulo o<br>Seleccione período<br>Clic en "Ver" | le Gestión de cob | ros |   |
|--------------------------|------------------------------------------------------------|-------------------|-----|---|
| RESULTADO                | Ver gráfica                                                | Cumplimiento:     | Si  | X |
| ESPERADO:                |                                                            |                   | No  |   |
| RESULTADOS               | Errores:                                                   | Fallas Provocada  | as: |   |
| <b>OBTENIDOS:</b>        |                                                            |                   |     |   |
| RECOMENDACIÓN            |                                                            | ·                 |     |   |
| U OBSERVACIÓN:           |                                                            |                   |     |   |

Tabla 132: PU - Calificaciones - Control Académico

| CASOS DE USO:            | Calificaciones                                                                                                    | N°                       | 062 |  |  |
|--------------------------|----------------------------------------------------------------------------------------------------|--------------------------|-----|--|--|
| ESCENARIO:               | Control académico                                                                                                    |                          |     |  |  |
| <b>RESPONSABLE:</b>      | Jerson Armijos-Raysa Solano Fecha: 11/05/2019                                                                                                    |                          |     |  |  |
| PRECONDICIONES:          | Deberá ser ejecutado por la directora o secretaria.                                                                                                    |                          |     |  |  |
| DATOS DE                 | usuario, contraseña                                                                                                    |                          |     |  |  |
| ENTRADA                  |                                                                                                    |                          |     |  |  |
| DESCRIPCION DE<br>PASOS: | Clic en el módulo de Calificaciones<br>Seleccione Control académico<br>Seleccione período, oferta, asignatura, quimestre, registro<br>Ingresar calificaciones<br>Clic en Resumen |                          |     |  |  |
| RESULTADO                | Visualizar el Cumplimiento                                                                                                    | : Si                     | X   |  |  |
| ESPERADO:                | notas ingresadas                                                                                                    | No                       |     |  |  |
| RESULTADOS               | Errores: Fallas Provoca                                                                                                    | ores: Fallas Provocadas: |     |  |  |
| <b>OBTENIDOS:</b>        |                                                                                                    |                          |     |  |  |

| CASOS DE USO:                   | Calificaciones                                                                                                    | N°                                                        | 063 |  |  |  |  |
|---------------------------------|----------------------------------------------------------------------------------------------------|-----------------------------------------------------------|-----|--|--|--|--|
| ESCENARIO:                      | Control parcial                                                                                                    |                                                           |     |  |  |  |  |
| <b>RESPONSABLE:</b>             | Jerson Armijos-Raysa Solano Fecha: 11/05/2019                                                                                                    |                                                           |     |  |  |  |  |
| PRECONDICIONES:                 | Deberá ser ejecutado por la directora o secretaria.                                                                                                    |                                                           |     |  |  |  |  |
| DATOS DE                        | usuario, contraseña                                                                                                    |                                                           |     |  |  |  |  |
| ENTRADA                         |                                                                                                    |                                                           |     |  |  |  |  |
| DESCRIPCION DE<br>PASOS:        | Clic en el módulo de Calificaciones<br>Seleccione Control académico<br>Seleccione período, oferta, quimestre, registro<br>Ingresar calificaciones<br>Seleccionar comportamiento<br>Seleccionar escala |                                                           |     |  |  |  |  |
| RESULTADO<br>ESPERADO:          | Ingresar notas de Cumplimie<br>parcial, cualitativas<br>y cuantitativas                                                                                                    | gresar notas de Cumplimiento: Si X<br>rcial, cualitativas |     |  |  |  |  |
| RESULTADOS                      | Errores: Fallas Prov                                                                                                    | Fallas Provocadas:                                        |     |  |  |  |  |
| <b>OBTENIDOS:</b>               |                                                                                                    |                                                           |     |  |  |  |  |
| RECOMENDACIÓN<br>U OBSERVACIÓN: |                                                                                                    |                                                           |     |  |  |  |  |

Tabla 133: PU - Calificaciones - Control Parcial

Elaborado por: Autores

Tabla 134: PU - Calificaciones - Ver Libreta

| CASOS DE USO:       | Calificaciones                | 064    |            |
|---------------------|-------------------------------|--------|------------|
| ESCENARIO:          | Ver libreta de calificaciones |        |            |
| <b>RESPONSABLE:</b> | Jerson Armijos-Raysa Solano   | Fecha: | 11/05/2019 |

| PRECONDICIONES:   | Deberá ser ejecutado por la directora o secretaria.                                                                                                  |                   |     |   |
|-------------------|----------------------------------------------------------------------------------------------------|-------------------|-----|---|
| DATOS DE          | usuario, contraseña                                                                                                    |                   |     |   |
| ENTRADA           |                                                                                                    |                   |     |   |
| DESCRIPCION DE    | Clic en el módulo d                                                                                                    | le Calificaciones |     |   |
| PASOS:            | Seleccione Reportes<br>Clic en libreta de calificaciones<br>Seleccione período, oferta, estudiante, docente,<br>quimestre, registro<br>Clic en "Ver" |                   |     |   |
| RESULTADO         | Visualizar libreta de                                                                                                    | Cumplimiento:     | Si  | Х |
| ESPERADO:         | calificaciones                                                                                                    |                   | No  |   |
| RESULTADOS        | Errores:                                                                                                    | Fallas Provocada  | as: | · |
| <b>OBTENIDOS:</b> |                                                                                                    |                   |     |   |
| RECOMENDACIÓN     |                                                                                                    |                   |     |   |
| U OBSERVACIÓN:    |                                                                                                    |                   |     |   |

## Tabla 135: PU - Calificaciones - Imprimir Libreta

| CASOS DE USO:       | CalificacionesN°065                                                                                                    |           |        |  |  |  |
|---------------------|----------------------------------------------------------------------------------------------------|-----------|--------|--|--|--|
| ESCENARIO:          | Imprimir libreta de calificaciones                                                                                                    |           |        |  |  |  |
| <b>RESPONSABLE:</b> | Jerson Armijos-Raysa Solano Fecha: 11/05/2019                                                                                                    |           |        |  |  |  |
| PRECONDICIONES:     | Deberá ser ejecutado por la director                                                                                                    | a o secre | taria. |  |  |  |
| DATOS DE            | usuario, contraseña                                                                                                    |           |        |  |  |  |
| ENTRADA             |                                                                                                    |           |        |  |  |  |
| DESCRIPCION DE      | Clic en el módulo de Calificaciones                                                                                                    |           |        |  |  |  |
| PASOS:              | Seleccione Reportes<br>Clic en libreta de calificaciones<br>Seleccione período, oferta, estudiante, docente,<br>quimestre, registro<br>Clic en "Imprimir" |           |        |  |  |  |
| RESULTADO           | Imprimir libreta de Cumplimiento:                                                                                                    | Si        | X      |  |  |  |

| ESPERADO:         | calificaciones         |                   | No |  |
|-------------------|------------------------|-------------------|----|--|
| RESULTADOS        | Errores:               | Fallas Provocadas | 5: |  |
| <b>OBTENIDOS:</b> |                        |                   |    |  |
| RECOMENDACIÓN     | Guardar reporte en for | mato PDF          |    |  |
| U OBSERVACIÓN:    |                        |                   |    |  |

Tabla 136: PU – Calificaciones – Informe Final

| CASOS DE USO:                   | Calificaciones                                                                                                    |                     | N°          | 066       |  |  |
|---------------------------------|----------------------------------------------------------------------------------------------------|---------------------|-------------|-----------|--|--|
| ESCENARIO:                      | Ver informe final                                                                                                 |                     |             |           |  |  |
| <b>RESPONSABLE:</b>             | Jerson Armijos-Ray                                                                                                | ysa Solano          | Fecha: 1    | 1/05/2019 |  |  |
| PRECONDICIONES:                 | Deberá ser ejecutad                                                                                               | lo por la directora | a o secreta | aria.     |  |  |
| DATOS DE                        | usuario, contraseña                                                                                               |                     |             |           |  |  |
| ENTRADA                         |                                                                                                    |                     |             |           |  |  |
| DESCRIPCION DE<br>PASOS:        | Clic en el módulo de Calificaciones<br>Seleccione Reportes                                                        |                     |             |           |  |  |
|                                 | Clic en Informe final<br>Seleccione período, oferta, estudiante, docente,<br>quimestre, registro<br>Clic en "Ver" |                     |             |           |  |  |
| RESULTADO                       | <b>LTADO</b> Ver informe final Cumplimiento: Si                                                                   | Si                  | X           |           |  |  |
| ESPERADO:                       |                                                                                                    |                     | No          |           |  |  |
| RESULTADOS                      | Errores:                                                                                                    | Fallas Provocadas:  |             |           |  |  |
| <b>OBTENIDOS:</b>               |                                                                                                    |                     |             |           |  |  |
| RECOMENDACIÓN<br>U OBSERVACIÓN: |                                                                                                    |                     |             |           |  |  |

| CASOS DE USO:       | Calificaciones                                                                                                    |                                               | N° | 067 |  |  |  |
|---------------------|----------------------------------------------------------------------------------------------------|-----------------------------------------------|----|-----|--|--|--|
| ESCENARIO:          | Imprimir informe f                                                                                                    | Imprimir informe final                        |    |     |  |  |  |
| <b>RESPONSABLE:</b> | Jerson Armijos-Ra                                                                                                    | Jerson Armijos-Raysa Solano Fecha: 11/05/2019 |    |     |  |  |  |
| PRECONDICIONES:     | Deberá ser ejecutado por la directora o secretaria.                                                                                           |                                               |    |     |  |  |  |
| DATOS DE            | usuario, contraseña                                                                                                    |                                               |    |     |  |  |  |
| ENTRADA             |                                                                                                    |                                               |    |     |  |  |  |
| DESCRIPCION DE      | Clic en el módulo de Calificaciones                                                                                                    |                                               |    |     |  |  |  |
| PASOS:              | Seleccione Reportes<br>Clic en Informe final<br>Seleccione período, oferta, estudiante, docente,<br>quimestre, registro<br>Clic en "Imprimir" |                                               |    |     |  |  |  |
| RESULTADO           | Imprimir informe                                                                                                    | Cumplimiento:                                 | Si | X   |  |  |  |
| ESPERADO:           | iinai                                                                                                    |                                               | No |     |  |  |  |
| RESULTADOS          | Errores:                                                                                                    | Fallas Provocadas:                            |    |     |  |  |  |
| <b>OBTENIDOS:</b>   |                                                                                                    |                                               |    |     |  |  |  |
| RECOMENDACIÓN       | Guardar reporte en fo                                                                                                    | rmato PDF                                     |    |     |  |  |  |
| U OBSERVACION:      |                                                                                                    |                                               |    |     |  |  |  |

Tabla 137: PU - Calificaciones - Imprimir Informe Final

Elaborado por: Autores

#### 6.2. Casos de Prueba

#### **Resultados Obtenidos**

• Sin errores = OK

#### **Tipos de Error**

- Tiempo de Respuesta = TR.
- Error de procesamiento = EP (No termina la ejecución por algún error).
- Error de Funcionalidad = EF (Puede terminar la ejecución, pero no tiene la funcionalidad requerida).

## 6.3. Resultados de Pruebas

#### Tabla 138: Resultados de Pruebas

| Escenario de                | Resultados                                                            | Resu | ltados | Obten | idos | Comentarios |
|-----------------------------|-----------------------------------------------------------------------|------|--------|-------|------|-------------|
| Prueba                      | Esperados                                                             | TR   | TP     | EF    | OK   | Comentarios |
|                             | Mensaje "Guardado<br>Exitoso" al Registrar<br>perfil                  |      |        |       | X    |             |
|                             | Visualizar perfil<br>creado                                           |      |        |       | X    |             |
|                             | Mensaje "Guardado<br>Exitoso" al<br>Modificar un perfil               |      |        |       | X    |             |
| Módulo de<br>Seguridad      | Mensaje "Guardado<br>Exitoso" al Registrar<br>usuario                 |      |        |       | X    |             |
|                             | Visualizar perfil creado                                              |      |        |       | X    |             |
|                             | Mensaje "Guardado<br>Exitoso" al<br>Modificar un usuario              |      |        |       | X    |             |
|                             | Acceder a la<br>aplicación con<br>usuario creado y<br>perfil asignado |      |        |       | Х    |             |
|                             | Agregar nuevo<br>detalle catalogo                                     |      |        |       | Х    |             |
|                             | Consultar detalle catalogo agregado                                   |      |        |       | Х    |             |
| Módulo de<br>Mantenimientos | Permite modificar<br>detalle catalogo<br>agregado                     |      |        |       | X    |             |
|                             | Mensaje "Guardado<br>Exitoso" al Registrar<br>curso                   |      |        |       | Х    |             |
|                             | Visualizar curso<br>creado                                            |      |        |       | Х    |             |
|                             | Mensaje "Guardado<br>Exitoso" al<br>Modificar un curso                |      |        |       | X    |             |

| Mensaie "Guardado     |   |  |
|-----------------------|---|--|
| Exitoso" al Registrar | Х |  |
| docente               |   |  |
| Visualizar docente    |   |  |
| creado                | Х |  |
| Mensaie "Guardado     |   |  |
| Exitoso" al           |   |  |
| Modificar un          | Х |  |
| docente               |   |  |
| Mensaia "Guardado     |   |  |
| Exitoso" al Pagistror | v |  |
| esignatura            | Λ |  |
| Visualizar            |   |  |
| visualizar            | Х |  |
| asignatura creada     |   |  |
| Mensaje Guardado      |   |  |
| Exitoso" al           | Х |  |
| Modificar una         |   |  |
| asıgnatura            |   |  |
| Mensaje "Guardado     |   |  |
| Exitoso" al Registrar | Х |  |
| reparto               |   |  |
| Visualizar reparto    | x |  |
| creado                |   |  |
| Mensaje "Guardado     |   |  |
| Exitoso" al           | Х |  |
| Modificar un reparto  |   |  |
| Mensaje "Guardado     |   |  |
| Exitoso" al Registrar | Х |  |
| escala                |   |  |
| Visualizar escala     | v |  |
| creada                | Λ |  |
| Mensaje "Guardado     |   |  |
| Exitoso" al           | Х |  |
| Modificar una escala  |   |  |
| Mensaje "Guardado     |   |  |
| Exitoso" al Registrar | Х |  |
| comportamiento        |   |  |
| Visualizar            |   |  |
| comportamiento        | Х |  |
| creado                |   |  |
| Mensaie "Guardado     |   |  |
| Exitoso" al           | _ |  |
| Modificar un          | X |  |
| comportamiento        |   |  |
| comportamiento        |   |  |

|               | Mensaie "Guardado     |    |  |
|---------------|-----------------------|----|--|
|               | Exitoso" al Registrar | X  |  |
|               | paralelo              |    |  |
|               | Visualizar paralelo   |    |  |
|               | creado                | X  |  |
|               | Mensaie "Guardado     |    |  |
|               | Exitoso" al           |    |  |
|               | Modificar un          | X  |  |
|               | paralelo              |    |  |
|               | Mensaje "Guardado     |    |  |
|               | Exitoso" al Registrar | Х  |  |
|               | período               |    |  |
|               | Visualizar período    |    |  |
|               | creado                | X  |  |
|               | Mensaje "Guardado     |    |  |
|               | Exitoso" al           | 37 |  |
|               | Modificar un          | X  |  |
|               | período               |    |  |
|               | Mensaje "Guardado     |    |  |
|               | Exitoso" al Registrar | Х  |  |
|               | oferta                |    |  |
|               | Visualizar oferta     | v  |  |
|               | creada                | Λ  |  |
|               | Mensaje "Guardado     |    |  |
|               | Exitoso" al           | Х  |  |
|               | Modificar una oferta  |    |  |
| Modulo de     | Mensaje "Guardado     |    |  |
| Matriculation | Exitoso" al Registrar | Х  |  |
|               | representante         |    |  |
|               | Visualizar            | v  |  |
|               | representante creado  | Λ  |  |
|               | Mensaje "Guardado     |    |  |
|               | Exitoso" al           | 37 |  |
|               | Modificar un          | X  |  |
|               | representante         |    |  |
|               | Mensaje "Guardado     |    |  |
|               | Exitoso" al Registrar | Х  |  |
|               | estudiante            |    |  |
|               | Visualizar estudiante | v  |  |
|               | creado                | Λ  |  |
|               | Mensaje "Guardado     |    |  |
|               | Exitoso" al           | v  |  |
|               | Modificar un          | Λ  |  |
|               | estudiante            |    |  |

|                               | Mensaje "Se procesó<br>listado<br>correctamente" al<br>generar listado de<br>matrícula   |   | X |                                                                        |
|-------------------------------|------------------------------------------------------------------------------------------|---|---|------------------------------------------------------------------------|
|                               | Mensaje "Se procesó<br>listado<br>correctamente" al<br>procesar listado de<br>matrículas |   | Х |                                                                        |
|                               | Mensaje "Anulación<br>Exitosa" al anular<br>matrícula                                    |   | Х |                                                                        |
|                               | Visualizar reportes<br>en base a la<br>información<br>generada                           |   | X |                                                                        |
|                               | Mensaje "Guardado<br>Exitoso" al Registrar<br>descuento                                  |   | Х |                                                                        |
|                               | Visualizar descuento                                                                     |   | Х |                                                                        |
|                               | Mensaje "Guardado<br>Exitoso" al<br>Modificar un<br>descuento                            |   | X |                                                                        |
|                               | Mensaje "Pago<br>Exitoso" al Registrar<br>pago de matrícula                              |   | X |                                                                        |
| Módulo de<br>Gestión de Cobro | Mensaje "Pago<br>Exitoso" al Registrar<br>pago de pensión                                |   | X |                                                                        |
|                               | Visualizar pagos<br>realizados                                                           |   |   |                                                                        |
|                               | Enviar notificación<br>de pago por correo                                                | X |   | Se necesita<br>conexión a<br>internet para<br>ejecutar<br>notificación |
|                               | Generación del<br>comprobante de<br>pago                                                 |   | Х |                                                                        |
|                               | Visualizar reportes<br>en base a la<br>información<br>generada                           |   | X |                                                                        |

|                      | Visualizar<br>estudiantes para el<br>ingreso de notas por<br>actividades<br>Visualizar            |  | <br>X |  |
|----------------------|---------------------------------------------------------------------------------------------------|--|-------|--|
| Mádulo de            | estudiantes para el<br>ingreso de<br>asistencias y<br>comportamiento                              |  | X     |  |
| Control<br>Académico | Visualizar notas en<br>libreta de<br>calificaciones, en<br>base a la<br>información<br>registrada |  | Х     |  |
|                      | Visualizar notas en<br>informe final del<br>estudiante, en base a<br>la información<br>registrada |  | Х     |  |

Elaborado por: Autores

#### 6.4. Resultados Obtenidos

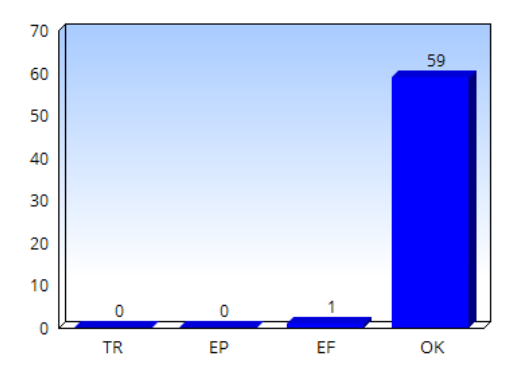

Ilustración 93: Resultados Obtenidos Elaborado por: Autores

Las pruebas realizadas para evaluar el funcionamiento de la aplicación web SisMACC, tuvieron el siguiente resultado:

- 59 casos de exitoso.
- 1 error de funcionamiento

#### 7. CONCLUSIONES

Tras un profundo análisis de los objetivos generales y específicos previamente enunciados, procedemos a resumir y resaltar los siguientes aspectos.

- La implementación de la aplicación web SisMACC para la Escuela de Educación Básica Particular Dr. Aquiles Rodríguez Venegas es una herramienta de gran utilidad para llevar el control de matriculación, los cobros de matrículas y pensiones realizados por la institución.
- Se desarrolló una aplicación que permite el registro de mantenimientos generales como: cursos, paralelos, asignaturas, docentes; e información académica como: calificaciones, asistencias y comportamiento, con el fin de tener una mejor administración por parte de la Escuela, además de brindar reportes confiables tanto para el personal administrativo como para los padres de familia.
- Se gestionó algunos requerimientos por parte del personal administrativo de la institución mediante reuniones, que al final se cumplieron de forma exitosa.

#### 8. RECOMENDACIONES

- Contratar un servicio de internet para él envió de notificaciones de pago por correo.
- Capacitar a futuros usuarios que tengan acceso a la aplicación.
- Siempre se desea que haya una mejora continua del mismo; por lo tanto se recomienda a los usuarios leer y comprender la gestión de los módulos explicadas en el manual de usuario.
- Cada módulo de la aplicación está diseñado para admitir modificaciones que vayan incrementando las funcionalidades del mismo.

#### 9. REFERENCIAS BIBLIOGRAFICAS

Alonso Javier Pérez Díaz. (n.d.). *Tomcat, Apache Tomcat, Jakarta Tomcat*. Obtenido de http://www.ajpdsoft.com/modules.php?name=Encyclopedia&op=content&tid=769

Anastasia. (2015). JavaScript. Obtenido de https://www.cleverism.com/lexicon/javascript/

Caliskan, M. and Varaksin, O. (n.d.). PrimeFaces. Obtenido de Cookbook. p.13.

Ceballos Sierra, J. (2002). El lenguaje de programación Java. Obtenido de Alfa omega, p.36.

Christensson, P. (2013). *Framework*. Obtenido de Software Terms: Framework Definition: https://techterms.com/definition/framework

Damián Pérez Valdés. (2007). *Base de datos*. Obtenido de ¿Qué son las bases de datos?: http://www.maestrosdelweb.com/que-son-las-bases-de-datos/

Deléglise, D. (2013). MySQL 5 (versiones 5.1 a 5.6). Obtenido de ENI, p.69.

Dept. Ciencia de la Computación e IA. (2014). *JSF*. Obtenido de Introducción a JavaServer Faces: http://www.jtech.ua.es/j2ee/publico/jsf-2012-13/sesion01-apuntes.html

Domínguez Aldana, D. and Segovia Rodríguez, L. (2001). *Aprendizaje por proyectos*. Obtenido de OREAL C, p.23.

Fernando Garcia. (2013). *Entorno de Desarrollo Integrado (IDE)*. Obtenido de https://fergarciac.wordpress.com/2013/01/25/entorno-de-desarrollo-integrado-ide/

Flanagan, D. (2006). JavaScript. Obtenido de O'Reilly, p.3.

General M. (2017). *Matriculación*. Obtenido de ¿Qué es matriculación?: http://conceptodefinicion.de/matriculacion/

Groussard, T. (2015). Java 8. Obtenido ENI, p.14.

Hewlett-Packard. (1992). Diccionario informático. Obtenido Anaya Multimedia, p.46.

Jeisson Andrés Garcia Rodriguez. (2014). *JPA*. Obtenido de ¿Qué es JPA (Java Persistence API)? - Oracle Juniors: http://oraclejuniors.blogspot.com/2014/11/que-es-jpa-java-persistence-api.html

Julián Pérez Porto y Ana Gardey. (2008). *Definición de Html*. Obtenido de https://definicion.de/html/

Julián Pérez Porto y María Merino. (2010). *Reporte*. Obtenido de Definición de reporte, significado y concepto: https://definicion.de/reporte/

Kulkami, R. (2015). Java EE development with Eclipse. Obtenido de Packt Publishing, p.2.

Leandro Alegsa. (2016). *Aplicación Web*. Obtenido de http://www.alegsa.com.ar/Dic/aplicacion\_web.php

Luján Mora, S. (2002). *Programación de aplicaciones web*. Obtenido de Editorial Club Universitario, p.3.

Margaret Rouse. (2016). *Servidor Web*. Obtenido de http://searchdatacenter.techtarget.com/es/definicion/Servidor-Web

Ministerio del Ecuador. (2013). *Indicadores Educativos*. Obtenido de https://educacion.gob.ec/wp-content/uploads/downloads/2013/10/Indicadores\_Educativos\_10-2013\_DNAIE.pdf

Rouse. (2017). *Java EE*. Obtenido de Java Platform, Enterprise Edition (Java EE): http://www.theserverside.com/definition/J2EE-Java-2-Platform-Enterprise-Edition

Seoane Balado, E. (2005). La Nueva era del comercio. Obtenido de Ideas propias, p.46.

Tafreshi. Marbach, & Norrie. (2017). *Adaptación basada en la proximidad del contenido web en pantallas públicas*. Obtenido de https://link.springer.com/chapter/10.1007/978-3-319-60131-1\_16

UNESCO. (2012). *Personal Docente*. Obtenido de ISU - Glossaire > Accueil > Terme: http://glossary.uis.unesco.org/glossary/fr/term/2199/

Víctor Rivas. (2012). *Ajax*. Obtenido de ¿Qué es AJAX?: https://www.digitallearning.es/blog/que-es-ajax/

## **10. ANEXOS**

## Manual de Usuario

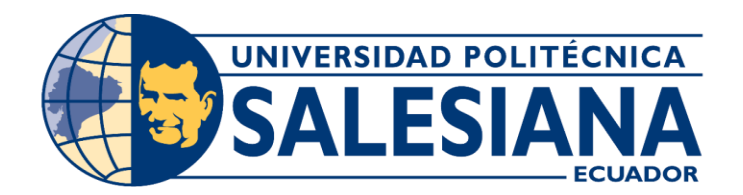

# UNIVERSIDAD POLITÉCNICA SALESIANA SEDE GUAYAQUIL

## PROYECTO TÉCNICO PREVIO A LA OBTENCIÓN DEL TÍTULO

### **DE: INGENIERO DE SISTEMAS**

**CARRERA: INGENIERÍA DE SISTEMAS** 

TEMA:

"DESARROLLO E IMPLEMENTACIÓN DE APLICACIÓN WEB PARA CONTROL ACADÉMICO, REGISTRO DE MATRÍCULAS Y COBRO DE PENSIONES PARA LA ESCUELA DE EDUCACIÓN BÁSICA PARTICULAR DR. AQUILES RODRÍGUEZ VENEGAS"

## MANUAL DE USUARIO

AUTORES:

RAYSA MARIA SOLANO SILVA JERSON RICHARD ARMIJOS JAÉN

## TUTOR:

ING. RICARDO NARANJO, MUSS

ABRIL, 2019 GUAYAQUIL – ECUADOR

#### DATOS DEL GENERALES DEL INFORME

Carrera: Ingeniería de Sistemas

Sede: Guayaquil

Campus: Centenario

Fecha Emisión: Abril, 2019

Director: Msig. Javier Ortiz

| CONTROL DE VERSI | ONES              |             |
|------------------|-------------------|-------------|
| Versión          | Descripción       | Fecha       |
| 1.0              | Documento inicial | Abril, 2019 |
|                  |                   |             |
|                  |                   |             |
|                  |                   |             |

## ÍNDICE GENERAL

| 1. | INT    | RODUCCIÓN                        | 1  |
|----|--------|----------------------------------|----|
| 2. | OBJ    | JETIVO                           | 1  |
| 3. | PRO    | OBLEMAS FRECUENTES               | 1  |
| 4. | EST    | TRUCTURA DE MÓDULOS              | 2  |
| 5. | COI    | MPONENTES ESTÁNDARES DEL SISTEMA | 2  |
| 6. | TIP    | OS DE MENSAJES                   | 3  |
| 7. | COI    | NTENIDO                          | 4  |
|    | 7.1.   | Ingreso al sistema               | 4  |
|    | 7.2.   | Salir del sistema                | 5  |
|    | 7.3.   | Cambiar clave                    | 6  |
|    | 7.4.   | Módulo de Seguridad              | 6  |
|    | 7.4.1. | Perfiles                         | 7  |
|    | 7.4.2. | Usuarios                         | 9  |
|    | 7.5.   | Módulo de Mantenimientos         | 11 |
|    | 7.5.1. | Catálogo                         | 11 |
|    | 7.5.2. | Cursos                           | 13 |
|    | 7.5.3. | Docentes                         | 15 |
|    | 7.5.4. | Asignaturas                      | 17 |
|    | 7.5.5. | Repartos                         | 18 |
|    | 7.5.6. | Escalas                          | 20 |
|    | 7.5.7. | Comportamientos                  | 22 |
|    | 7.5.8. | Paralelos                        | 23 |
|    | 7.6.   | Módulo de Matriculación          | 24 |
|    | 7.6.1. | Períodos                         | 25 |
|    | 7.6.2. | Ofertas                          | 27 |
|    | 7.6.3. | Representantes                   | 28 |
|    | 7.6.4. | Estudiantes                      | 30 |
|    | 7.6.5. | Matrícula                        | 35 |
|    | 7.6.6. | Reportes                         | 39 |
|    | 7.7.   | Módulo de Gestión de cobros      | 41 |
|    | 7.7.1. | Descuentos                       | 42 |
|    | 7.7.2. | Matriculas y pensiones           | 43 |

| 7.7.3. | Reportes                 |  |
|--------|--------------------------|--|
| 7.8.   | Módulo de Calificaciones |  |
| 7.8.1. | Control académico        |  |
| 7.8.2. | Control parcial          |  |
| 7.8.3. | Reportes                 |  |

## ÍNDICE DE TABLAS

| Tabla 1: Problemas Frecuentes               | 1  |
|---------------------------------------------|----|
| Tabla 2: Componentes estándares del sistema |    |
| Tabla 3: Tipos de mensajes del sistema      |    |
| Tabla 4: Estado de los Pagos                | 44 |

## ÍNDICE DE ILUSTRACIONES

| Ilustración 1: Ingreso de URL                                  | 4  |
|----------------------------------------------------------------|----|
| Ilustración 2: Ingreso al sistema                              | 4  |
| Ilustración 3: Pantalla de Inicio                              | 5  |
| Ilustración 4: Salir del sistema                               | 5  |
| Ilustración 6: Opción cambiar clave                            | 6  |
| Ilustración 7: Cambiar clave                                   | 6  |
| Ilustración 8: Opciones del módulo de seguridad                | 6  |
| Ilustración 9: Pantalla de Perfiles                            | 7  |
| Ilustración 10: Ventana para ingreso de Perfil                 | 7  |
| Ilustración 11: Ventana para editar Perfil                     | 8  |
| Ilustración 12: Ventana de asignación de Permisos(menú)        | 8  |
| Ilustración 13: Pantalla de Usuarios                           | 9  |
| Ilustración 14: Ventana para ingreso de Usuario                | 9  |
| Ilustración 15: Ventana para editar Usuario                    | 10 |
| Ilustración 16: Mensaje de confirmación para Restablecer Clave | 11 |
|                                                                |    |
| Ilustración 17: Opciones del módulo de mantenimientos        | 11 |
|--------------------------------------------------------------|----|
| Ilustración 18: Pantalla de Catálogos                        | 12 |
| Ilustración 19: Ventana para ingreso del detalle de Catálogo | 12 |
| Ilustración 20: Ventana para editar detalle de Catálogo      | 13 |
| Ilustración 21: Pantalla de Cursos                           | 13 |
| Ilustración 22: Ventana para el ingreso de Curso             | 14 |
| Ilustración 23: Ventana para editar Curso                    | 14 |
| Ilustración 24: Pantalla de Docentes                         | 15 |
| Ilustración 25: Ventana para el ingreso de Docente           | 15 |
| Ilustración 26: Ventana para editar Docente                  | 16 |
| Ilustración 27: Pantalla de Asignaturas                      | 17 |
| Ilustración 28: Ventana para el ingreso de Asignatura        | 17 |
| Ilustración 29: Ventana para editar Asignatura               | 18 |
| Ilustración 30: Pantalla de Repartos                         | 19 |
| Ilustración 31: Ventana para el ingreso de Reparto           | 19 |
| Ilustración 32: Ventana para editar Reparto                  | 20 |
| Ilustración 33: Pantalla de Escalas                          | 20 |
| Ilustración 34: Ventana para el ingreso de Escala            | 21 |
| Ilustración 35: Ventana para el editar Escala                | 21 |
| Ilustración 36: Pantalla de Comportamientos                  | 22 |
| Ilustración 37: Ventana para el ingreso de Comportamiento    | 22 |
| Ilustración 38: Ventana para editar Comportamiento           | 23 |
| Ilustración 39: Pantalla de Paralelos                        | 23 |
| Ilustración 40: Ventana para el ingreso de Paralelo          | 24 |
| Ilustración 41: Ventana para editar Paralelo                 | 24 |
| Ilustración 42: Opciones del módulo de matriculación         | 25 |
| Ilustración 43: Pantalla de Períodos                         | 25 |
| Ilustración 44: Ventana para el ingreso de Período           | 26 |
| Ilustración 45: Ventana para editar Período                  | 26 |
| Ilustración 46: Pantalla de Ofertas                          | 27 |
| Ilustración 47: Ventana para el ingreso de Oferta            | 27 |
| Ilustración 48: Ventana para editar Oferta                   | 28 |
| Ilustración 49: Pantalla de Representante                    | 29 |

| Ilustración 50: Ventana para el ingreso de Representante                      | 29 |
|-------------------------------------------------------------------------------|----|
| Ilustración 51: Ventana para editar Representante                             | 30 |
| Ilustración 52: Pantalla de Estudiantes                                       | 31 |
| Ilustración 53: Ventana para el ingreso de Estudiante (Datos Personales)      | 31 |
| Ilustración 54: Ventana para editar Estudiante (Datos Personales)             | 32 |
| Ilustración 55: Ventana de registro del Estudiante (Datos de Residencia)      | 33 |
| Ilustración 56: Ventana de registro del Estudiante (Datos Familiares)         | 34 |
| Ilustración 57: Ventana de registro del Estudiante (Datos Bio-Psico-Sociales) | 34 |
| Ilustración 58: Ventana de registro del Estudiante (Datos Médicos)            | 35 |
| Ilustración 59: Pantalla de Matrículas                                        | 35 |
| Ilustración 60: Ventana para Generar matrículas                               | 36 |
| Ilustración 61: Mensaje de confirmación para Generar matrículas               | 36 |
| Ilustración 62: Selección de ofertas y aprobación                             | 37 |
| Ilustración 63: Pantalla de Matrículas con ofertas seleccionadas y aprobadas  | 37 |
| Ilustración 64: Ventana para Procesar matrículas                              | 38 |
| Ilustración 65: Mensaje de confirmación para Procesar matrículas              | 38 |
| Ilustración 66: Ventana para Anular matrículas                                | 39 |
| Ilustración 67: Mensaje de confirmación para Anular matrículas                | 39 |
| Ilustración 68: Reporte Matrículas – Ficha del Estudiante                     | 40 |
| Ilustración 69: Reporte Matrículas – Listado de Matrículas                    | 40 |
| Ilustración 70: Reporte Matrículas – Gráfica                                  | 41 |
| Ilustración 71: Opciones del módulo de gestión de cobros                      | 41 |
| Ilustración 72: Pantalla de Descuentos                                        | 42 |
| Ilustración 73: Ventana para ingreso de Descuento                             | 42 |
| Ilustración 74: Ventana para editar Descuento                                 | 43 |
| Ilustración 75: Pantalla de Matrículas y Pensiones (Gestión de cobros)        | 43 |
| Ilustración 76: Ventana para cambiar día de vencimiento                       | 44 |
| Ilustración 77: Mensaje de confirmación para Cambiar día de vencimiento       | 45 |
| Ilustración 78: Ventana para Registrar pago de matrícula                      | 45 |
| Ilustración 79: Ventana para Registrar pago de pensión                        | 46 |
| Ilustración 80: Ejemplo de Comprobante de pago a imprimir                     | 46 |
| Ilustración 81: Ventana para envió de notificación de pago                    | 47 |
| Ilustración 82: Reporte Gestión de cobros – Estado de Cuenta                  | 47 |

| Ilustración 83: Reporte Gestión de cobros – Gráfica                                   | 48 |
|---------------------------------------------------------------------------------------|----|
| Ilustración 84: Opciones del módulo de calificaciones                                 | 48 |
| Ilustración 85: Pantalla de Control Académico - Registro de notas                     | 49 |
| Ilustración 86: Resumen de Calificaciones                                             | 50 |
| Ilustración 87: Pantalla de Control Parcial - Asistencias, Comportamiento y Proyectos | 50 |
| Ilustración 88: Selección de comportamiento                                           | 51 |
| Ilustración 89: Selección de proyectos escolare                                       | 51 |
| Ilustración 90: Reporte Calificaciones – Libreta                                      | 52 |
| Ilustración 91: Reporte Calificaciones – Informe Final (Parte 1)                      | 52 |
| Ilustración 92: Reporte Calificaciones – Informe Final (Parte 2)                      | 53 |

# 1. INTRODUCCIÓN

El presente documento está diseñado, desarrollado y dirigido a las personas responsables del sistema de matriculación, cobro de pensiones y control académico (SisMACC).

Con el siguiente sistema podrá realizar el cobro de matrículas y pensiones de los estudiantes.

El sistema permite lo siguiente:

- Registro de perfiles y usuarios
- Registro de catálogos
- Registro de cursos y paralelos
- Registro de docentes, asignaturas y repartos (*distribución docente-asignatura-curso*)
- Registro de escalas y comportamientos
- Registro de periodos y ofertas
- Registro de estudiantes y representantes
- Realizar proceso de matriculación según oferta
- Realizar cobro de matrículas y pensiones
- Registrar control académico y control parcial

Consultar reportes de:

- Ficha del estudiante
- Listado de matrículas/Gráfica
- Estado de cobros realizados y pendientes
- Libreta de calificaciones
- Informe final del estudiante
- Informe de rendimiento académico

NOTA: De preferencia utilizar navegador Google Chrome o Mozilla Firefox.

#### 2. OBJETIVO

El presente documento pretende mostrar al usuario el funcionamiento del sistema de matriculación, cobro de pensiones y control académico (SisMACC) para la Escuela de Educación Básica Particular Dr. Aquiles Rodríguez Venegas, mediante una secuencia de imágenes capturadas hacia el uso correcto del aplicativo.

### 3. PROBLEMAS FRECUENTES

| Problema                       | Solución                                                         |
|--------------------------------|------------------------------------------------------------------|
| Olvidé mi contraseña           | Solicitar al administrador del sistema que restablezca la misma. |
| No carga la página del sistema | Verificar que la dirección URL en el navegador este correcta.    |
|                                | Tabla 1: Problemas Frecuentes                                    |

Elaborado por: Autores

# 4. ESTRUCTURA DE MÓDULOS

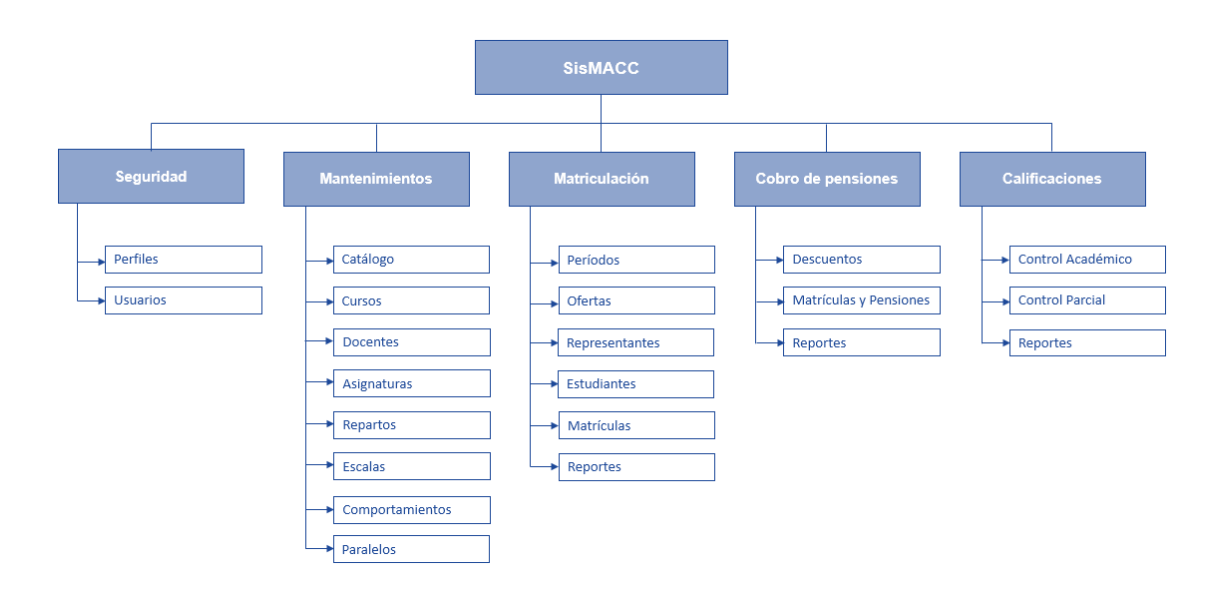

# 5. COMPONENTES ESTÁNDARES DEL SISTEMA

|                                                                                                    | Componente    | Acción                                        |
|----------------------------------------------------------------------------------------------------|---------------|-----------------------------------------------|
| \$                                                                                                    | Combo         | Despliega listado de opciones para escoger    |
| Buscar                                                                                                    | Caja de texto | Busca información en consulta realizada       |
|                                                                                                    | Caja de texto | Se ingresa información manual                 |
| 09/04/2018 <ul> <li>Abr</li> <li>2018</li> <li>S</li> </ul> L         M         M         J         V         S         D           1         2         3         4         5         6         7         8           9         10         11         12         13         14         15 | Calendario    | Despliega calendario en formato<br>dd/MM/yyyy |
| \$ 0,00                                                                                                    | Caja numérica | Se ingresa valor a registrar en dólares       |
| Agregar                                                                                                    | Botón         | Abre ventana para agregar nuevo registro      |
| ø                                                                                                    |               | Abre ventana para editar registro             |
| 🖺 Guardar                                                                                                    |               | Guarda registro (nuevo o modificado)          |

| Exportar a excel | Botón                | Exporta el contenido consultado a<br>Excel                                 |
|------------------|----------------------|----------------------------------------------------------------------------|
| Ver              |                      | Completa información de los reportes                                       |
| 🖨 Imprimir       |                      | Imprime reportes                                                           |
| ×                |                      | Cierra ventana                                                             |
|                  |                      | Muestra panel con fichas generales                                         |
| •                |                      | Salir del sistema                                                          |
| E                |                      | Muestra/oculta menú en la parte derecha de la pantalla                     |
| i                |                      | Muestra información                                                        |
| O                |                      | Permite seleccionar imagen                                                 |
| ◯ Si . No        | Botón de radio       | Permite escoger valor Si/No                                                |
|                  | Caja de verificación | Permite al usuario marcar un dato<br>como seleccionado o<br>deseleccionado |

Tabla 2: Componentes estándares del sistema Elaborado por: Autores

# 6. TIPOS DE MENSAJES

| Proceso correcto | Mensaje del sistema |
|------------------|---------------------|
| Ocurrió un error | Mensaje del sistema |
| Advertencia      | Mensaje del sistema |

Tabla 3: Tipos de mensajes del sistema Elaborado por: Autores

## 7. CONTENIDO

### 7.1. Ingreso al sistema

Para ingresar al sistema el usuario debe escribir en su navegador la siguiente URL: <u>http://draquilesrv.edu.ec/sismacc</u> o <u>http://draquilesrv/sismacc</u>

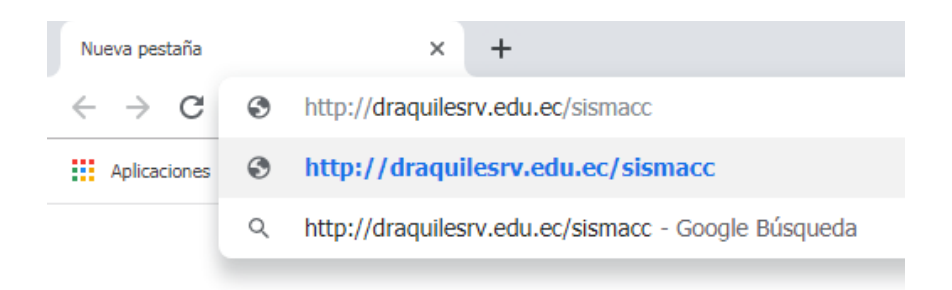

Ilustración 1: Ingreso de URL Elaborado por: Autores

Se mostrará la siguiente pantalla de inicio de sesión, en esta opción el usuario deberá ingresar el nombre de usuario y contraseña, facilitados por el administrador.

Una vez ingresadas las credenciales dar clic en el botón ingresar.

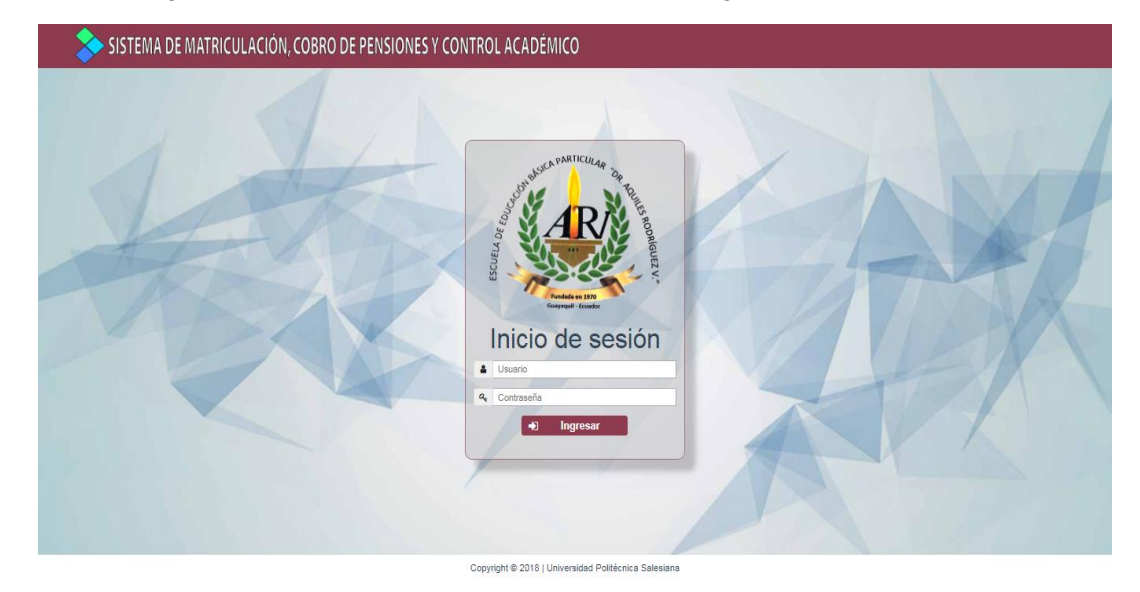

Ilustración 2: Ingreso al sistema Elaborado por: Autores

Una vez que el usuario haya ingresado con las credenciales correctas se mostrara la pantalla de inicio del sistema.

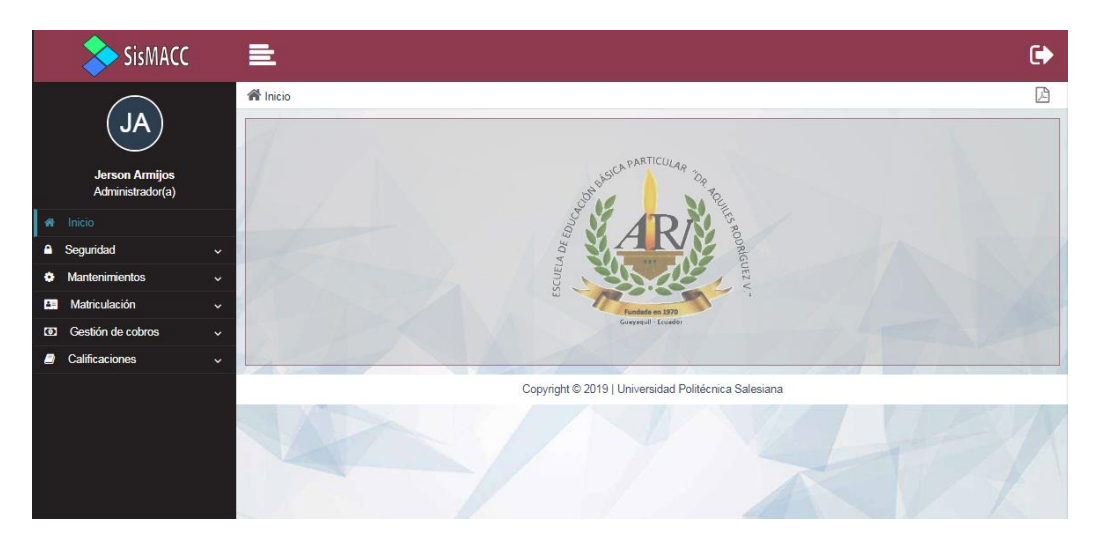

Ilustración 3: Pantalla de Inicio Elaborado por: Autores

### 7.2. Salir del sistema

En la parte superior derecha de la pantalla de encuentra la opción de salir.

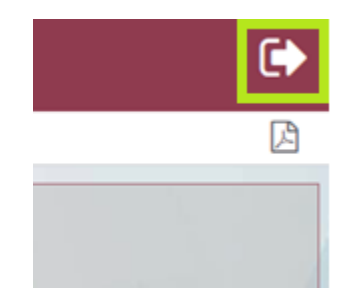

Ilustración 4: Salir del sistema Elaborado por: Autores

Al dar clic pedirá confirmación, el usuario deberá dar clic en "Si" para salir del sistema.

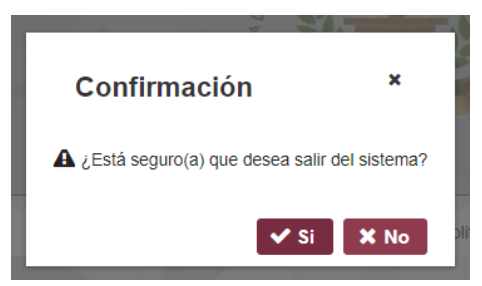

Ilustración 5: Confirmación para salir del sistema Elaborado por: Autores

### 7.3. Cambiar clave

En esta pantalla se muestra la primera opción "Cambiar clave", está se obtiene haciendo clic sobre el nombre de usuario.

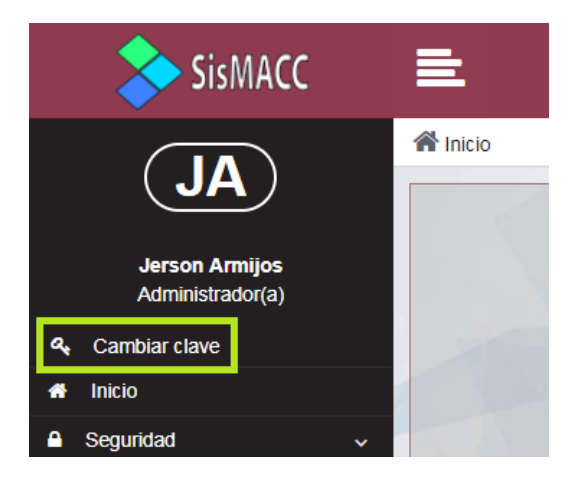

Ilustración 6: Opción cambiar clave Elaborado por: Autores

Clic sobre la opción "Cambiar clave", ingrese la nueva clave y repita en el siguiente espacio, clic en "Cambiar", clic en la "x".

| Cambiar clave                            | × |     |
|------------------------------------------|---|-----|
| Ingrese nueva clave:<br>Repita la clave: |   |     |
| Cambiar                                  |   | a : |

Ilustración 7: Cambiar clave Elaborado por: Autores

#### 7.4. Módulo de Seguridad

En el módulo de Seguridad encuentran las opciones: Perfiles y Usuarios.

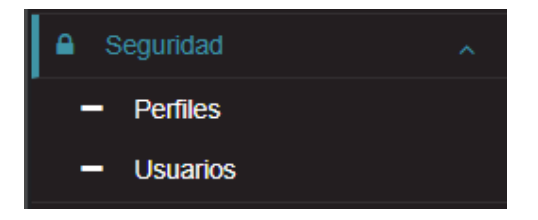

Ilustración 8: Opciones del módulo de seguridad Elaborado por: Autores

### 7.4.1.Perfiles

En esta opción se pueden realizar las siguientes acciones:

- Agregar/Editar perfiles.
- Asignar los permisos adecuados a cada usuario según su rol.
- Consultar perfiles por descripción y mostrar los inactivos.

| D Agregar              |                                                     |                   |        |                                          |
|------------------------|-----------------------------------------------------|-------------------|--------|------------------------------------------|
| Buscar por descripción |                                                     | Mostrar inactivos |        |                                          |
|                        | 10 ▼ H ↔ 1 de 1 → H                                 |                   |        |                                          |
|                        | Descripción                                         | Activo            | Editar | Permisos(Menú)                           |
| ADMINISTRADOR(A)       |                                                     | I.                |        |                                          |
| DESARROLLADOR(A)       |                                                     | d*                | ø      | =                                        |
| DOCENTE                |                                                     | 1                 | ø      | =                                        |
| RECTOR(A)              |                                                     |                   | ø      | =                                        |
| SECRETARIO(A)          |                                                     | 1                 | ø      | =                                        |
|                        |                                                     | 11 and            | /      | 1.1.1.1.1.1.1.1.1.1.1.1.1.1.1.1.1.1.1.1. |
|                        | Convicts @ 2010   Universided Belitération Colorise | -                 |        |                                          |

Ilustración 9: Pantalla de Perfiles Elaborado por: Autores

## Agregar perfil

- Dar clic en el botón "Agregar".
- Se visualizará la siguiente ventana:

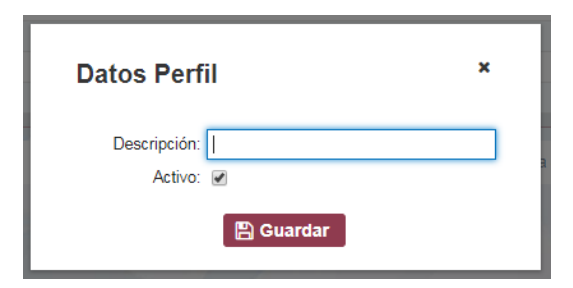

Ilustración 10: Ventana para ingreso de Perfil Elaborado por: Autores

- Ingresar la "Descripción" (campo obligatorio).
- Marcar/Desmarcar "Activo" (por defecto se muestra marcado)
- Dar clic en Guardar.
- Se mostrará el mensaje "Guardado exitoso".

### **Editar Perfil**

- Dar clic en el botón "Editar" ubicado en la parte derecha del listado de perfiles.
- Se visualizará la siguiente ventana:

| Datos Perfil                               | × |
|--------------------------------------------|---|
| Descripción: ADMINISTRADOR(A)<br>Activo: 🕑 |   |
| 🖺 Guardar                                  |   |

Ilustración 11: Ventana para editar Perfil Elaborado por: Autores

- Modificar el valor de la descripción.
- Marcar/Desmarcar Activo.
- Dar clic en el botón "Guardar".
- Se mostrará el mensaje "Guardado exitoso".

### Asignar Permisos (Menú)

Esta opción permite asignar los permisos según el perfil o el usuario para tener acceso a las distintas opciones según el rol.

- Dar clic en el botón "Permisos" ubicado en la parte derecha del listado de perfiles.
- Se visualizará la siguiente ventana:

| Permisos(Menú)<br>ADMINISTRADOF | ×                                                                                                    |   |
|---------------------------------|----------------------------------------------------------------------------------------------------|---|
| Seguridad                       |                                                                                                    | + |
| Mantenimientos                  |                                                                                                    | + |
| Matriculación                   |                                                                                                    | - |
| Períodos                        | <b>v</b>                                                                                                    |   |
| Ofertas                         |                                                                                                    |   |
| Representantes                  |                                                                                                    |   |
| Estudiantes                     | <ul> <li>Image: A start of the start of the start of</li></ul> |   |
| Matrículas                      |                                                                                                    |   |
| Reportes                        | I.                                                                                                    |   |
| Gestion de cobros               |                                                                                                    | + |
| Calificaciones                  |                                                                                                    | + |
|                                 |                                                                                                    |   |

Ilustración 12: Ventana de asignación de Permisos(menú) Elaborado por: Autores

- Marcar el permiso(menú) a convenir según el perfil seleccionado.
- El guardado es automático.

### 7.4.2.Usuarios

En esta opción se pueden realizar las siguientes acciones:

- Agregar/Editar usuarios.
- Restablecer clave.
- Consultar usuarios por nombres o apellidos y mostrar los inactivos.
- Exportar listado a Excel.

| Buscar por nombre | es o apellidos      |      |       |        |         |   | Mostra    | ir inactivos |        |               |
|-------------------|---------------------|------|-------|--------|---------|---|-----------|--------------|--------|---------------|
|                   |                     | 10 🔻 | М     |        | 1 de 1  | ₩ | M         |              |        |               |
| Usuario           | Nombre completo     |      |       | Pe     | erfil   |   | Bloqueado | Activo       | Editar | Resetear Clav |
| admin             | ADMINISTRADOR       | /    |       | IISTR/ | ADOR(A) |   |           | 4            |        |               |
| jarmijos          | ARMIJOS JAEN JERSON | 1    |       | IISTR/ | ADOR(A) |   |           |              | ø      | 0             |
| msanclemente      | SANCLEMENTE MARLIS  | ł    | RECTO | DR(A)  |         |   |           | 4            | ø      | 0             |
| rsolano           | SOLANO SILVA RAYSA  | [    | DOCE  | NTE    |         |   |           |              | ø      | 0             |
| rnaranjo          | NARANJO RICARDO     | (    | DOCE  | NTE    |         |   |           | ø            | ø      | C             |
|                   |                     | 1    |       |        |         |   |           |              |        | Exportar a e  |

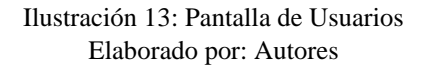

### **Agregar Usuario**

- Dar clic en el botón "Agregar".
- Se visualizará la siguiente ventana:

| Datos Usua       | ×                         |  |
|------------------|---------------------------|--|
| •                | Clave temporal: Usuario19 |  |
| Usuario:         |                           |  |
| Perfil:          | ADMINISTRADOR(A)          |  |
| Nombres:         |                           |  |
| Apellidos:       |                           |  |
| Bloqueado:       |                           |  |
| Cambio de clave: | •                         |  |
| Activo:          |                           |  |
|                  | 🖺 Guardar                 |  |

Ilustración 14: Ventana para ingreso de Usuario Elaborado por: Autores

- Cargara una clave temporal para el nuevo usuario.
- Ingresar el Usuario (campo obligatorio).
- Seleccionar el Perfil.
- Ingresar Nombres (el sistema valida que ingrese al menos uno).
- Ingresar Apellidos (el sistema valida que ingrese al menos uno).
- Marcar/Desmarcar Bloqueado (por defecto se muestra desmarcado).
- Marcar/Desmarcar Cambio de clave (por defecto se muestra marcado).
- Marcar/Desmarcar Activo (por defecto se muestra marcado).
- Dar clic en el botón "Guardar".
- Se mostrará el mensaje "Guardado exitoso".

#### **Editar Usuario**

- Dar clic en el botón "Editar" ubicado en la parte derecha del listado.
- Se visualizará la siguiente ventana:

| Datos Usuario    |              | ×  |  |
|------------------|--------------|----|--|
| Usuario:         | msanclemente |    |  |
| Perfil:          | RECTOR(A)    | \$ |  |
| Nombres:         | MARLIS       |    |  |
| Apellidos:       | SANCLEMENTE  |    |  |
| Bloqueado:       |              |    |  |
| Cambio de clave: |              |    |  |
| Activo:          | •            |    |  |
|                  | 🖺 Guardar    |    |  |

Ilustración 15: Ventana para editar Usuario Elaborado por: Autores

- El valor de Usuario se muestra deshabilitado.
- Seleccionar un valor diferente en Perfil.
- Modificar el valor de Nombres.
- Modificar el valor de Apellidos.
- Marcar/Desmarcar Bloqueado.
- Marcar/Desmarcar Cambio de clave.
- Marcar/Desmarcar Activo.
- Dar clic en el botón "Guardar" (solo si se han realizado cambios en cualquiera de los campos antes mencionados).
- Se mostrará el mensaje "Guardado exitoso".

### **Restablecer Clave del Usuario**

Esta opción muestra un mensaje de confirmación para cambiar la clave a la predeterminada generada automáticamente por el sistema.

- Dar clic en el botón "Resetear Clave" ubicado en la parte derecha del listado.
- Se visualizará el siguiente mensaje de confirmación:

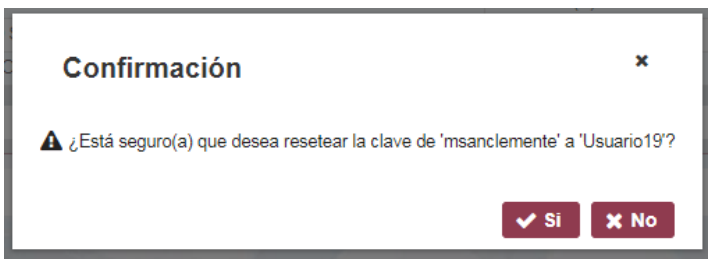

Ilustración 16: Mensaje de confirmación para Restablecer Clave Elaborado por: Autores

- Dar clic en "Si".
- Se mostrará el mensaje "Se reseteo la clave correctamente".

### 7.5. Módulo de Mantenimientos

En el módulo de Mantenimientos se encuentran las opciones: Catálogo, Cursos, Docentes, Asignaturas, Repartos, Escalas, Comportamientos y Paralelos.

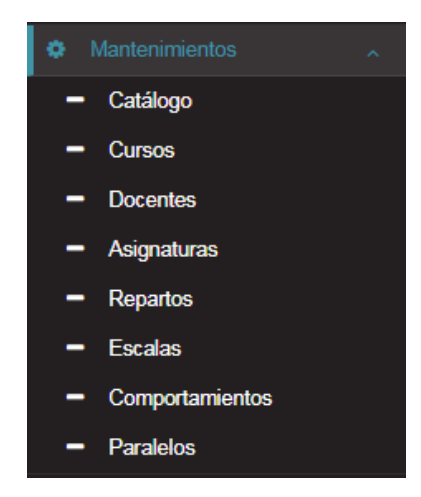

Ilustración 17: Opciones del módulo de mantenimientos Elaborado por: Autores

### 7.5.1.Catálogo

En esta opción se pueden realizar las siguientes acciones:

- Agregar/Editar detalle de los catálogos existentes.
- Consultar por descripción.
- Los catálogos existentes son: Área del Conocimiento, Estado Civil, Formas de Pago, Grupo Sanguíneo, Jornada, Niveles y Subniveles.
- Cada catálogo contiene su respectivo detalle en el cual se podrá manipular la información.

| Buscar por descripción |                                                                                                    |         |
|------------------------|----------------------------------------------------------------------------------------------------|---------|
|                        | 10 ▼ H + 1 de 1 → H                                                                                             |         |
|                        | Descripción                                                                                                    | Detalle |
| Área de Conocimiento   |                                                                                                    | =       |
| Estado Civil           |                                                                                                    | =       |
| Formas de Pago         |                                                                                                    | =       |
| Grupo Sanguineo        |                                                                                                    | =       |
| Jornada                |                                                                                                    | =       |
| Niveles y Subniveles   |                                                                                                    | =       |
|                        | The second second second second second second second second second second second second second second second se |         |
|                        | Copyright © 2019 I Universidad Politécnica Salesiana                                                            |         |

Ilustración 18: Pantalla de Catálogos Elaborado por: Autores

#### Agregar detalle de Catálogo

- Dar clic en el botón "Detalle" ubicado en la parte derecha del listado.
- Se visualizará la siguiente ventana:

| Detalle Catálogo               |                                                                                                    | ×        |
|--------------------------------|----------------------------------------------------------------------------------------------------|----------|
|                                | Activo                                                                                                    | Editor   |
| Ciencias Naturales             | ACUVO                                                                                                    |          |
| Ciencias Sociales              | J                                                                                                    | <b>A</b> |
| Educación Cultural y Artística | <b>A</b>                                                                                                    |          |
| Educación Estética             | s.                                                                                                    | <i>.</i> |
| Educación Física               | <b>A</b>                                                                                                    | ø        |
| Lengua Extranjera              | <b>A</b>                                                                                                    | <i>.</i> |
| Lengua y Literatura            | 1                                                                                                    | <i>.</i> |
| Matemática                     | series and the series of the series of the s | ø        |
| Optativa                       | s.                                                                                                    | <b>*</b> |
| Proyectos Escolares            | 4                                                                                                    |          |

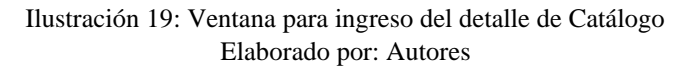

- Ingresar el nuevo detalle del Catálogo.
- Dar clic sobre el signo "+" azul del lado derecho.
- Realizar la misma acción para los catálogos existentes.

#### Editar detalle de Catálogo

- Dar clic en el botón "Editar".
- Se habilitarán las opciones de "✓" para confirmar y "X" para cancelar.
- Modificar el valor de la Descripción.

- Marcar/Desmarcar Activo.
- Dar clic en el botón "√".
- Realizar la misma acción para los catálogos existentes.

|                   | Nueva(o) Area de Conocimiento | 0        |       |
|-------------------|-------------------------------|----------|-------|
|                   | Descripción                   | Activo   | Edita |
| Ciencias Natural  | es                            | I.       | (and  |
| Ciencias Sociale  | s                             | <b>A</b> | ø     |
| Educación Cultu   | ıral y Artística              |          | ~ ×   |
| Educación Estéti  | ca                            | 1        | ø     |
| Educación Física  | 1                             | 4        | ø     |
| Lengua Extranje   | ra                            | 1        | ~ x   |
| Lengua y Literatu | ıra                           | 4        | ø     |
| Matemática        |                               | •        | ~ x   |
| Optativa          |                               | s.       | ø     |
| Provectos Escol   | ares                          |          | ✓ ×   |

Ilustración 20: Ventana para editar detalle de Catálogo Elaborado por: Autores

### 7.5.2.Cursos

En esta opción se pueden realizar las siguientes acciones:

- Agregar/Editar cursos.
- Consultar por nivel o curso y mostrar los inactivos.
- Exportar listado a Excel.

| 🕽 Agregar                |                        |                                                                                                    |         |
|--------------------------|------------------------|----------------------------------------------------------------------------------------------------|---------|
| Buscar por nivel o curso | Mostrar inactivos      |                                                                                                    |         |
|                          | 10 ▼ H 44 1 de 1 🕨 H   |                                                                                                    |         |
| Curso                    | Nivel                  | Activo                                                                                                    | Edita   |
| 1er Grado                | EGB - Preparatoria     | <b>e</b>                                                                                                    | ø       |
| 2do Grado                | EGB - Básica Elemental | al and a second second  | ø       |
| 3er Grado                | EGB - Básica Elemental | at                                                                                                    | ø       |
| 4to Grado                | EGB - Básica Elemental | <b>e</b>                                                                                                    | ø       |
| 5to Grado                | EGB - Básica Media     | <b>e</b>                                                                                                    | ø       |
| 6to Grado                | EGB - Básica Media     | al and a second second  | ø       |
| 7mo Grado                | EGB - Básica Media     | a de la companya de la companya de l | ø       |
| 8vo Grado                | EGB - Básica Superior  | <b>\$</b>                                                                                                    | ø       |
| 9no Grado                | EGB - Básica Superior  | ď                                                                                                    | ø       |
| 10mo Grado               | EGB - Básica Superior  | ₹.                                                                                                    | ø       |
|                          |                        | Export                                                                                                    | ara exc |

Ilustración 21: Pantalla de Cursos Elaborado por: Autores

### **Agregar Curso**

- Dar clic en el botón "Agregar".
- Se visualizará la siguiente ventana:

| Datos Curs                  | 60                              |   | × |
|-----------------------------|---------------------------------|---|---|
| Curso:<br>Nivel:<br>Activo: | <br>EGB - Básica Elemental<br>✔ | ¢ |   |
|                             | 🖺 Guardar                       |   |   |

Ilustración 22: Ventana para el ingreso de Curso Elaborado por: Autores

- Ingresar el Curso (campo obligatorio).
- Seleccionar el Nivel.
- Marcar/Desmarcar Activo (por defecto se muestra marcado).
- Dar clic en el botón "Guardar".
- Se mostrará el mensaje "Guardado exitoso".

### **Editar Curso**

- Dar clic en el botón "Editar" ubicado en la parte derecha del listado.
- Se visualizará la siguiente ventana:

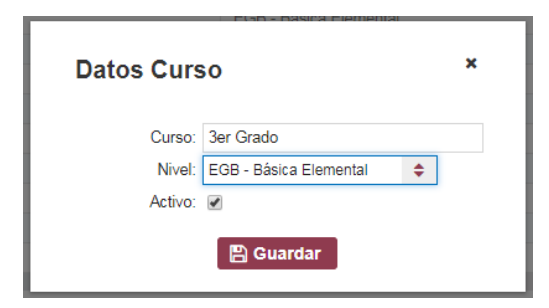

Ilustración 23: Ventana para editar Curso Elaborado por: Autores

- Modificar el valor de Curso.
- Seleccionar un valor diferente en Nivel.
- Marcar/Desmarcar Activo.
- Dar clic en el botón "Guardar" (solo si se han realizado cambios en cualquiera de los campos antes mencionados).
- Se mostrará el mensaje "Guardado exitoso".

#### 7.5.3.Docentes

En esta opción se pueden realizar las siguientes acciones:

- Agregar/Editar docentes.
- Consultar por apellidos y mostrar los inactivos.
- Exportar listado a Excel.

| Agregar        |                   |              |                                |                        |                    |          |           |
|----------------|-------------------|--------------|--------------------------------|------------------------|--------------------|----------|-----------|
| Buscar por ape | llidos            |              |                                | Mostrar inactivos      |                    |          |           |
|                |                   |              | 10 🔻 🖂 📢 1 de                  | 1 ₩ ₩                  |                    |          |           |
| Cédula         | Nombre completo 🗘 | Estado Civil | Teléfonos                      | Соггео                 | Dirección          | Activo 🕈 | Editar    |
| 0929806859     | ARMIJOS RICHARD   | Casado(a)    | 0968662949 - 0968662949        | jarmijos@gmail.com     | Brisas de Santay   | đ        |           |
| 0919682096     | ROMERO BLANCA     | Casado(a)    | 4525412541 - 3652145214        | blancaromero@gmail.com | Calle 25 y Bolivia | đ        | 1         |
|                |                   |              |                                |                        |                    | Export   | ar a exce |
|                | 1                 | N/           |                                | 1 1 1 1 1 1 - 1        | 1.1.               |          |           |
|                |                   | Co           | pyright © 2019   Universidad P | olitécnica Salesiana   |                    |          |           |

Ilustración 24: Pantalla de Docentes Elaborado por: Autores

### **Agregar Docente**

- Dar clic en el botón "Agregar".
- Se visualizará la siguiente ventana:

| Datos Doc              | ente ×      |
|------------------------|-------------|
| Cédula:                |             |
| Nombres:               |             |
| Apellidos:             |             |
| Estado civil:          | Casado(a) 🗢 |
| Título:                |             |
| Teléfono 1:            |             |
| Teléfono 2:            |             |
| Correo:                |             |
| Dirección:             |             |
| Genero:<br>Fecha Nac.: | Masculino   |
| Activo:                | ✓           |
|                        | 🖺 Guardar   |

Ilustración 25: Ventana para el ingreso de Docente Elaborado por: Autores

- Ingresar la Cédula (campo obligatorio).
- Ingresar Nombres (el sistema valida que ingrese al menos uno).
- Ingresar Apellidos (el sistema valida que ingrese al menos uno).
- Seleccionar el Estado Civil.
- Ingresar Titulo.

- Ingresar Telefono 1.
- Ingresar Telefono 2.
- Ingresar Correo.
- Ingresar Direccion.
- Seleccionar Genero.
- Ingresar Fecha de Nacimiento.
- Marcar/Desmarcar Activo (por defecto se muestra marcado).
- Dar clic en el botón "Guardar".
- Se mostrará el mensaje "Guardado exitoso".

### **Editar Docente**

- Dar clic en el botón "Editar" ubicado en la parte derecha del listado.
- Se visualizará la siguiente ventana:

| Datos Doc     | ente ×                                          |
|---------------|-------------------------------------------------|
| Cédula:       | 0929806859                                      |
| Nombres:      | JERSON RICHARD                                  |
| Apellidos:    | ARMIJOS JAEN                                    |
| Estado civil: | Casado(a) 🜲                                     |
| Título:       | Ingeniero de Sistemas                           |
| Teléfono 1:   | 0968662949                                      |
| Teléfono 2:   | 0968662949                                      |
| Correo:       | jarmijosdocente@gmail.com                       |
| Dirección:    | Brisas de Santay                                |
| Genero:       | <ul> <li>Masculino</li> <li>Femenino</li> </ul> |
| Fecha Nac.:   | 26/10/1993                                      |
| Activo:       | ×                                               |
|               | 🖺 Guardar                                       |

Ilustración 26: Ventana para editar Docente Elaborado por: Autores

- El valor de Cédula se muestra deshabilitado.
- Modificar valor de Nombres.
- Modificar valor de Apellidos.
- Seleccionar un valor diferente en Estado Civil.
- Modificar valor de Titulo.
- Modificar valor de Telefono 1.
- Modificar valor de Telefono 2.
- Modificar valor de Correo.
- Modificar valor de Direccion.
- Seleccionar un valor diferente en Genero.
- Modificar valor de Fecha de Nacimiento.
- Marcar/Desmarcar Activo.

- Dar clic en el botón "Guardar" (solo si se han realizado cambios en cualquiera de los campos antes mencionados).
- Se mostrará el mensaje "Guardado exitoso".

### 7.5.4.Asignaturas

En esta opción se pueden realizar las siguientes acciones:

- Agregar/Editar asignaturas.
- Consultar por asignatura y mostrar los inactivos.
- Exportar listado a Excel.

| 🕽 Agregar                      |                                |                        |       |        |          |
|--------------------------------|--------------------------------|------------------------|-------|--------|----------|
| Buscar por asignatura          |                                | Mostrar inactivos      |       |        |          |
|                                | 10 🔻 🕅 📢 1 de :                | 3 🍽 M                  |       |        |          |
| Asignatura                     | Área de conocimiento           | Nivel                  | Horas | Activo | Edita    |
| Matemática                     | Matemática                     | EGB - Básica Elemental | 8     | 1      |          |
| Lengua y Literatura            | Lengua y Literatura            | EGB - Básica Elemental | 10    | 4      | ø        |
| Estudios Sociales              | Ciencias Sociales              | EGB - Básica Elemental | 2     | 1      | ø        |
| Ciencias Naturales             | Ciencias Naturales             | EGB - Básica Elemental | 3     | 4      | ø        |
| Educación Cultural y Artística | Educación Cultural y Artística | EGB - Básica Elemental | 2     | 1      | ø        |
| Educación Física               | Educación Física               | EGB - Básica Elemental | 5     | 4      | ø        |
| Ingles                         | Lengua Extranjera              | EGB - Básica Elemental | 3     | 4      |          |
| Proyectos Escolares            | Proyectos Escolares            | EGB - Básica Elemental | 2     | 4      | ø        |
| Matemática                     | Matemática                     | EGB - Básica Media     | 7     | 4      |          |
| Lengua y Literatura            | Lengua y Literatura            | EGB - Básica Media     | 8     | 4      | ø        |
|                                |                                |                        |       | Export | ar a exc |

Ilustración 27: Pantalla de Asignaturas Elaborado por: Autores

### Agregar Asignatura

- Dar clic en el botón "Agregar".
- Se visualizará la siguiente ventana:

| Datos Asignatura |                            |    |
|------------------|----------------------------|----|
| Asignatura:      |                            |    |
| Descripción:     |                            |    |
| Área:            | Ciencias Naturales         | \$ |
| Nivel:           | EGB - Básica Elemental 🛛 🗢 |    |
| Horas:           | 0                          |    |
| Activo:          | ×                          |    |
|                  | 🖺 Guardar                  |    |

Ilustración 28: Ventana para el ingreso de Asignatura Elaborado por: Autores

- Ingresar la Asignatura (campo obligatorio).
- Ingresar la Descripción.
- Seleccionar el Área de conocimiento.
- Seleccionar el Nivel.
- Ingresar las Horas de estudio a la semana.
- Marcar/Desmarcar Activo (por defecto se muestra marcado).
- Dar clic en el botón "Guardar".
- Se mostrará el mensaje "Guardado exitoso".

### **Editar Asignatura**

- Dar clic en el botón "Editar" ubicado en la parte derecha del listado.
- Se visualizará la siguiente ventana:

| Asignatura:  | Matemática                                                                                                    |                       |
|--------------|----------------------------------------------------------------------------------------------------|-----------------------|
| Descripción: | La matemática busca en los<br>estudiantes el desarrollo de<br>competencias que les permitan<br>razonar lógica, critica y objetivam<br>adquiriendo independencia en la<br>actitud intelectual; familiarizándoc<br>con los procedimientos operativos<br>aritméticos, geométricos y algebra | ente,<br>os<br>aicos. |
| Área:        | Matemática                                                                                                    | \$                    |
| Nivel:       | EGB - Básica Elemental 🛛 🌲                                                                                                    |                       |
| Horas:       | 10                                                                                                    |                       |
| Activo:      |                                                                                                    |                       |

Ilustración 29: Ventana para editar Asignatura Elaborado por: Autores

- Modificar el valor de Asignatura.
- Modificar el valor de la Descripción.
- Seleccionar un valor diferente en Área de conocimiento.
- Seleccionar un valor diferente en Nivel.
- Modificar el valor las Horas de estudio a la semana.
- Marcar/Desmarcar Activo.
- Dar clic en el botón "Guardar" (solo si se han realizado cambios en cualquiera de los campos antes mencionados).
- Se mostrará el mensaje "Guardado exitoso".

### 7.5.5.Repartos

En esta opción se pueden realizar las siguientes acciones:

- Agregar/Editar repartos.
- Consultar por apellido del docente y mostrar los inactivos.
- Exportar listado a Excel.

| Agregar            |                        |            |                     |           |       |
|--------------------|------------------------|------------|---------------------|-----------|-------|
| Buscar por docente |                        | O Mos      | strar inactivos     |           |       |
|                    | 10 - 14 - 44           | 1 de 2 🕨 🕅 | I                   |           |       |
| Docente            | Nivel                  | Curso      | Asignatura          | Activo    | Edita |
| ARMIJOS RICHARD    | EGB - Básica Elemental | 2do Grado  | Estudios Sociales   | 4         |       |
| ARMIJOS RICHARD    | EGB - Básica Elemental | 2do Grado  | Matemática          | 4         |       |
| ARMIJOS RICHARD    | EGB - Básica Elemental | 2do Grado  | Lengua y Literatura | d.        | ø     |
| ARMIJOS RICHARD    | EGB - Básica Elemental | 2do Grado  | Educación Física    | đ         |       |
| ARMIJOS RICHARD    | EGB - Básica Elemental | 2do Grado  | Ciencias Naturales  | đ         | ø     |
| ROMERO BLANCA      | EGB - Básica Elemental | 2do Grado  | Ingles              | 4         | ø     |
| ARMIJOS RICHARD    | EGB - Básica Elemental | 3er Grado  | Estudios Sociales   | d.        | ø     |
| ROMERO BLANCA      | EGB - Básica Elemental | 3er Grado  | Matemática          | đ         |       |
| ROMERO BLANCA      | EGB - Básica Elemental | 3er Grado  | Lengua y Literatura | đ         | ø     |
| ROMERO BLANCA      | EGB - Básica Elemental | 3er Grado  | Ingles              | 4         |       |
|                    |                        |            |                     | 1.1 - 1.2 | 101   |
| ROMERO BLANCA      | EGB - Básica Elemental | 3er Grado  | Ingles              | ✓ Export  | ar    |

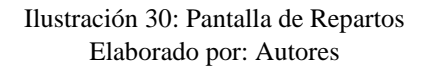

#### **Agregar Reparto**

- Dar clic en el botón "Agregar".
- Se visualizará la siguiente ventana:

| Datos Repa  | arto                   |         | ×  |
|-------------|------------------------|---------|----|
| Docente:    | BLANCA ROMERO          | \$<br>] |    |
| Nivel:      | EGB - Básica Elemental | \$      |    |
| Curso:      | 2do Grado  🖨           |         |    |
| Asignatura: | Lengua y Literatura    |         | \$ |
| Activo:     | •                      |         |    |
|             | 🖺 Guardar              |         |    |

Ilustración 31: Ventana para el ingreso de Reparto Elaborado por: Autores

- Seleccionar el Docente.
- Seleccionar el Nivel.
- Seleccionar el Curso.
- Seleccionar la Asignatura.
- Marcar/Desmarcar Activo (por defecto se muestra marcado).
- Dar clic en el botón "Guardar".
- Se mostrará el mensaje "Guardado exitoso".

### **Editar Reparto**

- Dar clic en el botón "Editar" ubicado en la parte derecha del listado.
- Se visualizará la siguiente ventana:

| Datos Repa  | arto                   | ×  |
|-------------|------------------------|----|
| Docente:    | BLANCA ROMERO          | \$ |
| Nivel:      | EGB - Básica Elemental | \$ |
| Curso:      | 2do Grado  🖨           |    |
| Asignatura: | Ingles                 | \$ |
| Activo:     | •                      |    |
|             | 🖺 Guardar              |    |

Ilustración 32: Ventana para editar Reparto Elaborado por: Autores

- El valor de Docente se muestra deshabilitado.
- Seleccionar un valor diferente en Nivel.
- Seleccionar un valor diferente en Curso.
- Seleccionar un valor diferente en Asignatura.
- Marcar/Desmarcar Activo (por defecto se muestra marcado).
- Dar clic en el botón "Guardar" (solo si se han realizado cambios en cualquiera de los campos antes mencionados).
- Se mostrará el mensaje "Guardado exitoso".

#### 7.5.6.Escalas

En esta opción se pueden realizar las siguientes acciones:

- Agregar/Editar escalas.
- Consultar por escala y mostrar los inactivos.
- Exportar listado a Excel.

| Agregar          |                                                 |        |                  |          |                                                                                                    |              |
|------------------|-------------------------------------------------|--------|------------------|----------|----------------------------------------------------------------------------------------------------|--------------|
| uscar por escala |                                                 | ПМ     | ostrar inactivos |          |                                                                                                    |              |
|                  | 10 🔻 🖂 👫 1 de                                   | 1 ⊮    | м                |          |                                                                                                    |              |
| 0                | Faarla                                          |        | Cuan             | titativa |                                                                                                    |              |
| Cualitativa      | Escala                                          | Escala |                  | Hasta    | ACUVO                                                                                                    | Euitai       |
| SAR              | Supera los aprendizajes requeridos.             |        | 10.00            | 10.00    | al construction of the second second | ø            |
| DAR              | Domina los aprendizajes requeridos.             |        | 8.00             | 9.99     | đ                                                                                                    | ø            |
| AR               | Alcanza los aprendizajes requeridos.            |        | 7.01             | 7.99     | al a                                                                                                    | ø            |
| PAAR             | Próximo a alcanzar los aprendizajes requeridos. |        | 4.01             | 7.00     | al.                                                                                                    | ø            |
| NAAR             | No alcanza los aprendizajes requeridos.         |        | 0.00             | 4.00     | al and a second second | ø            |
|                  |                                                 |        |                  | 11       | F                                                                                                    | Exportar a 6 |
|                  |                                                 |        |                  |          |                                                                                                    | Sportal a c  |

Ilustración 33: Pantalla de Escalas Elaborado por: Autores

### **Agregar Escala**

- Dar clic en el botón "Agregar".
- Se visualizará la siguiente ventana:

| Datos Escala                                     | × |
|--------------------------------------------------|---|
| Cualitativa:  <br>Escala:                        |   |
| Cuantitativa: Desde 0,00 Hasta 0,00<br>Activo: ✔ |   |
| 🖺 Guardar                                        |   |

Ilustración 34: Ventana para el ingreso de Escala Elaborado por: Autores

- Ingresar el valor de Cualitativa (campo obligatorio).
- Ingresar la Escala.
- Ingresar los valores cuantitativos: Desde y Hasta.
- Marcar/Desmarcar Activo (por defecto se muestra marcado).
- Dar clic en el botón "Guardar".
- Se mostrará el mensaje "Guardado exitoso".

### **Editar Escala**

- Dar clic en el botón "Editar" ubicado en la parte derecha del listado.
- Se visualizará la siguiente ventana:

| Datos Esca               | ala                                       | × |
|--------------------------|-------------------------------------------|---|
| Cualitativa:<br>Escala:  | SAR<br>Supera los aprendizajes requeridos |   |
| Cuantitativa:<br>Activo: | Desde 10,00 Hasta 10,00<br><i>€</i>       |   |
|                          | 🖺 Guardar                                 |   |

Ilustración 35: Ventana para el editar Escala Elaborado por: Autores

- Modificar el valor de Cualitativa (campo obligatorio).
- Modificar la Escala.
- Modificar los valores cuantitativos: Desde y Hasta.
- Marcar/Desmarcar Activo.
- Dar clic en el botón "Guardar" (solo si se han realizado cambios en cualquiera de los campos antes mencionados).
- Se mostrará el mensaje "Guardado exitoso".

### 7.5.7.Comportamientos

En esta opción se pueden realizar las siguientes acciones:

- Agregar/Editar comportamientos.
- Consultar por nivel o curso y mostrar los inactivos.
- Exportar listado a Excel.

| Agregar                  |                                                                                                    |              |        |       |
|--------------------------|----------------------------------------------------------------------------------------------------|--------------|--------|-------|
| luscar por comportamient | o Mostrar inactivos                                                                                  |              |        |       |
|                          | 10 🔻 🕅 📢 1 de 1 🕨 M                                                                                  |              |        |       |
| Abreviatura              | Comportamiento                                                                                       | Equivalencia | Activo | Edita |
| А                        | Lidera en el cumplimiento de los compromisos establecidos para la sana convivencia.                  | 1            | all a  |       |
| В                        | Cumple con los compromisos establecidos para la sana convivencia.                                    | 2            | 1      |       |
| С                        | Falta parcialmente en el cumplimiento de los compromisos establecidos para la sana<br>convivencia.   | 3            | d.     | ø     |
| D                        | Falta reiteradamente en el cumplimiento de los compromisos establecidos para la sana<br>convivencia. | 4            | 1      | ø     |
| E                        | No cumple con los compromisos establecidos para la sana convivencia.                                 | 5            | d.     | ø     |
|                          |                                                                                                    |              | Export |       |

Ilustración 36: Pantalla de Comportamientos Elaborado por: Autores

### Agregar Comportamiento

- Dar clic en el botón "Agregar".
- Se visualizará la siguiente ventana:

| Datos Comportamiento         | × |
|------------------------------|---|
| Abreviatura:                 |   |
| Equivalencia: 0<br>Activo: 🖌 |   |
| 🖺 Guardar                    |   |

Ilustración 37: Ventana para el ingreso de Comportamiento Elaborado por: Autores

- Ingresar la Abreviatura (campo obligatorio).
- Ingresar el Comportamiento.
- Ingresar la Equivalencia.
- Marcar/Desmarcar Activo (por defecto se muestra marcado).
- Dar clic en el botón "Guardar".
- Se mostrará el mensaje "Guardado exitoso".

### **Editar Comportamiento**

- Dar clic en el botón "Editar" ubicado en la parte derecha del listado.
- Se visualizará la siguiente ventana:

| Datos Com       | nportamiento ×                                                       |
|-----------------|----------------------------------------------------------------------|
| Abreviatura:    | B                                                                    |
| Comportamiento: | Cumple con los compromisos<br>establecidos para la sana convivencia. |
| Equivalencia:   | 2                                                                    |
| Activo:         | •                                                                    |
|                 | 🖺 Guardar                                                            |

Ilustración 38: Ventana para editar Comportamiento Elaborado por: Autores

- Modificar el valor de la Abreviatura.
- Modificar el valor del Comportamiento.
- Modificar el valor de la Equivalencia.
- Marcar/Desmarcar Activo.
- Dar clic en el botón "Guardar" (solo si se han realizado cambios en cualquiera de los campos antes mencionados).
- Se mostrará el mensaje "Guardado exitoso".

#### 7.5.8.Paralelos

En esta opción se pueden realizar las siguientes acciones:

- Agregar/Editar paralelos.
- Consultar por paralelo y mostrar los inactivos.
- Exportar listado a Excel.

|                                                      |            | 4                                                                                                    |
|------------------------------------------------------|------------|----------------------------------------------------------------------------------------------------|
| O Agregar                                            |            |                                                                                                    |
| Buscar por paralelo                                  |            |                                                                                                    |
| 10 v H 📢 1 de 1 🕨 H                                  |            |                                                                                                    |
| Paralelo                                             | Activo     | Editar                                                                                                    |
| A                                                    | ¥          |                                                                                                    |
| В                                                    | Ś          | e de la companya de la companya de l |
|                                                      |            |                                                                                                    |
|                                                      | Exporta    | ir a excel                                                                                                    |
|                                                      | E THE REAL | -                                                                                                    |
| Copyright © 2019   Universidad Politécnica Salesiana |            |                                                                                                    |

Ilustración 39: Pantalla de Paralelos Elaborado por: Autores

### **Agregar Paralelo**

- Dar clic en el botón "Agregar".
- Se visualizará la siguiente ventana:

| Datos Paralelo           | × |
|--------------------------|---|
| Paralelo: ┃<br>Activo: ♥ |   |
| 🖺 Guardar                |   |

Ilustración 40: Ventana para el ingreso de Paralelo Elaborado por: Autores

- Ingresar el Paralelo (campo obligatorio).
- Marcar/Desmarcar Activo (por defecto se muestra marcado).
- Dar clic en el botón "Guardar".
- Se mostrará el mensaje "Guardado exitoso".

### Editar Paralelo

- Dar clic en el botón "Editar" ubicado en la parte derecha del listado.
- Se visualizará la siguiente ventana:

| Datos Paralelo           | × |
|--------------------------|---|
| Paralelo: 🖡<br>Activo: 💌 |   |
| 🖺 Guardar                |   |

Ilustración 41: Ventana para editar Paralelo Elaborado por: Autores

- Modificar el valor de Paralelo.
- Marcar/Desmarcar Activo.
- Dar clic en el botón "Guardar" (solo si se han realizado cambios en cualquiera de los campos antes mencionados).
- Se mostrará el mensaje "Guardado exitoso".

### 7.6. Módulo de Matriculación

En el módulo de Matriculación se encuentran las opciones: Períodos, Ofertas, Representantes, Estudiantes, Matrículas y Reportes.

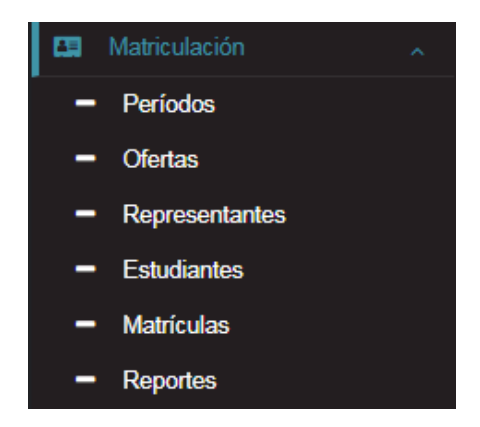

Ilustración 42: Opciones del módulo de matriculación Elaborado por: Autores

### 7.6.1.Períodos

En esta opción se pueden realizar las siguientes acciones:

- Agregar/Editar períodos.
- Se recomienda usar el formato **yyyy-yyyy** al momento de crear un periodo, por ejemplo **2019-2020**.
- Consultar por período y mostrar los inactivos.
- Establecer los valores de matrícula y pensiones.
- Cerrar período.
- Exportar listado a Excel.

| Agrega          |              |              |           |          |             |         |        |               |
|-----------------|--------------|--------------|-----------|----------|-------------|---------|--------|---------------|
| uscar por perío | do           |              |           | Mostra   | r inactivos |         |        |               |
|                 |              |              | 10 🔻 🕅 📢  | 1 de 1 → | M           |         |        |               |
| Deríodo         | Fecha        | Fecha Valor  |           | T        | Cant.       | Corrado | Activo | Editor        |
| Penodo          | Inicio       | Fin          | Matrícula | Pensión  | Pensiones   | Centudo | Acuto  | Cultur        |
| 2018-2019       | 09/04/2018   | 25/01/2019   | \$ 40.00  | \$ 25.00 | 10          | 1       | I.     |               |
| 2019-2020       | 11/04/2019   | 31/01/2020   | \$ 50.00  | \$ 40.00 | 10          |         | 1      | ø             |
|                 |              |              |           |          |             |         |        | Exportar a ex |
| - 2 A 1 4 - 4   | and a second | New York No. | 1000      |          |             | 11 1 14 |        |               |

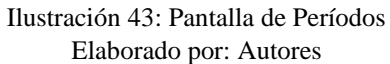

# Agregar Período

- Dar clic en el botón "Agregar".
- Se visualizará la siguiente ventana:

| Datos Perí        | odo        | × |
|-------------------|------------|---|
| Período:          |            |   |
| Jornada:          | Matutina 🗢 |   |
| Fecha inicio:     |            |   |
| Fecha fin:        |            |   |
| Cant. Pensiones:  | 0          |   |
| Precio Matrícula: | \$ 0,00    |   |
| Precio Pensión:   | \$ 0,00    |   |
| Cerrado:          |            |   |
| Activo:           | •          |   |
|                   | 🖺 Guardar  |   |

Ilustración 44: Ventana para el ingreso de Período Elaborado por: Autores

- Ingresar el Período (campo obligatorio).
- Seleccionar la Jornada.
- Ingresar la Fecha inicio y fin del período.
- El valor de Cantidad de pensiones se calcula de forma automática.
- Ingresar el Precio de la matrícula y pensión.
- Marcar/Desmarcar Cerrado (por defecto se muestra desmarcado).
- Marcar/Desmarcar Activo (por defecto se muestra marcado).
- Dar clic en el botón "Guardar".
- Se mostrará el mensaje "Guardado exitoso".

### **Editar Período**

- Dar clic en el botón "Editar" ubicado en la parte derecha del listado.
- Se visualizará la siguiente ventana:

| Datos Perí        | odo        | ×       |    |  |
|-------------------|------------|---------|----|--|
| Período:          | 201        | 9-2020  |    |  |
| Jornada:          | Matutina 💠 |         |    |  |
| Fecha inicio:     | 11/04/2019 |         |    |  |
| Fecha fin:        | 31/01/2020 |         |    |  |
| Cant. Pensiones:  | 10         |         |    |  |
| Precio Matrícula: | \$         | 50,00   |    |  |
| Precio Pensión:   | \$         | 40,00   |    |  |
| Cerrado:          |            |         |    |  |
| Activo:           | 1          |         |    |  |
|                   |            | ු Guard | ar |  |

Ilustración 45: Ventana para editar Período Elaborado por: Autores

- Modificar el valor del Período.
- Seleccionar la Jornada.
- Modificar la Fecha inicio y fin del período.
- Modificar el Precio de la matrícula y pensión.
- Marcar/Desmarcar Cerrado (marcar cuando el periodo lectivo finalice).
- Marcar/Desmarcar Activo.
- Dar clic en el botón "Guardar" (solo si se han realizado cambios en cualquiera de los campos antes mencionados).
- Se mostrará el mensaje "Guardado exitoso".

### 7.6.2. Ofertas

En esta opción se pueden realizar las siguientes acciones:

- Agregar/Editar ofertas.
- Consultar por período, oferta y mostrar los inactivos.
- Exportar listado a Excel.

| 019-2020 🗢 Buscar p         | or oferta |                   | 🗆 Mostrar inac | tivos    |       |
|-----------------------------|-----------|-------------------|----------------|----------|-------|
|                             | 10        | r H ≪I 1 de 1 🕨 H |                |          |       |
| Oferta                      | Período   | Curso             | Paralelo       | Activo   | Edita |
| 2019-2020] [1er Grado] [A]  | 2019-2020 | 1er Grado         | A              | all a    | ø     |
| 2019-2020] [2do Grado] [A]  | 2019-2020 | 2do Grado         | А              | <i>d</i> | 1     |
| 2019-2020] [3er Grado] [A]  | 2019-2020 | 3er Grado         | A              | all a    | 1     |
| 2019-2020] [4to Grado] [A]  | 2019-2020 | 4to Grado         | A              | d.       | 1     |
| 2019-2020] [5to Grado] [A]  | 2019-2020 | 5to Grado         | A              | 4        |       |
| 2019-2020] [6to Grado] [A]  | 2019-2020 | 6to Grado         | A              | 4        | 1     |
| 2019-2020] [7mo Grado] [A]  | 2019-2020 | 7mo Grado         | А              | <i>d</i> |       |
| 2019-2020] [8vo Grado] [A]  | 2019-2020 | 8vo Grado         | A              | 4        | 1     |
| 2019-2020] [9no Grado] [A]  | 2019-2020 | 9no Grado         | A              | d.       | 1     |
| 2019-2020] [10mo Grado] [A] | 2019-2020 | 10mo Grado        | А              | 4        |       |

Ilustración 46: Pantalla de Ofertas Elaborado por: Autores

### **Agregar Oferta**

- Dar clic en el botón "Agregar".
- Se visualizará la siguiente ventana:

| Datos Ofer | ta ×                                |
|------------|-------------------------------------|
| Oferta:    | [2018-2019] [ <u>1er</u> Grado] [A] |
| Período:   | 2018-2019 🗢                         |
| Curso:     | 1er Grado 🗢                         |
| Paralelo:  | A 🗢                                 |
| Activo:    | ×                                   |
|            | 🖺 Guardar                           |

Ilustración 47: Ventana para el ingreso de Oferta Elaborado por: Autores

- Ingresar la Oferta, se genera de forma automática según los valores que seleccione el usuario (campo obligatorio).
- Seleccionar el Período.
- Seleccionar el Curso.
- Seleccionar el Paralelo.
- Marcar/Desmarcar Activo (por defecto se muestra marcado).
- Dar clic en el botón "Guardar".
- Se mostrará el mensaje "Guardado exitoso".

### **Editar Oferta**

- Dar clic en el botón "Editar" ubicado en la parte derecha del listado.
- Se visualizará la siguiente ventana:

| Datos Ofer | ta                          | × |
|------------|-----------------------------|---|
| Oferta:    | [2019-2020] [2do Grado] [A] |   |
| Período:   | 2019-2020 🗢                 |   |
| Curso:     | 2do Grado 🗢                 |   |
| Paralelo:  | A 💠                         |   |
| Activo:    | •                           |   |
|            | 🖺 Guardar                   |   |

Ilustración 48: Ventana para editar Oferta Elaborado por: Autores

- Seleccionar un valor diferente en Período.
- Seleccionar un valor diferente en Curso.
- Seleccionar un valor diferente en Paralelo.
- Marcar/Desmarcar Activo.
- Dar clic en el botón "Guardar" (solo si se han realizado cambios en cualquiera de los campos antes mencionados).
- Se mostrará el mensaje "Guardado exitoso".

#### 7.6.3.Representantes

En esta opción se pueden realizar las siguientes acciones:

- Agregar/Editar representantes.
- Configurar correo para envió de notificación.
- Consultar por apellidos y mostrar los inactivos.
- Exportar listado a Excel.

| luscar por apell | lidos                          |                | Mostrar inacti     | vos                    |          |          |
|------------------|--------------------------------|----------------|--------------------|------------------------|----------|----------|
|                  |                                | 5 <b>• H •</b> | 3 de 5 🕨 M         |                        |          |          |
| Cédula           | Nombre completo 🗢              | Teléfonos      | Correo             | Dirección              | Activo 🗘 | Edita    |
| 0927464180       | GIL NAVARRETE CARLOS EDUARDO   | 0975665443     | gilnava@mail.com   | Calle 15 y Portete     |          | ø        |
| 0940089527       | HIDALGO CAMPOS MICHELLE NICOLE | 0926845234     | mhidalgo@gmail.com | Calle 14 y Chile       | 1        | 1        |
| 0927349845       | LIMONES MAYA JORGE MIGUEL      | 6512487453     | jlimones@mail.com  | Av. Quito y Gral Gomes | 1        |          |
| 0931308258       | NUÑEZ NARANJO ALEXIS GABRIEL   | 4515161510     | nuneg@hotmail.com  | Cdla. Naranjal         | 1        | ø        |
| 0931432892       | OROZCO BARBA ANGGIE KATHERINE  | 0654781515     | aorzoco@mail.com   | Calle 17 y Bolivia     | 1        |          |
| 22 Registros     |                                |                |                    |                        |          |          |
|                  |                                |                |                    |                        | Export   | ar a exc |

Ilustración 49: Pantalla de Representante Elaborado por: Autores

### **Agregar Representante**

- Dar clic en el botón "Agregar".
- Se visualizará la siguiente ventana:

| Datos Rep   | resentante × |
|-------------|--------------|
| Cédula:     |              |
| Nombres:    |              |
| Apellidos:  |              |
| Ocupación:  |              |
| Teléfono:   |              |
| Correo:     |              |
| Dirección:  |              |
| Fecha Nac.: |              |
| Activo:     |              |
|             | 🖺 Guardar    |

Ilustración 50: Ventana para el ingreso de Representante Elaborado por: Autores

- Ingresar la Cédula (campo obligatorio).
- Ingresar Nombres (el sistema valida que ingrese al menos uno).
- Ingresar Apellidos (el sistema valida que ingrese al menos uno).
- Ingresar la Ocupación.
- Ingresar Telefono.
- Ingresar Correo.
- Ingresar Direccion.
- Seleccionar Genero.
- Ingresar Fecha de Nacimiento.

- Marcar/Desmarcar Activo (por defecto se muestra marcado).
- Dar clic en el botón "Guardar".
- Se mostrará el mensaje "Guardado exitoso".

#### **Editar Representante**

- Dar clic en el botón "Editar" ubicado en la parte derecha del listado.
- Se visualizará la siguiente ventana:

| Datos Rep   | resentante ×                                                                                                    |
|-------------|----------------------------------------------------------------------------------------------------|
| Cédula:     | 0940089527                                                                                                    |
| Nombres:    | MICHELLE NICOLE                                                                                                    |
| Apellidos:  | HIDALGO CAMPOS                                                                                                    |
| Ocupación:  |                                                                                                    |
| Teléfono:   | 0926845234                                                                                                    |
| Correo:     | mhidalgo@gmail.com                                                                                                    |
| Dirección:  | Calle 14 y Chile                                                                                                    |
| Fecha Nac.: |                                                                                                    |
| Activo:     | <ul> <li>Image: A start of the start of the start of</li></ul> |
|             | 🖺 Guardar                                                                                                    |

Ilustración 51: Ventana para editar Representante Elaborado por: Autores

- El valor de Cédula se muestra deshabilitado.
- Modificar valor de Nombres.
- Modificar valor de Apellidos.
- Modificar valor de Ocupación.
- Modificar valor de Telefono.
- Modificar valor de Correo.
- Modificar valor de Direccion.
- Modificar valor de Fecha de Nacimiento.
- Seleccionar un valor diferente en Genero.
- Marcar/Desmarcar Activo.
- Dar clic en el botón "Guardar" (solo si se han realizado cambios en cualquiera de los campos antes mencionados).
- Se mostrará el mensaje "Guardado exitoso".

#### 7.6.4.Estudiantes

En esta opción se pueden realizar las siguientes acciones:

- Agregar/Editar estudiantes.
- Consultar por apellidos y mostrar los inactivos.

• Exportar listado a Excel.

| Agregar           |            |                                     |            |                  |                              |          |          |
|-------------------|------------|-------------------------------------|------------|------------------|------------------------------|----------|----------|
| iscar por         | apellidos  |                                     |            | Mostrar inactivo | s                            |          |          |
|                   |            | 5 🔻                                 | 🕅 📢 1 de 9 | H H              |                              |          |          |
| Foto              | Cédula     | Nombre completo 🗢                   | Género     | Teléfonos        | Dirección                    | Activo 🕈 | Edita    |
|                   | 0925579047 | ACOSTA CARCHIPULLA XAVIER<br>ANDRES | Masculino  | 0424458521       | Avenida 25 y Calle 17        | *        |          |
| NO<br>HAY<br>FOTO | 0929387736 | ANGULO CUERO ANNY ALI               | Femenino   | 0485456476       | Calle 23 y Portete           | ø        | ø        |
|                   | 0706024106 | APOLO VALVERDE KERLY NICOLE         | Femenino   | 0424521545       | Calle 34 y Tarqui            |          | 1        |
|                   | 0930057286 | AYALA VELEZ RICARDO DANIEL          | Masculino  | 4343434342       | Los Ríos y Venezuela<br>#344 | ø        |          |
|                   | 0925958035 | BURGOS MERCHAN NATALIA<br>CAROLINA  | Femenino   | 0454626232       | Bolivia y Calle 45           | ×.       |          |
| 5 Registr         | os         |                                     |            |                  |                              |          |          |
|                   |            |                                     |            |                  |                              | Export   | tar a ex |

Ilustración 52: Pantalla de Estudiantes Elaborado por: Autores

# **Agregar Estudiante**

- Dar clic en el botón "Agregar".
- Se visualizará la siguiente ventana:

| Personales                                                                     | Residencia           | Familiares                      | Bio-Psico-Sociales | Médicos                                  |                                                                                                   |
|--------------------------------------------------------------------------------|----------------------|---------------------------------|--------------------|------------------------------------------|---------------------------------------------------------------------------------------------------|
| (<br>No<br>Ap<br>Represe<br>C<br>Tipo de :<br>Luga<br>Nacior<br>Fech<br>Discap | Cédula:              | (IS NUÑEZ<br>Aasculino ○ I<br>¢ | ¢<br>Femenino      | Tipos de archiv<br>Dimensión máxi<br>250 | NO<br>HAY<br>OTO<br>To a ceptados: JPG o JPEG.<br>me: 200 píxeles de ancho po<br>píxeles de alto. |
| Observa                                                                        | ciónes:<br>Activo: 🕑 |                                 |                    |                                          |                                                                                                   |

Ilustración 53: Ventana para el ingreso de Estudiante (Datos Personales) Elaborado por: Autores

• Ingresar la Cédula (campo obligatorio).

- Ingresar Nombres (el sistema valida que ingrese al menos uno).
- Ingresar Apellidos (el sistema valida que ingrese al menos uno).
- Seleccionar el Representante.
- Seleccionar un valor diferente en Genero.
- Seleccionar Tipo de sangre.
- Ingresar el Lugar de Nacimiento.
- Ingresar la Nacionalidad.
- Ingresar Fecha de Nacimiento.
- Marcar/Desmarcar Discapacidad.
- Ingresar Observaciones.
- Dar clic en el botón "Guardar" (solo si se han realizado cambios en cualquiera de los campos antes mencionados).
- Se mostrará el mensaje "Guardado exitoso".

### **Editar Estudiante**

- Dar clic en el botón "Editar" ubicado en la parte derecha del listado.
- Se visualizará la siguiente ventana:

| Personales | Reside    | ncia    | Famil   | iares | Bio-Psi | co-Sociales | Médicos       |                                                      |
|------------|-----------|---------|---------|-------|---------|-------------|---------------|------------------------------------------------------|
|            | Cédula:   | 09255   | 79047   |       |         |             |               |                                                      |
| N          | ombres:   | XAVIE   | r and   | RES   |         |             |               |                                                      |
| A          | oellidos: | ACOS    | TA CAI  | RCHIP | ULLA    |             |               |                                                      |
| Repres     | entante:  | ISRAE   | L FIGU  | EROA  |         | \$          |               |                                                      |
|            | Género:   | Ma      | asculin | 0 O F | emenino |             |               |                                                      |
| Tipo de    | sangre:   | 0+      | \$      |       |         |             |               | o V                                                  |
| Lug        | ar Nac.:  | Guaya   | quil    |       |         |             | Tipos de arch | ivos aceptados: JPG o JPEG.                          |
| Nacio      | nalidad:  | Ecuato  | riana   |       |         | l           | Dimensión mái | kima: 200 píxeles de ancho por<br>50 píxeles de alto |
| Fech       | na Nac.:  | 25/05/2 | 2011    |       |         |             | -             |                                                      |
| Discap     | acidad:   |         |         |       |         |             |               |                                                      |
| Observa    | aciónes:  | Ningur  | a       |       |         |             |               |                                                      |
|            | Activo:   | -       |         |       |         |             |               |                                                      |

Ilustración 54: Ventana para editar Estudiante (Datos Personales) Elaborado por: Autores

- El valor de Cédula se muestra deshabilitado.
- Modificar valor de Nombres.
- Modificar valor de Apellidos.
- Seleccionar un valor difente en Representante.
- Seleccionar un valor difente en Genero.
- Seleccionar un valor difente en Tipo de sangre.
- Modificar el valor del Lugar de Nacimiento.

- Modificar el valor de la Nacionalidad.
- Modificar el valor de la Fecha de Nacimiento.
- Marcar/Desmarcar Discapacidad.
- Modificar el valor de Observaciones.
- Dar clic en el botón "Guardar" (solo si se han realizado cambios en cualquiera de los campos antes mencionados).
- Se mostrará el mensaje "Guardado exitoso".

#### **Complementar datos del Estudiante**

El registro de datos del estudiante se divide en cinco pestañas, que son: Personales, Residencia, Familiares, Bio-Psico-Sociales y Médicos. Esto con el fin de poder alimentar la *Ficha del estudiante* en los *Reportes*.

La primera pestaña (Datos Personales) se llena previamente al momento de que el usuario agregue al estudiante.

La información complementaria puede ser ingresada al momento de la creación del estudiante o posterior en la opción de "Editar".

En la segunda pestaña (Datos de Residencia) cuenta con información acerca del domicilio del estudiante y contacto a llamar en caso de emergencia.

En la tercera pestaña (Datos Familiares) se ingresa la información sobre los padres del estudiante.

En la cuarta pestaña (Datos Bio-Psico-Sociales) ser detalla la información sobre la situación actual que pasa el estudiante en ámbito social.

En la última pestaña (Datos Médicos) se describen las enfermedades y alergias del estudiante.

| ersonales  | Residencia    | Familiares | Bio-Psico-Sociales | Médicos |  |
|------------|---------------|------------|--------------------|---------|--|
| Provin     | cia: Seleccio | one        | \$                 |         |  |
| Cant       | ón:           |            |                    |         |  |
| Ciud       | ad:           |            |                    |         |  |
| Parroqu    | uia:          |            |                    |         |  |
| Teléfo     | no:           |            |                    |         |  |
| Direcci    | ón:           |            |                    |         |  |
| En caso de | emergencia    |            |                    |         |  |
| LLama      | ra:           |            |                    |         |  |
| Teléfo     | no:           |            |                    |         |  |

Ilustración 55: Ventana de registro del Estudiante (Datos de Residencia) Elaborado por: Autores
| ersonales | Residencia  | Familiares     | Bio-Psico-Sociales  | Médicos                      |
|-----------|-------------|----------------|---------------------|------------------------------|
| Padre     |             |                |                     |                              |
| Nom       | nbre:       |                |                     |                              |
| Céo       | dula:       | Estado         | civil: Seleccione   | \$                           |
| Estu      | dios: 🔘 Est | udiante 🔍 Bá   | sica 🔍 Bachillerato | Cuarto Nivel                 |
| Profes    | sión:       |                |                     |                              |
| Ocupa     | ción: 🔘 Em  | pleado Público | Empleado Privado    | 🗢 🔍 Independiente 🔍 Jublidad |
| Institue  | ción:       |                |                     |                              |
| Pue       | esto:       |                |                     |                              |
| Teléf     | ono:        |                |                     |                              |
| Cel       | ular:       | Correo         |                     |                              |
| Madre     |             |                |                     |                              |
| Hammanaa  | (ac)        |                |                     |                              |

Ilustración 56: Ventana de registro del Estudiante (Datos Familiares) Elaborado por: Autores

| Personales                      | Residencia                                 | Familiares                                             | Bio-Psico-Sociales                       | Médicos                   |   |
|---------------------------------|--------------------------------------------|--------------------------------------------------------|------------------------------------------|---------------------------|---|
| Sección 1                       |                                            |                                                        |                                          |                           | - |
| Actualme<br>Padre<br>¿Hay algo  | nte vive con:<br>Madre Contra de Situación | Ambos Padr<br>familiar que s                           | es O Hermanos O<br>se pueda considerar e | Abuelos Otros<br>special? |   |
| <mark>¿Como e</mark><br>◎ Muy E | <mark>s su relación</mark> o<br>∂uena      | o <mark>n sus padre</mark><br>na                Regula | s?<br>r ○ Mala ○ Muy M                   | ala                       |   |
| ¿Recibe o                       | clases particul                            | ares o contro                                          | l de tareas?                             |                           |   |
| 🛛 Si 🔍                          | No ¿Por qué                                | ?                                                      |                                          |                           |   |
| ¿Realiza                        | otro tipo de es                            | tudios fuera o                                         | del instituto?                           |                           |   |
| 🛛 Si 🔍                          | No ¿Cuál?                                  |                                                        |                                          |                           |   |
| Constitut 7                     |                                            |                                                        |                                          |                           | + |

Ilustración 57: Ventana de registro del Estudiante (Datos Bio-Psico-Sociales) Elaborado por: Autores

| rsonales                       | Residencia                   | Familiares                  | Bio-Psico-Sociales                          | Médicos                                                               |  |
|--------------------------------|------------------------------|-----------------------------|---------------------------------------------|-----------------------------------------------------------------------|--|
| Sección 1                      |                              |                             |                                             |                                                                       |  |
| <mark>¿Padece</mark><br>○ Asma | alguna enferm<br>O Epilepsia | edad o existe<br>O Diabetes | alguna condición físi<br>○ Migraña ○ Arritm | <mark>ca que le afecte?</mark><br>iia cardiaca <sup>©</sup> Hemofilia |  |
| ¿Es alérç                      | jico a algún me              | edicamento?                 |                                             |                                                                       |  |
| 🔍 Si 🔍                         | No ¿Cuál?                    |                             |                                             |                                                                       |  |
| ¿Es aléro                      | jico a la picadu             | ıra de algún ir             | isecto?                                     |                                                                       |  |
| 🔍 Si 🔍                         | No ¿Cuál?                    |                             |                                             |                                                                       |  |
| ¿Es aléro                      | jico a algún ali             | mento?                      |                                             |                                                                       |  |
| ◯ Si ◯                         | No ¿Cuál?                    |                             |                                             |                                                                       |  |
| Otras:                         |                              |                             |                                             |                                                                       |  |
| Sección 2                      | )                            |                             |                                             |                                                                       |  |

Ilustración 58: Ventana de registro del Estudiante (Datos Médicos) Elaborado por: Autores

# 7.6.5.Matrícula

En esta opción se pueden realizar las siguientes acciones:

- Generar listado de matrículas.
- Seleccionar oferta y aprobar matrícula por cada estudiante.
- Procesar matrículas.
- Anular matriculas.
- Consultar por período y apellido estudiante.

| Generar matrículas 🖌 Proces | ar matrículas       |                         |          | O Anular mat |
|-----------------------------|---------------------|-------------------------|----------|--------------|
| ccione Período 💠 Bu         | scar por estudiante |                         |          |              |
| Matrícula 🕈                 | Cédula              | Estudiante <sup>*</sup> | Oferta 🗢 | Aprobada     |
| xisten datos a mostrar      |                     |                         |          |              |
|                             |                     |                         |          |              |
|                             |                     |                         |          |              |
|                             |                     |                         |          |              |
|                             |                     |                         |          |              |
|                             |                     |                         |          |              |
|                             |                     |                         |          |              |
|                             |                     |                         |          |              |
|                             |                     |                         |          |              |
|                             |                     |                         |          |              |
|                             |                     |                         |          |              |
|                             |                     |                         |          |              |
|                             |                     |                         |          |              |
|                             |                     |                         |          |              |

Ilustración 59: Pantalla de Matrículas Elaborado por: Autores

### **Generar Matrículas**

- Dar clic en el botón "Generar matriculas".
- Se visualizará la siguiente ventana:

|              | 2019-2020                           |
|--------------|-------------------------------------|
| Μ            |                                     |
| Cédula       | Estudiante                          |
| 0925579047   | ACOSTA CARCHIPULLA XAVIER ANDRES    |
| 0929387736   | ANGULO CUERO ANNY ALI               |
| 0706024106   | APOLO VALVERDE KERLY NICOLE         |
| 0930057286   | AYALA VELEZ RICARDO DANIEL          |
| 0925958035   | BURGOS MERCHAN NATALIA CAROLINA     |
| 0927584557   | BURGOS MOREIRA CHRISTOPHER MAURICIO |
| 0930744495   | CALDERON PEÑA MIKE JOSEPH           |
| 0927234187   | CAÑAR CEVALLOS SANDRA ESTEFANIA     |
| 0923574370   | CAPA LAZO CHRISTELL MARIA           |
| 0925786493   | CARDENAS MORAN CARLOS ANDRES        |
| 45 Registros |                                     |
|              | ₩ Generar listado                   |

Ilustración 60: Ventana para Generar matrículas Elaborado por: Autores

- Seleccionar Período. Se muestra el listado de estudiantes activos que estén pendientes de generar matriculas dentro del período seleccionado.
- Dar clic en el botón "Generar listado".
- Se visualizará el siguiente mensaje de confirmación:

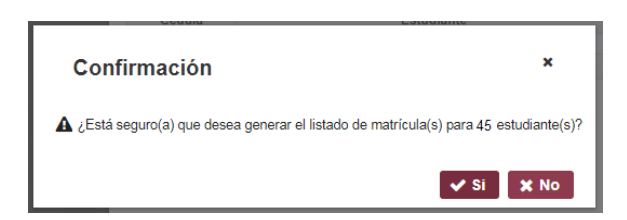

Ilustración 61: Mensaje de confirmación para Generar matrículas Elaborado por: Autores

- Dar clic en el botón "Si".
- Se mostrará el mensaje "Se genero el listado de matrícula(s) para "n" estudiante(s) correctamente".
- Para revisar el listado de matriculas regresar a la consulta.

### **Procesar Matrículas**

Una vez realizada la generación de matriculas, en la consulta se podrá visualizar el listado de estudiantes donde se encuentran habilitadas las opciones para seleccionar la oferta y la aprobar matrícula.

| Oferta 🗢                    | Aprobada 🗘 |
|-----------------------------|------------|
| Seleccione Oferta           |            |
| Seleccione Oferta           | <b>^</b>   |
| [2019-2020] [1er Grado] [A] |            |
| [2019-2020] [2do Grado] [A] |            |
| [2019-2020] [3er Grado] [A] |            |
| [2019-2020] [4to Grado] [A] |            |
| [2019-2020] [5to Grado] [A] |            |
| [2019-2020] [6to Grado] [A] |            |
| [2019-2020] [7mo Grado] [A] |            |
| [2019-2020] [8vo Grado] [A] |            |
| [2019-2020] [9no Grado] [A] | -          |

Ilustración 62: Selección de ofertas y aprobación Elaborado por: Autores

Para realizar el proceso el usuario debe:

- Seleccionar la oferta.
- Marcar/Desmarcar Aprobado.
- El guardado es automático.

| Gen   | erar matrículas | ✓ Procesar ma | atrículas                            |                             | 0 | Anular matrícu |
|-------|-----------------|---------------|--------------------------------------|-----------------------------|---|----------------|
| 19-20 | 020             | Buscar p      | por estudiante                       |                             |   |                |
|       | Matrícula 🕈     | Cédula        | Estudiante <sup>*</sup>              | Oferta 🗘                    |   | Aprobada 🗘     |
| 1     | 00101           | 0925579047    | ACOSTA CARCHIPULLA XAVIER ANDRES     | [2019-2020] [2do Grado] [A] |   |                |
| 2     | 00115           | 0929387736    | ANGULO CUERO ANNY ALI                | [2019-2020] [2do Grado] [A] |   | <b>v</b>       |
| 3     | 00124           | 0706024106    | APOLO VALVERDE KERLY NICOLE          | [2019-2020] [2do Grado] [A] |   |                |
| 4     | 00107           | 0930057286    | AYALA VELEZ RICARDO DANIEL           | [2019-2020] [2do Grado] [A] |   |                |
| 5     | 00108           | 0925958035    | BURGOS MERCHAN NATALIA CAROLINA      | [2019-2020] [2do Grado] [A] |   | 1              |
| 6     | 00099           | 0927584557    | BURGOS MOREIRA CHRISTOPHER MAURICIO  | [2019-2020] [3er Grado] [A] | V | 1              |
| 7     | 00136           | 0930744495    | CALDERON PEÑA MIKE JOSEPH            | [2019-2020] [3er Grado] [A] |   | 1              |
| 8     | 00112           | 0927234187    | CAÑAR CEVALLOS SANDRA ESTEFANIA      | [2019-2020] [3er Grado] [A] |   | 1              |
| 9     | 00138           | 0923574370    | CAPA LAZO CHRISTELL MARIA            | [2019-2020] [3er Grado] [A] |   | 1              |
| 10    | 00142           | 0925786493    | CARDENAS MORAN CARLOS ANDRES         | Seleccione Oferta           |   |                |
| 11    | 00131           | 0927740332    | CASCANTE RIERA ROY PATRICIO          | Seleccione Oferta           |   |                |
| 12    | 00109           | 0929564243    | COPPIANO GONZALEZ CATHERINE MICHELLE | Seleccione Oferta           |   |                |
| 13    | 00121           | 0926552571    | CUEVA TOSCANO SOFIA KIMBERLIN        | Seleccione Oferta           |   |                |
| 14    | 00117           | 0919323782    | DELGADO MACAY NELLY KATHERINE        | Seleccione Oferta           |   |                |
| Reg   | istros          |               |                                      |                             |   |                |
|       |                 |               |                                      |                             |   |                |

Ilustración 63: Pantalla de Matrículas con ofertas seleccionadas y aprobadas Elaborado por: Autores

Después de haber seleccionado y aprobado matriculas por cada estudiante, el usuario debe realizar lo siguiente:

- Dar clic en el botón "Procesar matrículas".
- Se visualizará la siguiente ventana:

|             | 2019-2020 🗢                         |                             |
|-------------|-------------------------------------|-----------------------------|
|             | k ≪ 1 ≫ N 10 ▼                      |                             |
| Cédula      | Estudiante                          | Oferta                      |
| 0925579047  | ACOSTA CARCHIPULLA XAVIER ANDRES    | [2019-2020] [2do Grado] [A] |
| 0929387736  | ANGULO CUERO ANNY ALI               | [2019-2020] [2do Grado] [A] |
| 0706024106  | APOLO VALVERDE KERLY NICOLE         | [2019-2020] [2do Grado] [A] |
| 0930057286  | AYALA VELEZ RICARDO DANIEL          | [2019-2020] [2do Grado] [A] |
| 0925958035  | BURGOS MERCHAN NATALIA CAROLINA     | [2019-2020] [2do Grado] [A] |
| 0927584557  | BURGOS MOREIRA CHRISTOPHER MAURICIO | [2019-2020] [3er Grado] [A] |
| 0930744495  | CALDERON PEÑA MIKE JOSEPH           | [2019-2020] [3er Grado] [A] |
| 0927234187  | CAÑAR CEVALLOS SANDRA ESTEFANIA     | [2019-2020] [3er Grado] [A] |
| 0923574370  | CAPA LAZO CHRISTELL MARIA           | [2019-2020] [3er Grado] [A] |
| 9 Registros |                                     |                             |
|             |                                     |                             |
|             | ✓ Procesar matrículas               |                             |
|             |                                     |                             |

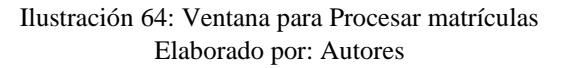

• Seleccionar Período.

Se muestra el listado de matrículas a procesar que estén aprobadas y tengan una oferta asignada dentro del período seleccionado.

- Dar clic en el botón "Procesar matrículas".
- Se visualizará el siguiente mensaje de confirmación:

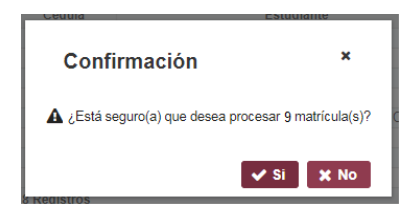

Ilustración 65: Mensaje de confirmación para Procesar matrículas Elaborado por: Autores

- Dar clic en el botón "Si".
- Se mostrará el mensaje "Se proceso "n" matrícula(s) correctamente".

Una vez realizada esta acción se generan de forma automática el listado de matrículas y pensiones por cada estudiante, así mismo el listado para registro de calificaciones.

# **Anular Matrículas**

Para anular la matricula del estudiante el usuario debe realizar lo siguiente:

- Dar clic en el botón "Anular matrícula".
- Se visualizará la siguiente ventana:

|         | 2019-2020            | \$     | 00107             | \$ |
|---------|----------------------|--------|-------------------|----|
|         |                      | Estud  | liante            |    |
|         | AYALA VI             | ELEZ R | ICARDO DANIEL     |    |
|         | Observaci            | ón(mot | ivo de anulación) |    |
| Se reti | ra de la institución |        |                   |    |
|         |                      |        |                   |    |
|         |                      |        |                   |    |

Ilustración 66: Ventana para Anular matrículas Elaborado por: Autores

- Seleccionar Período.
- Seleccionar el Código de matrícula del estudiante.
- Verificar que sea el estudiante correcto.
- Ingresar el Motivo de anulación (campo obligatorio).
- Dar clic en el botón "Anular matrícula".
- Se visualizará el siguiente mensaje de confirmación:

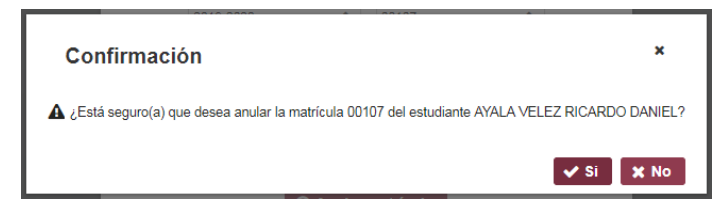

Ilustración 67: Mensaje de confirmación para Anular matrículas Elaborado por: Autores

- Dar clic en el botón "Si".
- Se mostrará el mensaje "Anulación exitosa".

### 7.6.6.Reportes

En esta opción se podrá consultar tres reportes que son: Ficha del estudiante, Listado de Matrículas y Gráfica.

### Ficha del estudiante

- Seleccionar el Período.
- Seleccionar la Oferta.
- Seleccionar el Estudiante.
- Dar clic en el botón "Ver".

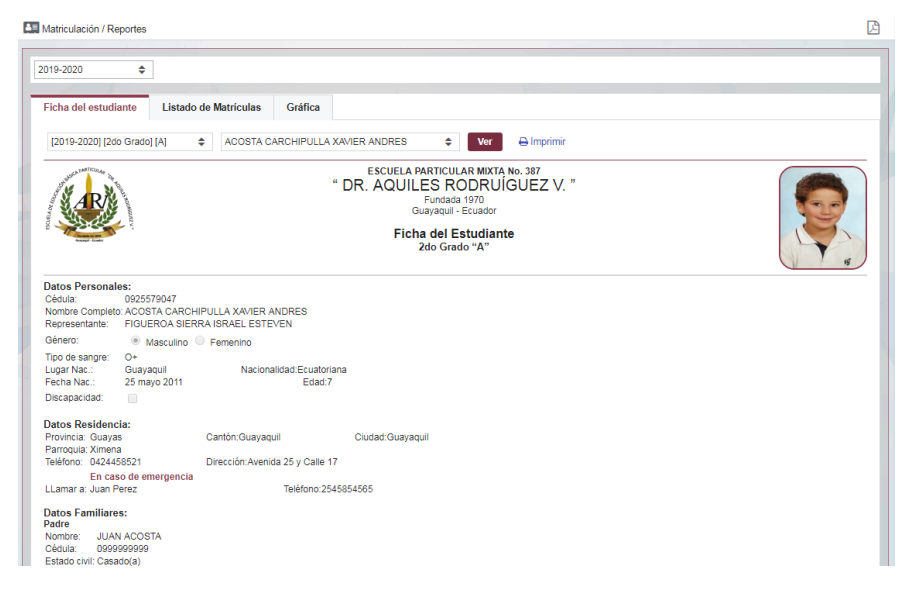

Ilustración 68: Reporte Matrículas – Ficha del Estudiante Elaborado por: Autores

Para imprimir el reporte el usuario debe dar clic en el botón "Imprimir". Si desea guardar el reporte en formato PDF, debe dar clic en el botón "Imprimir" y posterior seleccionar en Destino la opción *Guardar como PDF*.

# Listado de matriculas

Para consultar este reporte el usuario debe realizar lo siguiente:

- Seleccionar el Período.
- Dar clic en el botón "Ver".

| 9-2020 🗢                                                                                                    |                                                                                                   |                                                                                                    |                                                                                                    |                                                                                                    |                                                                                                    |
|----------------------------------------------------------------------------------------------------|---------------------------------------------------------------------------------------------------|----------------------------------------------------------------------------------------------------|----------------------------------------------------------------------------------------------------|----------------------------------------------------------------------------------------------------|----------------------------------------------------------------------------------------------------|
| cha del estudiante Listado d                                                                                                    | le Matriculas                                                                                     | Gráfica                                                                                                    |                                                                                                    |                                                                                                    |                                                                                                    |
| Ver 🖨 Imprimir                                                                                                    |                                                                                                   |                                                                                                    |                                                                                                    |                                                                                                    |                                                                                                    |
|                                                                                                    |                                                                                                   | "                                                                                                    | DR. AQUILES RODRUÍGUEZ V. "                                                                                                    |                                                                                                    |                                                                                                    |
| antidad de matrículas: 9   Activas :                                                                                                    | 8   Inactivas :                                                                                   | 1                                                                                                    | Guayaquil - Ecuador<br>Listado de Matrículas                                                                                                    |                                                                                                    |                                                                                                    |
| antidad de matriculas: 9   Activas :<br>[Período] (Oferta] [Paralelo]                                                                                            | : 8   Inactivas :<br>Código                                                                       | 1<br>Cédula                                                                                                 | Guayaqui - Ecuador<br>Listado de Matriculas                                                                                                    | Estado                                                                                                    | Observación                                                                                              |
| antidad de matrículas: 9   Activas :<br>[Período] [Oferta] [Paralelo]                                                                                            | 8   Inactivas :<br>Código<br>00101                                                                | 1<br>Cédula<br>0925579047                                                                                   | Guayaqui - Ecuador<br>Listado de Matriculas                                                                                                    | Estado<br>ACTIVA                                                                                                    | Observación<br>Ninguna                                                                                   |
| antidad de matrículas: 9   Activas :<br>[Período] [Oferta] [Paralelo]                                                                                            | 8   Inactivas :<br>Código<br>00101<br>00115                                                       | 1<br>Cédula<br>0925579047<br>0929387736                                                                     | Guayaqui - Ecuador Listado de Matriculas  Estudiante ACOSTA CARCHIPULL XAVIER ANDRES AVAULO CURCO ANNY ALI                                                                                                    | Estado<br>ACTIVA<br>ACTIVA                                                                                                    | Observación<br>Ninguna<br>Ninguna                                                                        |
| Antidad de matriculas: 9   Activas :<br>[Período] [Oferta] [Paratelo]<br>2019-2020] [2do Grado] [A]<br>Activas : 4                                               | 8   Inactivas :<br>Código<br>00101<br>00115<br>00124                                              | 1<br>Cédula<br>0925579047<br>0929387736<br>0708024106                                                       | Guayaqui - Ecuador Listado de Matriculas Estudiante ACOSTA CARCHIPULLA XAVIER ANDRES ANQULO CUERO ANNY ALI APOLO VALVERO KERIX NICOLE                                                                                                    | Estado<br>ACTIVA<br>ACTIVA<br>ACTIVA                                                                                                    | Observación<br>Ninguna<br>Ninguna                                                                        |
| antidad de matriculas: 9   Activas :<br>[Periodo] [Oferta] [Paralelo]<br>2019-2020] [2do Grado] [A]<br>Activas : 4<br>nactvas : 1                                | 8   Inactivas :<br>Código<br>00101<br>00115<br>00124<br>00108                                     | 1<br>Cédula<br>0925579047<br>0929387736<br>0708024106<br>0925958035                                         | Guayagut - Ecuador Listado de Matriculas Estudiante ACOSTA CARCHIPULLA XANER ANDRES ANGULO CUERO ANNY ALI APOLO VALVEROE KERLY NIOCLE BURGOS MERCHAN NATALIA CAROLINA                                                                                                    | Estado<br>ACTIVA<br>ACTIVA<br>ACTIVA<br>ACTIVA                                                                                                    | Observación<br>Ninguna<br>Ninguna<br>Ninguna                                                             |
| antidad de matriculas: 9   Activas :<br>[Período] [Oferta] [Paralelo]<br>2019-2020] [200 Grado] [A]<br>Activas : 4<br>activas : 1                                | 8   Inactivas :<br>Código<br>00101<br>00115<br>00124<br>00108<br>00107                            | 1<br>Cédula<br>0925579047<br>0929387736<br>0706024106<br>0925958035<br>0930057286                           | Guayaqui - Exuador<br>Listado de Matriculas<br>Estudiante<br>ACOSTA CARCHIPULLA XAVIER ANDRES<br>ANGULO CUERO ANNY ALI<br>APOLO VALVERO KERIX NIDOLE<br>BURGOS MERCHAN NATALIA CAROLINA<br>RYALA VELEZIARDO DANIEL                                                                                     | Estado<br>ACTIVA<br>ACTIVA<br>ACTIVA<br>ACTIVA<br>INACTIVA                                                                                                    | Observación<br>Ninguna<br>Ninguna<br>Ninguna<br>Anulada. Se retira de la institución                     |
| antidad de matriculas: 9   Activas :<br>[Periodo] [Oferta] [Paralelo]<br>[2019-2020] [2do Grado] [A]<br>Activas : 4<br>nactivas : 1                              | 8   Inactivas :<br>Código<br>00101<br>00115<br>00124<br>00108<br>00107<br>00099                   | 1<br>Cédula<br>0925579047<br>0929387736<br>0706024106<br>092958035<br>0930057286<br>0927584557              | Guayaqui - Ecuador Listado de Matriculas  Cuayaqui - Ecuador  ACOSTA CARCHIPULLA XAVIER ANDRES ANGULO CUERO ANNY ALI APOLO VALVREDE KERLY NICOLE BURGOS MERCHAN NATALIA CAROLINA AYALA YELEZ RICARDO DANIEL BURGOS MORENA CHRISTOPHER MAURICIO                                                         | Estado<br>ACTIVA<br>ACTIVA<br>ACTIVA<br>ACTIVA<br>ACTIVA<br>ACTIVA                                                                                              | Observación<br>Ninguna<br>Ninguna<br>Ninguna<br>Anulada: Se retira de la institución<br>Ninguna          |
| antidad de matrículas: 9   Activas :<br>[Período] [Oferta] [Paralelo]<br>(2019-2020] [2do Grado] [A]<br>Activas : 4<br>(2019-2020] [3er Grado] [A]               | : 8   Inactivas :<br>Código<br>00101<br>00115<br>00124<br>00108<br>00107<br>00099<br>00136        | 1<br>Cédula<br>0925579047<br>0708024106<br>0925958035<br>093057286<br>0927584557<br>0930744495              | Guayaqui - Exuador<br>Listado de Matriculas<br>Estudiante<br>ACOSTA CARCHIPULLA XAVIER ANDRES<br>ANGULO CUERO ANNY ALI<br>APOLO XIAVERO EKERIX NICOLE<br>BURGOS MERCHAN NATALIA CAROLINA<br>RYLA YELE ZIACADO DANEL<br>BURGOS MOREIRA CHRISTOPHER MAURIOIO<br>CALDERON PERMIKE JOSEPHI                 | Estado           ACTIVA           ACTIVA           ACTIVA           ACTIVA           ACTIVA           ACTIVA           ACTIVA           ACTIVA                  | Observación<br>Ninguna<br>Ninguna<br>Ninguna<br>Anulada. Se retira de la institución<br>Ninguna          |
| antidad de matriculas: 9   Activas :<br>(Período) [Oferta] [Paralelo]<br>(2019-2020] [240 Grado] [A]<br>Activas : 4<br>2019-2020] [3er Grado] [A]<br>Activas : 0 | 8   Inactivas :<br>Código<br>00101<br>00115<br>00124<br>00108<br>00107<br>00099<br>00138<br>00112 | 1<br>Cédula<br>0925579047<br>0929387736<br>092969035<br>0930057286<br>0927594557<br>0930744495<br>092724187 | Guayaqui - Ecuador Listado de Matriculas  Cuayaqui - Ecuador  ACOSTA CARCHIPULLA XAVIER ANDRES ANGULO CUERO ANNY ALI APOLO YNADERO KERIX MUOLE BURGOS MERCHAN NATALIA CAROLINA AVALA VELEZ RICARDO DAMEL BURGOS MORENCA CHRISTOPHER MAURICIO CALDERON PERA MIKE JOSEPH CAÑAR CEVILLOS SANDRA ESTEFANIA | Estado           ACTIVA           ACTIVA           ACTIVA           ACTIVA           ACTIVA           ACTIVA           ACTIVA           ACTIVA           ACTIVA | Observación<br>Ninguna<br>Ninguna<br>Ninguna<br>Anulada Seretira de la institución<br>Ninguna<br>Ninguna |

Ilustración 69: Reporte Matrículas – Listado de Matrículas Elaborado por: Autores

Para imprimir el reporte el usuario debe dar clic en el botón "Imprimir".

Si desea guardar el reporte en formato PDF, debe dar clic en el botón "Imprimir" y posterior seleccionar en Destino la opción *Guardar como PDF*. Este reporte cuenta con la opción de "Exportar a Excel".

# Gráfica

Para consultar este reporte el usuario debe realizar lo siguiente:

- Seleccionar el Período.
- Dar clic en el botón "Ver".

| Matriculación / Reportes                                                         |   |
|----------------------------------------------------------------------------------|---|
| 2019-2020 🗢                                                                      |   |
| Ficha del estudiante Listado de Matriculas Gráfica                               | ٦ |
| Ver                                                                              |   |
| ESCUELA PARTICULAR MATA No. 387<br>" DR. AQUILES RODRUÍGUEZ V. "<br>Fundada 1970 |   |
| Guayaquil - Ecuador Gráfica de Matriculas Activas                                |   |
| Cantidad (8)                                                                     |   |
|                                                                                  |   |
|                                                                                  |   |
| 2019-2020 [Dec Grand [A]                                                         |   |
| 50%                                                                              |   |
|                                                                                  |   |
| Harden i'r 70 Dawrd Mert'r han O'r Car                                           |   |

Ilustración 70: Reporte Matrículas – Gráfica Elaborado por: Autores

El reporte muestra una gráfica de tipo "Torta" indicando el porcentaje de estudiantes por oferta.

# 7.7. Módulo de Gestión de cobros

En el módulo de Gestión de cobros se encuentran las opciones: Descuentos, Matrículas y Reportes y Reportes.

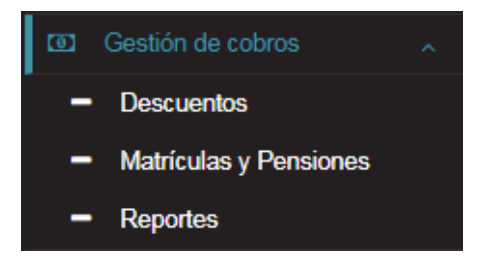

Ilustración 71: Opciones del módulo de gestión de cobros Elaborado por: Autores

### 7.7.1.Descuentos

En esta opción se pueden realizar las siguientes acciones:

- Agregar/Editar descuentos.
- Consultar por descuento y mostrar los inactivos.
- Exportar listado a Excel.

| Agregar              |                                     |                                                                                                    |        |      |
|----------------------|-------------------------------------|----------------------------------------------------------------------------------------------------|--------|------|
| luscar por descuento | Mostrar inactivos                   |                                                                                                    |        |      |
|                      | 10 v H +4 1 de 1 >> H               | A CONTRACT OF A CONTRACT OF A |        |      |
| Descuento            | Descripción                         | Porcentaje                                                                                                    | Activo | Edit |
| BME-050              | Media beca                          | 50%                                                                                                    | 4      | 1    |
| BTO-100              | Beca total                          | 100%                                                                                                    | 1      | 6    |
| MPA-025              | Meior promedio del período anterior | 25%                                                                                                    |        | -    |

Copyright © 2019 | Universidad Politécnica Salesiana

Ilustración 72: Pantalla de Descuentos Elaborado por: Autores

### **Agregar Descuento**

- Dar clic en el botón "Agregar".
- Se visualizará la siguiente ventana:

| Datos Descuento              | × |
|------------------------------|---|
| Descuento:<br>Descripción:   |   |
| Porcentaje: % 0<br>Activo: 🕢 |   |
| 🖺 Guardar                    |   |

Ilustración 73: Ventana para ingreso de Descuento Elaborado por: Autores

- Ingresar el nombre del Descuento.
- Ingresar la Descripción.
- Ingresar el Porcentaje.
- Marcar/Desmarcar Activo (por defecto se muestra marcado).
- Dar clic en el botón "Guardar".
- Se mostrará el mensaje "Guardado exitoso".

### **Editar Descuento**

- Dar clic en el botón "Editar" ubicado en la parte derecha del listado.
- Se visualizará la siguiente ventana:

| Datos Deso   | cuento ×   |  |
|--------------|------------|--|
| Descuento:   | BME-050    |  |
| Descripción: | Media beca |  |
| Porcentaje:  | % 50       |  |
| Activo:      |            |  |
|              | 🖺 Guardar  |  |

Ilustración 74: Ventana para editar Descuento Elaborado por: Autores

- Modificar el valor del nombre del Descuento.
- Modificar el valor de la Descripción.
- Modificar el valor del Porcentaje.
- Marcar/Desmarcar Activo.
- Dar clic en el botón "Guardar" (solo si se han realizado cambios en cualquiera de los campos antes mencionados).
- Se mostrará el mensaje "Guardado exitoso".

### **7.7.2.** Matriculas y pensiones

En esta opción se pueden realizar las siguientes acciones:

- Registrar pago de matrículas y pensiones.
- Cambiar día de vencimiento del pago.
- Consultar por tipo de pago (Matricula/Pensión), periodo, oferta y estudiante.
- Enviar por correo electrónico notificación de pago al representante.
- Exportar listado a Excel.

| Cambiar dia de | e vencimi | iento                                     |              |            |          |           |              |           |          |                    |                                     |
|----------------|-----------|-------------------------------------------|--------------|------------|----------|-----------|--------------|-----------|----------|--------------------|-------------------------------------|
| eleccione Pago | ¢         | 2019-2020 \$                              | Seleccione C | Oferta     | \$       | Seleccion | e Estudiante |           |          | ¢                  |                                     |
| Matrícula 🕈    | No. ¢     | Estudiante                                | Fecha V.     | Fecha P.   | Valor    | Desc.     | Total        | Abono     | Saldo    | Estado 🕈           | Acciones                            |
| 00124          | 00        | APOLO VALVERDE<br>KERLY NICOLE            | 15/04/2019   | 11/04/2019 | \$ 50.00 |           | \$ 50.00     | \$ 0.00   | \$ 0.00  | REALIZADO          | \$ Pagar   🖪 Notificar   🖨 Imprimir |
| 00099          | 00        | BURGOS MOREIRA<br>CHRISTOPHER<br>MAURICIO | 15/04/2019   |            | \$ 50.00 | -         | \$ 50.00     | \$ 0.00   | \$ 50.00 | PENDIENTE          | \$ Pagar   🖪 Notificar   🕀 Imprimir |
| 00138          | 00        | CAPA LAZO<br>CHRISTELL MARIA              | 15/04/2019   |            | \$ 50.00 |           | \$ 50.00     | \$ 0.00   | \$ 50.00 | PENDIENTE          | \$ Pagar   🖈 Notificar   🖨 Imprimir |
| 00115          | 00        | ANGULO CUERO<br>ANNY ALI                  | 15/04/2019   | 11/04/2019 | \$ 50.00 |           | \$ 50.00     | \$ 0.00   | \$ 0.00  | REALIZADO          | \$ Pagar   🖈 Notificar   🖨 Imprimir |
| 00136          | 00        | CALDERON PEÑA<br>MIKE JOSEPH              | 15/04/2019   |            | \$ 50.00 |           | \$ 50.00     | \$ 0.00   | \$ 50.00 | PENDIENTE          | \$ Pagar   🖪 Notificar   🖨 Imprimir |
| 00112          | 00        | CAÑAR CEVALLOS<br>SANDRA ESTEFANIA        | 15/04/2019   |            | \$ 50.00 | -         | \$ 50.00     | \$ 0.00   | \$ 50.00 | PENDIENTE          | \$ Pagar   🖪 Notificar   🖨 Imprimir |
| 00108          | 00        | BURGOS MERCHAN<br>NATALIA CAROLINA        | 15/04/2019   | 11/04/2019 | \$ 50.00 |           | \$ 50.00     | \$ 0.00   | \$ 0.00  | REALIZADO          | \$ Pagar   🖈 Notificar   🖨 Imprimir |
| 00101          | 00        | ACOSTA<br>CARCHIPULLA XAVIER<br>ANDRES    | 15/04/2019   |            | \$ 50.00 | -         | \$ 50.00     | \$ 0.00   | \$ 50.00 | PENDIENTE          | \$ Pagar   🖪 Notificar   🖨 Imprimir |
| 00124          | 01        | APOLO VALVERDE<br>KERLY NICOLE            | 15/04/2019   |            | \$ 40.00 |           | \$ 40.00     | \$ 0.00   | \$ 40.00 | PENDIENTE          | \$ Pagar   🖪 Notificar   🖨 Imprimir |
| 00136          | 01        | CALDERON PEÑA<br>MIKE IOSEPH              | 15/04/2019   |            | \$ 40.00 |           | \$ 40.00     | \$ 0.00   | \$ 40.00 | PENDIENTE          | \$ Pagar   🖪 Notificar   🖨 Imprimir |
| 88 Registros   |           |                                           |              |            |          |           |              | Valor: \$ | 3,600.00 | Total: \$ 3,600.00 | Abono: \$ .00 Saldo: \$ 3,450.0     |

Ilustración 75: Pantalla de Matrículas y Pensiones (Gestión de cobros) Elaborado por: Autores

### Estado de los Pagos

| PENDIENTE | Aun no se ha realizado el pago y está fuera de la fecha a vencer.               |
|-----------|---------------------------------------------------------------------------------|
| PENDIENTE | Aun no se ha realizado el pago y está dentro de la fecha a vencer.              |
| REALIZADO | Pago realizado.                                                                 |
| PARCIAL   | Se realizo un abono del total a pagar y está dentro de la fecha de vencimiento. |
| PARCIAL   | Se realizo un abono del total a pagar y está fuera de la fecha a vencer.        |

Tabla 4: Estado de los Pagos Elaborado por: Autores

### Cambiar día de vencimiento

Para cambiar el día de vencimiento el usuario debe realizar lo siguiente:

- Dar clic en el botón "Cambiar día de vencimiento".
- Se visualizará la siguiente ventana:

| Cambiar | día de vei          | ncimiento        | × |
|---------|---------------------|------------------|---|
|         | 2019-2020           | \$               |   |
|         | Día actual: 15 d    | e cada mes       |   |
| (m)     | 8<br>Cambiar día de | ¢<br>vencimiento |   |

Ilustración 76: Ventana para cambiar día de vencimiento Elaborado por: Autores

- Seleccionar Período.
- Seleccionar Nuevo día.
- Dar clic en el botón "Cambiar día de vencimiento".
- Se visualizará el siguiente mensaje de confirmación:

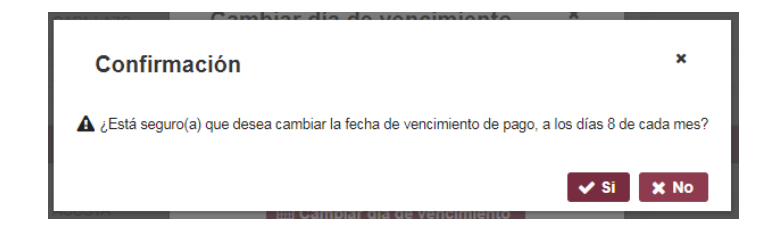

Ilustración 77: Mensaje de confirmación para Cambiar día de vencimiento Elaborado por: Autores

- Dar clic en el botón "Si".
- Se mostrará el mensaje "Se cambio el día de vencimiento correctamente".

### **Registrar Pago**

- Dar clic en el botón "Pagar" ubicado en la parte derecha del listado.
- Se visualizará la siguiente ventana en caso de ser pago de Matricula:

| Pagar Mat       | rícu   | la      |             |            | ×       | : |
|-----------------|--------|---------|-------------|------------|---------|---|
| Matrícula:      | 0009   | 99      |             |            |         |   |
| Pago de:        | Matri  | icula V | ence el día | 08/04/2019 |         |   |
| Estudiante:     | BURG   | GOS MO  | REIRA CHR   | STOPHER M  | AURICIO |   |
| Forma de pago:  | Efecti | vo 🖨    |             |            |         |   |
| Valor:          | \$     | 50,0    | 0           |            |         |   |
| Descuento:      |        |         |             |            |         |   |
| Total a pagar:  | \$     | 50,0    | 0           |            |         |   |
| Opción de pago: | Total  | \$      |             |            |         |   |
| Valor a pagar:  | \$     | 0,0     | 0           |            |         |   |
| Valor abonado:  | \$     | 0,0     | 0           |            |         |   |
| Saldo:          | \$     | 50,0    | 0           |            |         |   |
|                 |        | \$ R    | egistrar p  | ago        |         |   |

Ilustración 78: Ventana para Registrar pago de matrícula Elaborado por: Autores

• Se visualizará la siguiente ventana en caso de ser pago de Pensión:

| Pagar Pen       | sić  | n      |       |       |              |            | 3 | ĸ |
|-----------------|------|--------|-------|-------|--------------|------------|---|---|
| Matrícula:      | 00   | 112    |       |       |              |            |   |   |
| Pago de:        | Pe   | nsión  | No.   | 02    | Vence el día | 08/05/2019 |   |   |
| Estudiante:     | CAI  | NAR CE | VALL  | .05 9 | SANDRA ESTE  | FANIA      |   |   |
| Forma de pago:  | Efec | tivo   | \$    |       |              |            |   |   |
| Valor:          | \$   | 4      | 10,00 |       |              |            |   |   |
| Descuento:      |      |        |       |       |              |            |   |   |
| Total a pagar:  | \$   | 4      | 40,00 |       |              |            |   |   |
| Opción de pago: | Tota | ll -   | \$    |       |              |            |   |   |
| Valor a pagar:  | \$   |        | 0,00  |       |              |            |   |   |
| Valor abonado:  | \$   |        | 0,00  |       |              |            |   |   |
| Saldo:          | \$   | 4      | 10,00 |       |              |            |   |   |
|                 |      | \$     | Reg   | istra | ır pago      |            |   |   |

### Ilustración 79: Ventana para Registrar pago de pensión Elaborado por: Autores

- Validar la información de los cuadros sombreados de color amarillo.
- Seleccionar la Forma de pago.
- Indicar si aplica Descuento, de ser así seleccionar el respectivo valor a descontar.
- Seleccionar la Opción de pago.
- Ingresar el Valor a pagar, considerando lo siguiente:
  - Si la opción a pagar es abono (pago parcial): debe ingresar un valor menor que el total a pagar.
  - Si es total: debe ingresar únicamente el valor del total a pagar.
- Dar clic en "Registrar Pago".
- Se mostrará el mensaje "Pago exitoso".

Si el usuario desea imprimir el comprobante de pago, debe dar clic en el botón "Imprimir" ubicado en la parte derecha del listado.

|                                                 | Comprobante de Pago No. 002212<br>Fecha y hora: 11/04/2019 15:56:25<br>Usuario: Jerson Armijos |
|-------------------------------------------------|------------------------------------------------------------------------------------------------|
| Matricula: 00099                                |                                                                                                |
| Estudiante: BURGOS MOREIRA CHRISTOPHER MAURICIO |                                                                                                |
| Forma de pago: Efectivo                         | Fecha y hora de pago: 11/04/2019 15:55:59                                                      |
| Valor: \$ 50.00                                 |                                                                                                |
| Concepto: Pago de Matrícula                     |                                                                                                |
| Descuento:                                      |                                                                                                |
| Total a pagar: \$ 50.00                         | Valor pagado: \$ 50.00                                                                         |
| Saldo: \$ 0.00                                  |                                                                                                |

Ilustración 80: Ejemplo de Comprobante de pago a imprimir Elaborado por: Autores

### Notificación de Pago

Para enviar la notificación de pago el usuario debe realizar lo siguiente:

- Dar clic en el botón "Notificar" ubicado en la parte derecha del listado.
- Dar clic en el botón "Enviar notificación".

|                                                                                                   | 섭 Copiar  🖨 Imprimir                                                                                                    |        |
|---------------------------------------------------------------------------------------------------|----------------------------------------------------------------------------------------------------|--------|
|                                                                                                   | NOTIFICACIÓN DE PAGO                                                                                                    |        |
| Buen día estimado(a<br>Educación Básica P<br>El motivo de este m<br>cancelar por concep<br>MARIA. | a) Sr(a). JORGE, reciba un cordial saludo de parte de la Escuela d<br>articular DR. AQUILES RODRUÍGUEZ V.<br>ensaje es para recordarle que tiene un valor pendiente (\$ 50.00) d<br>to de: Pago de Matrícula del estudiante CAPA LAZO CHRISTEL | e<br>L |
| Saludos,<br>Escuela DR. AQUIL                                                                     | ES RODRUÍGUEZ V                                                                                                    |        |
| ara: jlimones@ma                                                                                  | ail.com                                                                                                    |        |

Ilustración 81: Ventana para envió de notificación de pago Elaborado por: Autores

En caso de que no se muestre habilitado el botón de "Enviar notificación", se debe a que no existe un correo configurado en el representante del estudiante, para ello debe ir a la opción de Representantes y completar esta información.

### 7.7.3.Reportes

En esta opción se podrá consultar dos reportes que son: Estado de cuenta y Gráfica.

### Estado de Cuenta

Para consultar este reporte el usuario debe realizar lo siguiente:

- Seleccionar el Período.
- Dar clic en el botón "Ver".

| Sestión de cobros / Reportes                                                                                              |                                                                                  |                                      |                                                    |                                    |                                                      |
|----------------------------------------------------------------------------------------------------|----------------------------------------------------------------------------------|--------------------------------------|----------------------------------------------------|------------------------------------|------------------------------------------------------|
| 019-2020 \$                                                                                                    |                                                                                  |                                      |                                                    |                                    |                                                      |
| Estado de Cuenta Gráfica                                                                                                  |                                                                                  |                                      |                                                    |                                    |                                                      |
| Ver 🖨 Imprimir                                                                                                    |                                                                                  |                                      |                                                    |                                    |                                                      |
| * DR. AC                                                                                                    | QUILES RODRUIGUEZ V.<br>Fundada 1970<br>Guayaquil - Ecuador<br>Estado de Cuentas | 9<br>                                |                                                    |                                    |                                                      |
|                                                                                                    |                                                                                  |                                      | Valores                                            |                                    |                                                      |
| Concepto                                                                                                    | Precio                                                                           | Descuento                            | Total                                              | Pagado                             | Saldo                                                |
| [2019-2020] [1er Grado] [A]   0925579047 - ACOSTA CARCHIPULLA XAVIER A                                                    | ANDRES                                                                           |                                      |                                                    |                                    |                                                      |
| Pago de Matrícula                                                                                                    | 60.0                                                                             | 0%                                   | 50.00                                              | 20.00                              |                                                      |
|                                                                                                    | 50.0                                                                             | 0.0                                  | 00.00                                              | 20.00                              | 30.6                                                 |
| Pago de Pensión No. 1                                                                                                    | 30.0                                                                             | 0%                                   | 30.00                                              | 0.00                               | 30.0<br>30.0                                         |
| Pago de Pensión No. 1<br>Pago de Pensión No. 2                                                                            | 30.0                                                                             | 0 0%<br>0 0%                         | 30.00                                              | 0.00                               | 30.0<br>30.0<br>30.0                                 |
| Pago de Pensión No. 1<br>Pago de Pensión No. 2<br>Pago de Pensión No. 3                                                   | 30.0<br>30.0<br>30.0<br>30.0<br>30.0                                             | 0 0%<br>0 0%<br>0 0%                 | 30.00<br>30.00<br>30.00                            | 0.00                               | 30.0<br>30.0<br>30.0<br>30.0                         |
| Pago de Pensión No. 1 Pago de Pensión No. 2 Pago de Pensión No. 3 Pago de Pensión No. 3 Pago de Pensión No. 4             | 30.0<br>30.0<br>30.0<br>30.0<br>30.0<br>30.0                                     | 0 0%<br>0 0%<br>0 0%<br>0 0%         | 30.00<br>30.00<br>30.00<br>30.00<br>30.00          | 0.00 0.00 0.00 0.00 0.00           | 30.0<br>30.0<br>30.0<br>30.0<br>30.0<br>30.0         |
| Pago de Pensión No. 1<br>Pago de Pensión No. 2<br>Pago de Pensión No. 3<br>Pago de Pensión No. 4<br>Pago de Pensión No. 5 | 30.0<br>30.0<br>30.0<br>30.0<br>30.0<br>30.0<br>30.0                             | 0 0%<br>0 0%<br>0 0%<br>0 0%<br>0 0% | 30.00<br>30.00<br>30.00<br>30.00<br>30.00<br>30.00 | 0.00 0.00 0.00 0.00 0.00 0.00 0.00 | 30.0<br>30.0<br>30.0<br>30.0<br>30.0<br>30.0<br>30.0 |

Ilustración 82: Reporte Gestión de cobros – Estado de Cuenta Elaborado por: Autores

Para imprimir el reporte el usuario debe dar clic en el botón "Imprimir". Si desea guardar el reporte en formato PDF, debe dar clic en el botón "Imprimir" y posterior seleccionar en Destino la opción *Guardar como PDF*.

### Gráfica

- Seleccionar el Período.
- Dar clic en el botón "Ver".

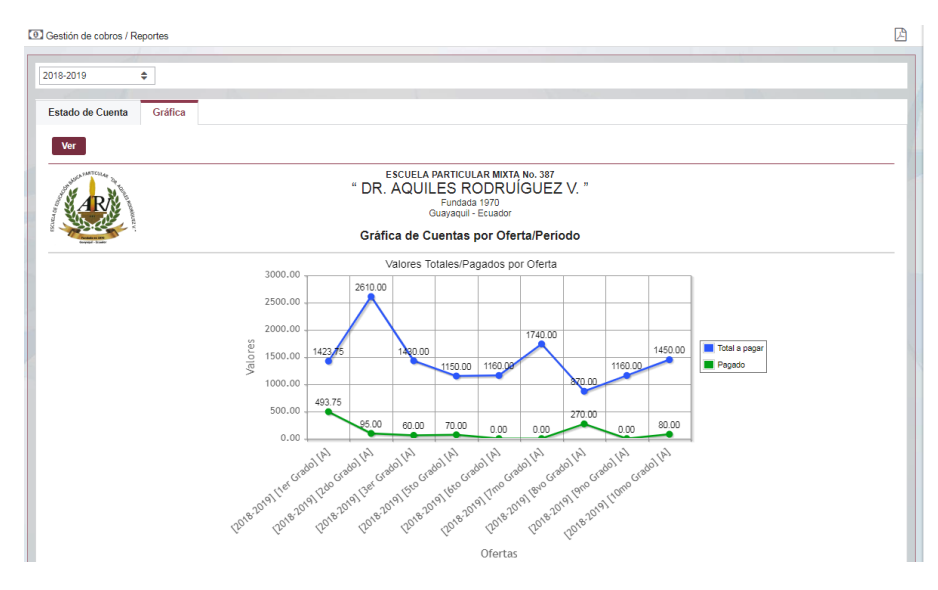

Ilustración 83: Reporte Gestión de cobros – Gráfica Elaborado por: Autores

El reporte muestra una gráfica de tipo Lineal indicando los valores totales a pagar por cada oferta.

# 7.8. Módulo de Calificaciones

En el módulo de Calificaciones se encuentran las opciones: Control Académico, Control Parcial y Reportes.

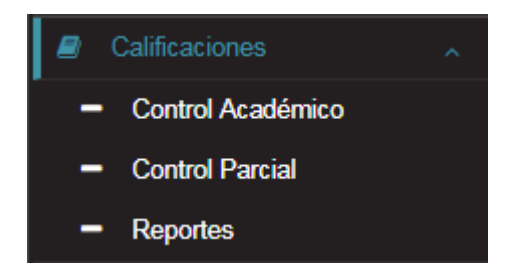

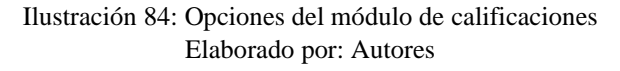

# 7.8.1.Control académico

En esta opción se pueden realizar las siguientes acciones:

- Consultas y registrar las notas de los estudiantes según la oferta seleccionada por quimestre, parcial y asignatura.
- Consultar resumen de notas por asignatura.

### Registro de notas

Para registrar las notas el usuario debe realizar lo siguiente:

- Seleccionar Período.
- Seleccionar Oferta.
- Seleccionar Asignatura.
- Seleccionar Quimestre y Parcial.
- Ingresar/Modificar las notas en listado de estudiantes.
- Los valores se guardan de forma automática.

| 018-2 | 019 ¢ [2018-2019] [2do Grado] [A]    | ¢ Est | tudios Si | ociales |       | •      |       |       |        |         |           |            |          |         |         |        |         |        |       |         |        |      |
|-------|--------------------------------------|-------|-----------|---------|-------|--------|-------|-------|--------|---------|-----------|------------|----------|---------|---------|--------|---------|--------|-------|---------|--------|------|
| Quim  | estre: Q1 🗢 Registro: P1 💠 🖩 Resumen |       |           |         |       |        |       |       |        |         |           |            |          |         |         |        |         |        |       |         |        |      |
|       |                                      |       | LASN      | OTA S A | INGRE | SAR PI | RTENE | CEN A | L QUIM | ESTRE   | [1]-P     | ARCIA      | [1]      |         |         |        |         |        |       |         |        |      |
|       | Estudiante                           | T1    | T2        | T3      | T4    | T5     | Al1   | AIZ   | AI3    | A14     | AI5       | AG1        | AG2      | AG3     | AG4     | AG5    | L1      | L2     | L3    | L4      | L5     | E    |
| 1     | AYALA VELEZ RICARDO DANIEL           | 8.00  | 0.00      | 0.00    | 0.00  | 0.00   | 6.50  | 0.00  | 0.00   | 0.00    | 0.00      | 6.50       | 0.00     | 0.00    | 0.00    | 0.00   | 7.00    | 0.00   | 0.00  | 0.00    | 0.00   | 7.   |
| 2     | CAPA LAZO CHRISTELL MARIA            | 7.00  | 0.00      | 0.00    | 0.00  | 0.00   | 5.80  | 0.00  | 0.00   | 0.00    | 0.00      | 5.80       | 0.00     | 0.00    | 0.00    | 0.00   | 8.00    | 0.00   | 0.00  | 0.00    | 0.00   | 8.   |
| 3     | CASCANTE RIERA ROY PATRICIO          | 8.00  | 0.00      | 0.00    | 0.00  | 0.00   | 7.00  | 0.00  | 0.00   | 0.00    | 0.00      | 6.50       | 0.00     | 0.00    | 0.00    | 0.00   | 9.00    | 0.00   | 0.00  | 0.00    | 0.00   | 7.   |
| 4     | ESCALANTE CAMPUZANO NATHALY FERNANDA | 5.00  | 0.00      | 0.00    | 0.00  | 0.00   | 8.00  | 0.00  | 0.00   | 0.00    | 0.00      | 5.80       | 0.00     | 0.00    | 0.00    | 0.00   | 8.00    | 0.00   | 0.00  | 0.00    | 0.00   | 8    |
| 5     | ESPINOZA ALAVA KARLA STEFANIA        | 6.00  | 0.00      | 0.00    | 0.00  | 0.00   | 6.50  | 0.00  | 0.00   | 0.00    | 0.00      | 7.00       | 0.00     | 0.00    | 0.00    | 0.00   | 5.00    | 0.00   | 0.00  | 0.00    | 0.00   | 9.   |
| 6     | GONZALEZ SIERRA ALAN STUGARTH        | 8.00  | 0.00      | 0.00    | 0.00  | 0.00   | 6.50  | 0.00  | 0.00   | 0.00    | 0.00      | 8.00       | 0.00     | 0.00    | 0.00    | 0.00   | 8.00    | 0.00   | 0.00  | 0.00    | 0.00   | 7.   |
| 7     | GUEVARA LUCIN RAQUEL ANDREA          | 6.00  | 0.08      | 0.06    | 0.08  | 0.00   | 5.80  | 0.00  | 0.00   | 0.00    | 0.00      | 9.00       | 0.00     | 0.00    | 0.00    | 0.00   | 9.00    | 0.00   | 0.00  | 0.00    | 0.00   | 8    |
| 8     | MONTALVO MANCHENO ALISSON GABRIELA   | 7.00  | 0.00      | 0.00    | 0.00  | 0.00   | 7.00  | 0.00  | 0.00   | 0.00    | 0.00      | 8.00       | 0.00     | 0.00    | 0.00    | 0.00   | 8.00    | 0.00   | 0.00  | 0.00    | 0.00   | 9.   |
| 9     | ORTEGA CHEVEZ KLEBER JOSE            | 9.00  | 0.00      | 0.00    | 0.00  | 0.00   | 8.00  | 0.00  | 0.00   | 0.00    | 0.00      | 5.00       | 0.00     | 0.00    | 0.00    | 0.00   | 5.00    | 0.00   | 0.00  | 0.00    | 0.00   | 8.   |
|       |                                      |       |           |         |       |        |       |       |        |         |           |            |          |         |         |        |         |        |       |         |        |      |
| Regi  | istros                               |       |           |         |       |        |       |       | Ŀ      | Lecciór | o   T: Ta | aller   Al | : Activi | dad Ind | ividual | AG: Ad | tividad | Grupal | EV: E | valuaci | ón Sun | nath |

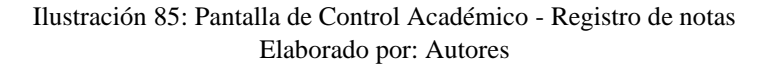

La estructura de las notas es la siguiente:

- Tareas (5 casillas).
- Actividad individual (5 casillas).
- Actividad grupal (5 casillas).
- Lección (5 casillas).
- Evaluación (1 casillas).

Cada casilla es calificada sobre 2 para poder sumar el valor de 10, por ejemplo: |2|2|2|2|2|2|2| para tener como resultado 10.

Con excepción de **Evaluación** que cuenta con una casilla y se califica sobre 10.

Si el usuario desea manejar las casillas a su conveniencia puede hacerlo bajo estos formatos:

- Una casilla:
  - $\circ$  |X| | | | para tener como resultado X
- Dos casillas:
  - $\circ$  | X | Y | | | | para tener como resultado la suma de X + Y

### Resumen

Para visualizar el resumen dar clic en el botón "Resumen", la información se carga según la consulta actual.

| Resumen                                                                |          |             |      |      |      |      |      |      |       |      |       |      |       |       |       |       |        |       |       |      |       |       |      |      |       |       |      |      |         |       |       | × |
|------------------------------------------------------------------------|----------|-------------|------|------|------|------|------|------|-------|------|-------|------|-------|-------|-------|-------|--------|-------|-------|------|-------|-------|------|------|-------|-------|------|------|---------|-------|-------|---|
| eriodo: 2018-2019<br>ferta: [2018-2019] [2do<br>signatura: Estudios So | Grad     | o] [A]<br>N |      |      |      |      |      |      |       |      |       |      |       |       |       |       |        |       |       |      |       |       |      |      |       |       |      |      |         |       |       |   |
|                                                                        |          |             |      |      |      |      |      | Quim | estre | 1    |       |      |       |       |       |       |        |       |       |      |       |       |      | Quim | estre | 2     |      |      |         |       |       | _ |
| Estudiante                                                             | P1 P2 P3 |             |      |      |      |      |      |      |       |      |       |      |       | P1    |       |       |        |       | P2    |      |       |       |      | P3   |       |       |      |      |         |       |       |   |
|                                                                        | т        | AI          | AG   | L    | EV   | т    | AI   | AG   | L     | EV   | Т     | AI   | AG    | L     | EV    | FX    | т      | AI    | AG    | L    | EV    | т     | AI   | AG   | L     | EV    | т    | AI   | AG      | L     | EV    | E |
| YALA VELEZ RICARDO                                                     | 8.00     | 6.50        | 6.50 | 7.00 | 7.00 | 7.00 | 9.00 | 8.00 | 8.00  | 0.00 | 0.00  | 0.00 | 0.00  | 0.00  | 0.00  | 7.00  | 0.00   | 0.00  | 0.00  | 0.00 | 0.00  | 0.00  | 0.00 | 0.00 | 0.00  | 0.00  | 4.00 | 0.00 | 0.00    | 6.00  | 3.00  | 0 |
| APA LAZO CHRISTELL                                                     | 7.00     | 5.80        | 5.80 | 8.00 | 8.00 | 8.00 | 9.00 | 8.00 | 9.60  | 5.00 | 10.00 | 9.00 | 10.00 | 10.00 | 10.00 | 9.00  | 8.00   | 10.00 | 9.00  | 8.00 | 5.00  | 9.00  | 5.00 | 7.00 | 6.00  | 5.00  | 9.00 | 9.00 | 8.00    | 10.00 | 10.00 | 9 |
| ASCANTE RIERA ROY<br>ATRICIO                                           | 8.00     | 7.00        | 6.50 | 9.00 | 7.00 | 9.00 | 9.00 | 8.00 | 6.70  | 0.00 | 0.00  | 0.00 | 0.00  | 0.00  | 0.00  | 9.00  | 0.00   | 0.00  | 0.00  | 0.00 | 0.00  | 0.00  | 0.00 | 0.00 | 0.00  | 0.00  | 0.00 | 0.00 | 0.00    | 0.00  | 0.00  | ( |
| SCALANTE<br>AMPUZANO NATHALY<br>ERNANDA                                | 5.00     | 8.00        | 5.80 | 8.00 | 8.00 | 7.00 | 9.00 | 8.00 | 8.00  | 0.00 | 0.00  | 0.00 | 0.00  | 0.00  | 0.00  | 7.00  | 0.00   | 0.00  | 0.00  | 0.00 | 0.00  | 0.00  | 0.00 | 0.00 | 0.00  | 0.00  | 0.00 | 0.00 | 0.00    | 0.00  | 0.00  | ( |
| SPINOZA ALAVA KARLA<br>TEFANIA                                         | 6.00     | 6.50        | 7.00 | 6.00 | 9.00 | 9.00 | 9.00 | 8.00 | 7.00  | 0.00 | 0.00  | 0.00 | 0.00  | 0.00  | 0.00  | 6.00  | 0.00   | 0.00  | 0.00  | 0.00 | 0.00  | 0.00  | 0.00 | 0.00 | 0.00  | 0.00  | 0.00 | 0.00 | 0.00    | 0.00  | 0.00  |   |
| ONZALEZ SIERRA ALAN                                                    | 8.00     | 6.50        | 8.00 | 8.00 | 7.00 | 8.00 | 9.00 | 8.00 | 7.00  | 0.00 | 0.00  | 0.00 | 0.00  | 0.00  | 0.00  | 8.00  | 0.00   | 0.00  | 0.00  | 0.00 | 0.00  | 0.00  | 0.00 | 0.00 | 0.00  | 0.00  | 0.00 | 0.00 | 0.00    | 0.00  | 0.00  |   |
| UEVARA LUCIN                                                           | 6.00     | 5.80        | 9.00 | 9.00 | 8.00 | 9.00 | 9.00 | 8.00 | 9.00  | 0.00 | 0.00  | 0.00 | 0.00  | 0.00  | 0.00  | 9.00  | 0.00   | 0.00  | 0.00  | 0.00 | 0.00  | 0.00  | 0.00 | 0.00 | 0.00  | 0.00  | 0.00 | 0.00 | 0.00    | 0.00  | 0.00  | ( |
| IONTALVO MANCHENO                                                      | 7.00     | 7.00        | 8.00 | 8.00 | 9.00 | 9.00 | 9.00 | 8.00 | 7.00  | 0.00 | 0.00  | 0.00 | 0.00  | 0.00  | 0.00  | 10.00 | 0.00   | 0.00  | 0.00  | 0.00 | 0.00  | 0.00  | 0.00 | 0.00 | 0.00  | 0.00  | 0.00 | 0.00 | 0.00    | 0.00  | 0.00  |   |
| RTEGA CHEVEZ                                                           | 9.00     | 8.00        | 5.00 | 6.00 | 8.00 | 6.00 | 9.00 | 8.00 | 6.00  | 0.00 | 0.00  | 0.00 | 0.00  | 0.00  | 0.00  | 9.00  | 0.00   | 0.00  | 0.00  | 0.00 | 0.00  | 0.00  | 0.00 | 0.00 | 0.00  | 0.00  | 0.00 | 0.00 | 0.00    | 0.00  | 0.00  |   |
|                                                                        |          |             |      |      |      |      |      |      |       |      |       |      |       |       |       |       | elán I | T. T. | llori |      | diada | d lad |      |      |       | hddad | Cau  |      | V. E.c. | dunch | in 6  |   |

Ilustración 86: Resumen de Calificaciones Elaborado por: Autores

### 7.8.2. Control parcial

En esta opción se pueden realizar las siguientes acciones:

• Consultas y registrar las asistencias, faltas, comportamientos y nota de proyectos escolares por quimestre y parcial.

#### Registro de información parcial

Para registrar la información parcial el usuario debe realizar lo siguiente:

- Seleccionar Período.
- Seleccionar Oferta.
- Seleccionar Quimestre y Parcial.
- Ingresar/Modificar los valores en el listado de estudiantes.
- Los valores se guardan de forma automática.

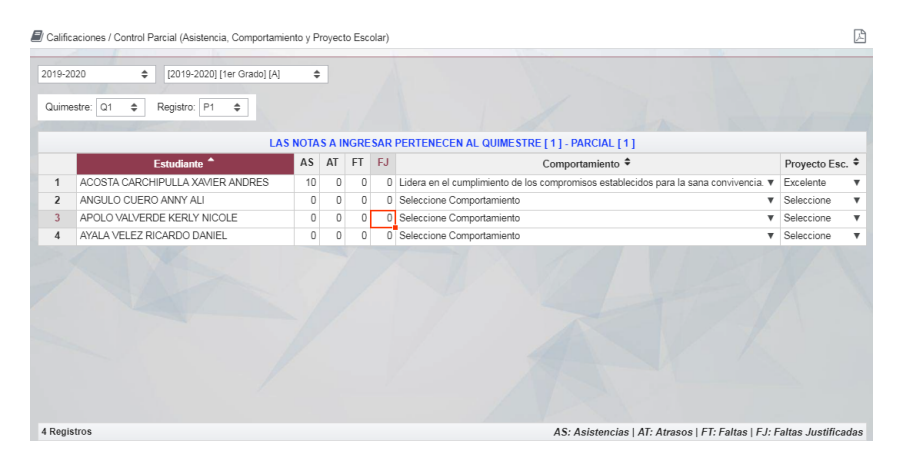

Ilustración 87: Pantalla de Control Parcial - Asistencias, Comportamiento y Proyectos Elaborado por: Autores

En el listado se puede seleccionar el comportamiento y la calificación de proyecto escolar que se visualizan de la siguiente forma:

| Comportamiento 🗢                                                                    |
|-------------------------------------------------------------------------------------|
| Lidera en el cumplimiento de los compromisos establecidos para la sana convivencia. |
| Seleccione Comportamiento                                                           |
| Lidera en el cumplimiento de los compromisos establecidos para la sana convi        |
| Cumple con los compromisos establecidos para la sana convivencia.                   |
| Falta parcialmente en el cumplimiento de los compromisos establecidos para la sana  |
| Falta reiteradamente en el cumplimiento de los compromisos establecidos para la san |
| No cumple con los compromisos establecidos para la sana convivencia.                |

#### Ilustración 88: Selección de comportamiento Elaborado por: Autores

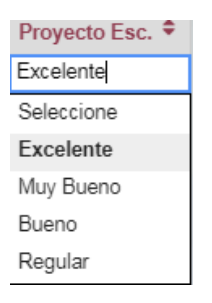

### Ilustración 89: Selección de proyectos escolare Elaborado por: Autores

## 7.8.3.Reportes

En esta opción se podrá consultar dos reportes que son: Librera de Calificaciones e Informe Final.

### Libreta de calificaciones

- Seleccionar el Período.
- Seleccionar Oferta.
- Seleccionar Estudiante.
- Seleccionar Docente.
- Seleccionar Quimestre y Parcial.
- Dar clic en el botón "Ver".

| 118-2010                      | [2018-     | 2010] [2do | Gradol (A | 1 🔺                                     | CAPALA                |                   |                                                                                                    | ۵ |   | BLANCA ROMERO | *        |  |
|-------------------------------|------------|------------|-----------|-----------------------------------------|-----------------------|-------------------|----------------------------------------------------------------------------------------------------|---|---|---------------|----------|--|
|                               | 120105     | 2010][200  | Oradoj (P | 4 <b>*</b>                              | CALAC                 | 20 011110         |                                                                                                    | • | • | BERNOR NOMENO | <b>~</b> |  |
|                               | _          |            |           |                                         |                       |                   |                                                                                                    |   |   |               |          |  |
| ibreta de calificacion        | es Inf     | orme Fina  | el 👘      |                                         |                       |                   |                                                                                                    |   |   |               |          |  |
|                               |            |            |           |                                         |                       |                   |                                                                                                    |   |   |               |          |  |
| Quimestre: Q1 🛛 🖨             | Regist     | ro: P1     | ÷         | Ver 🗧                                   | Imprimir              |                   |                                                                                                    |   |   |               |          |  |
|                               |            |            |           |                                         |                       |                   |                                                                                                    |   |   |               |          |  |
|                               | ESC        | UELA DE E  | DUCACIÓ   | N BÁSICA PA                             | ARTICULAR             | t                 | San Ster                                                                                                    |   |   |               |          |  |
| Ministerio d                  | lo         | " DR. AQ   | UILES R   | ODRUÍGUE                                | EZ V. "               | 14                | ANA N                                                                                                    |   |   |               |          |  |
| del Ecuado                    | r          | LIBRE      | TA DE CA  | LIFICACION                              | ES                    | 183               | AR/S                                                                                                    |   |   |               |          |  |
| Auditoria a la Gestión Educal | iva.       | AŠ         | O LECTIV  | O 2018-2019                             |                       | - 1               | 5.22 L                                                                                                    |   |   |               |          |  |
| Additional and Gescon Educat  | iva .      | J          | ORNADA !  | MATUTINA                                |                       |                   | And a design of the local division of the local division of the lo |   |   |               |          |  |
| STUDIANTE: CAPA LAZO          | O CHRISTEI | L MARIA    |           |                                         |                       | 2do Gr            | ado                                                                                                    |   |   |               |          |  |
| OCENTE: ROMERO BLA            | NGA        |            |           |                                         |                       | PARAL             | ELO: 'A'                                                                                                    |   |   |               |          |  |
|                               |            |            | PRIMER PA | RCIAL DEL PRIMI                         | ER GUIMESTRE          |                   |                                                                                                    |   |   |               |          |  |
|                               |            | 0-1        |           |                                         |                       |                   | 1                                                                                                    |   |   |               |          |  |
| AREAS                         | 3          | 28 E       | 101       | 8                                       | <u>Se</u>             | ă                 | 125                                                                                                    |   |   |               |          |  |
|                               | 2          | 68         | 68        | 8                                       | 1 1 <b>1</b> 1        | 2                 | 83                                                                                                    |   |   |               |          |  |
|                               |            | < 2        | × .       | -                                       | 5.                    | ÷                 | ರ                                                                                                    |   |   |               |          |  |
| Ciencias Naturales            | 5.00       | 6.00       | 8.00      | 6.00                                    | 9.00                  | 0.80              | PAAR                                                                                                    |   |   |               |          |  |
| Educación Física              | 10.00      | 10.00      | 10.00     | 10.00                                   | 10.00                 | 10.00             | SAR                                                                                                    |   |   |               |          |  |
| Estudios Sociales             | 7.00       | 5.80       | 5.80      | 8.00                                    | 8.00                  | 6.92              | PAAR                                                                                                    |   |   |               |          |  |
| Ingles                        | 8.00       | 7.00       | 8.00      | 9.00                                    | 8.00                  | 8.00              | DAR                                                                                                    |   |   |               |          |  |
| Lengua y Literatura           | 8.00       | 9.00       | 10.00     | 6.00                                    | 8.00                  | 8.20              | DAR                                                                                                    |   |   |               |          |  |
| Matemática                    | 8.50       | 8.00       | 7.00      | 8.00                                    | 7.00                  | 7.70              | AAR                                                                                                    |   |   |               |          |  |
| COMPORTAMIENTO                | A          | 1          |           | PROMEDIO FIN                            | IAL                   | 7.94              | AAR                                                                                                    |   |   |               |          |  |
|                               |            |            |           |                                         |                       |                   |                                                                                                    |   |   |               |          |  |
| ASISTENCIAS DEL ESTI          | JDIANTE    | ]          |           | EVALUACIÓ                               | IN DEL COMP           | ORTAMIENTO        |                                                                                                    |   |   |               |          |  |
| DIAS ASISTIDOS                | 28         |            | A 4       | idera en el cumplin                     | tiento de los com     | promisos estable  | ecidos para la                                                                                                    | 1 |   |               |          |  |
| ALTAS JUTIFICADAS             | 1          | -          |           |                                         | card of the           | nidos esca is ese | a consistencia                                                                                                    | 1 |   |               |          |  |
|                               | 1 1        | 1          | 1         | Cumple con los compromisos establecidos |                       |                   | a comencia.                                                                                                    |   |   |               |          |  |
| FALTAS INJUTIFICADAS          | -          | -          |           | Fails associations                      | the set of an exactly | danks on the same |                                                                                                    |   |   |               |          |  |

Ilustración 90: Reporte Calificaciones – Libreta Elaborado por: Autores

Para imprimir el reporte el usuario debe dar clic en el botón "Imprimir". Si desea guardar el reporte en formato PDF, debe dar clic en el botón "Imprimir" y posterior seleccionar en Destino la opción *Guardar como PDF*.

# Informe Final del estudiante

- Seleccionar el Período.
- Seleccionar Oferta.
- Seleccionar Estudiante.
- Seleccionar Docente.
- Dar clic en el botón "Ver".

| 2018 ¥ [L              | 018-2019] [2do Grado] [A]    | CAPA LAZO C                                | HRISTELL MARIA | BLANCA ROMERO                          |
|------------------------|------------------------------|--------------------------------------------|----------------|----------------------------------------|
| eta de calificaciones  | Informe Final                |                                            |                |                                        |
|                        | COMPORTAMIENTO               | APROVECHAMIENTO                            | ESCALA         | ESCUELA DE EDUCACIÓN BÁSICA PARTICULAR |
| PRIMER QUIMESTRE       | в                            | 8.21                                       | DAR            | "DR. AQUILES RODRUÍGUEZ V."            |
| SEGUNDO QUIMESTRE      | В                            | 8.63                                       | DAR            |                                        |
| PROMEDIO FINAL         | B<br>RME FINAL DEL           | 8.42<br>ESTUDIANTE<br>BTENIDO LAS SIGUIENT | DAR            |                                        |
| COMPORATAMIENTO: Cumpl | le con los compromisos estab | lecidos para la sana convive               | ncia.          | INFORME DE RENDIMIENTO ACADÉMICO       |

Ilustración 91: Reporte Calificaciones – Informe Final (Parte 1) Elaborado por: Autores

|                                                                                            |                   |                     | PRMER QUMESTRE |                                         |         |          |       |                                                                                                    |                                                  |         | SEGUNDO QUIMESTRE |                    |          |                                        |        |                               |                                                                                                   |                                                                                                 |                                                                                            |                                                                                                    | PROMEDIOS FINALES                                                         |         |  |  |
|--------------------------------------------------------------------------------------------|-------------------|---------------------|----------------|-----------------------------------------|---------|----------|-------|----------------------------------------------------------------------------------------------------|--------------------------------------------------|---------|-------------------|--------------------|----------|----------------------------------------|--------|-------------------------------|---------------------------------------------------------------------------------------------------|-------------------------------------------------------------------------------------------------|--------------------------------------------------------------------------------------------|----------------------------------------------------------------------------------------------------|---------------------------------------------------------------------------|---------|--|--|
| AREA 8                                                                                     | PI                | P2                  | P3             | PROMEDIC                                | 85      | N36/13   | 20%   | PROMEDIC<br>9 January<br>9 January<br>9 January<br>9 January<br>9 January<br>9 January<br>9 January<br>9 January<br>9 January<br>10 January<br>10 January | CONTRATION                                       | P1      | 12                | P3                 | PROMEDIC | 80%                                    | 10,000 | 20%                           | PROMEDIO<br>SES UNDO<br>GUIRES THE                                                                | CUMURATING                                                                                      | OUMENT NE                                                                                  | QUMENTEE                                                                                                    | PROMEDIC                                                                  | ESCALA  |  |  |
| Ciencias Naturales                                                                         | 6.80              | 7.70                | 7.70           | 7.40                                    | 5.92    | 8.00     | 8.00  | 7.40                                                                                                    | AAR                                              | 9.20    | 9.20              | 9.20               | 9.20     | 7.38                                   | 7.20   | 1.44                          | 9.20                                                                                              | DAR                                                                                             | 7.62                                                                                       | 8.80                                                                                                    | 8.16                                                                      | DAI     |  |  |
| Educación Física                                                                           | 10.00             | 9.80                | 7.70           | 9.17                                    | 7.34    | 10.00    | 10.00 | 9.17                                                                                                    | DAR                                              | 9.20    | 9.20              | 9.20               | 9.20     | 7.38                                   | 8.00   | 1.60                          | 9.20                                                                                              | DAR                                                                                             | 9.34                                                                                       | 8.98                                                                                                    | 9.15                                                                      | DA      |  |  |
| Estudios Sociales                                                                          | 6.92              | 8.52                | 9.80           | 8.41                                    | 6.73    | 9:00     | 9.00  | 8.41                                                                                                    | DAR                                              | 8.00    | 8.40              | 9.20               | 7.87     | 6.30                                   | 9.00   | 1.80                          | 7.87                                                                                              | DAR                                                                                             | 8.53                                                                                       | 8.10                                                                                                    | 8.32                                                                      | DA      |  |  |
| Ingles                                                                                     | 8.00              | 7.70                | 7.70           | 7,80                                    | 6.24    | 8.00     | 8.00  | 7,80                                                                                                    | AAR                                              | 8.00    | 9.20              | 9.20               | 8.80     | 7.04                                   | 8.00   | 1.60                          | 8.80                                                                                              | DAR                                                                                             | 7.84                                                                                       | 8.64                                                                                                    | 8.24                                                                      | DA      |  |  |
| Lengua y Literatura                                                                        | 8.20              | 7.70                | 7.70           | 7.87                                    | 6.30    | 7.90     | 7.90  | 7.87                                                                                                    | AAR                                              | 9.20    | 9.20              | 9.20               | 9.20     | 7.98                                   | 10.00  | 2.00                          | 9.20                                                                                              | DAR                                                                                             | 7.88                                                                                       | 9.38                                                                                                    | 8.62                                                                      | DA      |  |  |
| Matemática                                                                                 | 7.70              | 8.40                | 8.40           | 8.17                                    | 0.54    | 8.00     | 8.00  | 8.17                                                                                                    | DAR                                              | 8.00    | 8.20              | 7.60               | 7.93     | 6.34                                   | 8.00   | 1.60                          | 7.93                                                                                              | AAR                                                                                             | 8.14                                                                                       | 7.94                                                                                                    | 8.04                                                                      | DA      |  |  |
|                                                                                            |                   |                     |                |                                         |         |          |       |                                                                                                    |                                                  |         |                   |                    |          |                                        |        |                               |                                                                                                   |                                                                                                 | SUMA                                                                                       | TOTAL                                                                                                    | 50.53                                                                     |         |  |  |
| COMPORTAMIENTO                                                                             | A                 | 8                   | 8              |                                         | PROMEC  | IO FINAL |       | 8.21                                                                                                    | DAR                                              | C 8     |                   | A                  |          | PROMEDIO FINAL                         |        | 8.63                          | DAR                                                                                               | PROMEC                                                                                          | IO FINAL                                                                                   | 8.42                                                                                                    | DA                                                                        |         |  |  |
| ESTUDIANTE                                                                                 | D1                | 82                  | 83             |                                         |         |          |       | ESTI                                                                                                    | JDIANTE                                          |         | P1                | 22 01              |          |                                        |        |                               | A 14                                                                                              | Libera en el cumprimiento de los compromisos establecidos para la s<br>conviviencia.            |                                                                                            |                                                                                                    |                                                                           |         |  |  |
| DOMED CURVE FTOF                                                                           |                   |                     | ESTRE          | FIDMAS                                  |         |          |       |                                                                                                    | SEGUNDO QUIMESTRE FIRMA S                        |         |                   |                    |          |                                        |        | EVALUACIÓN DEL COMPORTAMIENTO |                                                                                                   |                                                                                                 |                                                                                            |                                                                                                    |                                                                           |         |  |  |
| Dive veletione                                                                             |                   | 26                  | 30             |                                         |         |          |       |                                                                                                    | eletione                                         | _       |                   | 10 10              | -        | 1                                      |        |                               | 5 (                                                                                               | Cumple con los compromisos establecidos para la sana com/nenci                                  |                                                                                            |                                                                                                    |                                                                           |         |  |  |
| DIAS ASIS IIDUS                                                                            | -20               | -20                 | 30             |                                         |         |          |       | DIAS A                                                                                                    | usis ilibus                                      | _       | 30                | 30 30              | 4        | -                                      |        |                               | • ″                                                                                               | Palla parcialmente en el cumplimiento de los compromisos estableci<br>para la sana convivencia. |                                                                                            |                                                                                                    |                                                                           |         |  |  |
| FALTAS JUTIFICADAS                                                                         | 1                 | 2                   | 0              |                                         |         |          |       | FALTAS JUTIFICAD                                                                                                    |                                                  | 4S      | 0                 | 0 0                |          |                                        |        | 0                             | Faita referadamente en el cumplimiento de los compromiso<br>astablacións para la sana constaenda. |                                                                                                 |                                                                                            |                                                                                                    | misos                                                                     |         |  |  |
|                                                                                            |                   |                     | -              | DRA. MARLIS SANCLEMENTE J.<br>DIRECTORA |         |          |       | EALTAR IN                                                                                                    | UNTERCAT                                         | 240     |                   |                    | 0        | DRA. MARUS SANCLEMENTE J.<br>DIRECTORA |        |                               | 8 N                                                                                               | No sumple con los compromisos establecidos para la sana convive                                 |                                                                                            |                                                                                                    |                                                                           | onivers |  |  |
| FALTAS INJUTIFICADAS                                                                       | 1                 | 2                   | 0              |                                         | DIRECTO | RA       |       | CAPITAL IN                                                                                                    |                                                  |         |                   |                    |          | DIRE                                   |        |                               |                                                                                                   |                                                                                                 |                                                                                            |                                                                                                    |                                                                           |         |  |  |
| FALTAS INJUTIFICADAS<br>ATRASOS                                                            | 1                 | 2                   | 0              |                                         | DIRECTO | RA       | ŀ     | AT                                                                                                    | RASOS                                            |         | 0                 | 0 0                | -        | DIRE                                   |        |                               | -                                                                                                 |                                                                                                 |                                                                                            |                                                                                                    |                                                                           |         |  |  |
| FALTAS INJUTIFICADAS<br>ATRASOS                                                            | 1                 | 1                   | 0              |                                         | DIRECTO | RA       | ļ     | AT                                                                                                    | RASOS                                            |         | 0                 | 0 0                |          | Divis                                  |        |                               |                                                                                                   | 0                                                                                               | ALIFICACIÓ                                                                                 | N CUALITAT                                                                                                   | NA                                                                        |         |  |  |
| PALTAS INJUTIFICADAS<br>ATRASOS<br>PROYECTOS                                               | 1<br>2<br>ESCOLAR | 2<br>1<br>RES       | 0              |                                         | DIRECTO | RA       |       | AT                                                                                                    | PROYEC                                           | TOS ESO | 0<br>OLARES       | 0 0                |          | Diffe                                  |        |                               | 547                                                                                               | c                                                                                               | ALIFICACIÓ<br>Supera tos                                                                   | N CUALITAT                                                                                                   | IVA<br>quertose.                                                          |         |  |  |
| FALTAS INJUTIFICADAS<br>ATRASOS<br>PROYECTOS                                               | 1<br>2<br>ESCOLAF | 2<br>1<br>8ES       | 0              |                                         | DOCEN   | RA<br>TE | _     | AT                                                                                                    | PROYEC                                           | TOS ESO | 0<br>OLARES       | 0 0                |          | 000                                    | CENTE  |                               | SAR<br>DAR                                                                                        | c                                                                                               | ALIFICACIÓ<br>Supera los a<br>Domina los                                                   | N CUALITAT<br>Iprendizajes re<br>Isprendizajes re                                                            | IVA<br>quericos.<br>quericos.                                             | _       |  |  |
| PALTAS INJUTIFICADAS<br>ATRASOS<br>PROYECTOS<br>EX: EXCELENTE                              | 1<br>2<br>ESCOLAF | 2<br>1<br>8ES       | 0              |                                         | DOCEN   | re<br>re |       | AT<br>DC D                                                                                                    | PROYEC                                           | TOS ESO | 0<br>OLARES       |                    |          | 000                                    | CENTE  |                               | SAR<br>DAR<br>AAR                                                                                 | 0                                                                                               | ALIFICACIÓ<br>Supera los<br>Domina los<br>Alcanca los                                      | N CUALITAT<br>Iprendizajes re<br>Iprendizajes re<br>aprendizajes re                                          | IVA<br>queridos.<br>queridos.<br>iqueridos.                               | _       |  |  |
| PALTAS INJUTIFICADAS<br>ATRASOS<br>PROYECTOS<br>EX: EXCELENTE<br>MB: MUY BUENO             | 1<br>2<br>ESCOLAF | 2<br>1<br>ES<br>MB  | 0              |                                         | DIRECTO | re.      | _     | ATI<br>EX: ED<br>MB: M                                                                                                    | PROYEC                                           | TOS ESC | 0<br>OLARES       |                    |          | 00                                     | CENTE  |                               | SAR<br>DAR<br>AAR<br>RAAR                                                                         | C                                                                                               | ALIFICACIÓ<br>Supera los J<br>Domina los<br>Alcanza los<br>bomo a alcanza<br>No alcanza lo | N CUALITAT<br>aprendizajes re<br>aprendizajes re<br>aprendizajes re<br>er tos aprendizajes<br>e aprendizajes | IVA<br>querdos,<br>querdos,<br>iquerdos,<br>iquerdos,<br>requerdos,       | L.      |  |  |
| PALTAS INJUTIFICADAS<br>ATRASOS<br>PROYECTOS<br>EX: EXCELENTE<br>MB: MUY BUENO<br>B: BUENO | 1<br>2<br>ESCOLAR | 2<br>1<br>XES<br>MB | 0              |                                         | DIRECTO | ra<br>re |       | EX: ED<br>MB: M                                                                                                    | RASOS<br>PROYEC<br>ICELENTE<br>JY BUENO<br>BUENO | TOS ESC | 0<br>OLARES<br>B  | 0 0<br>0 0<br>EX 8 |          | DO                                     | CENTE  |                               | SAR<br>DAR<br>AAR<br>DAAR<br>NAAR                                                                 | C<br>Pd                                                                                         | ALIFICACIÓ<br>Supera tos J<br>Domina los<br>Aconca los<br>bimo a actanca<br>No alcanza lo  | N CUALITAT<br>iprendizajes re<br>aprendizajes re<br>aprendizajes ri<br>is aprendizajes<br>s aprendizajes     | nvA<br>quericos,<br>quericos,<br>rquericos,<br>requericos,<br>requericos, |         |  |  |

Ilustración 92: Reporte Calificaciones – Informe Final (Parte 2) Elaborado por: Autores

Para imprimir el reporte el usuario debe dar clic en el botón "Imprimir". Si desea guardar el reporte en formato PDF, debe dar clic en el botón "Imprimir" y posterior seleccionar en Destino la opción *Guardar como PDF*.